#### BL00004738-J00

ก่อนที่จะเริ่มต้น

ขั้นแรก

# FUJ¦FILM

# DIGITAL CAMERA

# คู่มือผู้ใช้

ขอขอบคุณที่เลือกซื้อผลิตภัณฑ์นี้ คู่มือนี้อธิบายเกี่ยวกับวิธีใช้กล้อง ดิจิตอล FUJIFILM X-E2S ของคุณ โปรดอ่านและทำความเข้าใจ เนื้อหาในคู่มือก่อนใช้งานกล้อง

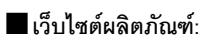

http://fujifilm-x.com/x-e2s/

🔳 สามารถดูข้อมูลเพิ่มเติมในคู่มือออนไลน์ได้จาก:

http://fujifilm-dsc.com/manuals/

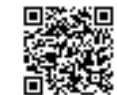

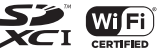

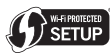

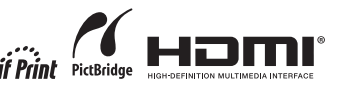

การถ่ายรูปพื้นฐานและการเล่น การบันทึกภาพยนตร์เบื้องต้น และการเล่น ปุ่ม Q (เมนูด่วน) ปุ่ม Fn (ฟังก์ชัน) เพิ่มเดิมเกี่ยวกับการถ่ายภาพ และการเล่น

เมนู

การเชื่อมต่อ

หมายเหตุด้านเทคนิค

การแก้ไขปัญหา

ภาคผนวก

### เพื่อความปลอดภัยของคุณ

| โปรดอ่านหมายเหตุเหล่านี้ก่อนการใช้งาน                                                                                                    | 🕂 คำเตือน                                                                                                    |  |
|----------------------------------------------------------------------------------------------------|----------------------------------------------------------------------------------------------------|--|
| หมายเหตุเพื่อความปลอดภัย<br>• โปรดใช้กล้องอย่างเหมาะสม อ่านหมายเหตุเพื่อความปลอดภัยเหล่านี้ และ <i>สู่มือผู้ใช้</i> ของคุณโดย                                                                                                    | ชับพพยายามเปลี่ยนหรือถอดประกอบกล้อง (หัวมเปิดตัวกล้องออก) หากไม่ปฏิบัติ<br>หันออด<br>ตามข้อควระวังนี้อาจทำให้เกิดเพลิงใหม้หรือไฟฟ้าล์ดวงจร<br>ประกอบ                                                                                                    |  |
| ละเอยดกอนการเขงาน<br>• หลังจากอ่านหมายเหตุเพื่อความปลอดภัยแล้ว โปรดเก็บไว้ในที่ปลอดภัย<br><b>เกี่ยวกับไอคอนต่าง ๆ</b><br>ไอคอนที่แสดงด้านล่างนี้มีการใช้ในเอกสารนี้เพื่อแสดงถึงความรุนแรงของการบาดเจ็บหรือความเสีย                                                               | มั่วตัวเครื่องเปิดออกเนื่องจากการตกหล่นหรืออุบัติเหตุอื่น ๆ โปรดอย่าสัมผัสขึ้น<br>ส่วนภายในที่เปิดออก หากไม่ปฏิบัติตามช้อดวระวังนี้อาจทำให้เกิดไฟฟ้าลัดวงจรหรือ<br>ส่วนสมสขึ้น เกิดเพลิงไหม้เนื่องจากการสัมผัสชิ้นส่วนที่เสียหาย นำแบตเตอร์ออกกันที โดยระวังไม่<br>ส่วนสอบ<br>ส่วนสอบ<br>ได้เกิดการบาดเงินหรือไฟฟ้าลัดวงจร และนำผลิตภัณฑ์ไปยังจุดที่ชื่อผลิตภัณฑ์เพียขอ |  |
| หายที่อาจเกิดขึ้น ถ้าไม่ปฏิบัติตามข้อมูลที่ไอคอนนั้มระบุและไม่ได้ใช้ผลิตภัณฑ์อย่างถูกต้อง<br><u> </u>                                                                                                    | ด้าแนะนำ<br><u> </u>                                                                                                    |  |
| โอคอนนี้แสดงถึงการบาคเจ็บหรือเกิดความเลียหายถ้าไม่ปฏิบัติตามข้อมูล ไอคอนที่แสดงด้านล่างใช้แสดงถึงประเภทของคำแนะนำที่จะต้องปฏิบัติตาม                                                                                                    | อยาววางกลองบนพนผวที่ไม่มนครู อาจทาไหกลองตกหลุ่นหรองดกควาและทาไหกด<br>การบาดเจ็นได้<br>อย่างตารขนก่อนรูปขณะเคลื่อนไหว ห้านใช้กล้องขณะที่เดินเรือขณะขับชี้ อาจทำให้<br>คุณหกลั่นหรือประสบอุบัติเหตุบนที่องถนนได้                                                                                                    |  |
| โอคอนรูปสามเหลี่ยมหมายถึงข้อมูลที่ต้องมีความระมัดระวัง ("สำคัญ")                                                                                                    | <u>บ้ามสัมผัสขึ้นส่วนที่เป็นโลหะของกล้องขณะที่มีพายุฟ้าคะนอง</u> อาจทำให้เกิดไฟฟ้า<br>ลัดวงจรเนื่องจากกระแสไฟฟ้าเหนี่ยวจากประจุของฟ้าผ่า                                                                                                    |  |
| <ul> <li>โอคอนรูปวงกลมและชีดเอียง แสดงว่าการกระท่าที่ระบุนันเป็นสิ่งที่ด้องห้าม ("ด้องห้าม")</li> <li>โอคอนรูปวงกลมที่บทร้อมเครื่องหมายอัศเรรีย์แสดงถึงการกระทำที่ต้องดำเนินการ<br/>("จำเป็น")</li> </ul>                                                                        | ห้ามใช้แบตเตอรี่อื่นบอกเหนือจากที่ระบุ ได่แบตเตอรี่ตามที่แสดงโดยสัญลักษณ์           ห้ามใน้ตอรริอื่น เปลี่ยน หรือถอดประกอบแบตเตอรี่ ห้ามทำตกหรือทำให้<br>แบตเดอร์ได้รับแรงกระเพาก ห้ามเก็บแบตเตอร์กับหลิดกัณฑ์ที่เป็นโลนะ การกระทำ                                                                                                    |  |
| <ul> <li>คำเตือน</li> <li>ถ้าเกิดปัญหา ให้ปิดกล้อง ถอดแบตเดอร์ และถอดอะแดปเตอร์ไฟฟ้ากระแสสลับ<br/>ออก การใช้กล้องต่อไปเมื่อกล้องมีควัน มีกลิ่มผิดปกติ หรือมีสกาวะที่สิดปกติ อาจทำให้</li> </ul>                                                                                  | เกลานอาจจากเหมอดตรระบดตรอรางสาทางเกิดตรรมมารอการบาดเรา<br>ใช้เฉพาะแบดเตอร์หรืออะแดปเตอร์ไฟฟ้ากระแสสลับที่ระบุให้ใช้กับกล้องนี้เท่านั้น<br>ทั่วนใช้แรงดับไฟฟ้านอกเหนือจากแรงดันไฟฟ้าเข้าที่ระบุ การใช้แหล่งจ่ายพลังงาน<br>ซึ่นอาจทำให้เกิดเหลิงใหม้                                                                                                    |  |
| <ul> <li>ออกได้กรรก เกิดเพลิงใหม้หรือไฟฟ้าลัดวงจระ ติดต่อตัวแทนจำหน่าย FUJIFILM ของคุณ</li> <li>อย่าให้น้ำหรือสิ่งแปลกปลอมเข้าสู่ตัวกล้อง ถ้ามีน้ำหรือสิ่งแปลกปลอมเข้าสู่ตัวกล้อง</li> <li>ให้ปีคกล้อง เอดแบตเตอร์ และถอดอะแดปเตอร์ไฟฟ้ากระแสดล์เออก การใช้กล้องค่อไป</li> </ul> | ถ้าแบตเตอรี่รั่วและของเหลวจากแบตเตอรี่สัมผัสดวงตา ผิวหนังหรือเสื้อผ้า ให้<br>ล้างบริเวณนั้น ๆ ด้วยน้ำสะอาดและพบแพทย์ หรือติดต่อหมายเลขช่วยเหลือ<br>ลูกเฉินทันที                                                                                                    |  |
| อาจทำให้เกิดเพลิงไหม้หรือไฟฟ้าลัดวงจร ติดต่อตัวแทนจำหน่าย FUJIFILM ของคุณ                                                                                                    | <u>ท้ามใช้เครื่องชาร์จอื่นบอกเหมือจากที่ระบุไว้ในที่นี่เพื่อชาร์จแบตเตอรี้</u> เครื่องชาร์จที่<br>มีให้นั้มมีให้ได้กับแบตเตอรี่ประเภทที่มาพร้อมกับกล้องเท่านั้น การใช้เครื่องชาร์จเพื่อชาร์จ<br>แบตเตอรี่ทั่วไปหรือแบตเตอรี่ที่ชาร์จช้ำได้อาจทำให้แบตเตอรี่รัว ร้อนจัด หรือระเบิดได้                                                                                    |  |
| ห้อมใช้ไม <b>่ <u>น้ำมใช้กล้องในน้องน้ำหรือห้องอาบน้ำ</u> อาจทำให้เกิดเพลิงใหม้หรือไฟฟ้าลัดวงจร<br/>มัยเน้าห้อ<br/>มัยเขาแก่</b>                                                                                                    | <u>การใช้แฟลชใกล้กับควงตาของบุคคลมากเกินไปอาจทำให้สายตาบกพร่องได้</u><br>ใช้ความระมัดระวังเมื่อถ่ายรูปเด็กทารกและเด็กเล็ก                                                                                                    |  |

เมื่อถอดการ์ดหน่วยความจำ การ์ดอาจหลุดออกจากช่องเร็วเกินไป ใช้นิ้วมือจับ

กล้องอาจทำให้เกิดเพลิงใหม้หรือไฟฟ้าลัดวงจะได้ ติดต่อตัวแทนจำหน่าย FUJIFILM เพื่อ ขอรับบริการทำความสะอาดภายในทุกสองปี โปรดทราบว่าบริการเหล่านี้จะมีค่าบริการ มีอันตรวยจากการระเบิดถ้าเปลี่ยนไม่ถูกต้อง เปลี่ยนด้วยประเภทที่เหมือนกันหรือ

<u>และค่อย ๆ นำการ์ดออก</u> อาจเกิดการบาดเจ็บจากการ์ดที่หลุดออกมาได้ ชอรับการทดสอบและทำความสะอาดภายในกล้องเป็นประจำ ฝุ่นละอองละสมใน

|   | \land คำเตือน                                                                                                    | 🛕 1้อควรระวัง |                                                                                                    |
|---|----------------------------------------------------------------------------------------------------|---------------|----------------------------------------------------------------------------------------------------|
| 0 | ห้ามใช้ในที่ซึ่งมีวัตถุไวไฟ ก๊าซที่ระเบิดได้ หรือฝุ่นละออง                                                                                                    | $\bigcirc$    | <u>ห้ามใช้กล้องนี้ในสถานที่สิ่งมีละอองน้ำมัน ไอน้ำ ความสื้น หรือฝุ่นละออง</u> อาจทำให้<br>เกิดเพลิงไหม้หรือไฟฟ้าลัดวงจร                                                                         |
|   | เมื่อพกพาแบตเตอรี่ โปรดติดตั้งไว้ในกล้องดิจิตอลหรือเก็บไว้ในกระเป๋าแข็ง เมื่อ<br>จัดเก็บแบตเตอรี่ ให้เก็บไว้ในกระเป๋าแข็ง เมื่อทิ้ง ให้ปิดขั้วของแบตเตอรี่ด้วยเทป                                                                            | $\bigcirc$    | <u>ห้ามใช้กล้องนี้ในสถานที่ซึ่งมีอุณหภูมิร้อนจัด</u> ห้ามทั้งกล้องไว้ในสถานที่เช่น รถที่ปิด<br>ประตูหน้าต่างหรืออยู่กลางแสงแดด อาจทำให้เกิดเพลิงไหม้                                            |
| U | <u>ที่เป็นฉนวน</u> การสัมผัลกับวัตถุอื่นหรือแบตเตอรี่ที่เป็นโลหะอาจทำให้แบตเตอรี่ลุกไหม้<br>หรือระเบิดได้                                                                                                    | $\bigcirc$    | <u>ห้ามวางของหนักทับกล้อง</u> อาจทำให้ของหนักตกหล่นและทำให้เกิดการบาดเจ็บได้                                                                                                    |
| 0 | <u>เก็บการ์ดหน่วยความจำ ฐานเสียบแฟลช และชิ้นส่วนขนาดเล็กอื่น ๆ ให้ห่างจาก<br/>เ<u>ด็กเล็ก</u> เด็กอาจกลีนชิ้นส่วนขนาดเล็กได้ จึงควรเก็บให้หันจากมือเด็ก หากเด็กกลีนชิ้น<br/>ส่วนขนาดเล็ก ให้นำเด็กไปพบแพทย์เหือโทรเรียกหน่วยจุกเงินทันที</u> | $\bigcirc$    | <u>น้ำมเคลื่อนข้ายกล้องขณะที่ยังต่ออะแดปเตอร์ไฟฟ้ากระแสสลับอยู่ ห้ามคึงสายไฟ<br/>เพื่อถอดอะแดปเตอร์ไฟฟ้ากระแสสลับออก</u> อาจทำให้ลายไฟห์รือลายเคเบิลเลียหาย<br>และเกิดเพลิงไหม้หรือไฟฟ้าลัควงจร |
| 0 | <u>เ<i>ก็บรักษาให้พันมือเด็ก</i></u> วัสดุที่อาจทำให้เกิดอันตรายได้ ได้แก่ สายคล้อง ซึ่งอาจพันคอ<br>ของเด็ก ทำให้วัดคอได้ และแฟลซ อาจทำให้สายตาบกพร่องได้                                                                                    | $\bigcirc$    | <u>น้ำมปิดหรือห่อกล้องหรืออะแดปเตอร์ไฟฟ้ากระแสสลับด้วยผ้าหรือผ้าห่ม</u> อาจ<br>ทำให้เกิดความร้อนสะสมและทำให้ตัวเครื่องบิดงอหรือเกิดเพลิงไหม่ได้                                                 |
| 0 | <b>ให้ปฏิบัติตามคำสั่งของพนักงานสายการบินและโรงพยาบาล</b> ผลิตภัณฑ์นี้ขาจปล่อย<br>คลื่นความถี่วิทยุที่อาจรบกวนอุปกรณ์การบินหรือการแพทย์                                                                                                    | 0             | เมื่อทำความสะอาดกล้อง หรือเมื่อไม่ได้เข้กล้องเป็นเวลาบาน โปรดบำแบตเดอรี่<br>ออกและกอดปลั้กอะแดปเตอร์ไฟฟ้ากระแสสลับ มิฉะนั้นอาจทำให้เกิดเพลิงไหม้หรือ<br>ไฟฟ้าลัดวงจร                            |
|   |                                                                                                    | 2             | <u>เมื่อการชาร์จสิ้นสุดลง ให้ถอดปลั๊กของเครื่องชาร์จออกจากเต้ารับไฟฟ้า</u> การเสียบ<br>ปลั๊กเครื่องชาร์จทิ้งไว้ในเด้ารับไฟฟ้าอาจทำให้เกิดเพลิงไหม้                                              |

0

Â

Â

<u>เทียบเท่ากันเท่านั้น</u>

#### แบตเตอรึ่และแหล่งจ่ายพลังงาน

#### หมายเหตุ: ตรวจสอบประเภทของแบตเตอรี่ที่ใช้ในกล้องและอ่านหัวข้อที่เหมาะสม

ข้อมูลต่อไปนี้อธิบายถึงการใช้แบตเตอรี่อย่างเหมาะสม และยึดอายุการใช้งานแบตเตอรี่ให้ยาวนาน การใช้งานไม่เหมาะสมจะทำให้แบตเตอรี่มีอายุการใช้งานลดลงหรือทำให้แบตเตอรี่รั่ว มีความร้อน สูง เกิดเพลิงไหม้ หรือระเบิด

#### แบตเตอรี่ Li+ion

#### อ่านหัวข้อนี้ถ้ากล้องของคุณใช้แบตเตอรี่ Li-ion ที่ชาร์จซ้ำได้

แบตเตอรี่ที่จำหน่ายให้ไม่มีการชาร์จประจุไว้ โปรดชาร์จแบตเตอรี่ก่อนที่จะใช้ เก็บแบตเตอรี่ไว้ในที่ เก็บเมื่อไม่ได้ใช้

#### 🔳 หมายเหตุเกี่ยวกับแบตเตอรื่

แบตเตอรี่จะสูญเสียประจุไฟฟ้าไปข้าๆ เมื่อไม่ได้ใช้งาน ชาร์จแบตเตอรี่หนึ่งหรือสองวันก่อนการ ใช้งาน

คุณสามารถยึดอายุการใช้งานแบตเตอรี่ด้วยการปิดกล้องเมื่อไม่ใช้งาน

ความรูของแบตเตอรี่จะลดลงเมื่ออุณหภูมิต่ำ แบตเตอรี่ที่ใช้พลังงานใกล้หมดจะไม่สามารถใช้งาน ได้เมื่ออยู่ในที่เย็น เก็บแบตเตอรี่สำรองที่ชาว์รเต็มไว้ในที่อบอุ่น และเปลี่ยนแบตเตอรี่เมื่อต้องการ หรือเก็บแบตเตอรี่ไว้ในกระเป๋าหรือที่อบอุ่น และใส่แบตเตอรี่เมื่อต้องการถ่ายรูปเท่านั้น ห้ามวาง แบตเตอรี่ให้สัมผัสกับอุปกรณ์ให้ความร้อนมือหรืออุปกรณ์ทำความร้อนอื่นๆ โดยตรง

#### 🔳 การชาร์จแบตเตอรื่

ชาว์จแบตเตอร์ในเครื่องชาว์จแบตเตอร์ที่ให้มา เวลาในการชาว์จจะเพิ่มขึ้นในอุณหภูมิห้องที่ต่ำกว่า +10 °C หรือมากกว่า +35 °C อย่าพยายามชาว์จแบตเตอรี่ที่อุณหภูมิสูงกว่า 40 °C และแบตเตอรี่จะ ไม่ชาว์จในที่อุณหภูมิต่ำกว่า 0 °C

้ห้ามพยายามชาร์จแบดเดอรี่ที่ชาร์จจนเต็มแล้วช้ำ แต่คุณไม่จำเป็นต้องใช้แบดเดอรี่จนหมดพลังงาน ก่อนที่จะชาร์จอีกครั้ง

หลังจากการชาร์จหรือใช้งาน แบตเตอรี่มีความร้อนสูงขึ้น ซึ่งเป็นอาการปกติ

#### 🔳 อายุการใช้งานแบตเตอรื่

ที่อุณหภูมิปกติ จะสามารถชาร์จแบตเตอรี่ช้ำได้ประมาณ 300 ครั้ง การที่ระยะเวลาที่แบตเตอรี่เก็บ ประจุไว้ได้ลดลงจนลังเกตเห็นได้นั้น แสดงให้เห็นว่าแบตเตอรี่สิ้นอายุการใช้งานและควรเปลี่ยน ใหม่แล้ว

#### 🔳 การจัดเก็บ

ประสิทธิภาพของแบตเตอร์อาจลดลง ถ้าชาร์จแบตเตอร์จนเต็มแล้วไม่ได้ใช้งานและวางทิ้งไว้เป็น เวลานาน ใช้แบตเตอร์จนหมดพลังงานก่อนที่จะจัดเก็บ

ถ้าไม่ใช้กล้องเป็นเวลานาน โปรดนำแบตเตอรี่ออก แล้วเก็บไว้ในที่แห้งซึ่งมีอุณหภูมิห้องระหว่าง +15 °C ถึง +25 °C ห้ามเก็บไว้ในที่ซึ่งมีอากาศร้อนจัดหรือเย็นจัด

#### 🔳 ข้อควรระวัง: การใช้แบตเตอรื่

- ห้ามขนส่งหรือเก็บไว้กับวัตถุที่เป็นโลหะ เช่น สร้อยคอหรือเข็มกลัด
- อย่าให้ถูกเปลวไฟหรือความร้อน
- ห้ามถอดประกอบหรือดัดแปลง
- ใช้กับเครื่องชาร์จที่กำหนดเท่านั้น
- กำจัดทิ้งแบตเตอรี่ที่ใช้งานแล้วทันที
- ห้ามทำตกหรือทำให้ได้รับแรงกระแทกรุนแรง
- ห้ามให้ถูกน้ำ
- รักษาความสะอาดของขั้ว
- แบตเตอรื่และตัวกล้องอาจอุ่นขึ้นหลังจากใช้งานเป็นเวลานาน ซึ่งเป็นอาการปกติ

#### 🔳 การทิ้ง

ทิ้งแบดเตอรี่ที่ใช้แล้วตามระเบียบข้อบังคับของท้องถิ่น

#### อะแดปเตอร์ไฟฟ้ากระแสสลับ (จำหน่ายแยกต่างหาก)

ใช้อะแดปเตอร์ไฟฟ้ากระแสสลับของ FUJIFILM เท่านั้นกับกล้องนี้ อะแดปเตอร์อื่นอาจทำให้กล้อง เสียหาย

- อะแดปเตอร์ไฟฟ้ากระแสสลับใช้สำหรับภายในอาคารเท่านั้น
- โปรดตรวจสอบว่าปลั๊กกระแสตรงเชื่อมต่อกับกล้องอย่างแน่นหนา
- ปิดกล้องก่อนที่จะดึงสายเชื่อมต่อกับอะแดปเตอร์ออก ถอดสายเชื่อมต่อด้วยการจับที่ปลั๊ก ไม่ใช่ ที่สายเคเบิล
- ห้ามใช้กับอุปกรณ์อื่น
- ห้ามถอดประกอบ
- ห้ามมิให้ได้รับความร้อนและความขึ้นสูง
- ห้ามทำให้ได้รับแรงกระแทกรุนแรง
- อะแดปเตอร์อาจมีเสียงหึ่งๆ หรืออาจสัมผัสแล้วร้อนระหว่างการใช้งาน ซึ่งเป็นอาการปกติ
- ถ้าอะแดปเตอร์ทำให้เกิดสัญญาณรบกวนวิทยุ ให้ปรับทิศทางหรือเปลี่ยนดำแหน่งของเสาอากาศ รับสัญญาณ

#### การใช้กล้อง

- ห้ามเล็งกล้องไปยังแหล่งกำเนิดแสงสว่างจ้า เช่น ดวงอาทิตย์ในขณะที่ไม่มีเมฆบัง มิฉะนั้นอาจ ทำให้เข็นเซอร์ภาพของกล้องเสียหายได้
- แสงอาทิตย์สว่างจ้าที่ให้กัสผ่านช่องมองภาพอาจทำให้แผงของช่องมองภาพอิเล็กทรอนิกส์ (EVF)
   เสียหาย ห้ามเล็งช่องมองภาพอิเล็กทรอนิกส์ไปยังควงอาทิตย์

#### ถ่ายรูปทดสอบ

ก่อนที่จะถ่ายรูปในโอกาสสำคัญ (เช่น งานแต่งงานหรือก่อนที่จะเดินทางโดยน้ำกล้องไปด้วย) ให้ ทดสอบถ่ายรูปและดูผลลัพธ์เพื่อให้มั่นใจว่ากล้องทำงานตามปกติ FUJIFILM Corporation ไม่มี ส่วนรับผิดต่อความเสียหายหรือการสูญเสียผลกำไรที่เป็นผลจากการทำงานผิดปกติของผลิตภัณฑ์

#### หมายเหตุเกี่ยวกับลิขสิทธิ์

ยกเว้นกรณีที่ใช้สำหรับการใช้งานส่วนตัว ภาพที่บันทึกโดยใช้ระบบกล้องดิจิตอลของคุณนั้นไม่ สามารถนำมาใช้ในลักษณะที่ละเมิดกฎหมายลิขสิทธิ์ ถ้าไม่ได้รับความยินยอมจากเจ้าของ โปรด ทราบว่ามีข้อจำกัดบางอย่างในการถ่ายรูปการแสดงสดบนเวที กิจกรรมความบันเทิงและการแสดง นิทรรศการ แม้จะเป็นการบันทึกเพื่อใช้เป็นการส่วนตัวก็ตาม และผู้ใช้ควรทราบว่าการโอนการ์ด หน่วยความจำที่มีภาพหรือข้อมูลที่ได้รับความคุ้มครองตามกฎหมายลิขสิทธิ์นั้นสามารถทำได้เฉพาะ ภายในข้อจำกัดที่กฎหมายลิขสิทธิ์กำหนดไว้เท่านั้น

#### การจัดการ

เพื่อให้มีการบันทึกภาพอย่างถูกต้อง โปรดอย่าให้กล้องได้รับแรงกระแทกหรือการสั่นสะเทือนขณะ ที่บันทึกภาพ

#### จอผลึกเหลว

ในกรณีที่จอแสดงผลเสียหาย ควรหลีกเลี่ยงการสัมผัสถูกผลึกเหลว ดำเนินการในกรณีเร่งด่วนต่อไป นี้ถ้าเกิดสถานการณ์อย่างใดอย่างหนึ่งดังนี้ขึ้น:

- ถ้าผลึกเหลวสัมผัสกับผิวหนังของคุณ ทำความสะอาดบริเวณนั้นด้วยผ้า และจากนั้นล้างให้ สะอาดด้วยสบู่และน้ำไหล
- ถ้าผลึกเหลวเข้าตา ล้างบริเวณที่สัมผัสถูกด้วย น้ำสะอาดอย่างน้อย 15 นาที จากนั้นพบแพทย์ ทันที
- ถ้ากลีนผลึกเหลว ล้างปากให้สะอาดด้วยน้ำ ปริมาณมากๆ ดื่มน้ำปริมาณมากๆ และพยายาม ทำให้อาเจียน จากนั้นพบแพทย์ทันที

แม้ว่าจอภาพจะถูกผลิตขึ้นโดยใช้เทคโนโลยีที่มีความแม่นยำสูง แต่ก็อาจมีพิกเซลที่สว่างอยู่เสมอ หรือดับอยู่เสมอ กรณีเช่นนี้ไม่ใช่การทำงานผิดปกติ และภาพที่บันทึกด้วยผลิตภัณฑ์จะไม่ได้รับ ผลกระทบ

#### ข้อมูลเครื่องหมายการค้า

#### การรบกวนทางไฟฟ้า

กล้องนี้อาจรบกวนอุปกรณ์ของโรงพยาบาลหรืออุปกรณ์ด้านการบิน โปรดสอบถามเจ้าหน้าที่โรง พยาบาลหรือสายการบินก่อนที่จะไข้กล้องในโรงพยาบาลหรือในเครื่องบิน

#### ระบบโทรทัศน์สี

NTSC (กรรมการระบบโทรทัศน์แห่งชาติ) เป็นการแพร่ภาพออกอากาศทางโทรทัศน์สีจำเพาะที่ปรับ ใช้ส่วนใหญ่ในสหรัฐฯ แคนาดา และญี่ปุ่น PAL (เส้นกวาดสลับ) เป็นระบบโทรทัศน์สีที่ปรับใช้ส่วน ใหญ่ในประเทศอุโรปและจีน

#### Exif Print (Exif เวอร์ช์ชั้น 2.3)

Exif Print เป็นรูปแบบของไฟล์กล้องดิจิตอลที่แก้ไขใหม่ ซึ่งมีการเก็บข้อมูลในภาพถ่ายเพื่อใช้ในการ ผลิตสีระหว่างการพิมพ์

#### ประกาศสำคัญ: อ่านก่อนใช้ซอฟต์แวร์นี้

้ห้ามมิให้มีการส่งออกทั้งทางตรงและทางอ้อม ส่วนหนึ่งส่วนใดหรือทั้งหมดของขอฟต์แวร์ที่ได้รับ อนุญาตใช้งานนี้โดยไม่ได้รับอนุญาตโดยหน่วยงานผู้กำกับดูแล

#### ประกาศ

เพื่อป้องกันอันตรายจากไฟใหม้หรือไฟฟ้าซ็อต ห้ามให้ผลิตภัณฑ์เปียกฝนหรือขึ้น โปรดอ่าน "หมายเหตุเพื่อความปลอดภัย" และตรวจสอบให้แน่ใจว่าคุณเข้าใจเนื้อหาก่อน

#### สำหรับลกค้าในประเทศแคนาดา

ใส้งานกล้อง

#### CAN ICES-3 (B)/NMB-3(B)

ข้อควรระวัง: ระบบดิจิตอลคลาส B นี้เป็นไปตาม ICES-003 ของประเทศแคนาดา

ประกาศอุดสาหกรรมแคนาดา: อุปกรณ์นี้เป็นไปตามมาตรฐาน Industry Candada's licenceexempt RSS โดยทำงานตามเงื่อนไขลองข้อต่อไปนี้ (1) อุปกรณ์นี้จะไม่ก่อให้เกิดการรบกวน และ (2) อุปกรณ์นี้ต้องยอมรับการรบกวนใดๆ รวมถึงการรบกวนที่อาจทำให้การทำงานของอุปกรณ์ไม่ เป็นไปตามที่ต้องการ

อุปกรณ์นี้และเสาอากาศต้องไม่อยู่ในตำแหน่งร่วมหรือทำงานร่วมกับเสาอากาศหรือเครื่องส่ง สัญญาณอื่นๆ ยกเว้นวิทยุในตัวที่ผ่านการทดสอบแล้ว คุณสมบัติการเลือกรหัสประเทศอาจถูกปิดใช้ งานสำหรับผลิตภัณฑ์ที่จำหน่ายในประเทศสหรัฐอเมริกา/แคนาดา

ประกาศการได้รับรังสี: หลักฐานทางวิทยาศาสตร์ที่มีอยู่ไม่ได้แสดงบัญหาด้านสุขภาพที่เกี่ยวข้อง กับการใช้อุปกรณ์ใร้สายกำลังด่ำ อย่างไรก็ตาม ไม่มีข้อพิสูจน์ว่า อุปกรณ์ไร้สายกำลังด่ำเหล่านี้มี ความปลอดภัยทั้งหมด อุปกรณ์ใช้สายกำลังด่ำปล่อยหลังงานคลื่นความถี่วิทยุระดับสูงสามารถส่งผลกระทบต่อ ชุขภาพ (โดยให้ความร้อยแก่กล้ามเนื้อ) การได้รับคลื่นความถี่วิทยุระดับสูงสามารถส่งผลกระทบต่อ ชุขภาพ (โดยให้ความร้อยแก่กล้ามเนื้อ) การได้รับคลื่นความถี่วิทยุระดับสู่งสามารถส่งผลกระทบต่อ ชุขภาพ (โดยให้ความร้อยแก่กล้ามเนื้อ) การได้รับคลื่นความถี่วิทยุระดับสู่งสามารถส่งผลกระทบต่อ สำมาพ (โดยให้ความร้อยแก่กล้ามเนื้อ) การได้รับคลื่นความถึงกิของค่ำไม่มีผลกระทบในการ สร้างความร้อน ทำให้ไม่ทราบผลกระทบต่อชุขภาพที่ไม่พึงประสงค์ มีงานวิจัยบางขึ้นได้แลงความ เห็นว่าอาจมีผลกระทบทางชี่วภาพบางประการ แต่ข้อค้าหพบดังกล่าวไม่มีการยืนยันจากงานวิจัย อำเทริมเดิม X-E2S ผ่านการทดสอบและพบบ่าเป็นไปตามข้อจำกัดการได้รับรังสี IC ที่ก้าหนดไว้ สำหรับผภาพแวดล้อมที่ไม่ได้ควบคุม และเป็นไปตามมาตรฐาน RSS-102 ของกุฎการได้รับคลื่น ความถึวิทยุ (RF) IC

#### การกำจัดทิ้งอุปกรณ์ไฟฟ้าและอิเล็กทรอนิกส์ในที่พักอาศัยส่วนบุคคล

ในสหภาพฮุโรป นอร์เวย์ ไอซ์แลนด์ และลิกเดนสไตน์: สัญลักษณ์นี้บนผลิตภัณฑ์ หรือคู่มือและไปรับประกัน และ/หรือบนบรรจุภัณฑ์หมายความว่าไม่ควรกำจัด ผลิตภัณฑ์นี้รวมกับขยะมูลฝอยภายในครัวเรือน แต่ควรนำไปยังจุดรวบรวมที่เหมาะสม สำหรับการนำอุปกรณ์ไฟฟ้าและฮิเล็กทรอนิกส์กลับมาใช้ใหม่

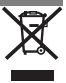

การตรวจสอบให้แน่ใจว่าผลิตภัณฑ์นี้ได้รับการกำจัดทิ้งอย่างถูกต้องแล้ว จะช่วยป้องกันผลกระ ทบทางลบที่อาจเกิดขึ้นต่อสิ่งแวดล้อมและสุขภาพของมนุษย์ ที่อาจเกิดจากการจัดการขยะของ ผลิตภัณฑ์นี้อย่างไม่เหมาะสม

สัญลักษณ์นี้บนแบตเตอรี่หรือหม้อสะสมไฟฟ้าหมายความว่าไม่ควจกำจัดแบตเตอรี่ เหล่านี้รวมกับขยะมูลฝอยในครัวเรือน

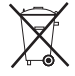

หากอุปกรณ์ของคุณมีแบตเตอรี่หรือหม้อสะสมไฟฟ้าที่ถอดออกได้ง่าย โปรดกำจัดทิ้งต่างหากตาม ข้อบังคับในท้องถิ่นของคุณ

การนำวัสดุกลับมาใช้ไหม่จะช่วยอนุรักษ์แหล่งทรัพยากรตามธรรมชาติ สำหรับรายละเจียดข้อมูล เพิ่มเดิมเกี่ยวกับการนำผลิตภัณฑ์นี้กลับมาใช้ไหม่ ไปรดติดต่อสำนักงานเทศบาลในท้องถิ่นของคุณ หน่วยบริการกำจัดขยะมูลฝอยในครัวเรือน หรือร้านค้าที่คุณซื้อผลิตภัณฑ์

**ในประเทศที่อยู่นอกสหภาพยุโรป นอร์เวย์ ไอช์แลนด์ และลิกเตนสไตน์**: หากคุณต้องการ กำจัดทั้งผลิตภัณฑ์นี้ รวมถึงแบตเตรี่หรือหม้อสะสมไฟฟ้า โปรดติดต่อเจ้าหน้าที่ในท้องถิ่นและ สอบถามวิธีการกำจัดทั้งที่เหมาะสม

**ในประเทศญี่ปุ่น**: ดัญลักษณ์บนแบตเตอรี่นี้แสดงว่าต้องจำกัดการทิ้งแบตเตอรี่เหล่า นี้แยกต่างหาก

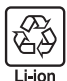

#### โปรดอ่านหมายเหตุเหล่านี้ก่อน<u>การใช้งาน</u>

#### หมายเหตเพื่อความปลอดภัย

ขอขอบคณที่เลือกซื้อผลิตภัณฑ์นี้ สำหรับการช่อม ตรวจสอบ และการทดสอบภายใน ให้ติดต่อ ด้วแทนจำหน่าย FUJIFILM

- โปรดใช้เลนส์อย่างเหมาะสม อ่านหมายเหตุเพื่อความปลอดภัยเหล่านี้ และ คู่มือผู้ใช้ กล้องโดย ละเคียดก่คนการใช้งาน
- หลังจากอ่านหมายเหตเพื่อความปลอดภัยแล้ว โปรดเก็บไว้ในที่ปลอดภัย

#### เกี่ยวกับไอคอนต่าง ๆ

้ ไอคอนที่แสดงด้านล่างนี้มีการใช้ในเอกสารนี้เพื่อแสดงถึงความรุนแรงของการบาดเจ็บหรือความเสีย หายที่อาจเกิดขึ้น ถ้าไม่ปฏิบัติตามข้อมูลที่ไอคอนนั้นระบูและไม่ได้ใช้ผลิตภัณฑ์อย่างถูกต้อง

| $\triangle$ | คำเตือน         | ไอคอนนี้แสดงถึงการเสียชีวิตหรือการบาดเจ็บร้ายแรงถ้าไม่ปฏิบัติตามข้อมูล |
|-------------|-----------------|------------------------------------------------------------------------|
| $\triangle$ | ข้อควร<br>ระวัง | ไอคอนนี้แสดงถึงการบาดเจ็บหรือเกิดความเสียหายถ้าไม่ปฏิบัติตามช้อมูล     |

ไอคอนที่แสดงด้านล่างใช้แสดงถึงประเภทของคำแนะนำที่จะต้องปฏิบัติตาม

| $\triangle$ | ไอคอนรูปสามเหลี่ยมหมายถึงช้อมูลที่ต้องมีความระมัดระวัง ("สำคัญ")                    |
|-------------|-------------------------------------------------------------------------------------|
| $\bigcirc$  | ไขคอนรูปวงกลมและขีดเฉียง แสดงว่าการกระทำที่ระบุนั้นเป็นสิ่งที่ต้องห้าม ("ต้องห้าม") |
| 0           |                                                                                     |

🚺 ไอคอนรูปวงกลมทึบพร้อมเครื่องหมายอัศเจรีย์แสดงถึงการกระทำที่ต้องดำเนินการ ("จำเป็น")

| 🕂 คำเตือน                                                                                                    |          |  |
|----------------------------------------------------------------------------------------------------|----------|--|
| หันเข้าม<br>หันเข้าม<br>ห้องน้ำหัน<br>ห้องขนที่<br>พิธงขนที่<br>พิธงขนที่<br>พิธงขนที่                                                                          | ลิงไหม้  |  |
| ม้านกอดประกอบ (น้ามเปิดตัวเครื่อง) การไม่ปฏิบัติตามช้อดวรระวังนี้อาจทำใ<br>หัวและดุ<br>ใหม่ ไฟฟ้าช้อด หรือบาดเร็บเนื่องจากการทำงานผิดพลาดของผลิตภัณฑ์<br>ประกอบ | ห้เกิดไฟ |  |

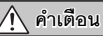

#### ้ถ้าตัวเครื่องเปิดออกเนื่องจากการตกหล่นหรืออุบัติเหตุอื่น ๆ โปรดอย่าสัมผัสชิ้น *ส่วนภายในที่เปิดออก* หากไม่ปภิบัติตามข้อควรระวังนี้อาจทำให้เกิดไฟฟ้าลัดวงจรหรือ เกิดเพลิงไหม้เนื่องจากการสัมผัสชิ้นส่วนที่เสียหาย นำแบตเตอรี่กล้องออกทันที โดยระวัง ไม่ให้เกิดการบาดเจ็บหรือไฟฟ้าลัดวงจร และนำผลิตภัณฑ์ไปยังจุดที่ซื้อผลิตภัณฑ์เพื่อ ขดดำแนะนำ

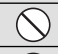

(

ห้ามสัมผัสขึ้

ส่วนกายใน

<u>ห้ามวางบนพื้นผิวที่ไม่มั่นคง</u> ผลิตภัณฑ์อาจตก ทำให้เกิดการเสียหายได้

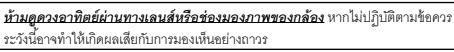

#### ข้อควรระวัง

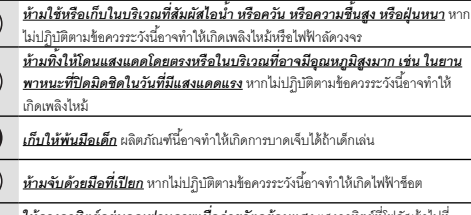

**ให้ดวงอาทิตย์อยู่นอกเฟรมภาพเมื่อถ่ายวัตถุย้อนแสง** แลงอาทิตย์ที่โฟกัลเข้าไปที่ <u>/!</u>\

กล้องเมื่อดวงอาทิตย์อยู่ในหรือใกล้กับเฟรมสามารถทำให้เกิดไฟไหม้หรือเป็นรอยไหม้ได้

เมื่อไม่ได้ใช้งานผลิตภัณฑ์ ให้ครอบฝาปิดเลนส์แล้วเก็บให้ห่างจากสัมผัสแสง

 $\triangle$ อาทิตย์โดยตรง แลงอาทิตย์ที่โฟกัสในเลนส์สามารถทำให้เกิดไฟไหม้หรือเป็นรอยไหม้ได้ ้ ห้ามยกกล้องหรือเลนส์ในขณะที่ยึดกล้องไว้กับขาตั้งกล้อง ผลิตภัณฑ์อาจหล่นหรือชน กับวัตถอื่น ทำให้เกิดการเสียหายได้

#### สำคัญ: โปรดอ่านประกาศต่อไปนี้ก่อนใช้งานเครื่องส่งสัญญาณไร้สายในตัวกล้อง

- ① ผลิตภัณฑ์นี้ มีฟังก์ชั่นการเข้ารหัสที่พัฒนาขึ้นในประเทศสหรัฐอเมริกา ซึ่งควบคุมโดยระเบียบ ว่าด้วยการบริหารการสงออกของสหรัฐอเมริกา และอาจไม่สามารถสงออกหรือสงออกต่อไปยัง ประเทศที่สหรัฐอเมริกามีการก้ามส่งสินด้า
- ใช้สำหรับเป็นขึ้นส่วนของเครือข่ายไร้สายเท่านั้น FUJIFILM ไม่มีส่วนรับผิดขอบต่อความเสีย หายที่เป็นผลจากการใช้งานโดยไม่ได้รับอนุญาต ห้ามใช้สำหรับการทำงานที่จำเป็นต้องมีความ แม่นยำในระดับสูง ตัวอย่างเช่น ในอุปกรณ์ทางการแพทย์ หรือระบบอื่นๆ ที่อาจส่งผลต่อชีวิต มนุษย์โดยตรงหรือทางอ้อม เมื่อใช้งานอุปกรณ์ในคอมพิวเตอร์และระบบอื่นๆ ที่จำเป็นต้องมีความ แม่นยำในระดับที่สูงกว่าระบบไร้สาย โปรดตรวจสอบให้แน่ใจว่าปฏิบัติตามข้อควรระวังที่จำเป็น ทั้งหมด เพื่อให้เกิดความปลอดภัยและป้องกันการทำงานผิดพลาด
- <u>ใช้เฉพาะกายในประเทศที่ซื้ออุปกรณ์เท่านั้น</u> อุปกรณ์นี้มีความสอดคล้องตามระเบียบที่ ควบคุมอุปกรณ์เครือข่ายไว้สายในประเทศที่ซื้ออุปกรณ์ ให้ปฏิบัติตามระเบียบในท้องถิ่นทั้งหมด เมื่อใช้งานอุปกรณ์ FUJIFILM ไม่มีส่วนรับผิดชอบในปัญหาที่เกิดขึ้นจากการใช้งานในขอบเขต อำนาจของกฎหมายอื่น
- <u>ข้อมูลไร้สาย (ภาพ) อาจถูกสกัดโดยบุคคลที่สาม</u> จึงไม่รับประกันความปลอดภัยของการส่ง ข้อมูลผ่านเครือข่ายไว้สาย
- หัวมใช้อุปกรณ์ในสถานที่ที่อาจได้รับผลกระทบจาสนามแม่เหล็ก ไฟฟ้าสถิต หรือ สัญญาณรบกวนทางวิทยุ</u> ห้ามใช้เครื่องส่งลัญญาณใกล้กับเตาไมโครเวฟ หรือในสถานที่ที่อาจ ได้รับผลกระทบจากสนามแม่เหล็ก ไฟฟ้าสถิต หรือสัญญาณรบกวนทางวิทยุซึ่งอาจขัดขวางการ รับลัญญาณใร้สายได้ อาจเกิดสัญญาณรบกวนร่วมกันขึ้นเมื่อใช้งานเครื่องส่งสัญญาณใกล้กับ อุปกรณ์ใร้สายอื่นที่ทำงานบนย่านความถี่ 2.4 GHz
- เครื่องส่งสัญญาณไร้สายทำงานบนย่านความถี่ 2.4 GHz โดยใช้การมอดูเลตสัญญาณแบบ DSSS และ OFDM

#### อุปกรณ์เครือข่ายไร้สาย: ข้อควรระวัง

 <u>อุปกรณ์นี้ท้างานบนคลื่นความถี่เดียวกันกับอุปกรณ์เริงพาณิชย์ ทางการศึกษา และ</u> <u>ทางการแพทย์ และเครื่องส่งสัญญาณไร้สาย</u> นอกจากนี้ยังทำงานบนคลื่นความถี่เดียวกันกับ เครื่องส่งลัญญาณที่มีไบอนุญาตและเครื่องส่งลัญญาณความดันไฟฟ้าค่ำแบบไม่มีไบอนุญาต พิเศษที่ใช้ในระบบติดตาม RFID สำหรับสายงานผลิตและการใช้งานอื่นๆ ที่มีลักษณะใกล้เคียงกัน

 เพื่อป้องกันสัญญาณรบกวนกับอุปกรณ์ข้างต้น ให้ปฏิบัติตามข้อควรระวังต่อไปนี้ ยืนยันว่า เครื่องส่งสัญญาณ RFID ไม่ได้ทำงานก่อนใช้อุปกรณ์นี้ หากคุณสังเกตเห็นว่าอุปกรณ์ส่งสัญญาณ รบกวนจากตัวส่งสัญญาณที่ได้รับอนุญาตที่ใช้สำหรับการติดตาม RFID ให้หยุดใช้ความถี่ที่ได้รับ ผลกระทบหรือเคลื่อนย้ายอุปกรณ์ไปยังตำแหน่งอื่นทันที หากคุณสังเกตพบว่าอุปกรณ์นี้ก่อให้เกิด สัญญาณรบกวนในระบบติดตาม RFID ความค้นไฟฟ้าต่ำ ให้ติดต่อตัวแทนของ FUJIFILM

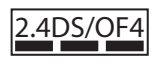

สติ๊กเกอร์นี้แสดงว่าอุปกรณ์นี้ทำงานในย่านความถี่ 2.4 GHz โดยใช้ การมอดูเลตสัญญาณแบบ DSSS และ OFDM และอาจก่อให้เกิด สัญญาณรบกวนในระยะทางไกลถึง 40 ม

# <u> เกี่ยวกับคู่มือฉบับนี้</u>

ก่อนที่จะใช้กล้อง โปรดอ่านคู่มือนี้และคำเตือนใน "เพื่อความปลอดภัยของคุณ" (⋿ ii) สำหรับข้อมูลเกี่ยวกับแต่ละหัวข้อ โปรดดู เนื้อหาด้านล่าง

| สารบัญ 🕮 xii                                                                           | การแก้ไขปัญหา 🕮 135                                       |
|----------------------------------------------------------------------------------------|-----------------------------------------------------------|
| "สารบัญ" เป็นภาพรวมของคู่มือทั้งฉบับ การทำงานเบื้องต้น<br>ของกล้องมีการระบุไว้ในที่นี้ | ถ้ามีบัญหาอย่างใดอย่างหนึ่งกับกล้อง ค้นหาคำตอบได้ที่นี่   |
| ข้อความเตือนและจอแสดงผล 🕮 140                                                          | ข้อจำกัดของการตั้งค่ากล้อง 🕮 151                          |
| ค้นหาความหมายของไอคอนกะพริบหรือข้อความแสดงข้อผิด                                       | โปรดดูหน้า 151 เกี่ยวกับข้อจำกัดของตัวเลือกเสริมที่สามารถ |
| พลาดในจอแสดงผล                                                                         | ใช้ได้ในการถ่ายภาพแต่ละโหมด                               |

#### 🐤 การ์ดหน่วยความจำ

สามารถเก็บภาพไว้ในการ์ดหน่วยความจำ SD, SDHC และ SDXC ที่เป็นอุปกรณ์เสริม (ฌ 20) ซึ่งในคู่มือนี้เรียกว่า "การ์ดหน่วยความจำ"

### <u>การดูแลผลิตภัณฑ์</u>

**ตัวกล้อง**: เพื่อรักษากล้องให้อยู่ในสภาพดีอยู่เสมอ โปรดใช้ผ้าแห้งเนื้อนุ่มเช็ดทำความสะอาดตัวกล้องหลังจากใช้งานทุกครั้ง ห้าม ใช้แอลกอฮอล์ ทินเนอร์ หรือสารระเหยอื่นๆ ที่อาจทำให้ผลิตภัณฑ์หนังบนตัวกล้องเปลี่ยนสีหรือเสียรูปได้ หากมีของเหลวบนกล้อง ถ่ายรูป ควรเช็ดออกทันที่ด้วยผ้าแห้งเนื้อนุ่ม ใช้เครื่องเป่าลมเพื่อขจัดฝุ่นออกจากหน้าจอ ระมัดระวังเพื่อหลีกเลี่ยงการเกิดรอยขีด ข่วน จากนั้นเช็ดเบาๆ ด้วยผ้าแห้งเนื้อนุ่ม สามารถขจัดคราบที่หลงเหลืออยู่โดยการเช็ดเบาๆ ด้วยกระดาษทำความสะอาดเลนส์ของ FUJIFILM โดยใช้น้ำยาทำความสะอาดเลนส์เล็กน้อย การป้องกันฝุ่นเข้าสู่กล้อง ให้ครอบฝาครอบตัวกล้องเมื่อไม่ได้ติดเลนส์

เซ็นเซอร์ภาพ: สามารถลบฝุ่นจากเซ็นเซอร์ภาพได้โดยใช้ตัวเลือก **🖃 ทำความสะอาดเซ็นเซอร์** ในเมนูการตั้งค่า (🕮 110)

**เลนส์แบบเปลี่ยนได้**: ใช้เครื่องเป่าลมเพื่อขจัดฝุ่น จากนั้นเช็ดเบาๆ ด้วยผ้าแห้งเนื้อนุ่ม สามารถขจัดคราบที่หลงเหลืออยู่โดยการ เช็ดเบาๆ ด้วยกระดาษทำความสะอาดเลนส์ของ FUJIFILM โดยใช้น้ำยาทำความสะอาดเลนส์เล็กน้อย ครอบฝาปิดหน้าและหลังเมื่อ ไม่ใช้เลนส์

### สารบัญ

| เพื่อความปลอดภัยของคุณ            |
|-----------------------------------|
| หมายเหตุเพื่อความปลอดภัย ii       |
| ประกาศvii                         |
| หมายเหตุเพื่อความปลอดภัยviii      |
| เกี่ยวกับคู่มือฉบับนี้x           |
| การดูแลผลิตภัณฑ์xi                |
| ก่อนที่จะเริ่มต้น                 |
| สัญลักษณ์และข้อตกลง1              |
| อุปกรณ์เสริมที่มีให้1             |
| ส่วนต่าง ๆ ของกล้อง2              |
| ปุ่มตัวเลือก5                     |
| แป้นหมุนเลือกคำสั่ง5              |
| ปุ่ม AUTO (โหมดออโต้)6            |
| จอแสดงผลของกล้อง7                 |
| การถ่ายรูป: ช่องมองภาพ/จอภาพ LCD7 |
| การเล่น9                          |
| เลนส์10                           |
| ส่วนต่างๆ ของเลนส์10              |
| การถอดฝาปิด10                     |
| การต่อฮูด10                       |
| เลนส์กับวงแหวนปรับรูรับแสง11      |
| เลนส์ไม่มีวงแหวนปรับรูรับแสง11    |
| เลนส์กับสวิตช์ O.I.S12            |
| เลนส์แมนวลโฟกัส12                 |

| A-                                   |    |
|--------------------------------------|----|
| ขั้นแรก                              |    |
| การต่อสายคล้อง                       | 13 |
| การต่อเลนส์                          | 15 |
| การชาร์จแบตเตอรี่                    | 16 |
| การใส่แบตเตอรี่และการ์ดหน่วยความจำ   | 17 |
| การ์ดหน่วยความจำที่ใช้ร่วมกันได้     | 20 |
| การเปิดและปิดกล้อง                   | 21 |
| การตั้งค่าพื้นฐาน                    | 22 |
| การเปลี่ยนการตั้งค่าพื้นฐาน          | 23 |
| การเลือกจอแสดงผล                     | 24 |
| จอแสดงผลช่องมองภาพ                   | 25 |
| การโฟกัสซ่องมองภาพ                   | 25 |
| การปรับความสว่างจอแสดงผล             | 25 |
| ปุ่ม DISP/BACK                       | 26 |
| ช่องมองภาพ: การถ่ายรูป               | 26 |
| จอ LCD: การถ่ายรูป                   | 26 |
| การตั้งค่าจอแสดงผลมาตรฐานแบบกำหนดเอง | 27 |
|                                      | 28 |
|                                      |    |

#### การถ่ายรูปพื้นฐานและการเล่น

| การถ่ายรูป             | 29 |
|------------------------|----|
| การดูภาพ               | 3  |
| การดูรูปภาพแบบเต็มเฟรม | 3  |
| การดูข้อมูลรูปภาพ      | 32 |
| <u>ช</u> ุมการเล่น     | 3  |
| ้การเล่นแบบหลายเฟรม    | 34 |
| การลบรปภาพ             | 3! |
| การใช้งานแฟลช          | 30 |

#### การบันทึกภาพยนตร์เบื้องต้น และการเล่น

| การบันทึกภาพยนตร์         | 38 |
|---------------------------|----|
| การใช้ไมโครโฟนเสริมภายนอก | 39 |
| การดูภาพยนตร์             | 40 |

#### ปุ่ม Q (เมนูด่วน)

| การใช้ปุ่ม Q                          | 41 |
|---------------------------------------|----|
| จอแสดงผลเมนูด่วน                      | 41 |
| การดูและแก้ไข <sup>้</sup> การตั้งค่า |    |
| การแก้ไขเมนูด่วน                      | 43 |
| ปุ่ม Fn (ฟังก์ชัน)                    |    |
| การใช้ปุ่มฟังก์ชัน                    |    |
| การกำหนดหน้าที่ไปยังป่มฟังก์ชัน       | 45 |

| เพิ่มเติมเกี่ยวกับการถ่ายภาพ และการเล่น        |    |
|------------------------------------------------|----|
| การเลือกโหมด                                   | 46 |
| โหมด P, S, A และ M                             | 46 |
| โปรแกรม AE (P)                                 | 47 |
| เน้นชัตเตอร์ AE (S)                            | 48 |
| เน้นรูวับแสง AE (A)                            |    |
| แมนวลรับแสง (M)                                | 50 |
| โหมดออโต้                                      | 51 |
| <b>ฒิ⁺</b> SR AUTO ขั้นสูง                     | 52 |
| ฉายแสงนาน (T/B)                                | 53 |
| ເວລາ (T)                                       | 53 |
| การเปิดชัตเตอร์ค้าง (B)                        | 53 |
| การใช้ริโมตกดชัตเตอร์                          | 54 |
| การชดเชยการรับแสง                              | 55 |
| ล็อคโฟกัส/การรับแสง                            | 56 |
| การวัดแสง                                      |    |
| จำลองฟิล์ม                                     | 59 |
| ปุ่ม DRIVE                                     | 60 |
| ถ่ายภาพต่อเนื่อง (โหมดถ่ายภาพต่อเนื่องเป็นชุด) | 61 |
| ถ่ายคร่อม                                      | 62 |
| พาโนราม่า                                      | 63 |
| การดูพาโนราม่า                                 | 65 |
| ฉายแสงหลายครั้ง                                | 66 |

| โหมดโฟกัส                                      |
|------------------------------------------------|
| สัญลักษณ์โฟกัส                                 |
| ระบบช่วย MF7(                                  |
| ตัวเลือกออโต้โฟกัส (ออโต้โฟกัส)71              |
| การเลือกจุดโฟกัส72                             |
| AF จุดเดียว72                                  |
| โซน AF73                                       |
| การติดตาม (เฉพาะโหมดโฟกัส <b>(</b> เท่านั้น)74 |
| ความไวแสง                                      |
| ออโต้                                          |
| การบันทึกภาพในฟอร์แมท RAW77                    |
| สร้างสำเนา JPEG ของภาพ RAW78                   |
| การใช้ระบบตั้งเวลาถ่ายรูปเอง79                 |
| ถ่ายรูปตั้งเวลาเป็นช่วง81                      |
| สมดุลย์สีขาว                                   |
| การตั้งค่าการบันทึก                            |
| การใช้ตัวแปลง                                  |
| การตั้งค่าตัวแปลง85                            |
| การเลือกทางยาวโฟกัส85                          |
| การแก้ไขภาพผิดเพี้ยน85                         |
| แก้เฉคสี                                       |
| แก้ขอบภาพมืด86                                 |
| ช่วยค้นหาสมุดภาพ                               |
| การสร้างสมุดภาพ87                              |
| การดูสมุดภาพ88                                 |
| การแก้ไขและลบสมุดภาพ88                         |
| ค้นหาภาพถ่าย85                                 |

| เมนู                             |    |
|----------------------------------|----|
| การใช้เมนู: โหมดถ่ายรูป          | 90 |
| ตัวเลือกของเมนูการถ่าย (รูปถ่าย) | 90 |
| 🔊 ฟิลเตอร์ขั้นสูง                | 90 |
| 🖸 ฉากถ่ายภาพ                     | 90 |
| 🎟 ตั้งออโต้โฟกัส                 | 90 |
| 🔟 ความไวแสง                      | 92 |
| 🗲 ขนาดภาพ                        | 93 |
| 🔝 คุณภาพของภาพ                   | 93 |
| 🔤 ช่วงไดนามิก                    | 93 |
| 🖬 จำลองฟิลม์                     | 93 |
| 🕲 ตั้งเวลาถ่าย                   | 93 |
| 🚱 ถ่ายตามช่วงเวลา                | 94 |
| ₩В สมดุลย์สีขาว                  | 94 |
| Cator 8                          | 94 |
| 🌆 ความคมชัด                      | 94 |
| 🔛 โทนสว่าง                       | 94 |
| 🔜 โทนมืด                         | 94 |
| NR ลดเสียงรบกวน                  | 94 |
| 🖻 NRฉายแสงนาน                    | 94 |
| LENS MOD. OPTIMI.                | 94 |
| 🖸 เลือกตั้งค่าเอง                | 94 |
| 💽 แก้/บันทึกตั้งค่าเอง           | 94 |
| 🚥 ตั้งค่าตัวแปลง                 | 95 |
| 🔜 ถ่ายภาพโดยไม่มีเลนส์           | 95 |
| 🏭 ระบบช่วย MF                    | 95 |
| AE/AF LOCK                       | 95 |
| 🖽 โหมด AF-LOCK                   |    |

| <b>—</b> ×                 | 1 |                               | 10 |
|----------------------------|---|-------------------------------|----|
| 🖸 วดแสง                    |   | เมนูเทงคา                     |    |
| 🖫 รวม AE แบบจุด & โฟกัสพ.ท |   | การใช้เมนูติงค่า              |    |
| 🗲 แฟลช ติดตั้ง             |   | ตัวเลือกของเมนูตั้งค่า        |    |
| 🖽 ตั้งค่าภาพยนตร์          |   | 🕒 วันที/เวลา                  |    |
| FILM SIMULATION BKT        |   | 🍤 เวลาต่าง                    |    |
| 💷 โหมดIS                   |   | 雪語/LANG.                      |    |
| 🛜 การสื่อสารไว้สาย         |   | 🕞 วีเซ็ต                      |    |
| 🛐 ตั้งค่ารูรับแสง          |   | 🎫 เสียง&แฟลช                  |    |
| 💵 ชนิดชัตเตอร์             |   | ▶ ตั้งค่าเสียง                |    |
| การใช้เมนู: โหมดเล่น       |   | 🗹 ตั้งค่าจอเริ่มต้น           |    |
| ตัวเลือกของเมนูเล่น        |   | 🖸 ตั้งปุ่ม/ปุ่มหมุน           |    |
| 🛜 การสื่อสารไร้สาย         |   | 🖸 โฟกัสโดยวงแหวน              |    |
| ๗ แปลง RAWไฟล์             |   | 🛃 จัดการใช้พลังงาน            |    |
| ่⊞่ ลบภาพ                  |   | <b>ธ</b> ทำความสะอาดเซ็นเซอร์ |    |
| 🗈 ตัดรูปบางส่วน            |   | 🖸 เก็บข้อมูลตั้งค่า           |    |
| 🖃 ปรับขนาด                 |   | 🖸 เลปซสี                      | 11 |
| 🖙 ป้องกันการลบ             |   | ียั∎ ตั้งค่า EVF/LCD          |    |
| 🛛 หมุนภาพ                  |   | 🛜 ตั้งการเชื่อมต่อ            |    |
| 👁 ลบตาแดง                  |   | 🖼 ฟอร์แมท                     |    |
| 🗃 สไลด์โซว์                |   | ค่าเริ่มต้นจากโรงงาน          |    |
| 🖽 ช่วยค้นหาสมุดภาพ         |   |                               |    |
| 🚳 เลือกภาพ                 |   |                               |    |
| 🐼 ค้นหาภาพถ่าย             |   |                               |    |
| 🔄 จัดเก็บ PC ออโต้         |   |                               |    |
| 🕒 สั่งพิมพ์ (DPOF)         |   |                               |    |
| 🕞 พิมพ์ค.พิมพ์ instax      |   |                               |    |
| 📃 อัตราส่วนภาพ             |   |                               |    |
|                            |   |                               |    |

#### การเชื่อมต่อ

| ส่งไร้สาย                       | 117 |
|---------------------------------|-----|
| การเชื่อมต่อไร้สาย: สมาร์ทโฟน   | 117 |
| การเชื่อมต่อไร้สาย: คอมพิวเตอร์ | 117 |
| การดูภาพบนคอมพิวเตอร์           | 118 |
| Windows                         | 118 |
| Macintosh                       | 118 |
| การเชื่อมต่อกล้อง               | 119 |
| การพิมพ์ภาพผ่าน USB             | 121 |
| การเชื่อมต่อกล้อง               | 121 |
| การพิมพ์ภาพที่เลือก             | 121 |
| การพิมพ์ตามคำสั่งการพิมพ์ DPOF  | 122 |
| การสร้างคำสั่งพิมพ์ DPOF        | 123 |
| แสดงวันที่ 💽/ ไม่มีวันที่       | 124 |
| ตั้งค่าใหม่                     | 125 |
| เครื่องพิมพ์ instax SHARE       | 126 |
| การสร้างการเชื่อมต่อ            | 126 |
| การพิมพ์รูปภาพ                  | 127 |
| การดูภาพบนโทรทัศน์้             | 128 |

| หมายเหตุด้านเทคนิค                |     |
|-----------------------------------|-----|
| อุปกรณ์เสริม                      |     |
| อุปกรณ์เสริมจาก FUJIFILM          |     |
| การเชื่อมต่อกล้องไปยังอุปกรณ์อื่น | 132 |
| การดูแลรักษากล้อง                 | 133 |
| การเก็บและการใช้งาน               | 133 |
| การเดินทาง                        | 133 |
| การทำความสะอาดเซ็นเซอร์ภาพ        | 134 |
| การแก้ไขปัญหา                     |     |
| ปัญหาและวิธีแก้ไขปัญหา            |     |
| ข้อความเดือนและจอแสดงผล           | 140 |
| ภาคผนวก                           |     |
| ความจุของการ์ดหน่วยความจำ         |     |
| ลิงก์                             | 144 |
| ข้อมูลผลิตภัณฑ์ FUJIFILM X-E2S    | 144 |
| อัพเดทเฟิร์มแวร์                  | 144 |
| แอพ FUJIFILM ฟรี                  | 144 |
| ข้อมูลจำเพาะ                      | 145 |
| ข้อจำกัดของการตั้งค่ากล้อง        | 151 |

## ก่อนที่จะเริ่มต้น

### สัญลักษณ์และข้อตกลง

คู่มือนี้มีการใช้สัญลักษณ์ต่อไปนี้:
 ① ควรอ่านข้อมูลนี้ก่อนที่จะใช้งานเพื่อให้สามารถใช้งานได้อย่างถูกต้อง
 > ข้อมูลเพิ่มเติมที่อาจมีประโยชน์เมื่อใช้กล้อง
 ฒ หน้าอื่นๆ ที่อาจมีข้อมูลที่เกี่ยวข้อง

เมนูและข้อความอื่นๆ ในจอแสดงผลจะแสดงเป็น **ตัวหนา** ในภาพประกอบภายในคู่มือนี้ อาจมีการปรับเปลี่ยนให้จอแสดงผลเรียบ ง่ายขึ้นเพื่อประโยชน์ในการอธิบาย

### <u>อุปกรณ์เสริมที่มีให้</u>

ต่อไปนี้เป็นสิ่งที่รวมมากับกล้องของคุณ:

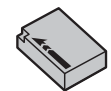

แบตเตอรี่ NP-W126 ที่ชาร์จซ้ำได้

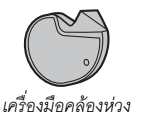

💊 หากคุณซื้อชุดเลนส์ ให้ตรวจสอบว่ารวมเลนส์ด้วย

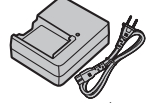

เครื่องชาร์จแบตเตอรี่ BC-W126

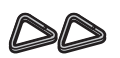

ห่วงสายคล้องโลหะ (× 2)

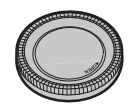

ฝาครอบตัวกล้อง

- แผ่นครอบป้องกัน (× 2)
- สายคล้องคอ
- คู่มือผู้ใช้ (คู่มือเล่มนี้)

### <u>ส่วนต่างๆ ของกล้อง</u>

สำหรับข้อมูลเพิ่มเติม โปรดดูในหน้าที่อยู่ทางขวาของแต่ละรายการ

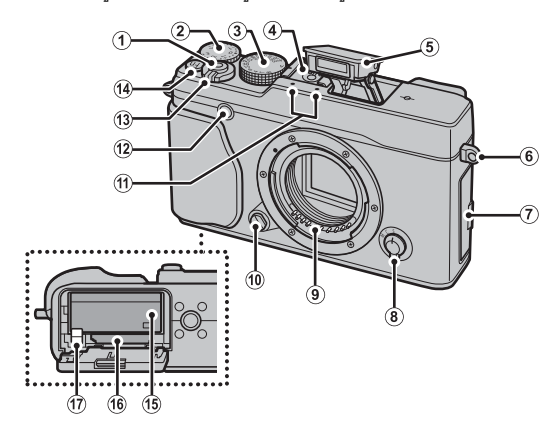

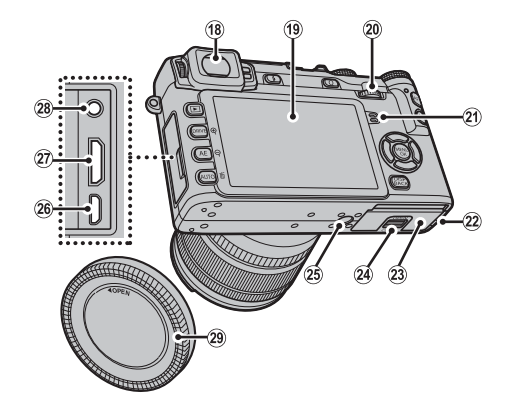

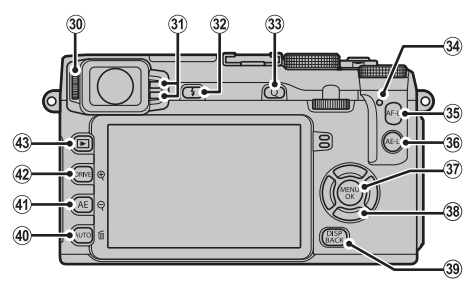

2

ก่อนที่จะเริ่มต้น

| (1) ปุ่มชัดเตอร์                              | (19) หน้าจอ LCD                                | 🗊 ปุ่ม MENU/OK 90, 99, 105                    |
|-----------------------------------------------|------------------------------------------------|-----------------------------------------------|
| (2) แป้นหมุนการชดเชยการรับแสง 55              | @ แป้นหมุนเลือกคำสั่ง5                         | ี้ปุ่ม 🔐 (ล็อคควบคุม) (กดแล้วค้างไว้)         |
| (3) แป้นหมุนความเร็วชัตเตอร์ 47, 48, 49, 50   | <ol> <li>ลำโพง40</li> </ol>                    | 38 ปุ่มฟังก์ชัน (Fn3—Fn6)                     |
| (4) ฐานเสียบแฟลช (Hot shoe) 37, 132           | (2) ฝาครอบสายสัญญาณสำหรับ DC coupler           | ้<br>ตัวเลือก                                 |
| (5) แฟลข                                      | (23) ฝาปิดช่องใส่แบตเตอรี่                     | (39) ป่ม DISP (เล่น)/BACK                     |
| (6) รูสำหรับสายคล้อง 13                       | (24) สลักฝาปิดช่องใส่แบตเตอรี่ 17              | <ul> <li>40 ปุ่มฟังก์ชัน (Fn2)</li></ul>      |
| (7) ฝาครอบขั้วต่อ                             | (25) ช่องยึดขาตั้ง                             | <ul> <li></li></ul>                           |
| (8) ตัวเลือกโหมดโฟกัส                         | 26 ช่องต่อไมโคร USB 54, 119, 121               | นุณ <b>กอาอ</b> (สมหรายแต่ง)                  |
| <ul><li>(9) หน้าสัมผัสสัญญาณเลนส์</li></ul>   | (2) ช่องต่อ มินิ HDMI 128                      | ี่มีงไม่เพื่อก็สัง (Fn1) (44                  |
| 🔟 ปุ่มถอดเปลี่ยนเลนส์ 15                      | (28) ช่องต่อไมโครโฟน/รีโมตกดชัตเตอร์ 39, 54    | <ul> <li>ปุ่มทั้งเป็น (เมา)</li></ul>         |
| <ol> <li>ไมโครโฟน</li></ol>                   | (29) ฝาครอบตัวกล้อง 15                         | บุม AE (รบแพงขตเนมต)                          |
| (12) ไฟช่วยหาออโตโฟกัส                        | 30 ควบคุมการปรับไดออปเตอร์                     | บุ่ม <b>Q</b> (เลนภาพซูมออก) 33, 34           |
| ไฟตั้งเวลา79                                  | (3) ตรวจพบสัญญาณดวงตา                          | (42) ปุ่ม <b>DRIVE</b> 60, 61, 62, 63, 66, 67 |
| (13) สวิตข์ ON/OFF                            | 32 ปุ่ม 🗲 (ยกแฟลช)                             | ปุ่ม 🗨 (เล่นภาพซูมเข้า) 33, 34                |
| <ul><li>ปุ๋มฟังก์ชัน (<b>Fn7</b>)</li></ul>   | 33 ปุ่ม Q (เมนูด่วน) ้                         | 43 ปุ่ม ▶ (เล่น)                              |
| ปุ่มบันทึกภาพยนตร์                            | ปุ่มแก้ไขเมนูด่วน/ค่าที่ตั้งไว้                |                                               |
| ปุ่ม <b>Wi-Fi</b> (โหมดเล่น)117               | (กดแล้วค้างไว้) ้ 43, 84                       |                                               |
| (15) ช่องใส่แบตเตอรี่ 17                      | ปุ่มแปลง RAW (โหมดเล่น)                        |                                               |
| (16) ช่องใส่การ์ดหน่วยความจำ 18               | 34 ใฟแสดงสถานะ4                                |                                               |
| (17) สลักแบตเตอรี่                            | 3 ปุ่ม <b>AF-L</b> (ล็อคโฟกัส) 56, 68, 95, 109 |                                               |
| (18) ช่องมองภาพอิเล็กทรอนิกส์ (EVF) 7, 24, 26 | 36 ปุ่ม AE-L (ล็อคการรับแสง)                   |                                               |

\* ในโหมดการถ่ายภาพ กดแล้วปล่อยเพื่อแสดงเมนูด่วนหรือกดและค้างไว้เพื่อแสดงตัวเลือกแก้ไขเมนูด่วน เมื่อแสดงเมนูด่วนแล้ว กดค้างไว้เพื่อแก้ไขค่าที่ตั้งไว้

| ไฟแสดงสถานะ ไฟแสดงสถานะจะแสดงสถานะของกล้องดังต่อไปนี้ ไฟแสดงสถานะจะแสดงสถานะของกล้องดังต่อไปนี้ |                                                    |  |  |
|-------------------------------------------------------------------------------------------------|----------------------------------------------------|--|--|
| ไฟแสดงสถานะ                                                                                     | สถานะของกล้อง                                      |  |  |
| สว่างเป็นสีเขียว                                                                                | โฟกัสล็อค                                          |  |  |
| กะพริบเป็นสีเขียว                                                                               | แจ้งเตือนภาพเบลอ โฟกัส หรือค่าแสง สามารถถ่ายภาพได้ |  |  |
| กะพริบเป็นสีเขียวและสีส้ม                                                                       | กำลังบันทึกภาพ สามารถถ่ายภาพเพิ่มได้               |  |  |
| สว่างเป็นสีส้ม                                                                                  | กำลังบันทึกภาพ ไม่สามารถถ่ายภาพเพิ่มในเวลานี้ได้   |  |  |
| กะพริบเป็นสีส้ม                                                                                 | กำลังชาร์จแฟลช จะไม่ยิ่งแฟลชเมื่อถ่ายภาพ           |  |  |
| กะพริบเป็นสีแดง                                                                                 | เลนส์หรือหน่วยความจำผิดพลาด                        |  |  |
| 💊 อาจมีคำเตือนแสดงขึ้นในจอ                                                                      | แสดงผล (🖽 140)                                     |  |  |

💊 ไฟแสดงสถานะจะปิดขณะที่ใช้งานช่องมองภาพอยู่ (💷 24)

#### 🐌 ล็อคควบคุม

เพื่อป้องกันการท้ำงานโดยไม่ตั้งใจของตัวเลือกและปุ่ม AE-L และ AF-L ระหว่างถ่ายรูป ให้กด MENU/OK จนกว่า 😥 แสดงขึ้น สามารถปลดล็อค ควบคุมได้โดยการกดปุ่ม MENU/OK จนกว่า 😥 ไม่ปรากฏอีกต่อไป

### <u>ปุ่มตัวเลือ</u>ก

ก<sup>ั</sup>ดปุ่มตัวเลือกขึ้น (①), ขวา (③), ลง (④) หรือ ซ้าย (②) เพื่อไฮไลท์รายการ นอกจากนี้ยังสามารถใช้ปุ่ม ขึ้น ซ้าย ขวา และล่าง เป็นปุ่ม **Fn3** (โหมด AF; 🕮 71), **Fn4** (จำลองฟิล์ม; 🕮 59),

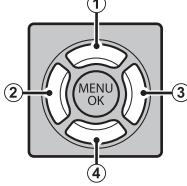

Fn5 (โหมดแฟลช: 🕮 36). และ Fn6 (การเลือกเฟรมโฟกัส: 🕮 72) ตามลำดับ (🕮 44)

### <u>แป้นหมุนเลือกคำสั่ง</u>

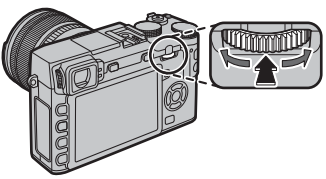

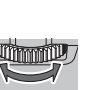

ก่อนที่จะเริ่มต้น

หมุน แป้นหมุนเลือกคำสั่งเพื่อเลือกตัวเลือกใน จอแสดงผลเมนูด่วน ( 42), ดูรูปภาพ ( 31), ปรับขนาดของพื้นที่โฟกัส (🕮 72), หรือเลือกความเร็วซัตเตอร์ (🕮 11, 46, 48, 50, 53) หรือการรวมความเร็วชัตเตอร์และรูรับ แสง (สลับโปรแกรม, 🕮 47)

**กด** ตรงกลางของแป้นหมุนเลือกคำสั่งเพื่อซูม เข้าบนพื้นที่โฟกัสที่ทำงานระหว่างการถ่ายภาพ

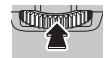

(🕮 69) หรือ การเล่น (🕮 32), หรือกดค้างไว้ที่ตรงกลางของ แป้นหมุนเลือกคำสั่งเพื่อเลือกตัวเลือกระบบช่วยแมนวลโฟกัส (🕮 70)

### <u>ปุ่ม AUTO (โหมดออโต้)</u>

ก<sup>ิ</sup>กดปุ่มฬงก์ชั่น (โดยค่าเริ่มต้น ปุ่ม **Fn2/AUT0**) เพื่อเลือกโหมด **ธ**ิ⊅<sup>+</sup> SR AUTO ข**ั้นสูง** หรือโหมดออโต้ ที่คุณสามารถเลือกฉากได้ กด ปุ่มอีกครั้งเพื่อออกจากโหมดออโต้

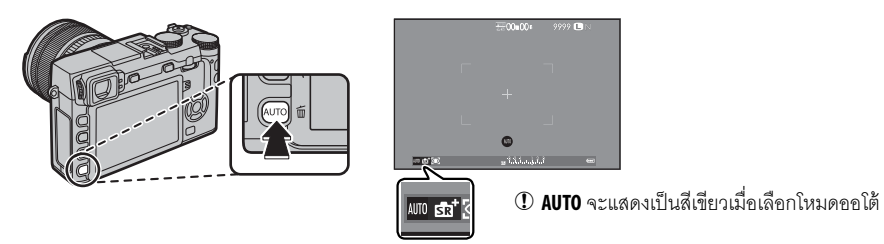

- พี่การตั้งค่าเริ่มต้น โหมดออโต้ เปิด/ปิด จะถูกกำหนดไปยังปุ่ม AUTO (Fn2) แต่สามารถกำหนดไปยังปุ่มฟังก์ชั่นอื่นได้ตามที่ต้องการ (国 45)
- 🗣 ตัวเลือกจะมีให้แตกต่างกันตามโหมดถ่ายรูปและสภาพการถ่ายรูป ดูข้อมูลเพิ่มเติมใน "ข้อจำกัดในการตั้งค่าของกล้อง" (🕮 151)

#### <u>จอแสดงผลของกล้อง</u>

สัญลักษณ์ประเภทต่างๆ ต่อไปนี้อาจปรากฏระหว่างการถ่ายรูปและการเล่น ในคำอธิบายต่อไปนี้ จะแสดงสัญลักษณ์ที่ใช้งานได้ ทั้งหมดเพื่อวัตถุประสงค์สำหรับเป็นภาพประกอบเท่านั้น สัญลักษณ์ที่แสดงจริงอาจแตกต่างกันไป ขึ้นอยู่กับการตั้งค่าของกล้อง โปรดทราบว่าจอภาพ LCD และซ่องมองภาพอิเล็กทรอนิกส์มีอัตราส่วนภาพแตกต่างกัน

🗖 การถ่ายรูป: ช่องมองภาพ/จอภาพ LCD

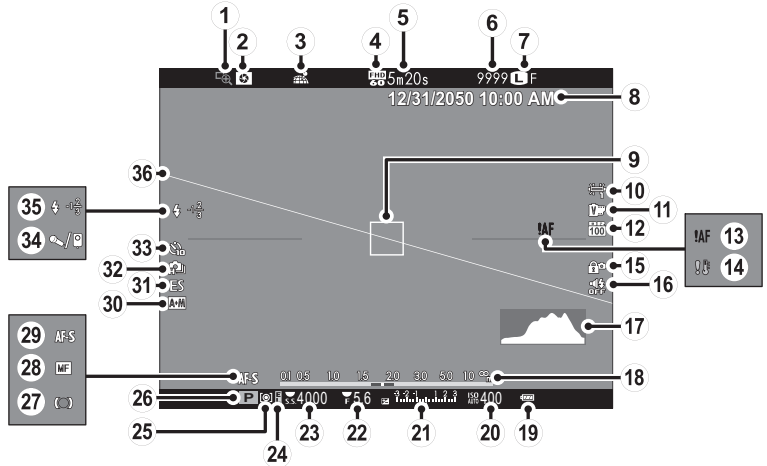

| (1) เซ็คโฟกัส                                             | (14) คำเตือนอณหภมิ142          | (26) โหมดถ่ายรป                       |
|-----------------------------------------------------------|--------------------------------|---------------------------------------|
| <ul> <li>(2) พรีวิวชัดตื้น</li></ul>                      | (15) ล็อคควบคุม                | <ul> <li>(2) สัญลักษณ์โฟกัส</li></ul> |
| <ul> <li>สถานะดาวน์โหลดข้อมูลต่ำแหน่ง 112, 117</li> </ul> | (16) สัญลักษณ์เสียงและแฟลช     | (28) สัญลักษณ์แมนนวลโฟกัส             |
| (4) โหมดมูฟวี่                                            | (1) ฮิสโตแกรม28                | (29) โหมดโฟกัส                        |
| (5) เวลาที่เหลือ                                          | 🔞 สัญลักษณ์ระยะห่าง            | 30 สัญลักษณ์ AF+MF91                  |
| 6) จำนวนภาพที่ถ่ายได้ * 143                               | (19) ระดับแบตเตอรี่            | (3) ชนิดชัตเตอร์                      |
| (7) และคุณภาพและขนาดภาพ                                   | 20 ความไวแสง75                 | 32) โหมดต่อเนื่อง                     |
| (8) วันที่และเวลา                                         | (21) การชดเซยการรับแสง/        | 33 สัญญาณการตั้งเวลาถ่าย              |
| (9) เฟรมโฟกัส                                             | สัญลักษณ์การรับแสง             | 34) ไมโครโฟน/รีโมตกดชัตเตอร์          |
| 🔟 สมดุลย์สีขาว82                                          | 🕲 รูรับแสง 47, 49, 50          | 35 โหมดแฟลช                           |
| (1) จำลองฟิล์ม                                            | 23 ความเร็วซัตเตอร์ 47, 48, 50 | ชดเชยแฟลช96                           |
| 12 ช่วงไดนามิก                                            | (24) สัญลักษณ์ล็อค AE56        | 36 เส้นขอบฟ้าเสมือน28                 |
| 📵 การเตือนโฟกัส4, 137, 140                                | 25 การวัดแสง58                 |                                       |
| . L %                                                     |                                |                                       |

\* แสดง "9999" หากมีพื้นที่มากกว่า 9999 เฟรม

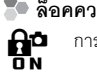

🐤 ล็อคควบคุม

การกดปุ่มควบคุมที่ถูกล็อค (💷 4) จะแสดงไอคอน 👫

#### 🛛 การเล่น

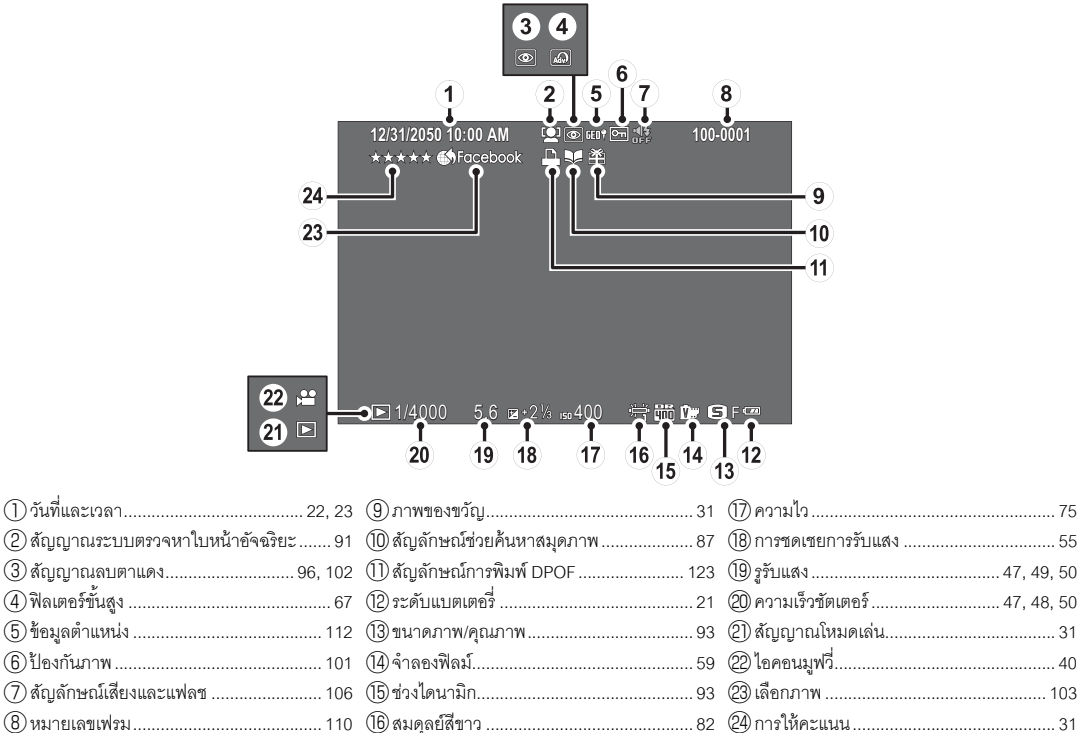

### [เลนส์

สามารถใช้กล้องด้วยเลนส์สำหรับ FUJIFILM X-mount

### <u>ส่วนต่าง ๆ ของเลนส์</u>

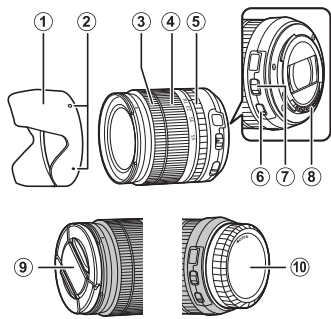

- () เลนส์ฮูด
- (2) เครื่องหมายยึด
- (3) วงแหวนโฟกัส
- (4) วงแหวนปรับซูม
- (5) วงแหวนปรับรูรับแสง
- (6) สวิตช์ O.I.S.
- (7) สวิตช์โหมดการรับแสง
- (8) หน้าสัมผัสสัญญาณเลนส์
- (9) ฝาปิดเลนส์ด้านหน้า
- 10 ฝาปิดเลนส์ด้านหลัง

### <u>การถอดฝาปิด</u>

ถอดฝาปิดตามที่แสดงในภาพ

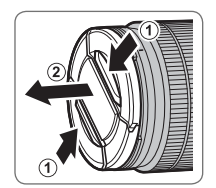

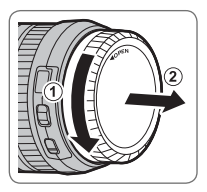

🛈 ฝาปิดเลนส์อาจแตกต่างจากที่แสดง

### <u>การต่อฮูด</u>

เมื่อต่อแล้ว เลนส์ฮูดจะลดแสงจ้าและปกป้ององค์ประกอบของ เลนส์ด้านหน้า

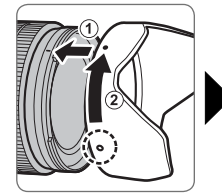

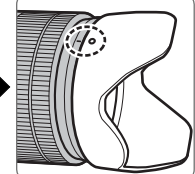

### <u>เลนส์กับวงแหวนปรับรูรับแสง</u>

เมื่อตั้งค่าอื่นที่ไม่ใช่ **A** คุณสามารถปรับรู รับแสงโดยการหมุนวงแหวนปรับรูรับแสง (โหมดการรับแสง A และ M)

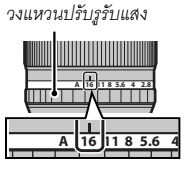

#### 🗣 สวิตช์โหมดการรับแสง

หากเลนส์มีสวิตซ์โหมดการรับแสง สามารถปรับรูรับแสงแบบ แมนวลได้โดยเลื่อนสวิตซ์ไปที่ 🗳 แล้วหมุนวงแหวนปรับรูรับแสง

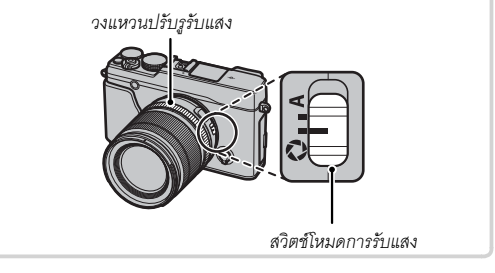

### <u>เลนส์ไม่มีวงแหวนปรับรูรับแสง</u>

วิธีที่ใช้ปรับรูรับแสงสามารถเลือกใช้ตัวเลือก **53 ตั้งค่ารูรับแสง** (目 97) ในเมนูการถ่ายรูป เมื่อเลือกตัวเลือกอื่นนอกเหนือจาก ออ**โต้** สามารถปรับรูรับแสงโดยใช้แป้นหมุนเลือกคำสั่ง

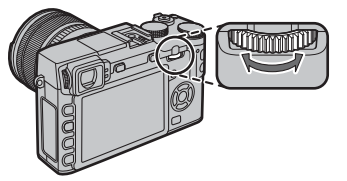

- การเลือก S.S สำหรับ 💽 ตั้งปุ่ม/ปุ่มหมุน > ตั้งปุ่มหมุนคำ สั่ง (🕮 109) จะช่วยให้สามารถใช้แป้นหมุนเลือกคำสั่งเพื่อ เลือกความเร็วชัตเตอร์ (🕮 46, 48, 50, 98) เวลาการฉายแสง สำหรับการฉายแสงนานเมื่อหมุนแป้นหมุนความเร็วชัตเตอร์ไปที่ T (เวลา) (🕮 53) หรือ ในโหมดโปรแกรม AE (โหมด P) และการ รวมความเร็วชัตเตอร์และรูรับแสงที่แตกต่างกัน (สลับโปรแกรม, 🖽 47)
- การกำหนด ตั้งปุ่มหมุนคำสั่ง ไปยังปุ่มฟังก์ชั่นจะทำให้สลับ ระหว่างความเร็วชัตเตอร์และรูรับแสงได้ง่ายขึ้น (Ell 45)

### <u>เลนส์กับสวิตช์ 0.1.S.</u>

หากเลนส์รองรับการกันภาพสั่นสะเทือนแบบออปติคอล (O.I.S.) จะสามารถเลือกโหมดกันภาพสั่นสะเทือนในเมนูกล้องได้ การ เปิดใช้งานกันภาพสั่นสะเทือน ให้เลื่อนสวิตซ์ O.I.S. ไปที่ **ON** 

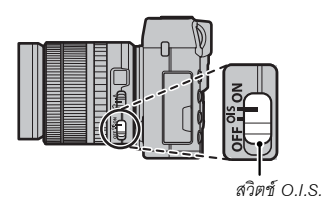

### <u>เลนส์แมนวลโฟกัส</u>

เลื่อนวงแหวนโฟกัสไปด้านหน้าสำหรับออโต้ โฟกัส

สำหรับแมนวลโฟกัส ให้เลื่อนวงแหวนโฟกัสไป ด้านหลังแล้วหมุนขณะตรวจสอบผลลัพธ์ในกล้อง ถ่ายรูป สามารถใช้สัญลักษณ์ระยะโฟกัสและ ความลึกฟิลด์เพื่อช่วยแมนวลโฟกัส โปรดทราบ ว่าแมนวลโฟกัสอาจไม่สามารถใช้งานได้ในโหมด ถ่ายรูปทั้งหมด

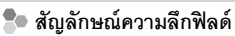

สัญลักษณ์ความลึกฟิลด์แสดงความลึกฟิลด์โดยประมาณ (ระยะ ด้านหน้าและด้านหลังของจุดโฟกัสที่ปรากฏในโฟกัส)

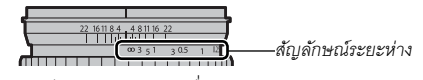

① กล้องจะไม่แสดงระยะโฟกัสเมื่อเลนส์อยู่ในโหมดแมนวลโฟกัส

# ขั้นแรก

### การต่อสายคล้อง

ติดห่วงสายคล้องเข้ากับกล้องจากนั้นให้ติดเข้ากับสายคล้อง

### **1** เปิดห่วงสายคล้อง

ใช้เครื่องมือคล้องห่วงเพื่อเปิดห่วงสายคล้อง ตรวจสอบให้ แน่ใจว่าเครื่องมือและห่วงอยู่ในแนวตามที่แสดง

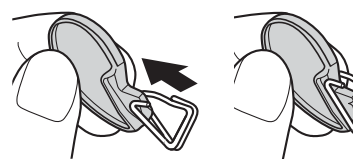

① เก็บเครื่องมือไว้ในที่ปลอดภัย คุณอาจจำเป็นต้องใช้เพื่อเปิด ห่วงสายคล้องเมื่อถอดสายคล้อง

### 2 ใส่ห่วงคล้องเข้าในรูสำหรับสายคล้อง

เกี่ยวรูสำหรับสายคล้องเข้าไปในห่วงที่เปิดอยู่ นำเครื่องมือ ออก ใช้อีกมือหนึ่งจับห่วงให้เข้าที่

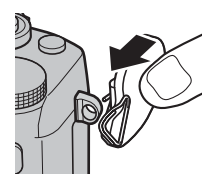

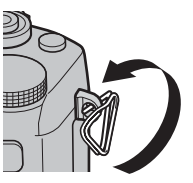

3 ร้อยห่วงเข้าไปในรูสำหรับสายคล้อง

หมุนห่วงไปรอบๆ รูสำหรับสาย คล้องจนกระทั่งห่วงปิดสนิท

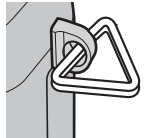

### **4** ใส่แผ่นครอบป้องกัน

วางแผ่นครอบป้องกันไว้เหนือรูสำหรับคล้องสายตามที่ แสดง โดยใช้ด้านสีดำของแผ่นครอบหันเข้าไปทางกล้อง ทำ ข้ำขั้นตอนที่ 1-4 สำหรับคล้องสายรูที่สอง

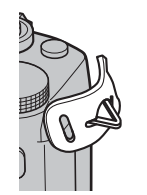

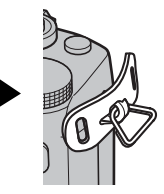

### 5 ใส่สายคล้อง

ใส่สายคล้องผ่านแผ่นครอบป้องกันและห่วงสายคล้อง

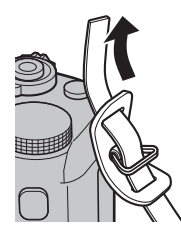

### 6 ดึงสายคล้องให้แน่น

ดึงสายคล้องให้แน่นตามภาพ ทำซ้ำขั้นตอนที่ 5-6 สำหรับ คล้องสายรูที่สอง

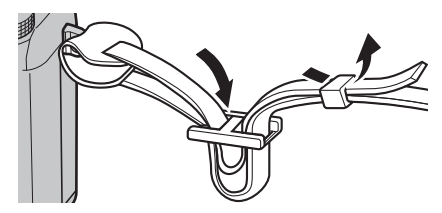

① เพื่อป้องกันกล้องตก ให้ตรวจสอบว่าสายคล้องแน่นดีแล้ว

### การต่อเลนส์

ต่อเลนส์ตามที่อธิบายด้านล่าง

① ให้ใช้ความระมัดระวังเพื่อป้องกันฝุ่นเข้าไปในกล้องขณะต่อและถอดเลนส์

# 1 ถอดฝาครอบตัวกล้องและฝาปิดด้านหลัง

ถอดฝาครอบตัวกล้องจากกล้องและฝาปิดด้านหลังจาก เลนส์

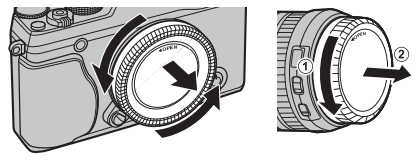

① ห้ามแตะขึ้นส่วนภายในของกล้อง

### 2 ต่อเลนส์

วางเลนส์บนที่ยึด ให้เครื่องหมายบนเลนส์และกล้องตรงกัน จากนั้นให้หมุนเลนส์จนกว่าคลิกเข้าที่

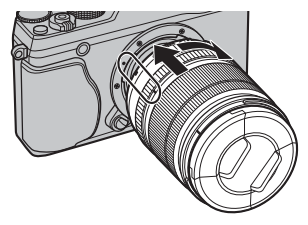

① ห้ามกดปุ่มถอดเปลี่ยนเลนส์ขณะต่อเลนส์

การถอดเลนส์ การถอดเลนส์ ให้ปิดกล้อง จากนั้นกด ปุ่มถอดเปลี่ยนเลนส์แล้วหมุนเลนส์ตาม ที่แสดง

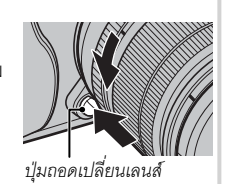

① เพื่อป้องกันฝุ่นสะสมบนเลนส์หรือภายในกล้อง ให้ปิดฝาเลนส์และฝา ครอบตัวกล้องเมื่อไม่ได้ติดเลนส์

### 🗣 เลนส์และอุปกรณ์เสริมภายนอกอื่น ๆ

สามารถใช้กล้องด้วยเลนส์สำหรับ FUJIFILM X-mount และ อุปกรณ์เสริมอื่นๆ ที่ระบุในรายการหน้า 129

### การชาร์จแบตเตอรื่

แบตเตอรี่ที่จำหน่ายให้ไม่มีการชาร์จประจุไว้ ก่อนใช้งาน ให้ชาร์จแบตเตอรี่ในเครื่องชาร์จแบตเตอรี่ที่ให้มา

### **1** วางแบตเตอรี่ลงในเครื่องชาร์จ

วางแบตเตอรี่ในเครื่องชาร์จแบตเตอรี่ที่ให้มา

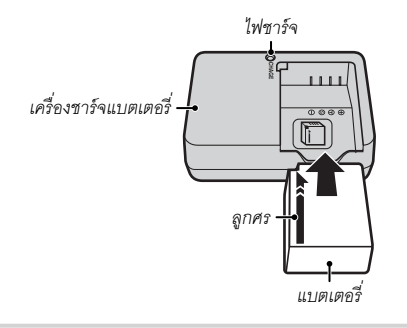

กล้องนี้ใช้แบตเตอรี่ NP-W126 ที่ชาร์จซ้ำได้

สายไฟกระแสตรงที่จัดมาให้มีไว้สำหรับใช้งานกับเครื่องชาร์จ ที่จัดมาให้เท่านั้น ห้ามใช้เครื่องชาร์จที่จัดมาให้กับสายอื่นหรือ สายที่จัดมาพร้อมกับอุปกรณ์อื่น

### 2 เสียบปลั๊กเครื่องชาร์จ

เสียบปลั๊กเครื่องชาร์จลงในเต้ารับไฟฟ้าภายในอาคาร สัญลักษณ์การชาร์จจะสว่าง

#### Ҏ สัญลักษณ์การชาร์จ

สัญลักษณ์การชาร์จจะแสดงสถานะการชาร์จแบตเตอรี่ดังต่อ ไปนี้

| สัญลักษณ์<br>การชาร์์จ | สถานะแบตเตอรื่         | การกระทำ                                  |
|------------------------|------------------------|-------------------------------------------|
| จิโด                   | ไม่ได้ใส่แบตเตอรี่     | ใส่แบตเตอรี่                              |
| ШИ                     | แบตเตอรี่ชาร์จเต็มแล้ว | ถอดชาร์จแบตเตอรี่                         |
| เปิด                   | แบตเตอรี่กำลังชาร์จ    | —                                         |
| กะพริบ                 | แบตเตอรี่มีข้อผิดพลาด  | ถอดสายเครื่องชาร์จแล้ว<br>ถอดแบตเตอรื่ออก |

### 3 ชาร์จแบตเตอรื่

ถอดแบตเตอรี่ออกเมื่อชาร์จเสร็จเรียบร้อย ดูข้อมูลจำเพาะ (目目 149) สำหรับเวลาการชาร์จ (โปรดทราบว่าเวลาการ ชาร์จจะเพิ่มขึ้นที่อุณหภูมิต่ำ)

① ถอดปลั๊กเครื่องซาร์จเมื่อไม่ใช้งาน

### [การใส่แบตเตอรี่และการ์ดหน่วยความจำ

กล้องไม่มีหน่วยความจำภายในกล้อง รูปภาพจะถูกจัดเก็บในการ์ดหน่วยความจำ SD, SDHC และ SDXC ที่เป็นอุปกรณ์เสริม (จำหน่ายแยกต่างหาก) หลังจากที่ชาร์จแบตเตอรี่ ให้ใส่แบตเตอรี่และการ์ดหน่วยความจำตามที่อธิบายด้านล่าง

### 1 เปิดฝาครอบช่องใส่แบตเตอรื่

เลื่อนสลักฝาครอบช่องใส่แบตเตอรี่ตามที่แสดงแล้วเปิดฝา ครอบช่องใส่แบตเตอรี่

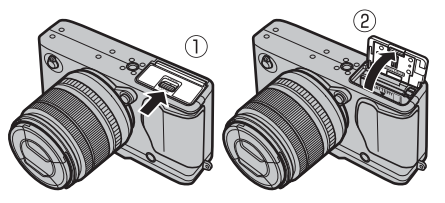

- ① อย่าเปิดฝาช่องใส่แบตเตอรี่ขณะที่กล้องเปิดอยู่ ถ้าไม่ปฏิบัติ ตามข้อควรระวังนี้จะทำให้ไฟล์ภาพหรือการ์ดหน่วยความจำ เสียหาย
- ① อย่าใช้แรงมากเกินไปในการเปิดและปิดฝาปิดช่องใส่ แบตเตอรี่

### **2** ใส่แบตเตอรื่

ใช้แบตเตอรี่โดยกดสลักแบตเตอรี่ไว้ด้านหนึ่ง ใส่หน้าสัมผัส ของแบตเตอรี่ก่อนในทิศทางที่แสดงด้วยลูกศร ตรวจสอบว่า ปิดสลักแบตเตอรี่แน่นดีแล้ว

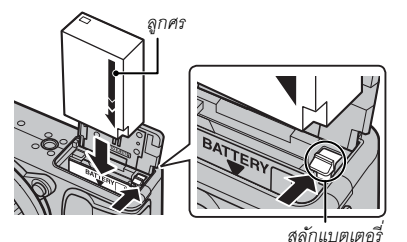

① ใส่ขั้วให้ถูกต้อง ห้ามใช้แรงในการใส่แบตเตอรี่กลับด้าน หรือผิดขั้ว แบตเตอรี่จะเลื่อนเข้าที่ได้อย่างง่ายดายถ้าถูกขั้ว

### 3 ใส่การ์ดหน่วยความจำ

จับการ์ดหน่วยความจำในทิศทางที่แสดง เลื่อนเข้าที่ให้คลิก เข้าสู่ส่วนหลังของช่อง

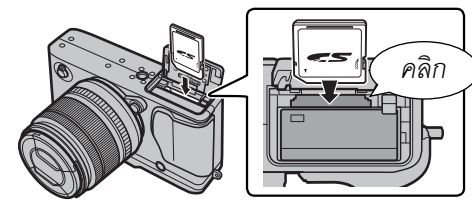

- ปรดตรวจสอบว่าการ์ดอยู่ในทิศทางที่ถูกต้องอย่าใส่การ์ด โดยเอียงหรือใช้แรง

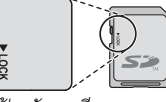

สวิตซ์ป้องกันการเขียน

ได้ ก่อนที่จะใส่การ์ดหน่วยความจำ ให้เลื่อนสวิตช์ป้องกันการ เขียนไปที่ตำแหน่งปลดล็อค

### 4 ปิดฝาของช่องใส่แบตเตอรื่

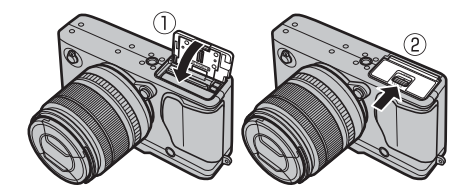

การถอดแบตเตอรี่และการ์ดหน่วยความจำ ก่อนที่จะถอดแบตเตอรี่หรือการ์ดหน่วยความจำ โปรด ปิดกล้อง และเปิดฝาของช่องใส่แบตเตอรี่

ในการนำแบตเตอรื่ออก ให้กดสลัก ของแบตเตอรี่ไปทางด้านข้าง และ เลื่อนแบตเตอรื่ออกจากกล้องดังที่ แสดง

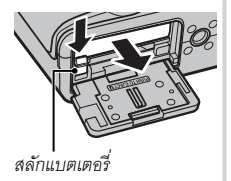

ในการนำการ์ดหน่วยความจำออก ให้ กดเข้าและค่อยๆ ปล่อยออก การ์ดจะ สามารถนำออกได้ด้วยมือ เมื่อถอด การ์ดหน่วยความจำ ช่องเสียบการ์ด อาจปล่อยการ์ดออกมาอย่างรวดเร็ว ใช้ นิ้วมือจับและค่อยๆ นำการ์ดออก

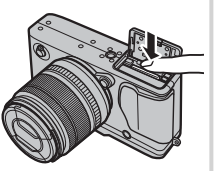

### 🕛 แบตเตอรื่

- นำฝุ่นละอองออกจากขั้วของแบตเตอรี่ด้วยผ้าแห้งที่สะอาด หากไม่
   ปฏิบัติตามข้อควรระวังนี้จะทำให้แบตเตอรี่ไม่สามารถชาร์จได้
- อย่าติดสติกเกอร์หรือวัตถุอื่นบนแบตเตอรี่ หากไม่ปฏิบัติตามข้อควร ระวังนี้จะทำให้ไม่สามารถนำแบตเตอรี่ออกจากกล้องได้
- ห้ามช็อตขั้วของแบตเตอรี่ แบตเตอรี่อาจมีความร้อนสูง
- อ่านข้อควรระวังใน "แบตเตอรี่และแหล่งจ่ายพลังงาน" (🕮 iv)
- ใช้เครื่องชาร์จแบตเตอรี่ที่กำหนดให้ใช้กับแบตเตอรี่เท่านั้น หากไม่ ปฏิบัติตามข้อควรระวังนี้จะทำให้ผลิตภัณฑ์ทำงานผิดพลาด
- ห้ามน้ำฉลากออกจากแบตเตอรี่หรือพยายามลอกหรือแกะกรอบ ภายนอก
- แบตเตอรี่จะสูญเสียประจุไฟฟ้าไปช้าๆ เมื่อไม่ได้ใช้งาน ชาร์จ แบตเตอรี่หนึ่งหรือสองวันก่อนการใช้งาน

#### 🗖 การ์ดหน่วยความจำที่ใช้ร่วมกันได้

การ์ดหน่วยความจำ FUJIFILM และ SanDisk แบบ SD, SDHC และ SDXC ได้รับการทดสอบแล้วว่าสามารถใช้ได้กับกล้องนี้ ราย ชื่อของการ์ดหน่วยความจำที่ใช้ได้ทั้งหมดมีให้ที่ *http://www.fujifilm.com/support/digital\_cameras/ compatibility/* การใช้งานกับ การ์ดชนิดอื่นจะไม่ได้รับการรับรอง ไม่สามารถใช้กล้องกับ *xD-Picture Cards* หรือ **M**ulti**M**edia**C**ard (MMC)

#### ① การ์ดหน่วยความจำ

- อย่าปิดกล้องหรือนำการ์ดหน่วยความจำออกขณะที่กำลังฟอร์แมทการ์ด หรือกำลังบันทึกหรือลบข้อมูลในการ์ด หากไม่ปฏิบัติตาม ข้อควรระวังนี้ อาจทำให้การ์ดเสียหายได้
- พอร์แมทการ์ดหน่วยความจำก่อนที่จะใช้ครั้งแรก และโปรดฟอร์แมทการ์ดหน่วยความจำทั้งหมดหลังจากที่ใช้งานในคอมพิวเตอร์หรืออุปกรณ์ ชนิดอื่นแล้ว สำหรับข้อมูลเพิ่มเติมเกี่ยวกับการฟอร์แมทการ์ดหน่วยความจำ โปรดดูหน้า 113
- การ์ดหน่วยความจำมีขนาดเล็กและสามารถกลืนเข้าปากได้ ดังนั้นโปรดเก็บให้พ้นมื้อเด็ก ถ้าเด็กกลืนการ์ดหน่วยความจำ ให้พบแพทย์ทันที
- ตัวแปลง miniSD หรือ microSD ที่ใหญ่กว่าหรือเล็กกว่าขนาดมาตรฐานของการ์ด SD/SDHC/SDXC อาจไม่สามารถนำออกได้ตามปกติ ถ้าไม่ สามารถนำการ์ดออก ให้ติดต่อตัวแทนบริการที่ได้รับอนุญาต อย่าใช้แรงเพื่อนำการ์ดออก
- อย่าติดฉลากบนการ์ดหน่วยความจำ ฉลากที่ลอกหรือม้วนอาจทำให้กล้องทำงานผิดปกติได้
- การฟอร์แมทการ์ดหน่วยความจำในกล้องจะสร้างโฟลเดอร์ที่ใช้เก็บภาพ โปรดอย่าเปลี่ยนชื่อหรือลบโฟลเดอร์นี้ หรือใช้คอมพิวเตอร์หรืออุปกรณ์
   อื่นเพื่อแก้ไข ลบ หรือเปลี่ยนชื่อไฟล์ภาพ ใช้กล้องเพื่อลบภาพเสมอ ก่อนที่จะแก้ไขหรือเปลี่ยนชื่อภาพ ให้คัดลอกไปยังคอมพิวเตอร์และแก้ไข หรือเปลี่ยนชื่อสำเนาภาพ แต่อย่าดำเนินการเหล่านี้กับต้นฉบับ การเปลี่ยนชื่อไฟล์บนกล้องถ่ายรูปอาจทำให้เกิดปัญหาระหว่างการเล่นภาพ
21

### การเปิดและปิดกล้อง

# หมุนสวิตช์ ON/OFF ให้เป็น ON เพื่อเปิดกล้อง เลือก OFF เพื่อปิดกล้อง

- 🗣 กดปุ่ม 🕞 เพื่อเริ่มต้นการเล่น กดปุ่มชัตเตอร์ครึ่งทางเพื่อกลับสู่โหมดถ่ายรูป
- กล้องจะปิดเครื่องอัตโนมัติหากไม่มีการใช้งานหรือการทำงานเป็นเวลาหนึ่งตามที่เลือกไว้สำหรับ อนี้ จัดการใช้พลังงาน > ตั้งปิดเอง (อา 109) การเปิดใช้งานใหม่หลังจากกล้องปิดการทำงาน โดยอัตโนมัติ ให้กดปุ่มขัตเตอร์ลงครึ่งหนึ่งหรือเปลี่ยนสวิตซ์ ON/OFF ให้เป็น OFF แล้วเปลี่ยนใหม่เป็น ON
- 🗣 สำหรับข้อมูลเกี่ยวกับตัวเลือกการเริ่มต้นใช้งาน โปรดดูหน้า 109
- ① รอยนิ้วมือและรอยอื่นๆ บนเลนส์หรือช่องมองภาพ อาจมีผลต่อภาพถ่ายหรือมุมมองขณะดูผ่านช่องมองภาพ โปรดรักษาเลนส์และช่องมอง ภาพให้สะอาด

| ระดับแบตเตอรี่<br>หลังจากเปิดกล้องแล้ว ให้ | ตรวจสอบระดับแบตเตอรี่ในจอแสดงผล                        |  |
|--------------------------------------------|--------------------------------------------------------|--|
| สัญลักษณ์                                  | คำอธิบาย                                               |  |
| [[[]] (ขาว)                                | แบตเตอรี่มีการใช้งานบางส่วน                            |  |
| (ขาว)                                      | แบตเตอรี่ชาร์จไปได้ประมาณสองในสาม                      |  |
| (ขาว)                                      | แบตเตอรี่ชาร์จไปได้ประมาณหนึ่งในสาม ชาร์จโดยเร็วที่สุด |  |
| 💶 (แดง)                                    | แบตเตอรี่ใกล้หมด ชาร์จแบตเตอรี่                        |  |
| 💶 (กะพริบเป็นสีแดง)                        | แบตเตอรี่หมด ปิดกล้องและชาร์จแบตเตอรี่ใหม่             |  |

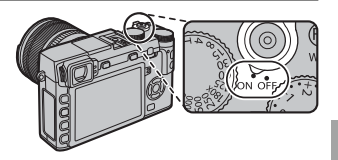

# การตั้งค่าพื้นฐาน

ช้อความการเลือกภาษาจะปรากฏในครั้งแรกที่เปิดกล้อง ตั้งค่ากล้องตามที่อธิบายด้านล่าง (คุณสามารถตั้งเวลาใหม่ หรือเปลี่ยน ภาษาได้ตลอดเวลาโดยใช้ตัวเลือก ll วันที่/เวลา หรือ ll 言語/LANG. ในเมนูการตั้งค่า สำหรับข้อมูลเกี่ยวกับการแสดงเมนูการ ตั้งค่า โปรดดูที่หน้า 106)

# **1** เลือกภาษา

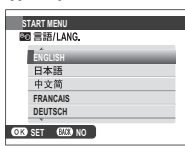

# 2 ตั้งวันที่และเวลา

2018 2017 2016

2014

1. 1 12:00

ปีมีได้ตั้งค่า วันที่เวลา

ป. ค. ว

OK ตั้งคำ 💷 ไม่

### เลือกที่ภาษาและกด MENU/OK

- กด DISP/BACK เพื่อข้ามขั้นตอนปัจจุบัน ขั้นตอนใดก็ตามที่ข้ามไปจะปรากฏในครั้งถัดไปที่คุณ เปิดกล้อง
- วันที่และเวลาจะปรากฏ กดปุ่มตัวเลือกทางช้ายหรือขวาเพื่อเน้นปี เดือน วันที่ ชั่วโมง หรือ นาที และกดขึ้นหรือลงเพื่อเปลี่ยนค่า ในการเปลี่ยนลำดับของการแสดงปี เดือน และวันที่ ให้เน้นรูปแบบวันที่และกดปุ่มตัวเลือกขึ้นหรือลง กด **MENU/OK** เพื่อออกจากโหมดถ่ายรูป เมื่อตั้งค่าเรียบร้อยแล้ว
- 🗣 ถ้าถอดแบตเตอรี่เป็นเวลานาน นาฬิกาของกล้องจะถูกตั้งค่าใหม่ และข้อความการเลือกภาษาจะปรากฏเมื่อเปิดกล้อง

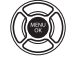

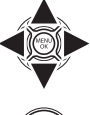

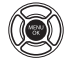

# <u>การเปลี่ยนการตั้งค่าพื้นฐาน</u>

การเปลี่ยนภาษาหรือรีเซ็ตนาพิ๊กา:

# 1 แสดงตัวเลือกที่ต้องการ

ี แสดงเมนูการตั้งค่าแล้วเลือก 😰 言語/LANG. เพื่อเปลี่ยนภาษาหรือ 🕲 วันที่/เวลา เพื่อรีเซ็ตนาฬิกา (💷 105)

# **2** ปรับการตั้งค่า

การเลือกภาษา ไฮไลท์ตัวเลือกที่ต้องการ แล้วกด MENU/OK การตั้งค่านาฬิกา กดตัวเลือกช้ายหรือขวาเพื่อไฮไลท์ ปี เดือน วัน ชั่วโมง หรือนาที แล้วกดขึ้นหรือลงเพื่อเปลี่ยน จากนั้นกด MENU/OK เมื่อตั้งค่านาฬิกาตามที่คุณต้องการแล้ว

### การเลือกจอแสดงผล

ในกล้องจะมีช่องมองภาพแบบอิเล็กทรอนิกส์ (EVF) และจอภาพ LCD (LCD) ทำตามขั้นตอนต่อไปนี้เพื่อเลือกจอแสดงผล

- 1 แสดงเมนูตั้งค่า
  - 1.1 กด MENU/OK เพื่อแสดงเมนูสำหรับโหมด ปัจจุบัน

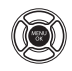

 1.2 กดปุ่มเลือกซ้ายเพื่อเลือกแท็บสำหรับเมนู ปัจจุบัน

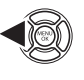

 1.3 กดปุ่มเลือกลงเพื่อไฮไลท์แท็บเมนูการตั้ง ค่าที่มี **เช⊧ ตั้งค่า** EVF/LCD

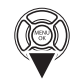

- 1.4 กดปุ่มเลือกขวาเพื่อวางเคอร์เซอร์ในเมนู ตั้งค่า
- 2 เลือก छा ตั้งค่า EVF/LCD ไฮไลท์ छा ตั้งค่า EVF/LCD แล้วกด MENU/ OK

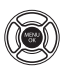

### 3 เลือกจอแสดงผล

MENU/OK

เลือกตัวเลือกหนึ่งจากตัวเลือกต่อไปนี้และกด

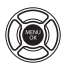

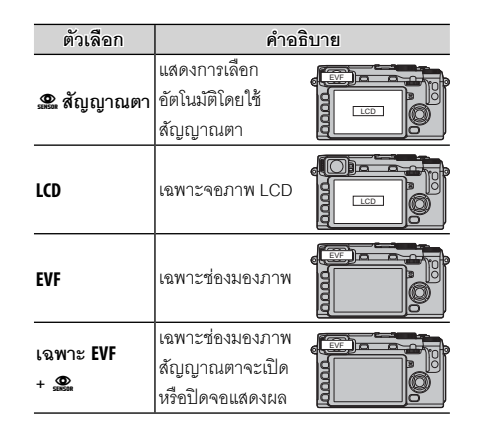

### Þ สัญญาณตา

สัญญาณตาจะเปิดช่องมองภาพเมื่อคุณนำช่องมองภาพมาไว้แนบดวงตา และจะปิดเมื่อคุณเลื่อนกล้องออกไปจาก ดวงตา (โปรดทราบว่าเซนเซอร์ตรวจสัญญาณดวงตาอาจตอบสนองต่อวัตถุอื่นที่ไม่ใช่ดวงตาของคุณหรือต่อแสงที่ ส่องผ่านเซนเซอร์โดยตรง) หากเปิดใช้งานการเลือกจอแสดงผลอัตโนมัติ จอภาพ LCD จะเปิดทำงานเมื่อช่องมอง ภาพปิด

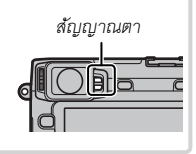

#### จอแสดงผลช่องมองภาพ

เมื่อเลือก **เปิด** สำหรับ 🚾 ตั้งค่าจอเริ่มต้น > แสดง EVF หมุนออโต้้ ในเมนูตั้งค่า (🕮 107) สัญลักษณ์ในช่องมองภาพ จะหมุนอัตโนมัติเพื่อให้เข้ากับแนวของกล้อง

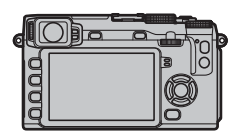

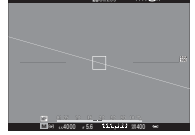

🔓 เปลี่ยนแนวจาก "กว้าง" เป็น "สูง"

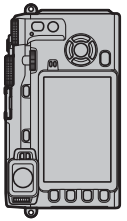

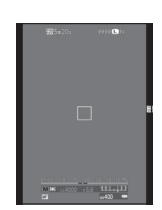

① การแสดงผลในจุดภาพ I CD จะไม่ได้รับผลกระทบ

### การโฟกัสช่องมองภาพ

ในกล้องจะมีตัวควบคุมการปรับไดออปเตอร์ในระยะ -4 ถึง +2 ม.<sup>-1</sup> เพื่อปรับให้เหมาะสมกับสายตาที่ต่างกันของแต่ละคน หมุน ตัวควบคุมการปรับไดออปเตอร์จนกว่าโฟกัสของภาพในช่องมอง ภาพคมซัด

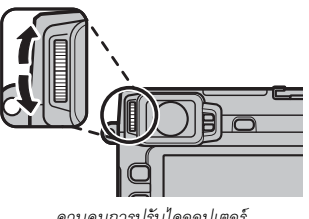

ควบคมการปรับไดออปเตอร์

### การปรับความสว่างจอแสดงผล

ปรับความสว่างของช่องมองภาพและจอภาพ I CD ได้ โดยใช้ตัว เลือกภายใต้ 🖃 ตั้งค่าจอเริ่มต้น เลือก ความสว่าง EVF เพื่อ ปรับความสว่างของช่องมองภาพ (🕮 108) หรือ ความสว่าง LCD เพื่อปรับความสว่างของจอภาพ LCD (🕮 108)

# ปุ่ม DISP/BACK

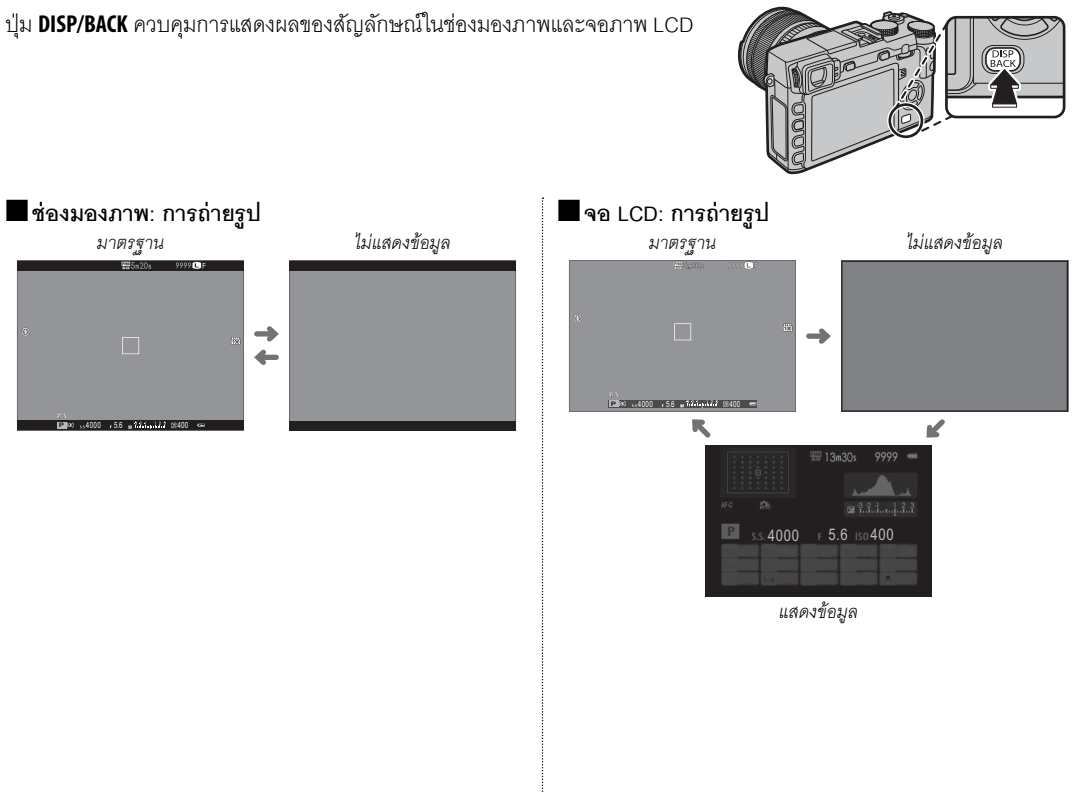

### 🖬 การตั้งค่าจอแสดงผลมาตรฐานแบบกำหนดเอง

การเลือกรายการที่แสดงในจอแสดงผลมาตรฐาน:

### 1 แสดงสัญลักษณ์มาตรฐาน

กดปุ่ม **DISP/BACK** จนกว่าสัญลักษณ์มาตรฐานจะแสดงขึ้น

## 2 เลือก DISP. ค่าที่ตั้งไว้

เลือก 🖃 ตั้งค่าจอเริ่มต้น > แสดงค่าที่ตั้งไว้ ในเมนูตั้งค่า

# 3 เลือกรายการ

- ้ไฮไลท์ภาพแล้วกด MENU/OK เพื่อเลือกหรือยกเลิกการเลือก
- แนวทางกรอบ
- ELECTRONIC LEVEL
- เฟรมโฟกัส
- แสดงระยะ AF
- แสดงระยะ MF
- ฮิสโตแกรม
- โหมดถ่ายภาพ
- รูรับแสง/ชัตเตอร์/ISO
- **4** บันทึกการเปลี่ยนแปลง

กด **DISP/BACK** เพื่อบันทึกการเปลี่ยนแปลง

# 5 ออกจากเมนู

ึกด DISP/BACK ตามต้องการเพื่อออกจากเมนู แล้วกลับไปยังจอแสดงผลการถ่ายภาพ

🗣 ดูหน้า 7 สำหรับตำแหน่งของรายการต่อไปนี้ในจอแสดงผล

- ข้อมูลที่พื้นหลัง
- ขดเชยแสง
- โหมดโฟกัส
- วัดแสง
- ชนิดชัตเตอร์
- แฟลช
- โหมดต่อเนื่อง
- โหมดป้องกันภาพสั่นไหว

- สมดุลย์สีขาว
- จำลองฟิลม์
- ช่วงไดนามิก
- จำนวนภาพที่เหลือ
- ขนาดภาพ/คุณภาพ
- โหมดมูฟวี่ & เวลาบันทึก
- ระดับแบตเตอรี่

### Ҏ เส้นขอบฟ้าเสมือน

การเลือก ELECTRONIC LEVEL จะแสดงเส้นขอบฟ้าเสมือน กล้องจะอยู่ในแนวราบเมื่อเส้นสองเส้นซ้อนทับกัน

🗣 เส้นขอบฟ้าเสมือนอาจไม่แสดงหากเลนส์ของกล้องชี้ขึ้นข้างบนหรือข้างล่าง

### ∎ช่องมองภาพ/จอภาพ LCD: การเล่น

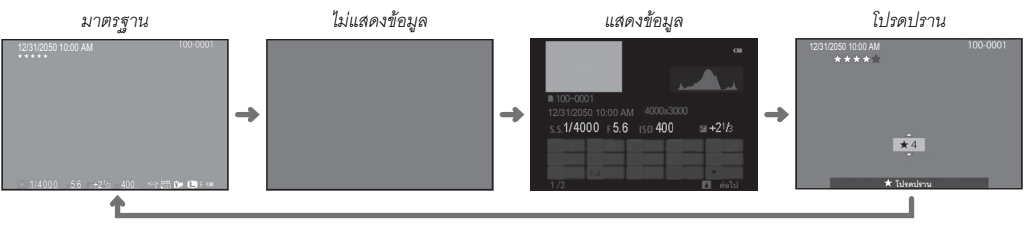

### Ҏ ฮิสโตแกรม

ฮิสโตแกรมจะแสดงการแจกแจงโทนสีของภาพ โดยแสดงความสว่าง ในแกนแนวนอน และจำนวนพิกเซลในแกนแนวตั้ง

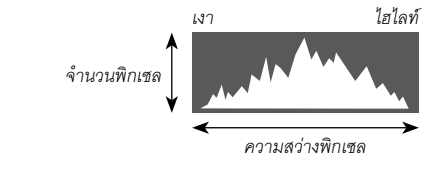

**การรับแสงที่เหมาะสม**: พิกเซลที่ แจกแจงออกมาจะมีเส้นโค้งที่เท่ากันตลอด ช่วงโทนสี

**รับแสงมากเกินไป**: พิกเซลจะรวมกันอยู่ ที่ด้านขวาของกราฟ

**รับแสงน้อยเกินไป**: พิกเซลจะรวมกันอยู่ ที่ด้านซ้ายของกราฟ

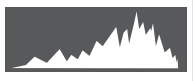

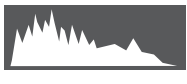

# การถ่ายรูปพื้นฐานและการเล่น

# <u>การถ่ายรูป</u>

เนื้อหาในส่วนนี้อธิบายเกี่ยวกับวิธีการถ่ายรูปโดยใช้โปรแกรม AE (โหมด **P**) ดูหน้า 48 – 50 สำหรับข้อมูลเกี่ยวกับโหมด **S, A** และ **M** และหน้า 51 และ 52 สำหรับข้อมูลเกี่ยวกับตัวเลือกที่ใช้ได้ในโหมดออโต้

# **1** ปรับการตั้งค่าสำหรับโปรแกรม AE

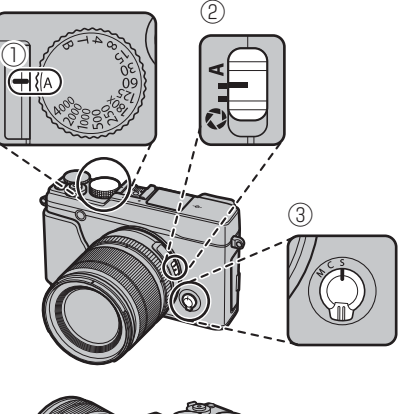

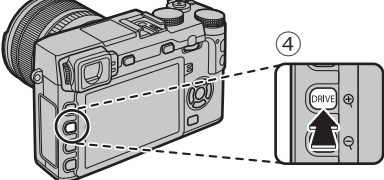

- 🕕 ความเร็วชัตเตอร์ (🕮 47): เลือก A (ออโต้)
- ( 2) รูรับแสง (🕮 47): เลือก 🗛 (ออโต้)
- ( 3) โหมดโฟกัส (🕮 68): เลือก S (AF เดี่ยว)
- 🕘 โหมดไดร์ฟ (🕮 60): เลือก 🗖 (ภาพนิ่ง)

# ยืนยันว่า **P** ปรากฏในจอแสดงผล

- ① หาก AUTO แสดงเป็นสีแดง ให้กด ปุ่มพังก์ชั่น (โดยค่าเริ่มต้น Fn2/ AUTO) เพื่อออกจากโหมดออโต้ (目 51)
- แนะนำให้ใช้การกันภาพสั่น สะเทือน (目 12)

🏲 ปุ่ม Q

สามารถใช้ปุ่ม **0** เพื่อดูและปรับการตั้งค่ากล้องถ่ายรูป (⊞ 41)

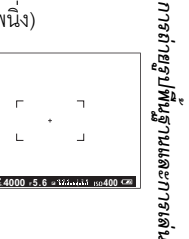

2 เตรียมกล้องให้พร้อม ถือกล้องให้นิ่งด้วยมือทั้งสองข้าง และจัดให้ข้อศอกแนบชิดข้างลำตัว ถ้ามือสั่นหรือไม่นิ่งจะทำให้ภาพสั่น ไหวหรือพว่ามัวได้

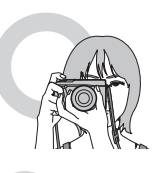

เพื่อไม่ให้ภาพหลุดโฟกัสหรือมืด เกินไป (รับแสงไม่เพียงพอ) โปรด อย่าให้นิ้วมือและสิ่งอื่นๆ ปิดบัง เลนส์ แฟลช และไฟช่วยหาออโต้ โฟกัส

# 3 จัดวางภาพในเฟรม

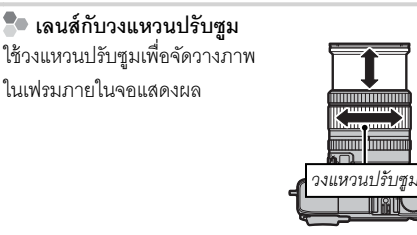

# **4** โฟกัส

เฟรมรูปภาพโดยให้ตัวแบบอยู่ตรงกลางของ จอแสดงผล แล้วกดปุ่มขัตเตอร์ลงครึ่งหนึ่ง เพื่อโฟกัส

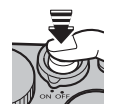

หากตัวแบบมีความสว่างน้อย ไฟช่วยหาออโต้โฟกัสอาจสว่าง
 (© 92)

**ถ้ากล้องสามารถโฟกัสได้**จะส่งเสียงเตือนสองครั้งและ สัญลักษณ์โฟกัสและพื้นที่ในโฟกัสจะสว่างเป็นสีเขียว โฟกัส และการรับแสงจะล็อคเมื่อกดปุ่มชัตเตอร์ลงครึ่งหนึ่ง

**ถ้ากล้องไม่สามารถโฟกัส** เฟรมการโฟกัสจะเปลี่ยนเป็น สีแดง **!AF** จะปรากฏ และสัญลักษณ์โฟกัสจะกะพริบเป็น สีขาว

# 5 ถ่ายรูป

ค่อยๆ กดปุ่มชัตเตอร์จนสุดเพื่อถ่ายรูป

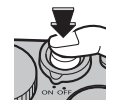

#### การดูภาพ

### <u>การดูรูปภาพแบบเต็มเฟรม</u>

้คุณสามารถดูภาพในช่องมองภาพหรือจอภาพ LCD เมื่อถ่ายรูปที่มีความสำคัญ ให้ถ่ายรูปทดสอบและดูผลลัพธ์ก่อน

การดูรูปภาพแบบเต็มเฟรม ให้กด 돈

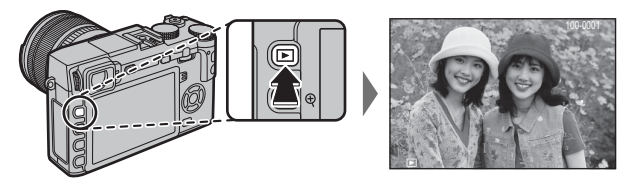

สามารถดูรูปภาพเพิ่มเติมได้โดยกดปุ่มตัวเลือกช้ายหรือขวา หรือหมุนแป้นหมุนเลือกคำสั่ง กดปุ่มตัวเลือกหรือหมุนแป้น ไปทางขวาเพื่อดูภาพตามลำดับที่บันทึก หรือกดทางช้ายเพื่อดูภาพโดยสลับลำดับ กดปุ่มตัวเลือกค้างไว้เพื่อเลื่อนไปยัง ภาพที่ต้องการอย่างรวดเร็ว

 ภาพที่ถ่ายด้วยกล้องอื่นจะทำเครื่องหมายด้วยไอคอน 🖽 ("ภาพของขวัญ") เพื่อเตือนว่าภาพอาจแสดงไม่ถูกต้องและอาจไม่สามารถใช้งาน ซมการเล่นได้

โปรดปราน: การให้คะแนนภาพ ในการให้คะแนนภาพปัจจุบัน ให้กด DISP/BACK และกดปุ่มตัวเลือกขึ้นและลงเพื่อเลือกจากศูนย์ถึงห้าดาว

# <u>การดูข้อมูลรูปภาพ</u> จอแสดงผลข้อมูลรูปภาพจะเปลี่ยนแต่ละครั้งเมื่อ กดตัวเลือก ข้อมูลพื้นฐาน แสดงข้อมูล 1 1000 156 เอ 400 - -216 11400 156 เอ 400 - -216 11400 156 เอ 400 - -216

### 🐌 การซูมเข้าไปยังจุดโฟกัส

กดตรงกลางของแป้นหมุนเลือกคำสั่งเพื่อชูมเข้าไปยังจุดโฟกัส กด ตรงกลางของแป้นหมุนเลือกคำสั่งอีกครั้งเพื่อกลับคืนไปยังการเล่น แบบเต็มเฟรม

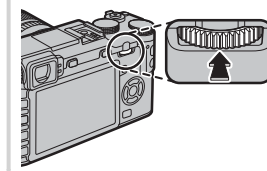

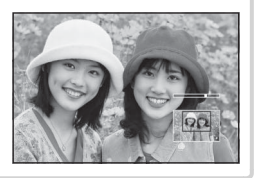

แสดงข้อมูล 2

400

s1/4000 F5.6

💊 หมุนแป้นหมุนเลือกคำสั่งเพื่อดูภาพอื่น

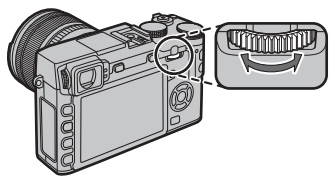

### <u>ซูมการเล่น</u>

ก<sup>ิ</sup>กด 𝔍 เพื่อซูมเข้าในภาพปัจจุบัน 𝔍 เพื่อซูมออก (เพื่อดูภาพหลายภาพ กด 𝔍 เมื่อแสดงรูปภาพแบบเต็มเฟรม 🕮 34) เมื่อซูมเข้า ในภาพ คุณสามารถใช้ปุ่มตัวเลือกเพื่อดูส่วนต่างๆ ของภาพที่ไม่ปรากฏในจอ กด DISP/BACK หรือ MENU/OK เพื่อออกจากการซูม

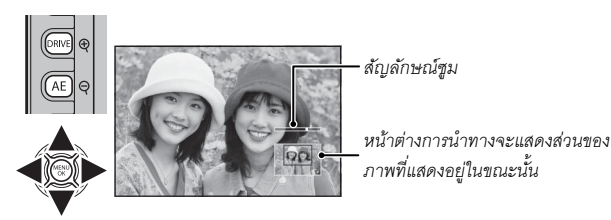

อัตราส่วนการชูมสูงสุดจะแตกต่างกันไปตามขนาดภาพ (🕮 93) การชูมขณะเล่นจะใช้ไม่ได้สำหรับภาพที่ตัดบางส่วน หรือเปลี่ยนขนาดและ บันทึกในขนาด 🜆

#### <u>การเล่นแบบหลายเฟรม</u>

การเปลี่ยนจำนวนภาพที่แสดง ให้กด Q เมื่อแสดงรูปภาพแบบเต็มเฟรม

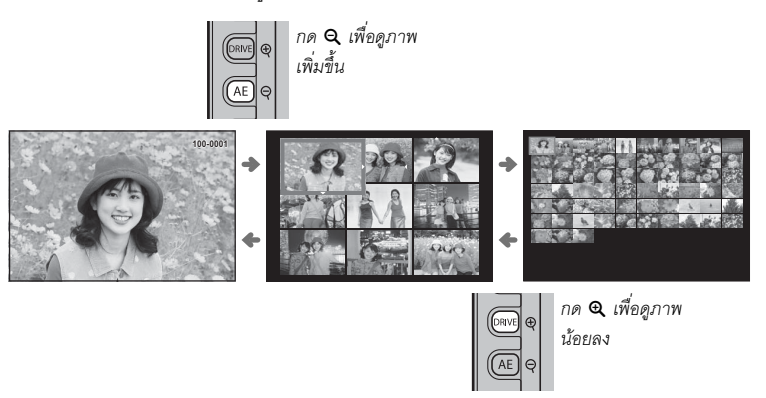

ใช้ตัวเลือกเพื่อไฮไลท์รูปภาพแล้วกด MENU/OK เพื่อดูภาพที่ไฮไลท์แบบเต็มเฟรม (การซูมเข้าภาพที่เลือก ให้กด **Q** เมื่อรูปภาพแสดง แบบเต็มเฟรมแล้ว 🖽 33) ในการแสดงเก้าเฟรมและหนึ่งร้อยเฟรม ให้กดปุ่มตัวเลือกขึ้นหรือลงเพื่อดูภาพเพิ่มเติม

# การลบรูปภาพ

ในการลบภาพแต่ละภาพ ภาพที่เลือกไว้หลายภาพ หรือภาพทั้งหมด ให้กดปุ่ม ั⊞ เมื่อแสดงรูปภาพแบบเต็มเฟรม แล้วเลือกจากตัว เลือกด้านล่าง โ**ปรดทราบว่า ภาพที่ถูกลบจะไม่สามารถเรียกคืนได้ คัดลอกภาพสำคัญไปยังคอมพิวเตอร์หรืออุปกรณ์เก็บ** ข้อมูลอื่นๆ ก่อนที่จะดำเนินการต่อ

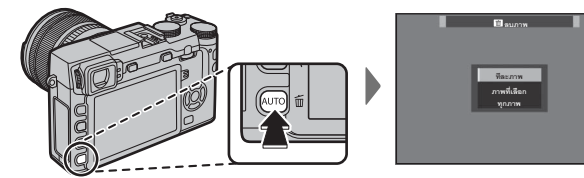

| ตัวเลือก    | คำอธิบาย                                                                                                    |
|-------------|----------------------------------------------------------------------------------------------------|
| ทีละภาพ     | กดปุ่มตัวเลือกไปทางช้ายหรือขวาเพื่อเลื่อนดูภาพ และกด MENU/OK เพื่อลบภาพบัจจุบัน (ข้อความยืนยันจะไม่ปรากฏ)                      |
| ภาพที่เลือก | เลือกภาพแล้วกด MENU/OK เพื่อเลือกหรือยกเลิกการเลือก (ภาพในสมุดภาพหรือลำดับการพิมพ์ที่แสดงด้วย 💵) เมื่อการทำงานเสร็จ            |
|             | สมบูรณ์ ให้กด <b>DISP/BACK</b> เพื่อแสดงข้อความยืนยัน จากนั้นเน้น OK และกด <b>MENU/OK</b> เพื่อลบภาพที่เลือกไว้                |
| ทุกภาพ      | กล่องโด้ตอบยืนยันจะแสดงขึ้น ไฮไลท์ <b>ตกลง</b> แล้วกด MENU/OK เพื่อลบรูปภาพที่ไม่ได้ป้องกันทั้งหมด การกด DISP/BACK จะยกเลิกการ |
|             | ลบ โปรดทราบว่าภาพที่ลบไปก่อนหน้าที่จะกดปุ่มนั้นจะไม่สามารถเรียกคืนได้                                                          |

🗣 ภาพที่มีการป้องกันจะไม่สามารถลบได้ ยกเลิกการป้องกันจากภาพที่ต้องการลบ (🕮 101)

💊 คุณสามารถลบภาพโดยใช้ 🛅 ลบภาพ จากเมนูเล่น

🗣 ถ้าข้อความปรากฏเพื่อแจ้งว่าภาพที่เลือกเป็นส่วนหนึ่งของคำสั่งพิมพ์ DPOF ให้กด MENU/OK เพื่อลบภาพ

# การใช้งานแฟลช

ใช้แฟลชในตัวสำหรับเพิ่มแสงเมื่อถ่ายรูปกลางคืนหรือในร่มที่มีแสงน้อย

1 กดปุ่ม 🗲 เพื่อยกแฟลช

① แฟลชอาจสัมผัสอุปกรณ์เสริมที่ยึดบนฐานเสียบแฟลช หากจำเป็น ให้ถอดอุปกรณ์เสริมก่อน ยกแฟลช

## 2 กดปุ่มพังก์ชั่น (Fn5) เพื่อแสดงตัวเลือกต่อไปนี้ จากนั้นใช้ตัวเลือกเพื่อไฮไลท์ตัวเลือกแล้ว กด MENU/OK เพื่อเลือก

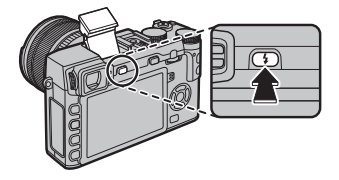

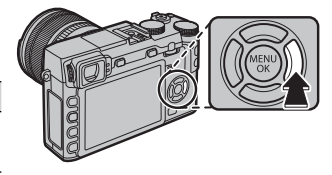

| โหมด                                 | คำอธิบาย                                                                        |
|--------------------------------------|---------------------------------------------------------------------------------|
| <b>ออโต้</b> (ออโต้แฟลช)/            | ยิงแฟอตเยื่ออักเป็น แมะชำกิจัใช้ในสุกระการกรณ์สามใจรก่                          |
| 🙊 (แก้ตาแดง) ้                       | องแพนภาพณ. เเกซ แหรง เเนเภ เหนเ เหน เหน เหน เหนา<br>เกม แหนม หนายาน แหรง เนน เม |
| <b>4</b> (ใช้แฟลช)/                  | ยิงแฟลซเมื่อถ่ายรูป ใช้สำหรับตัวแบบที่มีไฟด้านหลังหรือสำหรับการใช้สี            |
| <b>@\$</b> (ใช้แฟลช) ้               | ธรรมชาติเมื่อถ่ายรูปในไฟสว่าง                                                   |
| . <b></b>                            | ถ่ายทั้งตัวแบบหลักและพื้นหลังที่อยู่ในบริเวณแสงน้อย (โปรดทราบว่าฉากที่มี        |
| 🏩 (ตาแดง&สโลว์) ้                    | ความสว่างมากอาจได้รับแสงมากเกินไป)                                              |
| <b>ุ่}</b> (ซึ่งค์แฟลช 2)/           | แฟลตอาณี 2000 เพิ่มต่อง เปิดสัตเตอร์                                            |
| <b>®</b> (ซึ่งค์แฟลช 2) <sup>*</sup> | แพตางรองอุณามหนาเอหาต่อง.                                                       |
| COMMANDER)                           | สามารถใช้แฟลชในตัวเพื่อควบคุมอุปกรณ์เสริมชุดแฟลชระยะไกล                         |
| 🕃 (ไม่ใช้แฟลช)                       | ไม่ยิ่งแฟลชแม้ตัวแบบจะอยู่ในที่แสงน้อย แนะนำให้มีขาตั้งกล้อง                    |

\* สามารถใช้งานลบตาแดงในโหมดเหล่านี้เมื่อโฟกัสใบหน้าอัจฉริยะทำงานอยู่ (🖽 91) และเปิดลบตาแดง (🛤 96) การลบ ตาแดงจะใช้เพื่อลด "*ตาแดง*" ที่เกิดจากการสะท้อนของแฟลชกับจอประสาทตาเรตินาของตัวแบบที่เป็นบุคคลตามภาพที่ แสดงด้านขวา

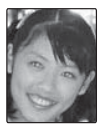

① ขึ้นอยู่กับระยะทางถึงวัตถุ บางเลนส์อาจทิ้งเงาในรูปภาพที่ถ่ายเมื่อใช้แฟลช

- การกดแฟลซลงจะปิดแฟลซ (3) และป้องกันการยิงแฟลซแม้ตัวแบบจะอยู่ในที่มีแสงน้อย แนะนำให้ใช้ขาตั้งกล้อง ดแฟลซลงเมื่อมีการห้าม ถ่ายรูปโดยใช้แฟลซหรือการถ่ายรูปโดยใช้แสงธรรมชาติในที่มีแสงน้อย ขอแนะนำให้คุณลดแฟลซเมื่อปิดกล้อง
- 📎 หาก 🚯 ปรากฏขึ้นเมื่อกดปุ่มชัตเตอร์ลงครึ่งหนึ่ง กล้องจะยิงแฟลชเมื่อถ่ายรูป
- 🗣 ยกเว้นในโหมด Commander ซึ่งอาจมีการยิงแฟลชหลายครั้งในภาพเดียว โปรดอย่าเคลื่อนย้ายกล้องจนกว่าจะถ่ายรูปเสร็จ

### Þ ความเร็วซิงค์แฟลช

แฟลชจะซิงโครไนซ์กับความเร็วที่ความเร็วชัตเตอร์ ½180 ธ หรือช้ากว่า

# 🗣 ชุดแฟลชอุปกรณ์เสริม

สามารถใช้กล้องกับอุปกรณ์เสริมชุดแฟลซเสริมภายนอก FUJIFILM ได้ ห้ามใช้ชุดแฟลชจากผู้ผลิตรายอื่นที่ต้องใช้แรงดันไฟฟ้าสูงกว่า 300 V กับฐานเสียบแฟลช

# การบันทึกภาพยนตร์เบื้องต้น และการเล่น

# การบันทึกภาพยนตร์

สามารถใช้กล้องเพื่อบันทึกภาพยนตร์ความละเอียดสูงขนาดสั้นได้ กล้องจะบันทึกเสียงในสเตอริโอผ่านไมโครโฟนในตัว ห้ามปิด ครอบไมโครโฟนระหว่างการบันทึก

# **1** กดปุ่มฟังก์ชั่น (Fn7/Fn) เพื่อเริ่มต้นการบันทึก

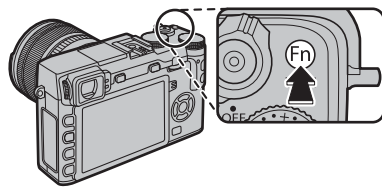

ไฟแสดงสถานะการบันทึก

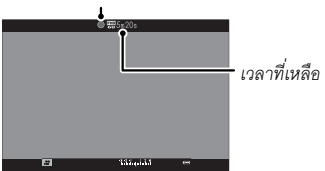

2 กดปุ่มอีกครั้งเพื่อสิ้นสุดการบันทึก การบันทึกจะสิ้นสุดโดย อัตโนมัติเมื่อมีความยาวสูงสุดหรือเมื่อการ์ดหน่วยความจำ เต็ม

- 💊 คุณสามารถปรับซูมขณะที่อยู่ระหว่างการบันทึก
- โล้อกขนาดและอัตราเฟรมได้โดยใช้ตัวเลือก E ตั้งค่าภาพยนตร์ (E 96) เลือกโหมดโฟกัสโดยใช้ตัวเลือกโหมดโฟกัส (E 68) สำหรับการปรับโฟกัสต่อเนื่อง ให้เลือก C หรือ เลือก S แล้วเปิดใช้ โฟกัสใบหน้าอัจฉริยะ (E 91) ไม่สามารถใช้โฟกัสใบหน้าอัจฉริยะ ในโหมดโฟกัส M

🗣 ขณะที่บันทึก สามารถปรับการชดเซยการรับแสงได้สูงถึง ±2 EV

- 💊 ไฟแสดงสถานะจะสว่างขณะบันทึกภาพยนตร์
- ① ไมโครโฟนอาจจับเสียงเลนส์หรือเสียงอื่นที่เกิดขึ้นจากกล้อง ระหว่างที่กำลังบันทึก
- ① อาจมีเส้นแนวตั้งหรือแนวนอนปรากฏในภาพยนตร์ที่มีตัวแบบที่ สว่างมาก อาการนี้เป็นภาวะปกติและไม่ได้แสดงถึงการทำงาน ผิดปกติ

### Þ ความลึกฟิลด์

ปรับรูรับแสงก่อนเริ่มการบันทึก เลือกจำนวน f ที่ต่ำ เพื่อลดราย ละเอียดพื้นหลัง

# <u>การใช้ไมโครโฟนเสริมภายนอก</u>

สามารถบันทึกเสียงด้วยไมโครโฟนภายนอกที่เชื่อมต่อโดยใช้แจ็คที่มีเส้นผ่านศูนย์กลางขนาด 2.5 มม. ไม่ สามารถใช้ไมโครโฟนที่ต้องมีบัสพาวเวอร์ โปรดดูรายละเอียดในคู่มือไมโครโฟน

ช้อความที่แสดงที่ด้านขวาจะปรากฏเมื่อเชื่อมต่อไมโครโฟนเข้ากับช่องต่อไมโครโฟน/รีโมตกดชัตเตอร์ กด MENU/OK แล้วเลือก ไมค์/รีโมท > ๛ไมค์

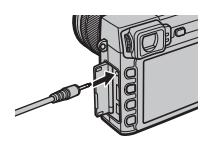

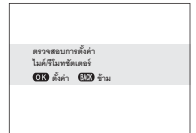

# <u>การดูภาพยนตร์</u>

ระหว่างที่เล่น กล้องจะแสดงภาพยนตร์ตามที่แสดงด้านขวา การทำงานต่อไปนี้ สามารถทำได้ขณะที่ ภาพยนตร์ปรากฏ:

| การทำงาน                  | คำอธิบาย                                                                                               |
|---------------------------|----------------------------------------------------------------------------------------------------|
| เริ่ม/หยุดการเล่นชั่วคราว | <b>กดปุ่มตัวเลือกลง</b> เพื่อเริ่มต้นการเล่น กดอีกครั้งเพื่อหยุดชั่วคราว ขณะที่หยุดการเล่นชั่วคราว คุณ |
|                           | สามารถกดตัวเลือกข้ายหรือขวาเพื่อย้อนกลับหรือเลื่อนไปข้างหน้าที่ละหนึ่งเฟรม                             |
| สิ้นสุดการเล่น            | <b>กดปุ่มตัวเลือกขึ้น</b> เพื่อหยุดการเล่น                                                             |
| ปรับความเร็ว              | <b>กดตัวเลือกซ้ายหรือขวา</b> เพื่อปรับความเร็วในการเล่นขณะเล่นอยู่                                     |
|                           | <b>กด MENU/OK</b> เพื่อพักการเล่นและแสดงตัวควบคุมระดับเสียง กดตัวเลือกขึ้นหรือลงเพื่อปรับระดับ         |
| ปรับระดับเสียง            | เสียง และกด MENU/OK อีกครั้งเพื่อเล่นต่อ สามารถปรับระดับเสียงได้โดยใช้ 🚺 ตั้งค่าเสียง > ปรับ           |
|                           | เสียง (🕮 107)                                                                                          |

สถานะการทำงานจะแสดงในจอแสดงผลระหว่างที่เล่น

① โปรดอย่าให้มีสิ่งใดปิดลำโพงระหว่างการเล่น

🛈 หากเลือก **ปิด** ใน 🔛 เสียง&แฟลช จะทำให้ไม่มีเสียง (🕮 106)

แถบแสดงสถานะการ ทำงาน

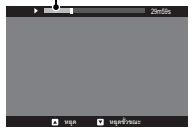

● ความเร็วการเล่น กดตัวเลือกช้ายหรือขวาเพื่อปรับความเร็วในการเล่นขณะเล่นอยู่ ความเร็วจะแสดงด้วยหมายเลขของลูกศร (► <sup>ลูกศร</sup> หรือ ◄)

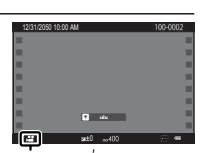

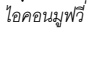

# ปุ่ม Q (เมนูด่วน)

# ี การใช้ปุ่ม Q

กด **Q** เพื่อเข้าถึงตัวเลือกที่เลือกอย่างรวดเร็ว

#### <u>จอแสดงผลเมนูด่วน</u>

ในการตั้งค่าเริ่มต้น เมนูด่วนจะมีรายการต่อไปนี้

| 2 3              | 1) 配 เลือกตั้งค่าเอง84                  | ⑨ 👪 โทนสว่าง94                                             |
|------------------|-----------------------------------------|------------------------------------------------------------|
| 🕫 เลือกตั้งค่าเอ | (2) เปิ ความไวแสง                       | 🔟 🔜 โทนมีด94                                               |
|                  | 3 🜆 ช่วงไดนามิก                         | (1) Color and                                              |
|                  | ④ IB สมดุลย์สีขาว                       | (2) ระการคมชัด                                             |
|                  | 5 💵 ลดเสียงรบกวน                        | 🔞 🕲 ตั้งเวลาถ่าย79                                         |
|                  | 6 💽 ชนาดภาพ93                           | 📵 🔳 ออโต้โฟกัส71                                           |
|                  | 7 🛃 คุณภาพของภาพ93                      | 🕕 🚼 โหมดแฟลช36                                             |
|                  | 🛞 🖬 จำลองฟิลม์59                        | (6) 🐼 ความสว่าง EVF/LCD 108                                |
| ~ •              | 🗣 🖵 กำหนดเอง และ K อุณหภูมิสี ปรับสมดุล | ย์สีขาวไม่สามารถเข้าถึงโดยใช้ปุ่ม <b>Q</b> ใช้ปุ่มฟังก์ชัน |
|                  | หรืดเบบก่ายรป                           |                                                            |

เมนูด่วนแสดงตัวเลือกที่เลือกล่าสุดสำหรับรายการ ②—16 ซึ่งสามารถเปลี่ยนตามที่อธิบายในหน้า 43 รายการ 📧 เลือกตั้งค่าเอง (รายการ ①) แสดงรายการตั้งค่าแบบกำหนดเองปัจจุบัน:

- BASE: ไม่มีรายการตั้งค่าแบบกำหนดเองที่เลือก
- C I C7: เลือกรายการเพื่อดูการตั้งค่าที่บันทึกไว้โดยใช้ตัวเลือก 편 แก้/บันทึกตั้งค่าเอง ในเมนูถ่ายรูป (🕮 94)

# <u>การดูและแก้ไขการตั้งค่า</u>

**1** กด **Q** เพื่อแสดงเมนูด่วนขณะที่ถ่ายรูป

2 ใช้ปุ่มตัวเลือกเพื่อเลือกรายการแล้วหมุนแป้นหมุนเลือกคำสั่งเพื่อเปลี่ยน

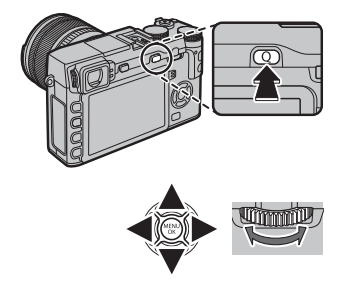

**3** กด **Q** เพื่อออก เมื่อตั้งค่าเสร็จสิ้นแล้ว

### การแก้ไขเมนด่วน

การเลือกรายการที่แสดงในเมนูด่วน:

1 กดปุ่ม Q ค้างไว้ระหว่างการถ่ายภาพ

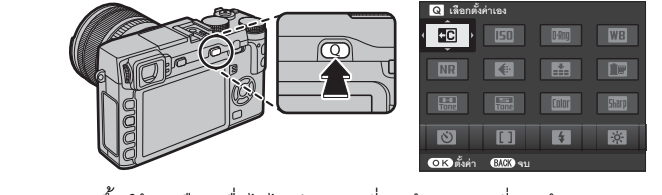

2 เมนูด่วนปัจจุบันจะแสดงขึ้น ใช้ตัวเลือกเพื่อไฮไลท์รายการที่คุณต้องการเปลี่ยนแล้วกด MENU/OK คุณต้องได้รับตัวเลือกของ รายการต่อไปนี้เพื่อกำหนดไปยังปุ่มที่เลือก:

- เลือกตั้งค่าเอง
- ความไวแสง
- ช่วงไดนามิก
- สมดลย์สีขาว
- ลดเสียงราเกวน
- ขนาดภาพ
- คุณภาพของภาพ

- จำลองฟิลม์ • โทนสว่าง
- โทนมืด
- . สี
- คาามคมสัด
- ตั้งเวลาถ่าย โฟกัสใบหน้า

- วัดแสง
- - โหมดแฟลฯ

  - โหมดเร
  - ระบบช่วย MF

- ความไวแสงถ่ายวิดีโค
- ปรับระดับไมค์
- เสียง&แฟลฯ
- ความสว่าง EVE/I CD
- ฯนิดฯัตเตคร์
- ไม่มี
- 🗣 เลือก **ไม่มี** เพื่อไม่กำหนดตัวเลือกไปยังตำแหน่งที่เลือก เมื่อเลือก **เลือกตั้งค่าเอง** การตั้งค่าปัจจุบันจะแสดงในเมนูค่วน โดยมีป้าย BASE
- 3 ไฮไลท์รายการที่ต้องการแล้วกด MENU/OK เพื่อกำหนดไปยังปุ่มที่เลือก
  - 🗣 นอกจากนี้ ยังสามารถแก้ไขเมนูด่วนโดยใช้ตัวเลือก 💽 **ตั้งปุ่ม/ปุ่มหมุน > แก้ไข/จัดเก็บเมนูด่วน** ในเมนูการตั้งค่า (🕮 109)

- - คคโต้โฟกัส

    - ๚ดเ๚ยแฟล๚

    - โหมดมูฟวี่

ปุ่ม Q (เมนูด่วน)

# ปุ่ม Fn (ฟังก์ชัน)

# <u>การใช้ปุ่มฟังก์ชัน</u>

สามารถเลือกการทำงานของแต่ละปุ่มพังก์ชันได้โดยการกดค้างไว้ที่ปุ่ม ตัวเลือกค่าเริ่มต้นจะแสดงด้านล่าง:

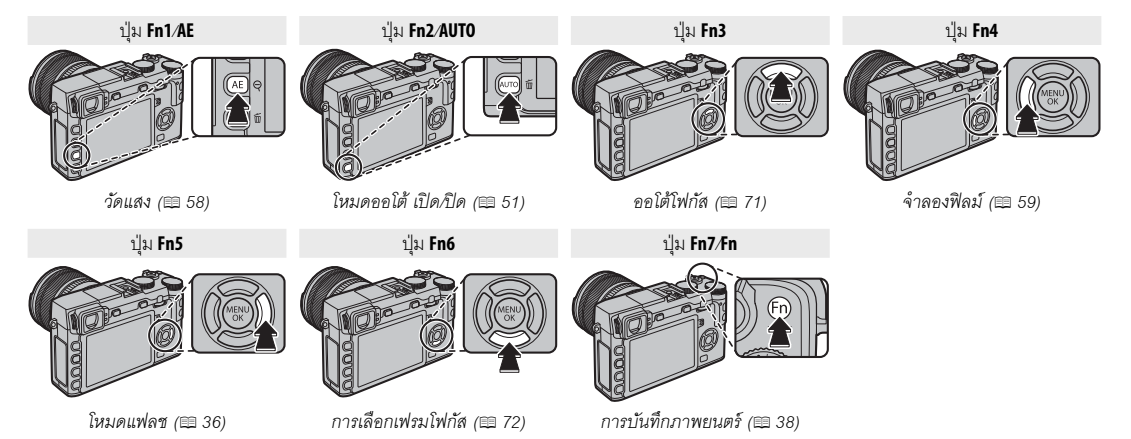

# <u>การกำหนดหน้าที่ไปยังปุ่มฟังก์ชัน</u>

การกำหนดหน้าที่ไปยังปุ่มฟังก์ชัน ให้กดค้างไว้ที่ปุ่ม DISP/BACK จนกระทั่งเมนูด้านล่างปรากฏขึ้น เลือกปุ่มเพื่อเลือกหน้าที่ของปุ่ม

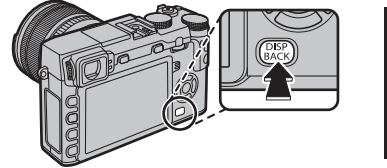

- พรีวิวขัดตื้น (🕮 49)
- ความไวแสง (🕮 75)
- ตั้งเวลาถ่าย (🕮 79)
- ขนาดภาพ (🕮 93)
- คุณภาพของภาพ (🕮 93)
- ช่วงไดนามิก (🕮 93)
- จำลองฟิลม์ (🕮 59)

- สมดุลย์สีขาว (🕮 82)
- วัดแสง (🕮 58)
- ออโต้โฟกัส (🕮 71)
- โฟกัสแบบพื้นที่ (🕮 72)
- โหมดแฟลช (🕮 36)
- ขดเซยแฟลช (🕮 96)
- เลือกตั้งค่าเอง (🕮 84)

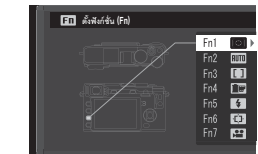

- ถ่ายวิดีโอ (🕮 38)
- โฟกัสใบหน้า (🕮 91)
- RAW (🕮 77)
- ตั้งค่ารูรับแสง (🕮 97)
- การสื่อสารไร้สาย (🕮 117)
- ชนิดชัตเตอร์ (🕮 98)
- ตรวจแสงโหมดแมนนวล (🕮 107)

- เอฟเฟ็คตรวจดูภาพ (🕮 108)
- ตั้งปุ่มหมุนคำสั่ง (🕮 109)
- โหมดออโต้ เปิด/ปิด (🕮 51)
- ตั้งค่า EVF/LCD (🕮 24)
- ไม่มี

- การปิดใช้งานปุ่มที่เลือก ให้เลือก ไม่มี
- 🗣 คุณยังสามารถแสดงตัวเลือกสำหรับปุ่มพึงก์ชั่นต่างๆ โดยกดปุ่มค้างไว้
- ি สามารถเลือกการทำงานของปุ่มฟังก์ชันได้โดยการใช้ 💽 ตั้งปุ่ม/ปุ่มหมุน > ตั้งฟังก์ชั้น (Fn) (🕮 109)

# เพิ่มเติมเกี่ยวกับการถ่ายภาพ และการเล่น

# การเลือกโหมด

กล้องจะเสนอตัวเลือกโหมดที่คุณสามารถปรับความเร็วชัตเตอร์และ/หรือรูรับแสงได้ด้วยตนเอง (โหมด P, S, A และ M; 🕮 47, 48, 49, 50) และโหมดออโต้ที่ปรับการตั้งค่าโดยอัตโนมัติสำหรับตัวแบบหรือฉากที่เลือก (🕮 51)

### <u> โหมด P, S, A และ M</u>

เลือกโหมด P, S, A หรือ M สำหรับการควบคุมแมนวลความเร็วขัตเตอร์ และ/หรือรูรับแสง หน้าที่ของแป้นหมุนเลือกคำสั่งจะแตกต่างกันไปตาม โหมดที่เลือก

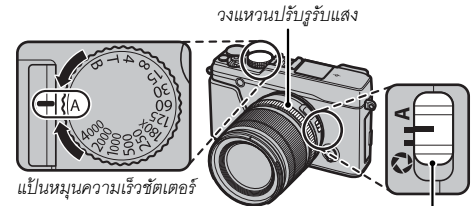

สวิตช์โหมดการรับแสง

| โหมด | คำอธิบาย                                                                                                    | หน้าที่ของแป้นหมุนเลือกคำสั่ง |    |
|------|----------------------------------------------------------------------------------------------------|-------------------------------|----|
| Ρ    | <b>โปรแกรม AE</b> : กล้องจะปรับการตั้งค่าอัตโนมัติ แต่คุณสามารถใช้แป้นหมุนเลือกคำสั่ง<br>เพื่อเลือกจากการรวมความเร็วขัตเตอร์และรูรับแสงเพื่อสร้างการรับแสงที่เหมาะสม (สลับ<br>โปรแกรม) | สลับโปรแกรม                   | 47 |
| S    | <b>ออโต้เน้นชัดเตอร์</b> : คุณเลือกความเร็วชัตเตอร์โดยใช้แป้นหมุนความเร็วชัตเตอร์และแป้น<br>หมุนเลือกคำสั่งแล้วให้กล้องปรับรูรับแสงสำหรับการรับแสงที่เหมาะสม                           | ปรับละเอียดความเร็วขัตเตอร์   | 48 |
| A    | <b>ออโต้เน้นรูรับแสง</b> : คุณเลือกรูรับแสงโดยใช้วงแหวนปรับรูรับแสงแล้วให้กล้องปรับความเร็ว<br>ขัตเตอร์สำหรับการรับแสงที่เหมาะสม                                                       |                               | 49 |
| М    | <b>แมนวลรับแสง</b> : คุณควบคุมทั้งความเร็วขัตเตอร์และรูรับแสง                                                                                                    | ปรับละเอียดความเร็วชัตเตอร์   | 50 |

### โปรแกรม AE (P) การอนุญาตให้กลอ้งปรับทั้งความเร็วชัตเตอร์และรูรับแสงสำหรับการรับ แสงที่เหมาะสม ให้ตั้งความเร็วชัตเตอร์และรูรับแสงไปที่ A P จะปรากฏขึ้น ในจอแสดงผล

- ① หาก AUTO แสดงเป็นสีแดง ให้กดปุ่มพังก์ชั่น (โดยค่าเริ่มต้น Fn2/AUTO) เพื่อ ออกจากโหมดออโต้ (目 51)
- ① หากตัวแบบอยู่นอกระยะการวัดแสงของกล้อง ความเร็วขัตเตอร์และรูรับแสง จะแสดงเป็น "---"

### 🗣 สลับโปรแกรม

หากต้องการ คุณสามารถหมุนแป้นหมุนเลือกคำสั่งเพื่อเลือกการรวมรูปแบบอื่นของความเร็วขัตเตอร์และ รูรับแสงโดยไม่ปรับการรับแสง (สลับโปรแกรม) ค่าใหม่ของความเร็วขัตเตอร์และรูรับแสงจะแสดงด้วยสี เหลือง ไม่สามารถใช้การสลับโปรแกรมหากติดระบบรองรับแฟลช TTL ออโต้ หรือหากเลือกตัวเลือกออโต้ สำหรับ 🌆 ช่วงไดนามิก ในเมนูถ่ายรูป (🖽 93) การยกเลิกสลับโปรแกรม ให้ปิดกล้อง

สำหรับข้อมูลเกี่ยวกับหน้าที่ของแป้นหมุนเลือกคำสั่งเมื่อใช้กับเลนส์ที่ไม่มีวงแหวนปรับรูรับแสง ให้ดู "เลนส์ไม่มีวงแหวนปรับรูรับแสง" (目 11)

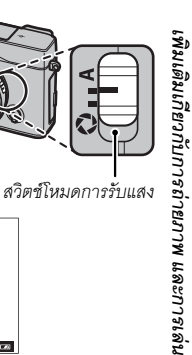

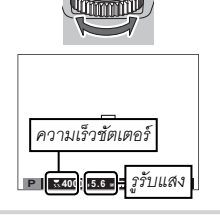

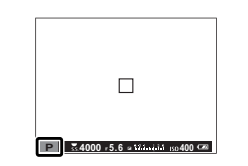

การเลือกโหมด

### ■เน้นชัตเตอร์ AE (S)

ออกจากโหมดออโต้ (🕮 51)

การปรับความเร็วชัตเตอร์แบบแมนวลขณะที่ให้กล้องเลือกรูรับแสงสำหรับ การรับแสงที่เหมาะสม ให้ตั้งรูรับแสงไปที่ **A** แล้วใช้แป้นหมุนความเร็ว ชัตเตอร์ **S** จะปรากฏขึ้นในจอแสดงผล

① หาก AUTO แสดงเป็นสีแดง ให้กดปุ่มฟังก์ชั่น (โดยค่าเริ่มต้น Fn2/AUTO) เพื่อ

- 5.2000 5.6 w Tâtanid 100400 CM
- ที่การตั้งค่าอื่นนอกเหนือจาก 180X ยังสามารถปรับความเร็วชัตเตอร์โดยเพิ่มครั้งละ 1/3 EV โดยการหมุนแป้นหมุนเลือกคำสั่งด้านหน้า สามารถปรับความเร็วชัตเตอร์ได้แม้ขณะที่กดปุ่มชัตเตอร์ลงครึ่งหนึ่ง
- ① หากไม่สามารถรับแสงที่ถูกต้องตามความเร็วชัตเตอร์ที่เลือก รูรับแสงจะแสดงเป็นสีแดงเมื่อกดปุ่มชัตเตอร์ลงคริ่งหนึ่ง ปรับความเร็วชัตเตอร์ จนกว่าได้ค่ารับแสงที่ถูกต้อง
- ① หากตัวแบบอยู่นอกระยะการวัดแสงของกล้อง รูรับแสงจะแสดงเป็น "---"

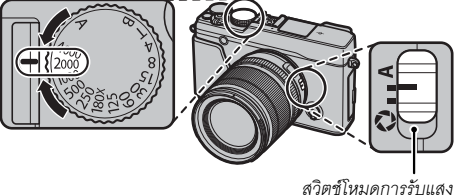

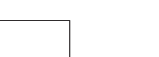

# 📕 เน้นรูรับแสง AE (A)

การปรับรู้รับแสงแบบแมนวลขณะที่ให้กล้องเลือกความเร็วขัตเตอร์สำหรับ การรับแสงที่เหมาะสม ให้หมุนวงแหวนแป้นหมุนความเร็วขัตเตอร์ไปที่ A แล้วปรับรู้รับแสงตามที่ต้องการ A จะปรากฏขึ้นในจอแสดงผล

- ① หาก AUTO แสดงเป็นสีแดง ให้กดปุ่มพังก์ชั่น (โดยค่าเริ่มต้น Fn2/AUTO) เพื่อ ออกจากโหมดออโต้ (☷ 51)
- 🗣 สามารถปรับรูรับแสงได้แม้ขณะที่กดปุ่มชัตเตอร์ลงครึ่งหนึ่ง
- ① หากไม่สามารถรับแสงที่ถูกต้องตามรูรับแสงที่เลือก ความเร็วชัตเตอร์จะแสดงเป็นสีแดงเมื่อกดปุ่มชัตเตอร์ลงครึ่งหนึ่ง ปรับรูรับแสงจนกว่าได้ ค่ารับแสงที่ถูกต้อง

① หากตัวแบบอยู่นอกระยะการวัดแสงของกล้อง ความเร็วชัตเตอร์จะแสดงเป็น "---"

### Þ พรีวิวชัดตื่น

เมื่อกำหนด 🚯 พรีวิวชัดตื้น ไปยังปุ่มพังก์ชั่น (🕮 45) การกดปุ่มจะหยุดการลดรูรับแสงไปเป็นการตั้ง ค่าที่เลือก ช่วยให้สามารถดูตัวอย่างความลึกฟิลด์ในจอแสดงผลได้

สามารถดูตัวอย่างความลึกฟิลด์ได้โดยใช้สัญลักษณ์ความลึกฟิลด์ในจอภาพมาตรฐาน กด DISP/BACK เพื่อสลับสัญลักษณ์โหมดแสดงผลจนกว่าสัญลักษณ์มาตรฐานจะปรากฏ

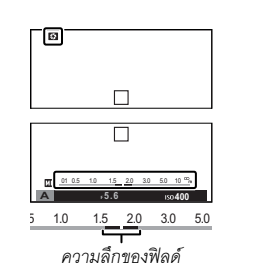

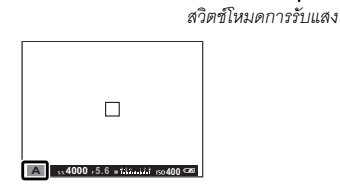

#### แมนวลรับแสง (M)

คุณสามารถปรับค่าการรับแสงที่กล้องแนะนำได้ โดยการตั้งค่าทั้งความเร็ว ชัตเตอร์ และรูรับแสงไปเป็นค่าอื่นที่ไม่ใช่ **A M** จะปรากภขึ้นในจอแสดงผล

- ① หาก AUTO แสดงเป็นสีแดง ให้กดปุ่มฟังก์ชั่น (โดยค่าเริ่มต้น Fn2/AUTO) เพื่อ ออกจากโหมดออโต้ (🕮 51)
- พี่การตั้งค่าอื่นนอกเหนือจาก 180X ยังสามารถปรับความเร็วชัตเตอร์โดยเพิ่ม ครั้งละ ½ EV โดยการหมุนแป้นหมุนเลือกคำสั่งด้านหน้า
- 🗣 การแสดงผลแมนวลรับแสงจะมีสัญลักษณ์การรับแสงที่แสดงจำนวนของภาพที่มีปริมาณการรับแสงน้อยเกินไปหรือมากเกินไปที่การตั้งค่า ป้จจุบัน
- 🗣 สำหรับข้อมูลเกี่ยวกับหน้าที่ของแป้นหมุนเลือกคำสั่งเมื่อใช้กับเลนส์ที่ไม่มีวงแหวนปรับรูรับแสง ให้ดู "เลนส์ไม่มีวงแหวนปรับรูรับแสง" (🕮 11)

#### 🗫 การตรวจแสง

การตรวจแสงในจอภาพ I CD ให้เลือก เปิด สำหรับ 🖃 ตั้งค่าจอเริ่มต้น > ตรวจ **แสงโหมดแมบบวล** เลือก **ริโด** เมื่อใช้แฟลช หรือในโอกาสอื่นที่การรับแสงอาจ เปลี่ยนเมื่อถ่ายภาพ

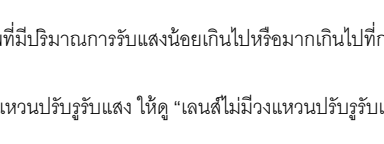

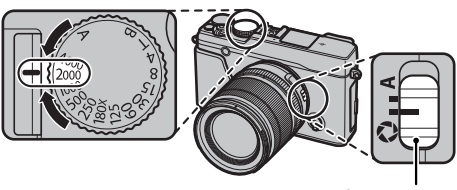

สวิตซ์โหมดการรับแสง

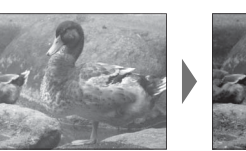

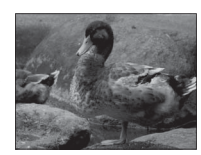

# โหมดออโต้

กดปุ่มพังก์ชั่น (โดยค่าเริ่มต้น **Fn2/AUTO**) เพื่อเลือกโหมดออโต้ ที่กล้องปรับการตั้งค่าโดยอัตโนมัติตามฉากหรือสภาพการถ่ายรูป

1 กดปุ่มพังก์ชั่น (Fn2/AUTO) เพื่อเปิดใช้งานโหมดออโต้

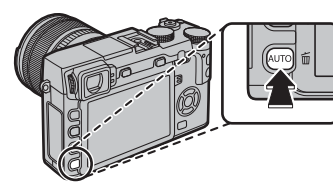

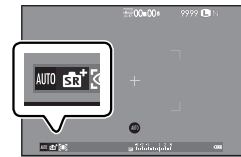

- 2 กด MENU/OK ในโหมดถ่ายรูปเพื่อแสดงเมนูถ่ายรูป กดปุ่มตัวเลือกขึ้นหรือลงเพื่อไฮไลท์ เอ ฉากถ่ายภาพ แล้วกด MENU/OK (▣ 90)
- 3 กดปุ่มตัวเลือกขึ้นหรือลงเพื่อไฮไลท์ตัวเลือกที่ต้องการแล้วกด MENU/OK เพื่อเลือก

| โหมด                | คำอธิบาย                                                                                      |
|---------------------|-----------------------------------------------------------------------------------------------|
| ณิ⁺ SR AUTO ขั้นสูง | กล้องจะตั้งค่าไปยังฉากที่เหมาะสมโดยอัตโนมัติ (🕮 52)                                           |
| 🗣 ภาพคน             | เลือกสำหรับการถ่ายรูปบุคคล                                                                    |
| 🚱 ปรับผิวหน้า       | ประมวลผลภาพบุคคลเพื่อให้ตัวแบบมีผิวพรรณเรียบเนียน ดูเป็นธรรมชาติ                              |
| 🛦 ภาพวิว            | เลือกสำหรับภาพกลางวันของอาคารและทิวทัศน์                                                      |
| 🛠 ภาพกีฬา           | เลือกเมื่อถ่ายรูปตัวแบบที่เคลื่อนไหว                                                          |
| 🕑 กลางคืน           | เลือกโหมดนี้สำหรับภาพพลบค่ำที่มีแสงน้อยหรือกลางคืน                                            |
| 🖈 กลางคืน (ฐาน)     | เลือกโหมดนี้สำหรับการใช้ความเร็วชัตเตอร์ต่ำเมื่อถ่ายรูปกลางคืน                                |
| 🛞 พลุไฟ             | มีการใช้ความเร็วชัตเตอร์ต่ำเพื่อถ่ายรูปการระเบิดของดวงไฟจากดอกไม้ไฟ                           |
| 🚢 ตะวันตก           | เลือกโหมดนี้เพื่อบันทึกภาพสีสดใสในช่วงพระอาทิตย์ขึ้นและพระอาทิตย์ตก                           |
| +& หิมะ             | เลือกสำหรับการถ่ายรูปที่คมขัดและขัดเจน ซึ่งจับภาพความสว่างของฉากที่มาจากแสงสะท้อนของหิมะสีขาว |

| โหมด             | คำอธิบาย                                                                   |
|------------------|----------------------------------------------------------------------------|
| ≜2ัทะเล          | เลือกสำหรับการถ่ายรูปที่คมขัดและชัดเจน ซึ่งจับภาพความสว่างของชายหาดกลางแดด |
| ◄                | ลดการแสงสีน้ำเงินที่มักเกี่ยวข้องกับแสงไฟใต้น้ำ                            |
| <b>Y</b> ปาร์ตี้ | ถ่ายรูปแสงพื้นหลังในร่มที่มีแสงน้อย                                        |
| 🛠 ดอกไม้         | ใช้ถ่ายภาพ ดอกไม้ ทุกสภาพแสง                                               |
| 🖽 ตัวอักษร       | ถ่ายรูปที่ขัดเจนของสิ่งพิมพ์ที่เป็นข้อความหรือภาพวาด                       |

#### 📕 💁⁺ SR AUTO ขั้นสูง ฉากที่เลือกโดยกล้องในโหมด ฒิ⁺ SR AUTO ขั้นสูง จะแสดงด้วยไอคอนในจอแสดงผล 🙆 ท้องฟ้า 🌆 ออโต้ O ต้นไม้ 🛛 ท้องฟ้า & ต้นไม้ 🛆 ภาพวิว 🖸 ภาพคน **©** กลางคืน 🚱 ถ่ายภาพย้อนแสง 👁 วัตถุเคลื่อนที่ 🕲 ถ่ายภาพย้อนแสง&เคลื่อนไหว 🕄 ภาพคน&เคลื่อนไหว 🕲 กลางคืน (ฐาน) 🛛 โหมดมาโคร 🛞 ทะเล 🕲 ตะวันตก 🙆 หิมะ

① โหมดที่เลือกอาจแตกต่างกันตามสภาพการถ่ายรูป หากโหมดและตัวแบบไม่ตรงกัน ให้เลือกฉากด้วยตนเอง

### ฉายแสงนาน (T/B)

เลือกความเร็วขัตเตอร์ของ T (เวลา) หรือ B (การเปิดขัตเตอร์ค้าง) สำหรับการฉายแสงนาน

- 🗣 แนะนำให้ใช้ขาตั้งกล้องเพื่อป้องกันกล้องเคลื่อนไหวขณะฉายแสง
- การลด "สัญญาณรบกวน" (รอยจุด) ในฉายแสงนาน ให้เลือก เปิด ใน 🖽 NRฉายแสงนาน จากเมนูถ่ายรูป (🕮 94) โปรดทราบว่าอาจเพิ่ม เวลาที่ใช้ในการบันทึกภาพหลังการถ่ายรูป

### <u>เวลา (T)</u>

1 หมุนแป้นหมุนความเร็วชัตเตอร์ไปยัง **T** 

- 2 หมุนแป้นหมุนเลือกคำสั่งเพื่อเลือกเวลาฉาย แสง
- 3 กดปุ่มชัตเตอร์ลงจนสุดเพื่อถ่ายรูปที่ความเร็ว ชัตเตอร์ที่เลือกไว้ นาฬิกานับถอยหลังจะแสดง ขณะที่การรับแสงประมวลผล

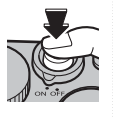

สำหรับข้อมูลเกี่ยวกับหน้าที่ของแป้นหมุนเลือกคำสั่งเมื่อใช้กับ เลนส์ที่ไม่มีวงแหวนปรับรูรับแสง ให้ดู "เลนส์ไม่มีวงแหวนปรับรูรับ แสง" (目 11)

# <u>การเปิดชัตเตอร์ค้าง (B)</u>

- 1 หมุนแป้นหมุนความเร็วชัตเตอร์ไปยัง B
- 2 กดปุ่มชัตเตอร์ลงจนสุด ชัตเตอร์จะยังคงเปิด อยู่สูงสุดเป็นเวลา 60 นาที ในขณะที่กดปุ่ม ชัตเตอร์ จอแสดงผลจะแสดงเวลาที่ผ่านไป ตั้งแต่ที่เริ่มต้นฉายแสง
- 🗣 การเลือกรูรับแสง A คงที่ ความเร็วชัตเตอร์ที่ 30 s

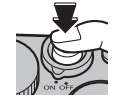

### <u>การใช้รีโมตกดชัตเตอร์</u>

สามารถใช้รีโมตกดชัตเตอร์ RR-90 ซึ่งเป็นตัวเลือกเสริมสำหรับ ฉายแสงนานได้ ดูข้อมูลเพิ่มเติมในคู่มือที่จัดมาให้พร้อมกับ RR-90

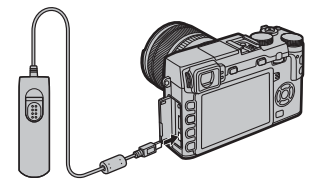

### 🏞 รีโมตกดชัตเตอร์ของผู้ผลิตอื่น

 ริโมตกดชัตเตอร์ของบริษัทอื่น (สามารถหาซื้อได้จากชัพพลายเอ อร์อื่น) สามารถเชื่อมต่อตามที่แสดงด้านล่าง

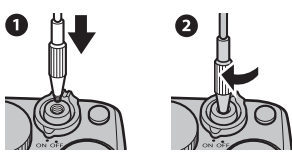

 สามารถเชื่อมต่อรีโมตกดชัตเตอร์จากชัพพลายเออร์อื่นผ่านทาง ช่องต่อไมโครโฟน/รีโมตกดชัตเตอร์ ช้อความยืนยันจะปรากฏเมื่อ เชื่อมต่อรีโมตกดชัตเตอร์จากชัพพลายเออร์อื่นแล้ว ให้กด MENU/ OK แล้วเลือก 🛱 รีโมท สำหรับ ไมค์/รีโมท

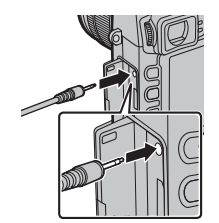

| ตรวจสอบการตั้งค่า<br>ใมต์เริโมทชัดเตอร์<br>OT3 ตั้งค่า CD3 ร้าม |
|-----------------------------------------------------------------|
|                                                                 |
|                                                                 |

## การชดเชยการรับแสง

หมุนแป้นหมุนการชดเซยการรับแสงเพื่อปรับการรับแสงเมื่อถ่าย ภาพตัวแบบที่สว่างมาก มืดมาก หรือความเปรียบต่างสูงมาก สามารถเห็นเคฟเฟกต์ได้ในจคแสดงผล

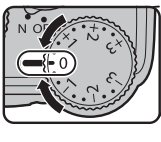

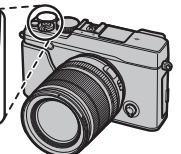

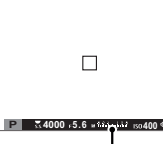

ส้บลักษณ์การชดเชยการรับแสง

เลือกค่าบวก (+) เพื่อเพิ่มการเปิด ร้าแสง

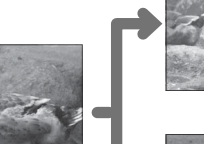

เลือกค่าลบ (–) เพื่อลดการเปิด ร้าแสง

① เริ่มาณของการซดเซยที่ใช้ได้จะแตกต่างกันไปตามโหมดการถ่าย ฐป

## ค่าการรับแสง (EV)

ค่าการรับแสงจะกำหนดโดยความไวแสงของเซ็นเซอร์ภาพและ ปริมาณของแสงที่เซ็นเซอร์ได้รับ โดยเพิ่มจำนวน EV ครั้งละสองเท่า ในขณะที่ลดจำนวน EV ครั้งละครึ่งหนึ่ง อาจควบคุมปริมาณแสงที่ เข้ามาในกล้องโดยปรับรูรับแสงและความไวซัตเตอร์

- 🗫 การเลือกค่าชดเชยการรับแสง ตัวแบบที่มีไฟด้านหลัง เล็คกค่า ระหว่าง +²⁄₃ FV ถึง +1²⁄₃ FV
- ตัวแบบที่มีแสงสะท้อนสูงหรือมีฉาก สว่างจ้ำ (เช่น ทุ่งหิมะ): +1 EV

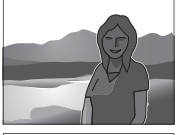

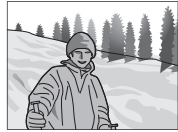

- ฉากที่มีท้องฟ้าเป็นส่วนใหญ่: +1 EV
- ตัวแบบรวมแสง (โดยเฉพาะหากถ่ายภาพพื้นหลังมืด): -2/3 EV
- ตัวแบบสะท้อนแสงน้อย (ต้นสนหรือใบไม้สีเข้ม): -2/3 EV

# ล็อคโฟกัส/การรับแสง

หากต้องการจัดองค์ประกอบภาพถ่ายที่มีตัวแบบที่ไม่ได้อยู่กึ่งกลาง:

- 1 โฟกัส: วางตำแหน่งตัวแบบในเฟรมโฟกัส และกดปุ่มชัตเตอร์ครึ่งหนึ่งเพื่อล็อคโฟกัสและรูรับแสง โฟกัส และรูรับแสงจะยังคงล็อคไว้ในขณะที่กดปุ่มชัตเตอร์ครึ่งหนึ่ง (AF/AE lock)
  - โฟกัสและการรับแสงสามารถล็อคด้วยปุ่ม AF-L และ AE-L ตามลำดับ (หากเลือก AE/AF LOCK สำหรับ 💷 ปุ่มAF LOCK ในเมนูการ ถ่ายรูป การกดปุ่ม AF-L จะล็อคทั้งโฟกัสและการรับแสง 📾 95)
- 2 จัดองค์ประกอบภาพ: กดปุ่มชัตเตอร์ลงครึ่งหนึ่งค้างไว้หรือกดปุ่ม AF-L หรือ AE-L ค้างไว้
  - โฟกัสและ/หรือการรับแสงจะยังคงล็อคอยู่เมื่อกดปุ่ม AF-L หรือ AE-L ไว้ ไม่ว่าจะกดปุ่มขัดเตอร์ลงครึ่งหนึ่งหรือ ไม่ก็ตาม ถ้าเลือก กดสลับAE/AF LOCK สำหรับ BAAF LOCK (印) 5) โฟกัสและ/หรือการรับแสงจะ ถูกล็อคเมื่อกดปุ่มและจะยังคงล็อคอยู่จนกว่าจะกดปุ่มข้ำอีกครั้ง
- **3 ถ่ายรูป**: กดปุ่มลงจนสุด

🛇 สามารถสลับหน้าที่ของปุ่ม AE-L และ AF-L ได้โดยใช้ตัวเลือก 🖸 ตั้งปุ่ม/ปุ่มหมุน > ตั้งปุ่ม AE-L/AF-L ในเมนูตั้งค่า

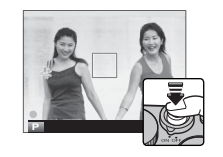

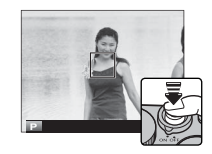

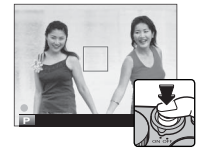
#### Þ ออโต้โฟกัส

แม้ว่ากล้องจะเพิ่มระบบการใฟกัสอัดโนมัติที่มีความแม่นยำสูง แต่อาจไม่สามารถโฟกัสตัวแบบที่ระบุไว้ด้านล่างนี้ • ตัวแบบที่มีเงาสะท้อนมาก เช่น กระจกหรือรถยนต์

ตัวแบบที่เคลื่อนไหวรวดเร็ว

- ตัวแบบที่ถ่ายผ่านหน้าต่างหรือวัตถุสะท้อนอื่นๆ
- ตัวแบบสีเข้มและตัวแบบที่ดูดซับแสง แทนที่จะสะท้อนแสงไฟ เช่น ผมหรือขนสัตว์
- ตัวแบบที่ไม่มีรูปร่าง เช่น ควันหรือเปลวไฟ
- ตัวแบบที่มีความแตกต่างกับพื้นหลังเพียงเล็กน้อย (ตัวอย่างเช่น ตัวแบบที่สวมเสื้อผ้าสีเดียวกับพื้นหลัง)
- ตัวแบบที่อยู่ด้านหน้าหรือด้านหลังวัตถุที่มีความเปรียบต่างสูง ซึ่งอยู่ในเฟรมโฟกัสเช่นกัน (ตัวอย่างเช่น ตัวแบบที่ถ่ายรูปกับฉากหลังขององค์ ประกอบที่มีคอนทราสต์สูง)

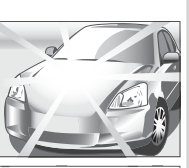

ล็อคโฟกัส/การรับแสง

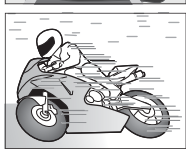

## การวัดแสง

การเลือกวิธีการวัดแสงของกล้อง ให้กดปุ่มฟังก์ชั่น (Fn1/AE) เพื่อแสดงตัวเลือกการวัดแสง ใช้ตัวเลือกเพื่อไฮไลท์ตัวเลือกแล้วกด MENU/OK เพื่อเลือก

🛈 ตัวเลือกที่เลือกจะมีผลเมื่อปิดโฟกัสใบหน้าอัจฉริยะเท่านั้น (🕮 91)

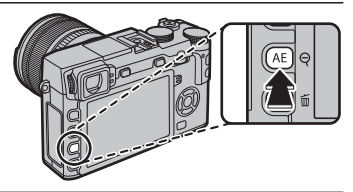

| โหมด       | คำอธิบาย                                                                                                    |
|------------|----------------------------------------------------------------------------------------------------|
| 0          | กล้องจะกำหนดการรับแสงพับที่ตามการวิเคราะน์ขององด์ประกอบของกาพ สี และความสว่างที่มี แนะนำให้ใช้ในสถานการกโส่วนใหก่                       |
| (หลายจุด)  |                                                                                                    |
| ⊡          | กล้องจะวัดสภาพของแสงในพื้นที่ตรงกลางของเฟรมที่เท่ากับ 2% ของพื้นที่ทั้งหมด แนะนำให้ใช้กับตัวแบบที่มีไฟด้านหลัง และในกรณีอื่นที่พื้นหลัง |
| (เฉพาะจุด) | มีแสงสว่างมากกว่าหรือมืดมากกว่าตัวแบบหลัก                                                                                               |
| []         | ตั้งค่าการรับแสงให้เป็นการเฉลี่ยสำหรับทั่วทั้งเฟรม โดยมีการรับแสงที่สม่ำเสมอตลอดการถ่ายภาพหลายภาพ และมีประสิทธิภาพสำหรับการถ่าย         |
| (เฉลี่ย)   | ภาพวิวและภาพคนที่ตัวแบบสวมชุดสีดำหรือสีขาว                                                                                              |

💊 สามารถเข้าถึงตัวเลือกการวัดแสงจากเมนูถ่ายรูปได้เช่นกัน (🕮 95)

# จำลองฟิล์ม

้จำลองเอฟเฟกต์ชนิดต่างๆ ของฟิล์ม รวมทั้ง ขาวดำ (โดยมีหรือไม่มีฟิลเตอร์สี) กดปุ่มฟัง ก์ชั่น (Fn4) เพื่อแสดงตัวเลือกต่อไปนี้ จากนั้นใช้ตัวเลือกเพื่อไฮไลท์ตัวเลือกแล้วกด MENU/ OK เพื่อเลือก

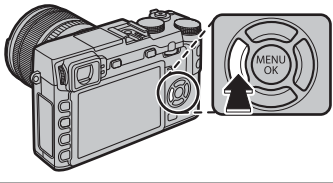

| ตัวเลือก                   | คำอธิบาย                                                                                                  |
|----------------------------|----------------------------------------------------------------------------------------------------|
| 💼 (PROVIA/สีปกติ)          | การผลิตสีปกติใหม่ เหมาะสำหรับตัวแบบหลายประเภท ตั้งแต่ภาพคนไปจนถึงภาพวิว                                   |
| <b>⊠</b> r (Velvia/สดใส)   | กลุ่มสีคอนทราสต์สูงของสีปกติ เหมาะสำหรับภาพถ่ายธรรมชาติ                                                   |
|                            | มีช่วงสีที่กว้างสำหรับปรับโทนสีผิวในการถ่ายภาพคน ในขณะที่ช่วยเก็บรักษาสีน้ำเงินสว่างของท้องฟ้าช่วงกลางวัน |
| S. (ASTIA/01)              | แนะนำให้ใช้สำหรับภาพคนกลางแจ้ง                                                                            |
| CLASSIC CHROME)            | คอนทราสต์ของสีอ่อนและเงาที่กว้างสำหรับภาพที่สงบ                                                           |
| <b>Ň</b> ₩ (PRO Neg. Hi)   | มีคอนทราสต์มากกว่า 🕅 (PRO Neg. Std) เล็กน้อย แนะนำให้ใช้สำหรับภาพคนกลางแจ้ง                               |
| 🕅 (PRO Neg. Std)           | กลุ่มโทนสีอ่อน ช่วงสีกว้างสำหรับปรับโทนสีผิว เป็นตัวเลือกที่ดีสำหรับการถ่ายภาพบุคคลในสตูดิโอ              |
| 🖻 🛙 (โมโนโครม)             | ถ่ายรูปขาวด้ามาตรฐาน                                                                                      |
| ₿ (โมโน+ฟิลเตอร์เหลือง)    | ถ่ายรูปข่าวดำโดยเพิ่มคอนทราสต์เล็กน้อย การตั้งค่านี้ยังลดโทนสีความสว่างของท้องฟ้าลงเล็กน้อย               |
| 🗟 🗑 (โมโนโครม+ฟิลเตอร์แดง) | ถ่ายรูปข่าวดำโดยเพิ่มคอนทราสต์ การตั้งค่านี้ยังลดโทนสีความสว่างของท้องฟ้าลง                               |
| 📴 (โมโน+ฟิลเตอร์เขียว)     | ทำให้โทนสีผิวของภาพคนแบบขาวดำอ่อนลง                                                                       |
| เพีย (ซีเปีย)              | ถ่ายรูปภาพในรูปแบบซีเปีย                                                                                  |

🗣 ตัวเลือกจำลองฟิล์มสามารถรวมกับการตั้งค่าโทนและความคมชัด (🖽 94)

🗣 สามารถเข้าถึงตัวเลือกจำลองฟิล์มจากเมนูถ่ายรูปได้เช่นกัน (🕮 93)

## ี่ปุ่ม DRIVE

ปุ่ม **DRIVE** ช่วยให้คุณเข้าถึงตัวเลือกต่อไปนี้

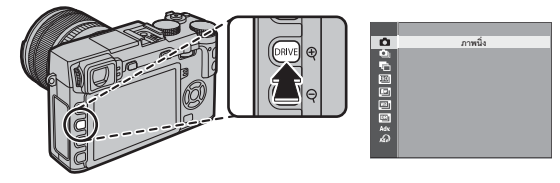

| โหมดไดร์ฟ              |    | ได้ใน                                                         |  |  |
|------------------------|----|---------------------------------------------------------------|--|--|
| 🗅 ภาพนิ่ง              | _  | ใหม่เครื่อยเตโต้้ายมาก                                        |  |  |
| 💁 บันทึกต่อเนื่อง      | 61 | . เหมดเก.เครืองกับ เกิด เกิด เกิด เกิด เกิด เกิด เกิด เกิด    |  |  |
| 🔁 AE BKT               |    |                                                               |  |  |
| 🔟 ถ่ายคร่อม ISO        |    |                                                               |  |  |
| FILM SIMULATION BKT 62 |    | โหมด P, S, A และ M                                            |  |  |
| 🖭 BKT สมดุลแสงสีขาว    |    |                                                               |  |  |
| I DYNAMIC RANGE BKT    |    |                                                               |  |  |
| โหมด Adv.              |    |                                                               |  |  |
| 🖾 พาโนราม่า            | 63 | โหมดถ่ายรูปทั้งหมด                                            |  |  |
| 🖻 ฉายแสงหลายครั้ง      | 66 | (แต่โปรดทราบว่ากล้องจะทำงานในโหมดออโต้เมื่อเลือกโหมดออโต้ไว้) |  |  |
| 🔊 ฟิลเตอร์ขั้นสูง      | 67 |                                                               |  |  |

# <u>ถ่ายภาพต่อเนื่อง (โหมดถ่ายภาพต่อเนื่องเป็นชุด)</u>

ถ่ายรูปเคลื่อนไหวเป็นชุดภาพนิ่ง

1 กดปุ่ม DRIVE เพื่อแสดงตัวเลือกไดร์ฟ

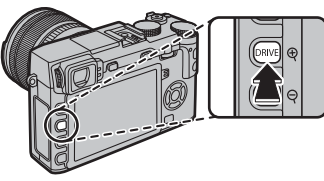

- 2 กดตัวเลือกขึ้นหรือลงเพื่อไฮไลท์ 🧕 จากนั้นกดตัวเลือกซ้าย หรือขวาเพื่อเลือกอัตราเฟรมของ 🔑 (สูง) หรือ 🚇 (ต่ำ) กด MENU/OK เพื่อประมวลผลเมื่อตั้งค่าเสร็จสิ้น
- **3** กดปุ่มชัตเตอร์ลงครึ่งหนึ่งเพื่อโฟกัส
- 4 กดปุ่มชัตเตอร์ที่เหลือลงจนสุดเพื่อเริ่มต้นการถ่ายรูป การ ถ่ายรูปจะหยุดลงเมื่อปล่อยปุ่มชัตเตอร์ ถ่ายภาพถึงจำนวน สูงสุด หรือหน่วยความจำการ์ดเต็ม

- อัตราเฟรมจะแตกต่างกันตามตัวแบบ ความเร็วชัตเตอร์ ความไว แสง และใหมดโฟกัส และอาจช้าหากถ่ายรูปหลายภาพ
- ปิดแฟลชโดยอัตโนมัติ กล้องจะคืนค่าสูโหมดแฟลชที่เลือกไว้ก่อน หน้าเมื่อปิดโหมดถ่ายภาพต่อเนื่องเป็นชุด
- 🗣 อาจมีเวลาเพิ่มขึ้นสำหรับการบันทึกภาพขณะถ่ายภาพเสร็จ
- หากจำนวนไฟล์ถึง 999 ภาพก่อนการถ่ายรูปจะเสร็จสิ้น ภาพที่ เหลือจะถูกบันทึกไปยังโฟลเดอร์ใหม่ (国 110)
- ถ่ายภาพต่อเนื่องเป็นชุดอาจไม่เริ่มถ่ายรูปอาจพื้นที่ที่ใช้งานได้ใน หน่วยความจำไม่เพียงพอ

# 🗣 โฟกัสและรูรับแสง

การถ่ายภาพแต<sup>่</sup>ละภาพให้มีโฟกัสและรูรับแสงที่หลากหลาย ให้ เลือกโหมดโฟกัส **C** สำหรับโหมดอื่นๆ โฟกัสและรูรับแสงจะกำหนด โดยภาพแรกในแต่ละชุด

- 🛈 การเลือก 🐴 ในโหมดโฟกัส **(** จำกัดตัวเลือกของเฟรมโฟกัส (🕮 74)
- ① การทำงานของการติดตามโฟกัสและการรับแสงอาจแตกต่างกันไปตาม รูรับแสง ความไวแสงและสภาพการถ่ายรูป

### <u>ถ่ายคร่อม</u>

\_\_\_\_ การตั้งค่าอาจแตกต่างกันโดยอัตโนมัติในแต่ละชุดของรูปถ่าย

 กดปุ่ม DRIVE เพื่อแสดงตัวเลือกไดร์ฟแล้วกดปุ่มตัวเลือกขึ้นหรือลงเพื่อไฮไลท์รายการ ต่อไปนี้หนึ่งรายการ:

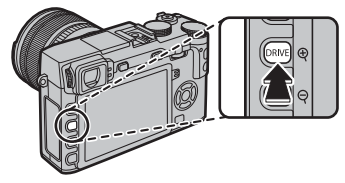

| ตัวเลือก            | คำอธิบาย                                                                                                    |  |  |
|---------------------|----------------------------------------------------------------------------------------------------|--|--|
|                     | กดปุ่มตัวเลือกซ้ายหรือขวาเพื่อเลือกจำนวนการถ่ายคร่อม แต่ละครั้งที่กดปุ่มชัตเตอร์ กล้องจะถ่ายรูปสามภาพ: ภาพที่หนึ่ง |  |  |
| AE BKT              | ใช้ค่าที่วัดแสงสำหรับการรับแสง ภาพที่สองการรับแสงที่มากเกินตามจำนวนที่เลือก และภาพที่สามการรับแสงน้อยเกินไปใน      |  |  |
|                     | จำนวนที่เท่ากัน (โดยไม่ขึ้นอยู่กับจำนวนที่เลือก การรับแสงจะไม่เกิดขีดจำกัดของระบบการวัดแสง)                        |  |  |
|                     | กดตัวเลือกซ้ายหรือขวาเพื่อเลือกจำนวนการถ่ายคร่อม แต่ละครั้งที่ปล่อยชัตเตอร์ กล้องจะถ่ายรูปที่ความไวแสงปัจจุบัน     |  |  |
| ถ่ายคร่อม ISO       | (🕮 75) แล้วประมวลผลเพื่อสร้างสำเนาเพิ่มเติมสองชุด โดยชุดหนึ่งมีความไวแสงเพิ่มขึ้นและอีกชุดด้วยความไวแสงที่น้อย     |  |  |
|                     | ลงจากค่าที่เลือก (ไม่ว่าจะเลือกจำนวนเท่าไรก็ตาม ความไวแสงจะไม่เกิน ISO 6400 หรือต่ำกว่า ISO 200)                   |  |  |
|                     | แต่ละครั้งที่ปล่อยชัตเตอร์ กล้องจะถ่ายหนึ่งภาพแล้วประมวลผลเพื่อสร้างสำเนาด้วยการตั้งค่าการจำลองฟิล์มที่เลือกสำหรับ |  |  |
| FILM SIMULATION BAT | 🖬 FILM SIMULATION BKT ในเมนูการถ่ายรูป (🕮 97)                                                                      |  |  |
|                     | กดปุ่มตัวเลือกข้ายหรือขวาเพื่อเลือกจำนวนการถ่ายคร่อม แต่ละครั้งที่กดปุ่มขัตเตอร์ กล้องจะถ่ายรูปสามภาพ: ภาพหนึ่งที่ |  |  |
| BKT สมดุลแสงสีขาว   | การตั้งค่าสมดุลย์สีขาวปัจจุบัน อีกภาพถ่ายแบบปรับละเอียดโดยเพิ่มตามจำนวนที่เลือก และภาพสุดท้ายถ่ายแบบปรับละ         |  |  |
|                     | เอีดยโดยลดตามจำนวนที่เลือก                                                                                         |  |  |
|                     | ในแต่ละครั้งที่กดปุ่มชัตเตอร์ กล้องจะถ่ายรูปสามภาพโดยมีช่วงไดนามิกต่างกัน (🕮 93): 100% สำหรับภาพแรก, 200%          |  |  |
| DYNAMIC RANGE BKT   | สำหรับภาพที่สอง และ 400% สำหรับภาพที่สาม ขณะที่ใช้เอฟเฟกต์ถ่ายคร่อมช่วงไดนามิก ความไวแสงจะถูกจำกัดอยู่ที่ต่ำ       |  |  |
|                     | สุดของ ISO 800 และจะคืนค่าความไวแสงในเอฟเฟกต์ก่อนหน้าหลังจากสิ้นสุดการถ่ายคร่อม                                    |  |  |

2 กด MENU/OK เพื่อเลือกตัวเลือกที่ไฮไลท์

**3** ถ่ายรูป

# <u>พาโนราม่า</u>

ปฏิบัติตามคำแนะนำบนหน้าจอเพื่อสร้างภาพพาโนราม่า

 1 กดปุ่ม DRIVE เพื่อแสดงตัวเลือกไดร์ฟ กดปุ่มตัวเลือกขึ้น หรือลงเพื่อไฮไลท์ Adv. จากนั้นกดปุ่มตัวเลือกช้ายหรือขวา เพื่อไฮไลท์ ➡ พาโนราม่า แล้วกด MENU/OK

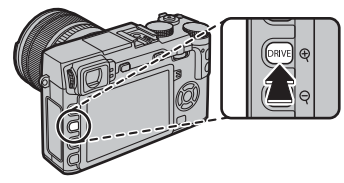

- การเลือกขนาดของมุมที่คุณสามารถหมุนกล้องขณะถ่ายรูป ให้กดปุ่มตัวเลือกซ้าย ไฮไลท์ขนาดแล้วกด MENU/OK
- 3 กดปุ่มตัวเลือกขวาเพื่อดูตัวเลือกสำหรับทิศทางในการหัน กล้อง ไฮไลท์ทิศทางที่หันกล้อง แล้วกด MENU/OK
- 4 กดปุ่มชัตเตอร์ลงจนสุดเพื่อเริ่มต้นบันทึก ไม่จำเป็นต้องกด ปุ่มชัตเตอร์ค้างไว้ขณะทำการบันทึก

5 หันกล้องไปตามทิศทางที่แสดงโดยลูกศร การถ่ายภาพจะ สิ้นสุดโดยอัตโนมัติเมื่อกล้องหมุนไปถึงสุดของตัวขี้น้ำ จาก นั้นการถ่ายภาพพาโนราม่าจะเสร็จสิ้น

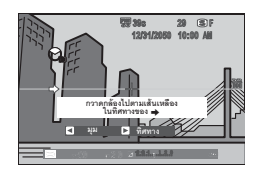

การถ่ายรูปจะหยุดลงหากกดปุ่มชัตเตอร์ลงจนสุดระหว่างที่ กำลังถ่ายรูป อาจไม่สามารถบันทึกภาพพาในราม่าได้ หากกด ปุ่มชัตเตอร์ลงก่อนภาพพาในราม่าจะสมบูรณ์

- ⑦ ภาพพาโนราม่าสร้างจากภาพถ่ายหลายเฟรม การรับแสงของภาพ พาโนราม่าทั้งหมดกำหนดตามเฟรมแรก อาจมีบางกรณีที่กล้อง บันทึกมุมที่มากกว่าหรือน้อยกว่าตามที่เลือกไว้หรือไม่สามารถ เชื่อมต่อภาพให้เข้ากันอย่างสมบูรณ์ ส่วนสุดท้ายของพาโนรามา อาจไม่ถูกบันทึกหากหยุดถ่ายรูปก่อนภาพพาโนรามาจะสมบูรณ์
- ① การถ่ายรูปอาจหยุดชะงักหากหันกล้องเร็วหรือช้าเกินไป การถ่าย รูปจะถูกยกเลิกหากหันกล้องไปยังทิศทางอื่นที่ไม่ใช่ทิศทางที่แสดง ไว้
- ① อาจไม่ได้ผลลัพธ์ตามที่ต้องการเมื่อถ่ายกับตัวแบบที่เคลื่อนไหว ตัวแบบที่อยู่ใกล้กล้อง ตัวแบบที่ไม่แตกต่างกันมาก เช่น ท้องฟ้า หรือทุ่งหญ้า ตัวแบบที่มีการเคลื่อนไหวต่อเนื่อง เช่น คลื่นและน้ำ ตก หรือตัวแบบที่มีการเปลี่ยนแสงอย่างเห็นได้ชัด ภาพพาโนรามา อาจเบลอถ้าตัวแบบอยู่ในที่มีแสงน้อย

### Ҏ เพื่อผลลัพธ์ที่ดีที่สุด

เพื่อผลลัพธ์ที่ดีที่สุด ใช้เล<sup>้</sup>นส์ที่มีทางยาวโฟกัส 35 มม. หรือน้อยกว่า (50 มม. หรือน้อยกว่าในรูปแบบ 35 มม.) แนบข้อศอกไว้ติดลำตัว แล้วเลื่อนกล้องในวงแคบอย่างช้าๆ ด้วยความเร็วคงที่ พยายามให้ กล้องขนานหรืออยู่ในมุมที่ถูกต้องกับแนวระนาบและระมัดระวังให้ หันไปในทิศทางเดียวกันกับที่แสดงโดยตัวชี้นำ ใช้ขาตั้งกล้องเพื่อให้ ได้ผลลัพธ์ที่ดีที่สุด หากผลลัพธ์ไม่เป็นไปตามที่คาดหวัง ให้ลอกหัน กล้องใหม่โดยความเร็วที่ต่างจากเดิม

## 🗖 การดูพาโนราม่า

การซูมเข้้าในพาโนราม่าในการเล่นแบบเต็มเฟรม ให้กดปุ่ม **Q** แล้วใช้ปุ่ม **Q** และ **Q** เพื่อซูมเข้าและออก หรือ คุณสามารถเล่นพาโนราม่าโดยใช้ปุ่มตัว เลือก กดปุ่มตัวเลือกลงเพื่อเริ่มเล่นแล้วกดอีกครั้งเพื่อหยุดพัก ในขณะที่กด หยุดพักการเล่น คุณสามารถเลื่อนพาโนราม่าแบบแมนวล โดยการกดปุ่มตัว

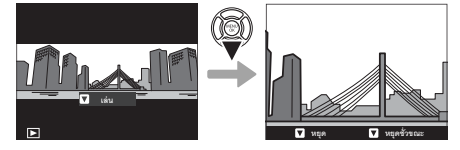

เลือกซ้ายหรือขวา พาโนราม่าแนวตั้งจะเลื่อนในแนวตั้ง พาโนราม่าแนวนอนจะเลื่อนในแนวนอน การออกจากการเล่นแบบเต็มเฟรม ให้กดปุ่มตัวเลือกขึ้น

## <u>ฉายแสงหลายครั้ง</u>

สร้างภาพถ่ายที่รวมการรับแสงสองภาพ

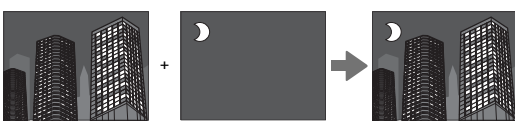

 กดปุ่ม DRIVE เพื่อแสดงตัวเลือกไดร์ฟ กดปุ่มตัวเลือกขึ้น หรือลงเพื่อไฮไลท์ Adv. จากนั้นกดปุ่มตัวเลือกซ้ายหรือขวา เพื่อไฮไลท์ () จายแสงหลายครั้ง แล้วกด MENU/OK

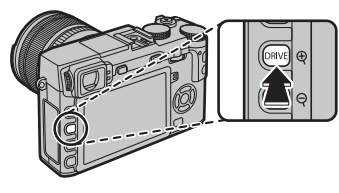

# **2** ถ่ายรูปที่หนึ่ง

- 3 กด MENU/OK ภาพที่ถ่ายครั้งแรกจะแสดงซ้อนทับบนมุม มองภาพผ่านเลนส์ และคุณสามารถถ่ายภาพครั้งที่สองได้ ทันที
  - การกลับไปยังขั้นตอนที่ 2 แล้วถ่ายรูปแรกใหม่ ให้กดปุ่มตัว เลือกซ้าย การบันทึกรูปแรกแล้วออกโดยไม่สร้างภาพชุดการ รับแสง ให้กด DISP/BACK

- 4 ถ่ายรูปที่สอง โดยใช้เฟรมแรกเป็นแนวทาง
- 5 กด MENU/OK เพื่อฉายแสงหลายครั้ง หรือกดตัวเลือกซ้าย แล้วกลับไปยังขั้นตอนที่ 4 แล้วถ่ายรูปที่สองอีกครั้งฟิล เตอร์ขั้นสูง

# <u>ฟิลเตอร์ขั้นสูง์</u>

ถ่ายรูปด้วยเอฟเฟกต์ของฟิลเตอร์

1 กดปุ่ม DRIVE เพื่อแสดงตัวเลือกไคร์ฟ กดตัวเลือกขึ้นหรือลง เพื่อไฮไลท์ ▲Ѡ แล้วกด MENU/OK

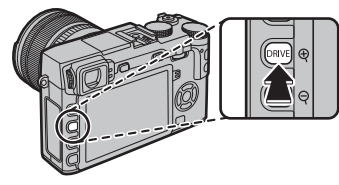

2 เลือกจากฟิลเตอร์ต่อไปนี้แล้วกด MENU/OK

| ฟิลเตอร์                                    | คำอธิบาย                        |
|---------------------------------------------|---------------------------------|
| Q                                           | เลือกสำหรับเอฟเฟกต์กล้องทอยแบบ  |
| #*2 แกกบเตองมอล                             | ย้อนยุค                         |
| 0 เหลืองแนนเลือดดง                          | ภาพด้านบนและด้านล่างจะเบลอ      |
| 📚 เหมอนแบบจาตง                              | สำหรับเอฟเฟกต์ภาพดิโอรามา       |
| 0 × 9¥                                      | ทำให้ภาพมีคอนทราสต์สูงโดยใช้สี  |
| ระ: เนนสสน                                  | ที่สดใส                         |
| 🕼 ภาพโทนสว่าง สร้างภาพที่สว่าง คอนทราสต์ต่ำ |                                 |
|                                             | สร้างโทนมืดอย่างสม่ำเสมอโดยเน้น |
| เคม เลวคย                                   | จุดเด่นในบางพื้นที่             |

| ฟิลเตอร์                 | คำอธิบาย                                                             |
|--------------------------|----------------------------------------------------------------------|
| 🖾 ไดนามิคโทน             | โทนสีแบบไดนามิคใช้สำหรับถ่าย<br>เอฟเฟกต์แฟนตาซี                      |
| <b>&amp; ซอฟต์โฟกัส</b>  | สร้างรูปแบบที่มีลักษณะนุ่มนวล<br>ตลอดทั่วทั้งภาพ                     |
| 🕒 สีบนพื้นขาวดำ(แดง)     |                                                                      |
| 🕒 สีบนพื้นขาวดำ(ส้ม)     | वें वे विविव व                                                       |
| 🕰 สีบนพื้นขาวดำ(เหลือง)  | าพนทของภาพทเบนลทเลอกจะมการ<br>เร็มถือเรียงสีนั้น แต่สี้มสี่สืบของออน |
| 🕒 สีบนพื้นขาวดำ(เขียว)   | บนทาเบนสนน แทพนทยนขยงภาพ<br>เจะกถาบับทึกเป็นสีขาวคำ                  |
| 🕒 สีบนพื้นขาวดำ(น้ำเงิน) |                                                                      |
| 🕒 สีบนพื้นขาวดำ(ม่วง)    |                                                                      |

ในบางกรณี ภาพอาจมีรอยจุดหรือมีความแตกต่างในความสว่าง และระดับของสี ทั้งนี้ขึ้นอยู่กับการตั้งค่าตัวแบบและกล้อง

# **์ ใหมดโฟกัส**

ใช้ตัวเลือกโหมดโฟกัสเพื่อเลือกวิธีการโฟกัสของกล้อง (โปรดทราบว่าไม่ขึ้นอยู่กับตัวเลือกที่ เลือก กล้องจะใช้แมนวลโฟกัสเมื่อเลนส์อยู่ในโหมดแมนวลโฟกัส)

- **S** (AF เดี่ยว): ล็อคโฟกัสเมื่อกดปุ่มชัตเต<sup>อ</sup>ร์ลงครึ่งหนึ่ง เลือกสำหรับตัวแบบที่อยู่นิ่ง
- C (AF ต่อเนื่อง): กล้องจะปรับโฟกัสอย่างต่อเนื่องตามระยะห่างที่เปลี่ยนแปลงไป ขณะที่กด ปุ่มกดชัตเตอร์ลงครึ่งหนึ่ง ใช้สำหรับตัวแบบที่เคลื่อนไหว

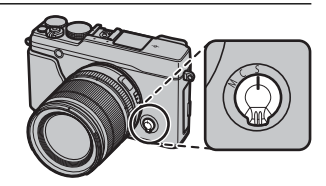

 M (แมนวล): โฟกัสแบบแมนวลโดยใช้วงแหวนปรับโฟกัสเลนส์ หมุนวงแหวนไปทางช้ายเพื่อลดระยะโฟกัส ขวาเพื่อเพิ่ม สัญลักษณ์ แมนวลโฟกัสจะแสดงว่าควรมีระยะโฟกัสเท่าไรที่เหมาะกับระยะห่างของตัวแบบในการถ่ายคร่อมโฟกัส (เส้นสีขาวแสดงระยะโฟกัส แถบสีน้ำเงินแสดงความลึกของฟิลด์ หรืออีกนัยหนึ่ง ระยะห่างจากด้านหน้าและด้านหลังของจุดโฟกัสที่ปรากฏในโฟกัส) คุณยัง สามารถตรวจสอบโฟกัสที่มองเห็นจากช่องมองภาพหรือจอภาพ LCD ได้ เลือกการควบคุมแมนวลโฟกัสหรือในสถานการณ์ที่กล้อง ไม่สามารถโฟกัสโดยใช้ออโต้โฟกัส (目 57)

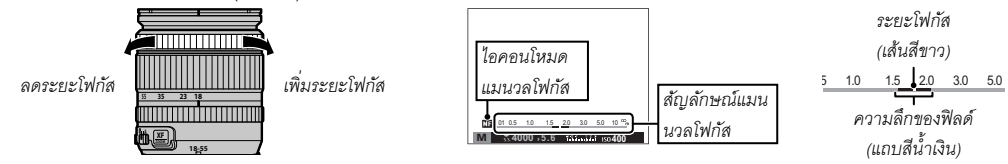

 ใช้ตัวเลือก 🖸 โฟกัสโดยวงแหวน ในเมนูการตั้งค่า (🖽 109) เพื่อกลับทิศทางการหมุนของวงแหวนโฟกัส
 การใช้ออโต้โฟกัสเพื่อโฟกัสที่ตัวแบบในพื้นที่โฟกัสที่เลือก (📖 72) ให้กดปุ่ม AF-L (สามารถเลือกขนาดของพื้นที่โฟกัสด้วยแป้นหมุนเลือกคำ สั่ง) ในโหมดแมนวลโฟกัส คุณสามารถใช้คุณสมบัตินี้โฟกัสอย่างรวดเร็วบนตัวแบบที่เลือก โดยใช้ AF เดี่ยวหรือต่อเนื่อง อย่างใดอย่างหนึ่ง ตามตัวเลือกที่เลือกสำหรับ 🖽 ตั้งออโต้โฟกัส > ตั้ง AF ทันที (🖽 90)

- 🗣 กล้องจะแสดงระยะโฟกัสในหน่วยเมตรหรือฟุต ใช้ตัวเลือก 🚾 ตั้งค่าจอเริ่มต้น > หน่วยของระยะโฟกัส ในเมนูการตั้งค่า (🖽 108) เพื่อ เลือกหม่ายที่ให้
- 🔄 หากเลือก เปิด สำหรับ 🖽 ตั้งออโต้โฟกัส > PRE-AF ในเมนูถ่ายรูป (🗐 92) กล้องจะปรับโฟกัสต่อเนื่องในโหมด S และ C แม้ขณะที่ไม่ได้ กดปุ่มชัตเตอร์

#### 🗖 สัญลักษณ์โฟกัส

้สัญลักษณ์โฟกัสจะเปลี่ยนเป็นสีเขียวเมื่อตัวแบบอยู่ในโฟกัส และจะกะพริบสีขาวเมื่อกล้องไม่สามารถ ้ โฟกัสได้ การถ่ายคร่อม ("( )") แสดงว่ากล้องกำลังโฟกัสและแสดงผลต่อเนื่องในโหมด **C** ในขณะที่กดปุ่ม ชัตเตอร์ลงครึ่งหนึ่ง 💵 จะแสดงในโหมดแมนวลโฟกัส

### 🖢 การเซ็คโฟกัส

การซูมเข้าพื้นที่โฟกัสปัจจุบัน (🕮 72) เพื่อให้ได้โฟกัสที่แม่นย่ำ ให้กดตรงกลางของ แป้นหมุนเลือกคำสั่ง กดอีกครั้งเพื่อยกเลิกการฐม ในโหมดแมนวลโฟกัส สามารถ ปรับซูมได้โดยการหมุนแป้นหมุนเลือกคำสั่ง เมื่อเลือก **มาตรฐาน** หรือ **ไฮไลท์** ที่โฟกัสชัดสุด สำหรับ 🔛 ระบบช่วย MF ในขณะที่หากเลือก เปิด สำหรับ ตั้งค่าจอเริ่มต้น > เซ็คโฟกัส กล้องจะชูมเข้าพื้นที่โฟกัสที่เลือกโดยอัตโนมัติ เมื่อหมุนวงแหวนปรับโฟกัส ไม่สามารถซูมโฟกัสได้ในโหมด **C** หรือเมื่อเปิด 🎹 ตั้งออโด้โฟกัส > PRE-AF หรือเลือกตัวเลือกอื่นที่ไม่ใช่ • จุดเดียว สำหรับ III ตั้งออโต้โฟกัส > ออโต้โฟกัส

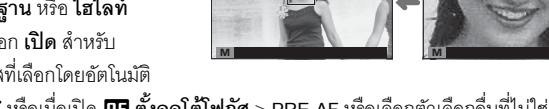

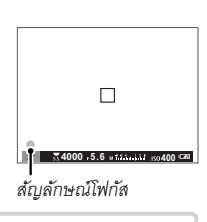

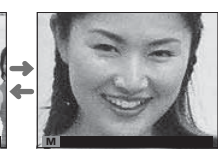

#### 📕 ระบบช่วย MF

สามารถใช้ตัวเลือก 🌆 ระบบช่วย MF ในเมนูตั้งค่าเพื่อตรวจสอบโฟกัสเมื่อเฟรมภาพลงในจอภาพ LCD หรือช่องมองภาพ อิเล็กทรอนิกส์ในโหมดแมนวลโฟกัส

🗣 สามารถแสดงเมนู 🏭 ระบบช่วย MF โดยกดตรงกลางของแป้นหมุนเลือกคำสั่งค้างไว้

สามารถเลือกตัวเลือกต่อไปนี้

• ไฮไลท์ที่โฟกัสซัดสุด: ไฮไลท์โครงร่างคอนทราสต์สูง หมุนวงแหวนปรับโฟกัสจนไฮไลท์ตัวแบบ

 ภาพแบ่งดิจิตอล: แสดงภาพแบ่ง ขาวดำ ตรงกลางของเฟรม เฟรมตัวแบบในพื้นที่ภาพแบ่ง แล้วหมุน วงแหวนปรับโฟกัสจนภาพแบ่งทั้งสามส่วนจัดเรียงกันอย่างถูกต้อง

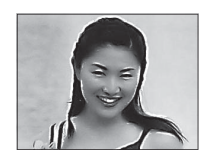

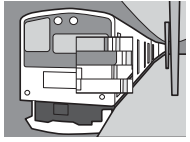

# <u>ตัวเลือกออโต้โฟกัส (ออโต้โฟกัส)</u>

การเลือกออโต้โฟกัสสำหรับโหมดโฟกัส S และ C ให้กดปุ่มพึงก์ชั่น (Fn3) เพื่อแสดงตัวเลือก ที่แสดงด้านล่าง จากนั้นให้กดตัวเลือกขึ้นหรือลงเพื่อไฮไลท์ตัวเลือกแล้วกด MENU/OK เพื่อ เลือก

 
 • • • • จุดเดียว: กล้องโฟกัสบนตัวแบบในจุดโฟกัสที่เลือก ใช้สำหรับโฟกัสแบบจุดบนตัว แบบที่เลือก

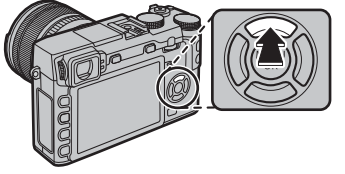

- ⊡ พื้นที่: กล้องโฟกัสบนตัวแบบในโซนโฟกัสที่เลือก โซนโฟกัส ได้แก่ จุดโฟกัสหลายจุด (5 × 3, 5 × 5, หรือ 3 × 3) ทำให้โฟกัสบน ตัวแบบที่เคลื่อนไหวได้ง่ายขึ้น
- โวด์/ติดตาม: ในโหมดโฟกัส C กล้องติดตามโฟกัสบนตัวแบบในจุดโฟกัสที่เลือก ในขณะที่กดปุ่มชัตเตอร์ลงครึ่งหนึ่ง ในโหมด โฟกัส S กล้องโฟกัสอัตโนมัติบนตัวแบบคอนทราสต์สูง พื้นที่ในโฟกัสแสดงขึ้นในจอแสดงผล กล้องอาจไม่สามารถโฟกัสบนตัวแบบ ขนาดเล็กหรือตัวแบบที่เคลื่อนไหวช้ำๆ
- 🗣 สามารถเข้าถึงตัวเลือกโหมดออโต้โฟกัสโดยใช้ตัวเลือก ӣ ตั้งออโต้โฟกัส ในเมนูถ่ายรูปได้เช่นกัน (🕮 90)

## <u>การเลือกจุดโฟกัส</u>

เลือกจุดโฟกัสสำหรับออโต้โฟกัส ขั้นตอนสำหรับการเลือกจุดโฟกัสอาจแตกต่างกันไปตาม ตัวเลือกที่เลือกสำหรับโหมดออโต้โฟกัส (罠) 71)

- สามารถเข้าถึงการเลือกพื้นที่โฟกัสโดยใช้ตัวเลือก **ธ** ดั้งออโต้โฟกัส ในเมนูถ่ายรูปได้เช่นกัน (目 90)
- นอกจากนี้ยังสามารถใช้การเลือกพื้นที่โฟกัสเพื่อเลือกจุดโฟกัสสำหรับโฟกัสแมนวลและโฟกัส ซูมได้

### AF จุดเดียว

กดปุ่มพังก์ชั่น (Fn6) เพื่อแสดงจุดโฟกัส ("+") และเฟรมโฟกัส ใช้ตัวเลือกเพื่อวางตำแหน่ง เฟรมโฟกัสเหนือจุดโฟกัสที่ต้องการ หรือกด DISP/BACK เพื่อกลับไปยังจุดโฟกัส

การเลือกขนาดของเฟรมโฟกัส ให้หมุนแป้นหมุนเลือกคำสั่ง หมุนแป้นหมุนไปทางช้ายเพื่อ ลดเฟรมสูงสุดถึง 50% หมุนไปทางขวาเพื่อเพิ่มเฟรมสูงสุดถึง 150% หรือกดตรงกลางแป้น หมุนเพื่อคืนค่าเฟรมเป็นขนาดต้นฉบับ กด MENU/OK เพื่อใช้งานค่าที่คุณเลือก

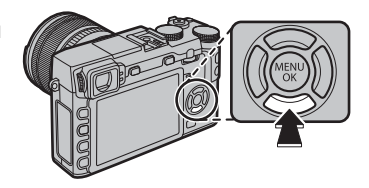

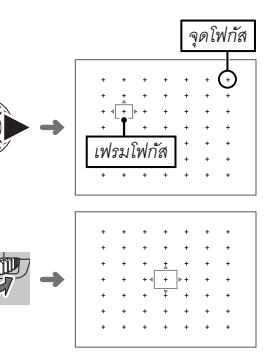

### 📕 โซน AF

กดปุ่มฟังก์ชั่น (Fn6) เพื่อแสดงโซนโฟกัส ใช้ตัวเลือกเพื่อวางตำแหน่งโซน หรือกด DISP/BACK เพื่อเปลี่ยนโซนกลับไปเป็นศูนย์กลางของจอแสดงผล

การเลือกจำนวนของเฟรมโฟกัสในโซน ให้หมุนแป้นหมุนเลือกคำสั่ง หมุนแป้นหมุนไปทาง ขวาเพื่อสลับไปตามขนาดโซนตามลำดับ 5 × 5, 3 × 3, 5 × 3, 5 × 5..., หมุนไปทางซ้ายเพื่อ สลับไปตามขนาดโซนตามลำดับที่กลับกัน หรือกดตรงกลางของแป้นหมุนเพื่อเลือกขนาด โซน 5 × 3 กด **MENU/OK** เพื่อใช้งานค่าที่คุณเลือก

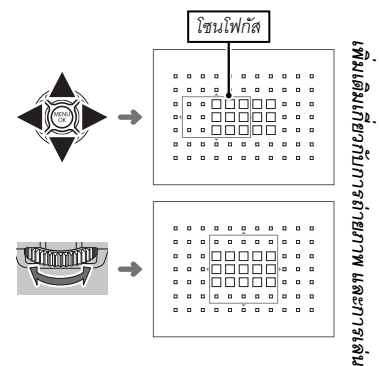

### การติดตาม (เฉพาะโหมดโฟกัส C เท่านั้น)

กดปุ่มพังก์ชั่น (**Fn6**) เพื่อแสดงเฟรมโฟกัส ใช้ตัวเลือกเพื่อวางตำแหน่งเฟรมโฟกัส หรือกด DISP/BACK เพื่อเปลี่ยนเฟรมกลับไปเป็นศูนย์กลางของจอแสดงผล กด MENU/OK เพื่อใช้งาน ค่าที่คุณเลือก กล้องจะติดตามโฟกัสบนตัวแบบในขณะที่กดปุ่มชัตเตอร์ลงครึ่งหนึ่ง

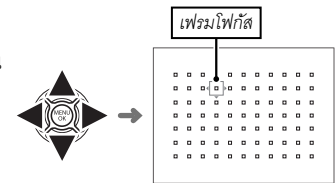

① ไม่สามารถใช้การเลือกเฟรมโฟกัสแบบแมนวลเมื่อเลือกไวด์/ติดตามในโหมดโฟกัส S

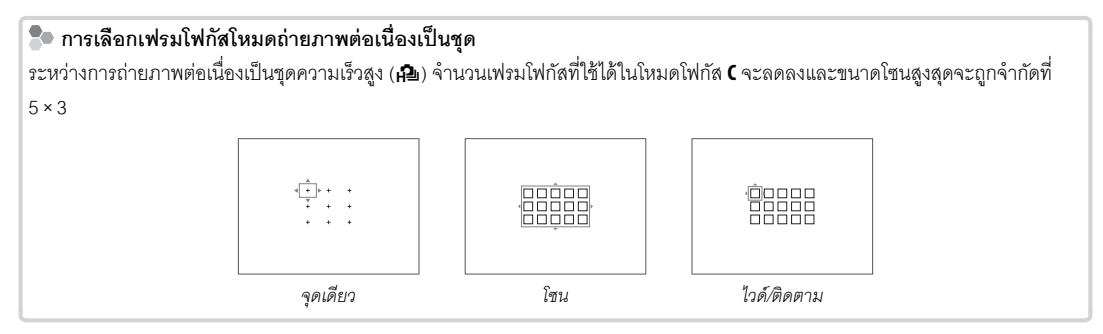

# ความไวแสง

"ความไวแสง" หมายถึงความไวแสงของกล้อง เลือกค่าระหว่าง 200 และ 6400 หรือเลือกค่าเกนต่ำ (L (100)) หรือ ค่าเกนสูง (H (12800), H (25600) หรือ H (51200)) สำหรับกรณีพิเศษ สามารถใช้ค่าที่สูงกว่าเพื่อลดภาพสั่นไหวเมื่อแสงสว่างน้อย ขณะที่ ค่าที่ต่ำกว่าจะช่วยให้ความเร็วชัตเตอร์ช้าลงหรือรูรับแสงกว้างขึ้นในที่ที่มีแสงสว่างจ้า อย่างไรก็ตาม โปรดทราบว่า อาจมีรอยจุด ปรากฏบนภาพที่ถ่ายด้วยความไวแสงสูง โดยเฉพาะที่ค่าเกนสูงกว่า ในขณะที่การเลือกค่าเกนต่ำกว่าจะลดช่วงไดนามิก แนะนำให้ใช้ ค่าตั้งแต่ ISO 200 ถึง ISO 6400 ในกรณีส่วนใหญ่ หากเลือก **ออโต้1, ออโต้2** หรือ **ออโต้3** กล้องจะปรับความไวแสงอัตโนมัติโดย ตอบสนองต่อสภาวะการถ่ายรูป

1 กด MENU/OK ในโหมดถ่ายรูปเพื่อแสดงเมนูถ่ายรูป กดตัวเลือกขึ้นหรือลงเพื่อไฮไลท์ छ ความไวแสง แล้วกด MENU/OK

2 กดตัวเลือกขึ้นหรือลงเพื่อไฮไลท์ตัวเลือกที่ต้องการแล้วกด MENU/OK เพื่อเลือก

- 🗣 ความไวแสงจะไม่ถูกรีเซ็ตเมื่อปิดกล้อง
- ตัวเลือกค่าเกนต่ำจะถูกรีเซ็ตเป็นค่าความไวแสง 200 และตัวเลือกค่าเกนสูงจะเป็นค่าความไวแสง ISO 6400 เมื่อเลือก RAW, FINE+RAW หรือ NORMAL+RAW สำหรับคุณภาพของภาพ (目目 93) สำหรับข้อมูลเพิ่มเติมเกี่ยวกับการตั้งค่าที่ใช้ได้กับตัวเลือกค่าเกนต่ำและสูง โปรดดู หน้า 151

#### 🔳 ออโต้

### สามารถใช้ตัวเลือกต่อไปนี้เมื่อเลือก **ออโต้1**, **ออโต้2** หรือ **ออโต้3**:

| ตัวเลือก            | ค่าเริ่มต้น            |
|---------------------|------------------------|
| ความไวเริ่มต้น      | 200                    |
|                     | 800 ( <b>ออโต้1</b> )  |
| ISO สูงสุด          | 1600 (ออโต้2)          |
|                     | 3200 ( <b>อจโต้3</b> ) |
| SHUTTER SPEEDต่ำสุด | 1/60                   |

กล้องจะเลือกความไวแสงอัตโนมัติระหว่างค่าเริ่มต้นและค่าสูงสุด ความไวแสงจะเพิ่มขึ้นสูงกว่าค่าเริ่มต้น หากความเร็วชัตเตอร์ของ การรับแสงออปติคอลต่ำกว่าค่าที่เลือกสำหรับ SHUTTER SPEEDต**่ำสุด** เท่านั้น

🗣 หากค่าที่เลือกสำหรับ ความไวเริ่มต้น สูงกว่าที่เลือกสำหรับ ISOสูงสุด, ความไวเริ่มต้น จะตั้งเป็นค่าที่เลือกสำหรับ ISOสูงสุด

กล้องอาจเลือกความเร็วชัตเตอร์ต่ำกว่า SHUTTER SPEEDต่ำสุด หากค่าที่เลือกสำหรับ ISOสูงสุด ของภาพยังคงเป็นการรับแสงน้อยเกิน ไป

## การบันทึกภาพในฟอร์แมท RAW

การบันทึกข้อมูลดิบ ข้อมูลที่ไม่ได้ประมวลผลจากเซนเซอร์ภาพของกล้อง ให้เลือกตัวเลือก RAW สำหรับคุณภาพของภาพในเมนูถ่าย รูปตามที่อธิบายด้านล่าง สามารถสร้างสำเนา JPEG ของภาพ RAW ได้โดยใช้ตัวเลือก **ฒา แปลง RAW ไฟล์** ในเมนูการเล่น หรือ สามารถดูภาพ RAW ได้ในคอมพิวเตอร์โดยใช้แอพพลิเคชัน RAW FILE CONVERTER (目目 118)

1 กด MENU/OK ในโหมดถ่ายรูปเพื่อแสดงเมนูถ่ายรูป กดตัวเลือกขึ้นหรือลงเพื่อไฮไลท์ 🔛 คุณภาพของภาพ แล้วกด MENU/OK

2 ไฮไลท์ตัวเลือกแล้วกด MENU/OK เลือก RAW เพื่อบันทึกเฉพาะภาพ RAW หรือ FINE+RAW หรือ NORMAL+RAW เพื่อบันทึก ทั้งสำเนาภาพ JPEG พร้อมกับภาพ RAW FINE+RAW ใช้อัตราการบีบอัด JPEG ต่ำกว่าสำหรับภาพ JPEG คุณภาพสูง ใน ขณะที่ NORMAL+RAW ใช้อัตราการบีบอัด JPEG สูงกว่าเพื่อเพิ่มจำนวนของภาพที่สามารถจัดเก็บได้

### 🐌 ปุ่ม ฟังก์ชั่น

การสลับเปิดหรือปิดคุณภาพของภาพ RAW สำหรับภาพเดี่ยว ให้ตั้งค่า RAW ไปยังปุ่ม (ฒิ 45) ถ้าเลือก JPEG เป็นตัวเลือกคุณภาพของภาพ เป้จจุบัน ให้กดปุ่มเลือกตัวเลือกที่เทียบเท่า JPEG+RAW ชั่วคราว ถ้าเลือก JPEG+RAW เป็นตัวเลือกปัจจุบัน ให้กดปุ่มเลือกตัวเลือกที่เทียบ เท่า JPEG ชั่วคราว ขณะที่ถ้าเลือก RAW ให้กดปุ่มเลือก FINE ชั่วคราว การถ่ายรูปหรือกดปุ่มอีกครั้งจะคืนค่าไปยังการตั้งค่าก่อนหน้า

🗣 ไม่สามารถใช้ความไวแสง ISO ค่าเกนสูงและต่ำ เมื่อเปิดคุณภาพของภาพ RAW (🕮 75)

### <u>สร้างสำเนา JPEG ของภาพ RAW</u>

ภาพ RAW จัดเก็บข้อมูลบนการตั้งค่ากล้องแยกจากข้อมูลที่ถ่ายโดยเซ็นเซอร์ภาพของกล้องถ่ายรูป การใช้ตัวเลือก 🚥 แปลง RAWไฟล์ ในเมนูการเล่น คุณสามารถสร้างสำเนา JPEG ของภาพ RAW โดยใช้ตัวเลือกที่แตกต่างสำหรับการตั้งค่าในรายการด้าน ล่าง ข้อมูลภาพต้นฉบับจะไม่ได้รับผลกระทบ โดยให้ภาพ RAW เดี่ยวประมวลผลในวิธีที่ต่างกันหลากหลายวิธี

- 1 กด MENU/OK ระหว่างการเล่นเพื่อแสดงเมนูการเล่น จาก นั้นกดตัวเลือกขึ้นหรือลงเพื่อไฮไลท์ เพิ่ แปลง RAWไฟล์์ แล้วกด MENU/OK เพื่อแสดงการตั้งค่าตามรายการในตาราง ด้านขวา
  - สามารถแสดงตัวเลือกเหล่านี้ได้เช่นกันโดยการกดปุ่ม Q ระหว่างการเล่น
- 2 กดตัวเลือกขึ้นหรือลงเพื่อไฮไลท์ การตั้งค่าแล้วกดตัวเลือกขวาเพื่อ เลือก กดตัวเลือกขึ้นหรือลงเพื่อ ไฮไลท์ตัวเลือกที่ต้องการ แล้วกด MENU/OK เพื่อเลือกแล้วกลับไปยังรายการตั้งค่า ทำซ้ำใน ขั้นตอนนี้เพื่อปรับการตั้งค่าเพิ่มเติม
- 3 กดปุ่ม Q เพื่อดูตัวอย่าง สำเนา JPEG แล้วกด MENU/OK เพื่อบันทึก

| การตั้งค่า                                              | คำอธิบาย                                               |  |
|---------------------------------------------------------|--------------------------------------------------------|--|
| เงื่อนไขแปลง                                            | สร้างสำเนา JPEG โดยใช้การตั้งค่าในเอฟเฟกต์ที่ใช้ใน     |  |
| ภาพRAW                                                  | เวลาที่ถ่ายภาพ                                         |  |
| ประมวลผล                                                | ปรับการรับแสง –1 EV ถึง +3 EV โดยเพิ่มทีละ ⅓ EV        |  |
| PUSH/PULL                                               | (🕮 55)                                                 |  |
| ส่วงใดมาบิก                                             | ปรับรายละเอียดที่เน้นสำหรับคอนทราสต์ธรรมชาติ           |  |
|                                                         | (🕮 93)                                                 |  |
| <b>จำลองฟิลม์</b> จำลองเอฟเฟกต์ของฟิล์มชนิดต่างๆ (🕮 59) |                                                        |  |
| <b>สมดุลย์สีขาว</b> ปรับสมดุลย์สีขาว (🕮 82)             |                                                        |  |
| ปรับเลื่อน WB ปรับสมดุลย์สีขาวอย่างละเอียด (🕮 82)       |                                                        |  |
| ี สี ปรับความหนาแน่นของสี (🕮 94)                        |                                                        |  |
| <b>ความคมชัด</b> เพิ่มหรือลดความคมชัดของโครงร่าง (🕮 94) |                                                        |  |
| โทนสว่าง ปรับโทนสว่าง (🕮 94)                            |                                                        |  |
| <b>โทนมืด</b> ปรับโทนมืด (🕮 94)                         |                                                        |  |
| <b>ลดเสียงรบกวน</b> สร้างสำเนาเพื่อลดรอยจุด (🕮 94)      |                                                        |  |
| LENS MOD.                                               | .ENS MOD. เพิ่มความละเอียดโดยการปรับการเลี้ยวเบนและการ |  |
| OPTIMI.                                                 | สูญเสียโฟกัสเล็กน้อยที่ขอบของเลนส์ (🕮 94)              |  |
| เสปซสี                                                  | เลือกสเปซสีที่ใช้สำหรับการผลิตสี (💷 111)               |  |

# การใช้ระบบตั้งเวลาถ่ายรูปเอง

ใช้การตั้งเวลาสำหรับการถ่ายภาพตัวเองหรือป้องกันภาพสั่นไหวที่เกิดจากการสั่นของกล้อง

1 กด MENU/OK ในโหมดถ่ายรูปเพื่อแสดงเมนูถ่ายรูป กดตัวเลือกขึ้นหรือลงเพื่อไฮไลท์ 🔯 ตั้งเวลาถ่าย แล้วกด MENU/OK

2 กดตัวเลือกขึ้นหรือลงเพื่อไฮไลท์ตัวเลือกที่ต้องการหนึ่งตัวเลือก แล้วกด MENU/OK เพื่อเลือก

| ตัวเลือก   | คำอธิบาย                                                                                                    |
|------------|----------------------------------------------------------------------------------------------------|
| රටු 2 ට්   | ชัตเตอร์จะถูกปล่อยเป็นเวลาประมาณสองวินาทีหลังจากกดปุ่มชัตเตอร์ ใช้เพื่อลดการเบลอที่เกิดจากการเคลื่อนไหวของกล้องเมื่อกดปุ่ม |
|            | ขัตเตอร์                                                                                                    |
| ເ∂ີ 10 ີ ວ | ชัตเตอร์จะถูกปล่อยเป็นเวลาประมาณสิบวินาทีหลังจากกดปุ่มชัตเตอร์ ใช้สำหรับถ่ายภาพที่คุณต้องการถ่ายตัวเอง                     |
| ปิด        | ปิดระบบตั้งเวลาถ่ายรูปเอง                                                                                                  |

3 กดปุ่มชัตเตอร์ครึ่งหนึ่งเพื่อโฟกัส

🛈 ยืนด้านหลังกล้องถ่ายรูปเมื่อใช้ปุ่มชัตเตอร์ การยืนด้านหน้าของเลนส์อาจมีผลรบกวนต่อโฟกัสและการรับแสง

การใช้ระบบตั้งเวลาถ่ายรูปเอง

4 กดปุ่มชัตเตอร์ที่เหลือลงจนสุดเพื่อเริ่มต้นการตั้งเวลา จอแสดงผลในจอภาพจะแสดงให้ เห็นจำนวนวินาทีที่เหลือจนกว่าจะกดปุ่มชัตเตอร์ หากต้องการหยุดการตั้งเวลาก่อนจะ ถ่ายภาพ ให้กด DISP/BACK

้ไฟของระบบตั้วเวลาที่อยู่ด้านหน้าของกล้องจะกะพริบทันทีก่อนถ่ายภาพ หากเลือกตั้ง เวลาสองวินาที่ ไฟระบบตั้งเวลาจะกะพริบเมื่อนาฬิกาตั้งเวลานับถอยหลัง

💊 นาฬิกาตั้งเวลาจะปิดอัตโนมัติเมื่อปิดกล้อง

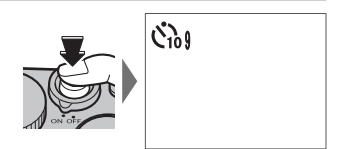

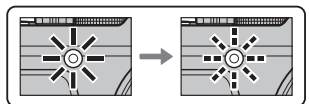

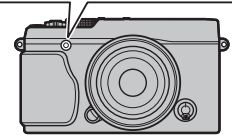

# <u>ถ่ายรูปตั้งเวลาเป็นช่วง</u>

ทำตามขั้นตอนด้านล่างนี้เพื่อกำหนดกล้องให้ถ่ายรูปอัตโนมัติในช่วงเวลาที่กำหนดไว้ล่วงหน้า

1 กด MENU/OK ในโหมดถ่ายรูปเพื่อแสดงเมนูถ่ายรูป กดตัวเลือกขึ้นหรือลงเพื่อไฮไลท์ 🚱 ถ่ายตามช่วงเวลา แล้วกด MENU/OK 2 ใช้ตัวเลือกเพื่อเลือกช่วงเวลาและจำนวนภาพ กด MENU/OK เพื่อดำเนินการ

3 ใช้ตัวเลือกเพื่อเลือกเวลาเริ่มต้น จากนั้นกด MENU/OK การถ่ายภาพจะเริ่มต้นโดยอัตโนมัติ

- ① ไม่สามารถใช้การถ่ายรูปตั้งเวลาเป็นช่วงที่ความเร็วชัตเตอร์ B (การเปิดชัตเตอร์ค้าง) หรือระหว่างถ่ายภาพพาโนราม่า หรือการรับแสงหลาย จุด ในโหมดต่อเนื่องเป็นชุด กล้องจะถ่ายภาพเพียงหนึ่งภาพเมื่อปล่อยชัตเตอร์แต่ละครั้ง
- 🗣 แนะนำให้ใช้ขาตั้งกล้อง
- 🗣 ตรวจสอบระดับแบตเตอรี่ก่อนเริ่ม ขอแนะนำให้ใช้อะแดปเตอร์ไฟฟ้ากระแสสลับ AC-9V และ DC coupler CP-W126
- จอแสดงผลจะปิดระหว่างแต่ละภาพและสว่างขึ้นสองสามวินาทีก่อนที่จะถ่ายภาพถัดไป สามารถเปิดใช้งานจอแสดงผลได้ทุกเวลาโดยกดปุ่ม ชัตเตอร์ลงจนสุด

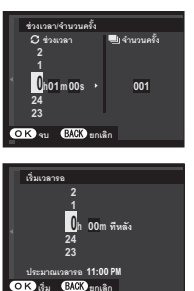

# สมดุลย์สีขาว

้สำหรับสีธรรมชาติ เลือก 🖽 สมดุลย์สีขาว ในเมนูถ่ายรูปเพื่อแสดงตัวเลือกต่อไปนี้ จากนั้นใช้ปุ่มตัวเลือกเพื่อไฮไลท์ตัวเลือกที่เข้า กับแหล่งกำเนิดแสงแล้วกด MENU/OK กล่องข้อความที่แสดงด้านขวาจะปรากฏ ใช้ตัวเลือกเพื่อปรับสมดุลย์สีขาวแบบละเอียด หรือ กด DISP/BACK เพื่อออกโดยไม่ปรับแบบละเอียด

| ตัวเลือก | คำอธิบาย                                       | ตัวเลือก   | คำอธิบาย                                        | ปรับเสื่อน WB |
|----------|------------------------------------------------|------------|-------------------------------------------------|---------------|
| ออโต้    | มีการปรับสมดุลย์สีขาวโดยอัตโนมัติ              |            | ใช้งานภายใต้หลอดไฟฟลูออเรสเซนต์แบบ "ขาว         |               |
|          | ค่าวัดแสงสำหรับสมดุลย์สีขาว (🕮 83)             | <i>7</i> 1 | ธรรมชาติ"                                       |               |
|          | การเลือกตัวเลือกนี้จะแสดงรายการอุณหภูมิของสี   | 22.44      | ใช้งานภายใต้หลอดไฟฟลูออเรสเซนต์แบบ "ขาวอม       |               |
| К        | (🕮 83) ไฮไลท์อุณหภูมิแล้วกด MENU/OK เพื่อเลือก | 772        | เหลือง"                                         |               |
|          | ตัวเลือกที่ไฮไลท์ แล้วแสดงข้อความปรับละเอียด   | 224        | ใช้งานภายใต้หลอดไฟฟลูออเรสเซนต์แบบ "ขาว         |               |
| *        | สำหรับตัวแบบที่อยู่กลางแดดจ้า                  | 73         | นวล"                                            |               |
| *        | สำหรับตัวแบบที่อยู่ในร่ม                       | -Ŗ-        | ใช้งานภายใต้หลอดไส้ร้อน                         |               |
|          |                                                |            | ลดการแสงสีน้ำเงินที่มักเกี่ยวข้องกับแสงไฟใต้น้ำ |               |

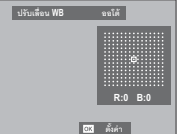

💊 สมดุลย์สีขาวจะปรับสำหรับแสงแฟลชในโหมด ออโต้ และ 🖿 เท่านั้น ปิดแฟลชโดยใช้ตัวเลือกสมดุลย์สีขาวอื่น

🗣 ผลลัพธ์อาจแตกต่างกันตามสภาพของการถ่ายรูป เล่นภาพหลังจากถ่ายภาพแล้วเพื่อตรวจสอบสี

### 🐌 📮: สมดุลย์สีขาวกำหนดเอง

เลือก 📮 เพื่อปรับสมดุลย์สีขาวสำหรับสภาพแวดล้อมแสงที่ไม่ปกติ ตัวเลือกการวัดสมดุลย์สีขาวจะแสดงขึ้น เฟรมวัตถุสีขาวเพื่อให้อยู่ในจอแส ดงผล แล้วกดปุ่มชัตเตอร์ลงทั้งหมดจนสุดเพื่อวัดสมดุลย์สีขาว (การเลือกค่ากำหนดเองล่าสุด และออกโดยไม่วัดสมดุลย์สีขาว ให้กด DISP/ BACK หรือกด MENU/OK เพื่อเลือกค่าล่าสุด แล้วแสดงข้อความปรับละเอียด)

- หาก "เสร็จสมบูรณ์" แสดงขึ้น ให้กด MENU/OK เพื่อตั้งค่าสมดุลย์สีขาวไปยังค่าที่วัดได้
- หาก "แสงน้อยไป" แสดงขึ้น ให้เพิ่มการขดเชยการรับแสง (🏛 55) แล้วลองใหม่อีกครั้ง
- หาก "แสงมากไป" แสดงขึ้น ให้ลดการชดเชยการรับแสง (💷 55) แล้วลองใหม่อีกครั้ง

## Þ K : อุณหภูมิสี

อุณหภูมิสีเป็นการวัดเพื่อกำหนดค่าสีของแหล่งกำเนิดแสง โดยแสดงเป็นหน่วยเคลวิน (K) แหล่งกำเนิดแสงที่มีอุณหภูมิสีใกล้เคียงกับแสง อาทิตย์โดยตรงจะเป็นสีขาว แหล่งกำเนิดแสงที่มีอุณหภูมิสีต่ำกว่าจะมีสีเหลืองหรือสีแดง ขณะที่อุณหภูมิสีที่สูงกว่าจะเป็นออกเป็นสีน้ำเงิน คุณสามารถจับคู่อุณหภูมิสีกับแหล่งกำเนิดแสงตามที่แสดงในตารางต่อไปนี้ หรือเลือกตัวเลือกที่แตกต่างอย่างขัดเจนจากสีของแหล่งกำเนิด แสงเพื่อทำให้ภาพ "อุ่นขึ้น" หรือ "เย็นลง"

| <ul> <li>เลยกแหลงการแลงตามลแต่งมากขน</li> <li>หรือภาพที่ "เย็นลง"</li> </ul> | เลือกแหล่งกำเนิดแสงที่มีสีน้ำเงินมากขึ้น <b>)</b><br>หรือภาพที่ "อุ่นขึ้น" |  |
|------------------------------------------------------------------------------|----------------------------------------------------------------------------|--|
| 2000 K 5000 K                                                                | 15000 K                                                                    |  |

แสงเทียน อาทิตย์ตก/อาทิตย์ขึ้น 5000 K แสงอาทิตย์โดยตรง

ที่ร่ม

15000 K ท้องฟ้าสีน้ำเงิน

# ใการตั้งค่าการบันทึก

บันทึกการตั้งค่าที่ตั้งไว้ในกล้องสูงสุดถึง 7 ชุดสำหรับสถานการณ์ที่ใช้บ่อย สามารถเรียกใช้การตั้งค่าที่บันทึกไว้โดยใช้ตัวเลือก 📧 เลือกตั้งค่าเอง ในเมนูการถ่ายรูป

- 1 กด MENU/OK ในโหมดถ่ายรูปเพื่อแสดงเมนูถ่ายรูป กดปุ่มตัวเลือกขึ้นหรือลงเพื่อไฮไลท์ 🔤 แก้/บันทึก ตั้งค่าเอง แล้วกด MENU/OK
- 2 ไฮไลท์รายการตั้งค่าแบบกำหนดเองแล้วกด MENU/OK เพื่อเลือก ปรับรายการต่อไปนี้ตามที่ต้องการ แล้วกด DISP/BACK เมื่อปรับเรียบร้อยแล้ว: া ความไวแสง, 🔤 ช่วงไดนามิก, 🗊 จำลองฟิลม์, 🎹 สมดุลย์สีขาว, 🏧 สี, 🌆 ความคมชัด, 🔚 โทนสว่าง, 🔚 โทนมืด และ ᡅ ลดเสียงรบกวน
  - 💊 การเปลี่ยนการตั้งค่าในรายการที่เลือกด้วยการตั้งค่าปัจจุบันที่เลือกในกล้อง ให้เลือก 🏧 บันทึกค่าปัจจุบัน แล้วกด MENU/OK
- 3 ข้อความยืนยันจะปรากภูขึ้นมา ไฮไลท์ **ตกลง** แล้วกด MENU/OK

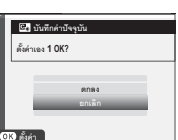

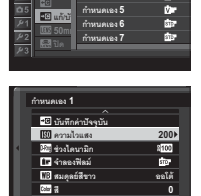

ette) een

Sr Sr Ør

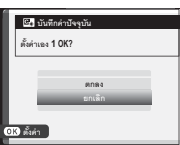

# การใช้ตัวแปลง

เมื่อต่อเลนส์เมาท์ M โดยใช้อุปกรณ์เสริม **ตัวแปลง M** FUJIFILM กล้องจะประมวลผลรูปถ่ายเสมือนกับว่าถ่ายรูปเพื่อรักษาคุณภาพ ของภาพและแก้ไขเอฟเฟกต์ต่างๆ

- 🗞 การต่อตัวแปลงช่วยให้ 🔛 ถ่ายภาพโดยไม่มีเลนส์ (🕮 95) และซ่อนสัญลักษณ์ระยะห่างในจอแสดงผลมาตรฐาน
- ก่อนการตรวจสอบโฟกัส ให้ตั้งตัวเลือกโหมดโฟกัสไปที่ M (E 68)

# การตั้งค่าตัวแปลง

้เมื่อกดปุ่มฟังก์ชั่นบนตัวแปลง จะทำให้ ตัวเลือก 🎟 ตั้งค่าตัวแปลง ปรากฏขึ้น

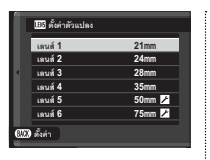

# 🗖 การเลือกทางยาาโฟกัส

หากเลนส์มีทางยาวโฟกัส 21, 24, 28 หรือ 35 มม ให้เลือกตัวเลือกที่เหมาะ สมในเมนู 🎟 ตั้งค่าตัวแปลง สำหรับ เลนส์อื่น ให้เลือกตัวเลือก 5 หรือ 6 แล้ว ใช้ปุ่มตัวเลือกเพื่อเข้าสู่ทางยาวโฟกัส

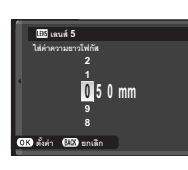

# 🗖 การแก้ไขภาพผิดเพี้ยน

เลือกจากตัวเลือก **มาก**, **ปานกลาง** หรือ **น้อย** เพื่อแก้ไขภาพผิดเพี้ยนแบบ **โค้งจอก** หรือ **โค้งเข้า** 

| 27111111111111111111111111111111111111 |
|----------------------------------------|

ภาพเพี้ยนแบบโค้งจจก

🕼 แก้การบิดเบี้ยวเฉนส์5 ใต้งออกมา ให้งออกปานกลาง ใต้งเข้านัดย ใต้งเข้าปานกลาง OK) ตั้งค่า 💷 ยกเลิก

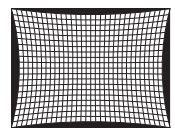

ภาพเพื้ยนแบบโค้งเข้า

🗣 การกำหนดค่าที่ต้องการ ให้ปรับการแก้ไขภาพผิดเพี้ยน ขณะถ่าย ฐปกระดาษกราฟ หรือสิ่งอื่นที่มีลักษณะเส้นแนวตั้งและแนวนอนซ้ำ เช่น หน้าต่างของตึกสูง

## 🔳 แก้เฉดสี

สามารถปรับความแตกต่างของสี (เฉด สี) ระหว่างศูนย์กลางและขอบของเฟรม โดยปรับแยกแต่ละมุม

การใช้การแก้ไขเฉดสี ให้ทำตามขั้นตคนต่คไปนี้

- 1 หมุนแป้นหมุนเลือกคำสั่งเพื่อเลือกมุม มุมที่ เลือกจะแสดงด้วยรูปสามเหลี่ยม
- 2 ใช้ตัวเลือกเพื่อปรับเฉดสีจนกว่ามองไม่เห็น ความแตกต่างของสีระหว่างมุมที่เลือกและ ศูนย์กลางของภาพ กดตัวเลือกซ้ายหรือขวา เพื่อปรับสีบนแกนฟ้า-แดง บนหรือล่างเพื่อ ้ปรับสีบนแกนน้ำเงิน-เหลือง แต่ละแกนมีตำแหน่งที่ใช้ได้ ทั้งหมด 19 ตำแหน่ง
- 🗣 การกำหนดค่าที่ต้องการ ให้ปรับการแก้ไขเฉดสีขณะที่ถ่ายรูป ท้องฟ้าสีน้ำเงิน หรือแผ่นกระดาษสีเทา

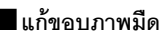

เลือกจากค่าระหว่าง -5 และ +5 การ เลือกค่าบวกจะเพิ่มความสว่างของขอบ ขณะที่การเลือกค่าลบจะลดความสว่าง ของขอบ แนะนำให้ใช้ค่าบวกสำหรับ

เลนส์วินเทจ ส่วนค่าลบใช้สร้างเคฟเฟกต์ของภาพที่ถ่ายด้วย เลนส์แอนที่คหรือกล้องรูเข็ม

📎 การกำหนดค่าที่ต้องการ ให้ปรับการแก้ไขขอบดำของภาพขณะที่ ถ่ายรูปท้องฟ้าสีน้ำเงิน หรือแผ่นกระดาษสีเทา

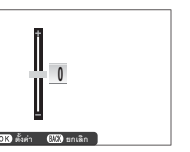

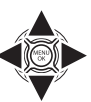

ைற்ற லில்

# ช่วยค้นหาสมุดภาพ

สร้างสมุดภาพจากภาพที่คุณซอบ

## <u>การสร้างสมุดภาพ</u>

- 1 เลือก สมุดใหม่ สำหรับ Щ ช่วยค้นหาสมุดภาพ ในเมนู เล่น (≡ 103) แล้วเลือกจากตัวเลือกต่อไปนี้
  - เลือกจากภาพทั้งหมด: เลือกจากภาพที่ใช้ได้ทั้งหมด
  - เลือกโดยค้นหาจากภาพ: เลือกจากภาพที่ตรงตาม เงื่อนไขการค้นหาที่เลือก (💷 89)
  - ไม่สามารถเลือกภาพถ่าย 🚮 หรือเล็กกว่าหรือภาพยนตร์ สำหรับสมุดภาพ
- 2 เลื่อนผ่านรูปภาพและกดปุ่มเลือกขึ้นเพื่อเลือกหรือยกเลิก การเลือก หากต้องการแสดงรูปภาพปัจจุบันบนหน้าปก ให้กดปุ่มเลือกลง กด MENU/OK เพื่อออกเมื่อสมุดเสร็จ สมบูรณ์
  - ภาพแรกที่เลือกจะกลายเป็นรูปภาพหน้าปก กดปุ่มเลือกลง เพื่อเลือกรูปภาพอื่นสำหรับหน้าปก

- 3 ไฮไลท์ สร้างสมุดภาพเสร็จ แล้วกด MENU/OK (เพื่อเลือก ภาพทั้งหมดหรือภาพทั้งหมดที่ตรงตามเงื่อนไขการค้นหา ที่ระบุสำหรับสมุด แล้วเลือก เลือกทุกภาพ) ระบบจะเพิ่ม สมุดเล่มใหม่ไปยังรายการในเมนูช่วยเหลือของสมุดภาพ
- ชมุดสามารถมีภาพได้สูงสุด 300 ภาพ
   สมุดที่ไม่มีภาพจะถูกลบโดยอัตโนมัติ

#### <u>การดูสมุดภาพ</u>

เลือกสมุดในเมนูช่วยเหลือของสมุดภาพและกด MENU/OK เพื่อ แสดงสมุด แล้วกดปุ่มเลือกซ้ายหรือขวาเพื่อเลื่อนผ่านภาพต่างๆ

### <u>การแก้ไขและลบสมุดภาพ</u>

แสดงสมุดภาพและกด MENU/OK ตัวเลือกต่อไปนี้จะปรากฏขึ้น ให้เลือกตัวเลือกที่ต้องการและทำตามคำแนะนำบนหน้าจอ

- แก้ไข: แก้ไขสมุดดังที่อธิบายใน "การสร้างสมุดภาพ" (国 87)
- **ลบ**: ลบสมุด

#### 🏞 สมุดภาพ

สามารถคัดลอกสมุดภาพไปยังคอมพิวเตอร์โดยใช้ซอฟต์แวร์ MyFinePix Studio (🕮 118)

# ค้นหาภาพถ่าย

ทำตามขั้นตอนต่อไปนี้เพื่อค้นหารูปภาพ

1 กด MENU/OK ระหว่างที่เล่นเพื่อแสดงเมนูการเล่น กดตัวเลือกขึ้นหรือลงเพื่อไฮไลท์ 🐼 ตามวันที่ แล้วกด MENU/OK

## 2 ไฮไลท์ตัวเลือกแล้วกด MENU/OK

| ตัวเลือก         | คำอธิบาย                                                 |
|------------------|----------------------------------------------------------|
| ตามวันที่        | ค้นหาตามวันที่                                           |
| จากใบหน้า        | ค้นหารูปภาพที่มีใบหน้า                                   |
| จาก ★ รายการโปรด | ค้นหาตามการให้คะแนน (🕮 31)                               |
| ตามฉาก           | ค้นหาตามฉาก                                              |
| ตามชนิดข้อมูล    | ค้นหาภาพนิ่งทั้งหมด ภาพยนตร์ทั้งหมด หรือภาพ RAW ทั้งหมด  |
| ทำการอัพโหลดภาพ  | ค้นหาภาพทั้งหมดที่เลือกสำหรับอัพโหลดไปยังปลายทางที่กำหนด |

3 เลือกเงื่อนไขการค้นหา แสดงเฉพาะภาพที่ตรงตามเงื่อนไขการค้นหาเท่านั้น หากต้องการลบหรือ ป้องกันภาพที่เลือกหรือดูภาพที่เลือกในสไลด์โชว์ ให้กด MENU/OK แล้วเลือกจากตัวเลือกทาง ขวา

| ตัวเลือก       | ดูหน้า |
|----------------|--------|
| 🟛 ลบภาพ        | 99     |
| 📼 ป้องกันการลบ | 101    |
| 🗃 สไลด์โซว์    | 102    |

4 การสิ้นสุดการค้นหา ให้เลือก **จบการค้นหา** 

# <u>การใช้เมนู: โหมดถ่ายรูป</u>

ใช้เมนูการถ่ายภาพสำหรับปรับการตั้งค่าในช่วงต่างๆ ของสภาพการถ่ายภาพ หากต้องการแสดงเมนูถ่ายรูป ให้กด MENU/OK ในโหมดถ่ายรูป เลือกรายการและกดปุ่มเลือกขวาเพื่อดูตัวเลือก จากนั้นเลือกตัวเลือกและ กด MENU/OK กด DISP/BACK เพื่อออกจากเมนูเมื่อการตั้งค่าเสร็จสมบูรณ์

## <u>ตัวเลือกของเมนูการถ่าย (รูปถ่าย)</u>

💊 ตัวเลือกจะมีให้แตกต่างกันตามโหมดถ่ายรูปที่เลือก

#### 🔝 ฟิลเตอร์ขั้นสูง

เลือกฟิลเตอร์ (🕮 67)

🗣 ตัวเลือกนี้ใช้ได้เฉพาะเมื่อเลือก 🔊 ฟิลเตอร์ขั้นสูง สำหรับโหมดไดร์ฟ

#### 🖸 ฉากถ่ายภาพ

เลือกฉากสำหรับโหมดออโต้ (🕮 51)

🗣 ตัวเลือกนี้จะใช้ได้เฉพาะเมื่อเลือกโหมดออโต้โดยการกดปุ่มพังก์ชั่น (โดยค่าเริ่มต้น Fn2/AUTO)

#### 💵 ตั้งออโต้โฟกัส

ปรับการตั้งค่าออโต้โฟกัส

| ตัวเลือก        | คำอธิบาย                                                                                                |
|-----------------|----------------------------------------------------------------------------------------------------|
| โฟกัสแบบพื้นที่ | เลือกพื้นที่ใฟกัส (🖽 72)                                                                                |
| ออโต้โฟกัส      | เลือกออโต้โฟกัสสำหรับโหมดโฟกัส S และ C (🖽 71)                                                           |
|                 | เลือกวิธีที่กล้องโฟกัสในโหมดโฟกัส AF-S หรือ AF-C                                                        |
| ปลด/โฟกัสก่อน   | <ul> <li>ปลด: เน้นการตอบสนองของชัตเตอร์มากกว่าโฟกัส สามารถถ่ายภาพเมื่อกล้องไม่ได้อยู่ในโฟกัส</li> </ul> |
|                 | • <b>โฟกัส</b> : เน้นโฟกัสมากกว่าการตอบสนองของขัตเตอร์ สามารถถ่ายภาพเฉพาะเมื่อกล้องอยู่ในโฟกัส          |
| ตั้ง AF ทันที   | เลือกวิธีที่กล้องโฟกัสเมื่อกดปุ่ม <b>AF-L</b> ในโหมดโฟกัสแมนวล (🗐 68)                                   |

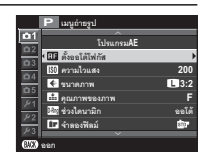

| 🎟 ตั้งออโต้โฟกัส (ต่อเนื่อง) |                                                                                                    |  |
|------------------------------|----------------------------------------------------------------------------------------------------|--|
| ตัวเลือก                     | คำอธิบาย                                                                                                    |  |
| AF+MF                        | หากเลือก เ <b>ปิด</b> ในโหมดไฟกัส <b>\$</b> สามารถปรับโฟกัสแบบแมนวลโดยการหมุนวงแหวนปรับโฟกัสขณะที่กดปุ่มขัดเตอร์ลงครึ่งหนึ่ง<br>รองรับทั้งตัวเลือกมาตรฐานและระบบช่วย MF โฟกัสขัดสุด (III 70, 95) ต้องตั้งค่าเลนส์ที่มีสัญลักษณ์ระยะโฟกัสเป็นโหมดแมนวล<br>โฟกัส (MF) ก่อนที่จะสามารถใช้งานตัวเลือกนี้ การเลือก MF จะปิดใช้งานสัญลักษณ์ระยะโฟกัส ตั้งวงแหวนโฟกัสไปตรงกลางของ<br>สัญลักษณ์ระยะโฟกัส โดยกล้องอาจไมโฟกัสหากวงแหวนถูกตั้งเป็นระยะอนันต์หรือโฟกัสต่ำสุด |  |
|                              | ชูมโฟกัส AF+MF เมื่อเลือก เปิด สำหรับ 🖻 ตั้งค่าจอเริ่มต้น > เช็คโฟกัส ในเมนูตั้งค่า และเลือก จุดเดียว สำหรับ ออโต้โฟกัส จะใช้ชูมโฟกัส<br>เพื่อชูมเข้าในพื้นที่ใฟกัสที่เลือกได้ ไม่สามารถชูมโฟกัสได้เมื่อเลือก พื้นที่ หรือ ไวด์/ติดตาม สำหรับ ออโต้โฟกัส อัตราส่วนการชูม<br>มีค่าเท่ากับที่เลือกไว้ในโหมดแมนวลโฟกัส (ตั้งแต่ 2.5 เท่า ถึง 6 เท่า) และไม่สามารถเปลี่ยนได้                                                                                         |  |
| โฟกัสไบหน้า<br>              | ระบบตรวจหาใบหน้าอัจฉริยะจะตั้งโฟกัสและรูรับแสงสำหรับใบหน้าบุคคลไม่ว่าจะอยู่ตำแหน่งใดในเฟรม ซึ่งเป็นการป้องกันกล้องจับ<br>โฟกัสไปที่พื้นหลังในรูปกลุ่มบุคคล เลือกสำหรับการถ่ายรูปที่เน้นตัวแบบที่เป็นบุคคล                                                                                                    |  |
|                              | การใช้โฟกัสใบหน้าอัจฉริยะ ให้กด MENU/OK เพื่อแสดงเมนูถ่ายรูปและเลือก เปิด สำหรับ โฟกัสใบหน้า<br>ระบบสามารถตรวจหาใบหน้าได้ด้วยกล้องในแนวตั้งหรือแนวนอน ถ้าตรวจหาใบหน้าได้แล้ว ระบบจะ<br>ระบุใบหน้าด้วยกรอบสีเขียว ถ้ามีมากกว่าหนึ่งใบหน้าในเฟรม กล้องจะเลือกใบหน้าที่อยู่ใกล้ศูนย์กลาง<br>ที่สุด ใบหน้าอื่นๆ จะถูกระบุด้วยกรอบสีขาว                                                                                                    |  |
|                              | <ul> <li>① ในบางโหมด กล้องอาจตั้งค่ารูรับแสงสำหรับทั้งเฟรม แทนที่จะเป็นบุคคล</li> <li>① ถ้าตัวแบบเคลื่อนไหวในขณะที่กดปุ่มขัดเตอร์ ใบหน้าอาจไม่อยู่ในตำแหน่งที่มีการระบุด้วยกรอบสีเขียวเมื่อถ่ายรูป</li> </ul>                                                                                                    |  |

#### การใช้เมนู: โหมดถ่ายรูป

| 🖽 ตั้งออโต้โฟกัส (ต่อเนื่อง) |                                                                                                    |  |
|------------------------------|----------------------------------------------------------------------------------------------------|--|
| ตัวเลือก                     | คำอธิบาย                                                                                                    |  |
| ตรวจจับดวงตา<br>ด้วยระบบ AF  | เลือกว่ากล้องจะตรวจหาและโฟกัสดวงตาเมื่อเปิดโฟกัสใบหน้าอัจฉริยะหรือไม่ เลือกจาก <b>(∞) ออโต้</b><br>(กล้องเลือกข้างดวงตาที่จะโฟกัสโดยอัตโนมัติ), <b>@R ดวงตาขวาเป็นหลัก</b> (กล้องโฟกัสตาขวา),<br><b>L● ดวงตาซ้ายเป็นหลัก</b> (กล้องโฟกัสตาซ้าย) และ <b>ปิด</b> (ปิดโฟกัสดวงตา)<br>� ถ้ากล้องไม่สามารถตรวจหาดวงตาของตัวแบบได้เพราะถูกบดบังโดยเส้นผม แว่นตา หรือวัตถุอื่น<br>กล้องจะโฟกัสใบหน้าแทน |  |
| PRE AF                       | หากเลือก <b>เปิด</b> กล้องจะปรับโฟกัสต่อ แม้เมื่อไม่ได้กดปุ่มขัตเตอร์ลงครึ่งหนึ่ง โปรดทราบว่าวิธีการนี้ทำให้แบตเตอรี่สูญเสียพลังงาน<br>มากขึ้น                                                                                                    |  |
|                              | หากเลือก <b>เปิด</b> ไฟช่วยหาออโต้โพ่กัสจะสว่างเพื่อช่วยหาออโต้โพ่กัส                                                                                                    |  |
| แสงหา AF                     | 🗣 แสงช่วยหา AF ปิดโดยอัตโนมัติเมื่อเลือก <b>ปิด</b> สำหรับ 🔛 เสียง&แฟลช ในเมนูตั้งค่า                                                                                                    |  |
|                              | <ul> <li>         ① กล้องอาจไม่สามารถโฟกัสโดยใช้ไฟช่วยหาออโต้โฟกัสได้ในบางกรณี หากกล้องไม่สามารถโฟกัสในโหมดมาโคร ให้ลองเพิ่มระยะ<br/>ทางเข้าหาตัวแบบ          ⑦ หลีกเลี่ยงการส่องไฟช่วยหาออโต้โฟกัสไปยังตาของตัวแบบโดยตรง     </li> </ul>                                                                                                    |  |
| 🔟 ความไวแสง                  | A                                                                                                    |  |
| ควบคุมความไวแสงของก          | ล้อง (🕮 75)                                                                                                    |  |
#### 🗲 ขนาดภาพ

เลือกขนาดและอัตราส่วนภาพที่ใช้บันทึกภาพนิ่ง

| 🌁 อตราสวนภาพ                                                                    |
|---------------------------------------------------------------------------------|
| ภาพที่มีอัตราส่วนภาพ 3 : 2 จะมีสัดส่วนเดียวกันกับเฟรมของฟิล์มขนาด               |
| 35 มม. ขณะที่อัตราส่วนภาพ 16 : 9 จะพอดีกับการแสดงผลบนอุปกรณ์                    |
| ความละเอียดสูง ( <b>HD</b> ) ภาพที่มีอัตราส่วนภาพ 1 : 1 จะเป็นสี่เหลี่ยมจัตุรัส |

ぼ ขนาดภาพ จะไม่ถูกตั้งค่าเมื่อปิดกล้องหรือเลือกโหมดการถ่ายภาพอื่น

| ตัวเลือก | พิมพ์ได้ขนาดสูงสุด | ตัวเลือก      | พิมพ์ได้ขนาดสูงสุด |
|----------|--------------------|---------------|--------------------|
| 3:2      | 41 × 28 ซม.        | <b>S</b> 3:2  | 21 × 14 ฃม.        |
| 16:9     | 41 × 23 ซม.        | <b>S</b> 16:9 | 21 × 12 ซม.        |
| 1:1      | 28 × 28 ฃม.        | <b>S</b> 1:1  | 14 × 14 ฃม.        |
| M 3:2    | 29 × 20 ฃม.        |               |                    |
| M 16:9   | 29 × 16 ซม.        |               |                    |
| M 1:1    | 20 × 20 ฃม.        |               |                    |

#### 🔝 คุณภาพของภาพ

้เลือกฟอร์แมทไฟล์และอัตราการบีบอัด เลือก FINE หรือ NORMAL เพื่อบันทึกภาพ JPEG เลือก RAW เพื่อบันทึกภาพ RAW หรือเลือก FINE+RAW หรือ NORMAL+RAW เพื่อบันทึกทั้งภาพ JPEG และ RAW FINE และ FINE+RAW ใช้อัตราการบีบอัด JPEG ต่ำกว่าสำหรับภาพ JPEG คุณภาพสูง ในขณะที่ NORMAL และ NORMAL+RAW ใช้อัตราการบีบอัด JPEG สูงกว่าเพื่อเพิ่มจำนวนของภาพที่สามารถจัดเก็บได้

### 🗷 ช่วงไดนามิก

ควบคุมคอนทราสต์ เลือกค่าที่ต่ำเพื่อเพิ่มคอนทราสต์เมื่อถ่ายรูปในร่มหรือใต้ท้องฟ้าที่มีเมฆมาก ค่าที่สูงเพื่อลดการสูญเสียรายละเอียดในโทนสว่างและโทนมึด เมื่อถ่ายภาพฉากคอนทราสต์สูง แนะนำให้ใช้ค่าที่สูงกว่าสำหรับฉากที่มีทั้งแสงอาทิตย์และที่ร่ม เช่น ตัวแบบที่มีคอนทราสต์สูงอย่างแสงอาทิตย์เหนือน้ำ แสงที่ ส่องใบไม้ในฤดูใบไม้ร่วง ภาพคนตัดกับท้องฟ้า และวัตถุสีขาวหรือคนสวมเสื้อผ้าสีขาว โปรดทราบว่า อย่างไรก็ตามภาพที่ถ่ายด้วยค่าสูงกว่าอาจเกิดรอยจุดขึ้น ในภาพ

- หากเลือก ออโต้ กล้องจะเลือก # 100% หรือ # 200% อย่างใดอย่างหนึ่งขึ้นอยู่กับวัตถุและสภาพการถ่ายรูป สามารถแสดงความเร็วชัตเตอร์และรูรับ แสงได้แม้ขณะที่กดปุ่มชัตเตอร์ลงครึ่งหนึ่ง
- 🗣 🛛 200% ที่ความไวแสง ISO 400 และมากกว่า, 🕬 400% ที่ความไวแสง ISO 800 และมากกว่า

#### 🖬 จำลองฟิลม์

จำลองเอฟเฟกต์ของฟิล์มชนิดต่างๆ (🕮 59)

## 🕲 ตั้งเวลาถ่าย

ถ่ายภาพโดยใช้การตั้งเวลาถ่าย (🕮 79)

#### การใช้เมนู: โหมดถ่ายรูป

#### 🔂 ถ่ายตามช่วงเวลา

ปรับการตั้งค่าสำหรับถ่ายรูปตั้งเวลาเป็นช่วง (🕮 81)

#### 🖽 สมดุลย์สีขาว

ปรับสีเพื่อให้เข้ากับแหล่งกำเนิดแสง (🕮 82)

#### তেল প্রি

ปรับความหนาแน่นของสี

🎞 ความคมชัด

เพิ่มหรือลดความคมชัดของโครงร่าง

#### 🔛 โทนสว่าง

ปรับโทนสว่างของภาพ

🔜 โทนมืด

ปรับโทนมืดของภาพ

NR ลดเสียงรบกวน

ลดสัญญาณรบกวนในภาพที่ถ่ายด้วยความไวแสงสูง

#### 🖭 NRฉายแสงนาน

เลือก **เปิด** เพื่อลดรอยจุดในการฉายแสงนาน (🕮 53)

LENS MOD. OPTIMI

้เลือก **เปิด** เพิ่มความละเอียดโดยการปรับการเลี้ยวเบนและการสูญเสียโฟกัสเล็กน้อยที่ขอบของเลนส์

## ⊡ เลือกตั้งค่าเอง

์ เรียกใช้การตั้งค่าที่บันทึกด้วย 🚾 แก้/บันทึกตั้งค่าเอง

## 💶 แก้/บันทึกตั้งค่าเอง

บันทึกการตั้งค่า (🕮 84)

### 🎹 ตั้งค่าตัวแปลง

ปรับการตั้งค่าสำหรับเลนส์เมาท์ M ที่ต่อโดยใช้อุปกรณ์เสริม FUJIFILM M MOUNT ADAPTER (🕮 85)

### 🔛 ถ่ายภาพโดยไม่มีเลนส์

เลือกว่าจะเปิดใช้กดชัตเตอร์เมื่อไม่ได้ต่อเลนส์หรือไม่

#### 🛄 ระบบช่วย MF

เลือกวิธีแสดงโฟกัสในโหมดแมนวลโฟกัส (💷 70)

- มาตรฐาน: แสดงโฟกัสปกติ (ไม่สามารถใช้โฟกัสชัดสุดและภาพแบ่งดิจิตอล)
- ภาพแบ่งดิจิตอล: แสดงภาพแบ่งขาวดำ
- ไฮไลท์ที่โฟกัสชัดสุด: กล้องจะเพิ่มโครงร่างคอนทราสต์สูง เลือกสีและระดับชัดสุด

#### AE/AF LOCK

้หากเลือก **กดเพื่อ** AE/AF LOCK การรับแสงและ/หรือโฟกัสจะล็อคขณะที่กดปุ่ม **AE-L** หรือ **AF-L** หากเลือก **กดสลับ** AE/AF LOCK การรับแสงและ/หรือโฟกัส จะล็อคขณะที่กดปุ่ม **AE-L** หรือ **AF-L** และจะยังคงล็อคอยู่จนกว่ากดปุ่มซ้ำอีกครั้ง

配 โหมด AF-LOCK

เลือกหน้าที่ของปุ่ม AF-L (🕮 56)

#### 🖸 วัดแสง

เลือกวิธีกล้องวัดค่าแสงเมื่อปิดโฟกัสใบหน้าอัจฉริยะ (🕮 58)

🜇 รวม AE แบบจุด & โฟกัสพ.ท.

เลือก **เปิด** เพื่อวัดแส<sup>่</sup>งเฟรมโฟกัสปัจจุบันเมื่อเลือก **จุดเดียว** สำหรับ **ตั้งออโต้โฟกัส** > **ออโต้โฟกัส** และเลือก **เฉพาะจุด** สำหรับ **วัดแสง** 

### การใช้เมนู: โหมดถ่ายรูป

## 🗲 แฟลช ติดตั้ง

ปรับการตั้งค่าแฟลช

| ตัวเลือก  | คำอธิบาย                                                                                                    |  |  |
|-----------|----------------------------------------------------------------------------------------------------|--|--|
| โหมดแฟลช  | เลือกโหมดแฟลช (🕮 36)                                                                                                  |  |  |
| anannalaa | ปรับความสว่างแฟลช เลือกค่าระหว่าง +2 EV และ -2 EV โปรดทราบว่าอาจไม่ได้ผลลัพธ์ตามที่ต้องการ ทั้งนี้ขึ้นอยู่กับสภาวะการ |  |  |
| าตเวยแพลา | ถ่ายรูปและระยะห่างของตัวแบบ                                                                                           |  |  |
|           | เลือก <b>เปิด</b> เพื่อลบเอฟเฟกต์ตาแดงที่เกิดจากแฟลช                                                                  |  |  |
| ลบตาแดง   | 🗣 การลดตาแดงจะทำงานเฉพาะเมื่อตรวจพบใบหน้าเท่านั้น                                                                     |  |  |
|           | 🗣 ไม่สามารถใช้งานลบตาแดงกับภาพ RAW ได้                                                                                |  |  |

## 🖼 ตั้งค่าภาพยนตร์

ปรับการตั้งค่าภาพยนตร์ (🕮 38)

| ตัวเลือก         | คำอธิบาย                                                                                                  |                                   |  |  |
|------------------|----------------------------------------------------------------------------------------------------|-----------------------------------|--|--|
|                  | lเลือกขนาดและอัตราเฟรมสำหรับการบันทึกภาพยนตร์                                                             |                                   |  |  |
|                  | • 📅 1920×1080 60 fps: Full HD (60 fps)                                                                    | • 1280×720 60 fps: HD (60 fps)    |  |  |
| โนเอนฟลี่        | • 🛅 1920×1080 50 fps: Full HD (50 fps)                                                                    | • ID 1280×720 50 fps: HD (50 fps) |  |  |
| เทษเพิ่พง        | • 📅 1920×1080 30 fps: Full HD (30 fps)                                                                    | • 1280×720 30 fps: HD (30 fps)    |  |  |
|                  | • 📅 1920×1080 25 fps: Full HD (25 fps)                                                                    | • 1280×720 25 fps: HD (25 fps)    |  |  |
|                  | • 📅 1920×1080 24 fps: Full HD (24 fps)                                                                    | • 1280×720 24 fps: HD (24 fps)    |  |  |
| ମ କ୍ୟନ୍          | เลือกความไวแสงสำหรับการบันทึกภาพยนตร์จาก <b>ออโต้</b> หรือจากการตั้งค่าระหว่าง ISO 400 และ 6400           |                                   |  |  |
| ความเวแสงถายวดเอ | 🗣 การตั้งค่านี้ไม่มีผลต่อรูปภาพ                                                                           |                                   |  |  |
| ปรับระดับไมค์    | ปรับระดับไมโครโฟนสำหรับบันทึก                                                                             |                                   |  |  |
| ไมค์/รีโมท       | ระบุว่าอุปกรณ์ที่เชื่อมต่อไปยังช่องต่อไมโครโฟนเรีโมตกดชัตเตอร์ เป็นไมโครโฟนหรือรีโมตกดชัตเตอร์ (🕮 39, 54) |                                   |  |  |

#### FILM SIMULATION BKT

เลือกชนิดฟิล์มสำหรับการถ่ายคร่อมจำลองฟิล์ม (🕮 62)

#### 🛅 โหมดเS

เลือกจากตัวเลือกการกันภาพสั่นสะเทือนต่อไปนี้

| ตัวเลือก                       | คำอธิบาย                                                                                                    |  |
|--------------------------------|----------------------------------------------------------------------------------------------------|--|
| (♥)₁•>> เคลื่อนที่ + ต่อเนื่อง | เปิดการกันภาพสั่นสะเทือน หากเลือก + <b>เคลื่อนที่</b> กล้องจะปรับความเร็วชัตเตอร์เพื่อลดการสั่นสะเทือนเมื่อตรวจพบวัตถุ |  |
| (🖤) 1 ตลอดเวลา                 | เคลื่อนที่                                                                                                    |  |
| (♥)₂●» เคลื่อนที่ + เมื่อถ่าย  | คากข้า เชิง ยกก้องก่ากกอกังกกายสั่งเสษเซ็ดงเคษช้างงาและกายนี้ตกดป้อเช็ตแตดล์ดงครึ่งเหยื่อเชื่องได่คยสัตเตคล์           |  |
| (♥)₂ เฉพาะถ่าย                 | י משאת ממאר מעראי איראי איראי מאיני אירא מעראי אירא אירא אירא אירא אירא אירא אירא                                      |  |
| ปิด                            | ปิดการกันภาพสั่นสะเทือน เลือกตัวเลือกนี้เมื่อใช้กับขาตั้ง                                                              |  |

+ เมื่อถ่าย ไม่มีเอฟเฟกต์เมื่อตั้งค่าความไวแสงเป็นค่าคงที่ และอาจไม่สามารถใช้งานได้ในการตั้งค่าที่ผสมรวมกับการตั้งค่าอื่น เอฟเฟกต์อาจแตกต่างกันไป ตามสภาวะของแสงและความเร็วเมื่อตัวแบบเคลื่อนที่

🗣 โหมด IS จะใช้ได้เฉพาะเมื่อต่อเลนส์ที่รองรับการกันภาพสั่นสะเทือนเท่านั้น

## 🛜 การสื่อสารไร้สาย

เชื่อมต่อกับสมาร์ทโฟนหรือแท็บแล็ตด้วยเครือข่ายไร้สาย (🕮 117)

🗣 สำหรับข้อมูลเพิ่มเติม โปรดเยี่ยมชม http://fujifilm-dsc.com/wifi/

#### 🛐 ตั้งค่ารูรับแสง

เลือกวิธีที่ใช้เพื่อปรับรูรับแสงเมื่อใช้เลนส์ที่ไม่มีวงแหวนปรับรูรับแสง

- ออโต้: รูรับแสงจะถูกเลือกโดยอัตโนมัติ กล้องจะทำงานในโหมดการรับแสง P (โปรแกรม AE) หรือ S (เน้นชัตเตอร์ AE)
- ตั้งค่าเอง: หมุนแป้นหมุนเลือกคำสั่งด้านหลังเพื่อเลือกรูรับแสง กล้องจะทำงานให้โหมดการรับแสง **A** (เน้นรูรับแสง AE) หรือ **M** (แมนวล)
- 🗣 ไม่สามารถปรับการรับแสงในขณะที่ภาพที่มองผ่านเลนส์กล้องถูกซูมเข้า

| 🏧 ชนิดชัตเดอร์                                                       |                                           |  |  |
|----------------------------------------------------------------------|-------------------------------------------|--|--|
| เลือกประเภทขัตเตอร์ เลือกขัตเตอร์อิเล็กทรอนิกส์เพื่อปิดเสียงขัตเตอร์ |                                           |  |  |
| ตัวเลือก                                                             | คำอธิบาย                                  |  |  |
| MS ชัตเตอร์กลไก                                                      | ถ่ายรูปด้วยชัตเตอร์กลไก                   |  |  |
| ES ชัตเตอร์อิเล็กทรอนิกส์                                            | ถ่ายรูปด้วยชัตเตอร์อิเล็กทรอนิกส์         |  |  |
| MS กลไก + ES อิเล็กทรอนิกส์                                          | กล้องจะเลือกชนิดชัตเตอร์ตามสภาพการถ่ายรูป |  |  |

- หากเลือก ES ชัตเตอร์อิเล็กทรอนิกส์ หรือ MS กลไก + ES อิเล็กทรอนิกส์ จะเลือกความเร็วชัตเตอร์ที่เร็วกว่า ¼∞∞ วิ ได้โดยการหมุนแป้นหมุนความเร็ว ชัตเตอร์ไปที่ 4000 จากนั้นหมุนแป้นหมุนเลือกคำสั่ง
- สำหรับข้อมูลเกี่ยวกับหน้าที่ของแป้นหมุนเลือกคำสั่งเมื่อใช้กับเลนส์ที่ไม่มีวงแหวนปรับรูรับแสง ให้ดู "เลนส์ไม่มีวงแหวนปรับรูรับแสง" (国 11)
- โดยไม่ขึ้นอยู่กับตัวเลือกที่เลือก กล้องจะใช้ชัตเตอร์กลไกสำหรับการถ่ายภาพพาโนรามา เมื่อใช้งานชัตเตอร์อิเล็กทรอนิกส์ ความเร็วชัตเตอร์และความไวแสง จะถูกจำกัดอยู่ที่ค่า ½2000 – 1 s และ ISO 6400 – 200 ตามลำดับ และไม่มีผลต่อการลดเสียงรบกวนในที่ฉายแสงนาน ในโหมดต่อเนื่องเป็นชุด โฟกัสและรูรับ แสงจะถูกกำหนดค่าคงที่สำหรับการถ่ายภาพต่อเนื่องแต่ละชุด
- ① อาจมองเห็นภาพผิดเพี้ยนได้ในการถ่ายภาพวัตถุที่เคลื่อนที่ด้วยชัตเตอร์อิเล็กทรอนิกส์ ในขณะที่อาจมีแถบเส้นหรือหมอกเกิดขึ้นในภาพที่ถ่ายภายใต้แสงไฟ ฟลูออเรสเซนต์ หรือแสงวูบหรือผิดปกติ เมื่อถ่ายภาพโดยปิดเสียงชัตเตอร์ ให้เคารพสิทธิในรูปถ่ายและสิทธิส่วนบุคคลของตัวแบบด้วย

หากต้องการแสดงเมนูเล่น ให้กด MENU/OK ในโหมดเล่น เลือกรายการและกดปุ่มเลือกขวาเพื่อดูตัวเลือก จากนั้นเลือกตัวเลือกและกด MENU/OK กด DISP/BACK เพื่อออกจากเมนูเมื่อการตั้งค่าเสร็จสมบูรณ์

## <u>ตัวเลือกของเมนูเล่น</u>

### 🛜 การสื่อสารไร้สาย

เชื่อมต่อกับสมาร์ทโฟนหรือแท็บแล็ตด้วยเครือข่ายไร้สาย (🕮 117)

🗣 สำหรับข้อมูลเพิ่มเติม โปรดเยี่ยมชม http://app.fujifilm-dsc.com

#### 💵 แปลง RAWไฟล์

สร้างสำเนา JPEG ของภาพ RAW (🕮 78)

#### 🔟 ลบภาพ

ลบทั้งหมดหรือลบภาพที่เลือก

- ทีละภาพ: กดปุ่มตัวเลือกไปทางช้ายหรือขวาเพื่อเลื่อนดูภาพ และกด MENU/OK เพื่อลบภาพบัจจุบัน (ข้อความยืนยันจะไม่ปรากฏ)
- ภาพที่เลือก: ไฮไลท์ภาพแล้วกด MENU/OK เพื่อเลือกหรือยกเลิกการเลือก เมื่อการทำงานเสร็จสมบูรณ์ ให้กด DISP/BACK เพื่อแสดงข้อความยืนยัน จากนั้น เน้น ตกลง และกด MENU/OK
- ทุกภาพ: กล่องโต้ตอบยืนยันจะแสดงขึ้น ไฮไลท์ ตกลง แล้วกด MENU/OK เพื่อลบรูปภาพที่ไม่ได้ป้องกันทั้งหมด

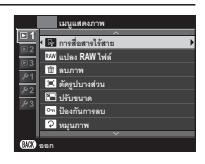

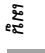

#### 🖪 ตัดรูปบางส่วน

สร้างสำเนาของภาพปัจจุบันโดยมีการครอบตัด

- 1 แสดงภาพที่ต้องการ
- 2 เลือก 🖪 ตัดรูปบางส่วน ในเมนูเล่น
- 3 ใช้ปุ่ม 🍳 และ 🍳 เพื่อชูมเข้าและออก แล้วกดปุ่มตัวเลือกขึ้น ลง ข้าย หรือขวา เพื่อเลื่อนภาพจนมีการแสดงส่วนที่ต้องการ
- 4 กด MENU/OK เพื่อแสดงข้อความยืนยัน
- 5 กด MENU/OK อีกครั้งเพื่อบันทึกสำเนาที่มีการครอบตัดเป็นไฟล์แยกต่างหาก
- ภาพครอบตัดขนาดใหญ่กว่าจะทำให้ได้สำเนาขนาดใหญ่กว่า สำเนาทั้งหมดมีอัตราส่วนภาพ 3 : 2. ถ้าขนาดของสำเนาที่ต้องการจริงคือ 🜆 ข้อความ ตกลง จะปรากฏเป็นสีเหลือง

🖃 ปรับขนาด

สร้างสำเนาของภาพปัจจุบันในขนาดเล็กลง

1 แสดงภาพที่ต้องการ

- 2 เลือก 🖃 ปรับขนาด ในเมนูเล่น
- 3 เลือกขนาดและกด MENU/OK เพื่อแสดงข้อความยืนยัน
- 4 กด MENU/OK อีกครั้ง เพื่อบันทึกสำเนาที่มีการปรับขนาดเป็นไฟล์แยกต่างหาก
- 🗣 ขนาดที่ใช้ได้จะแตกต่างกันไปตามขนาดของภาพต้นฉบับ

#### 페 ป้องกันการลบ

้ป้องกันภาพจากการลบโดยไม่ตั้งใจ เลือกตัวเลือกหนึ่งจากตัวเลือกต่อไปนี้และกด MENU/OK

- เฉพาะภาพ: ป้องกันภาพที่เลือก กดปุ่มเลือกซ้ายหรือขวาเพื่อดูภาพและกด MENU/OK เพื่อเลือกหรือยกเลิกการเลือก กด DISP/BACK เมื่อการดำเนินการเสร็จ สมบูรณ์
- ป้องกันหมด: ตั้งค่าใหม่
- ตั้งค่าใหม่: ลบการป้องกันจากภาพทั้งหมด

① ภาพที่มีการป้องกันจะถูกลบเมื่อฟอร์แมทการ์ดหน่วยความจำ (🕮 113)

| 🕑 หมู่นภาพ                                                                                                    |  |
|----------------------------------------------------------------------------------------------------|--|
| หมุนภาพ                                                                                                    |  |
| 1 แสดงภาพที่ต้องการ                                                                                                    |  |
| 2 เลือก 😰 หมุนภาพ ในเมนูเล่น                                                                                                    |  |
| <b>3</b> กดตัวเลือกเพื่อหมุนภาพ 90° ตามเข็มนาฬิกา หรือเลือกขึ้นเพื่อหมุน 90° ทวนเข็มนาฬิกา                                                                                             |  |
| 4 กด MENU/OK ภาพจะปรากฏเป็นแนวที่เลือกโดยอัตโนมัติเมื่อเล่นในกล้อง                                                                                                    |  |
| ิ♥ ภาพที่มีการป้องกันจะไม่สามารถหมุนได้ โปรดลบการป้องกันออกก่อนหมุนภาพ<br>♥ กล้องจะไม่สามารถหมุนภาพที่สร้างด้วยอุปกรณ์อื่น ภาพที่หมุนในกล้องจะไม่หมุนเมื่อดูบนคอมพิวเตอร์หรือกล้องอื่น |  |

🗣 ภาพที่ถ่ายด้วย 🖅 ตั้งค่าจอเริ่มต้น > AUTOROTATE PB จะแสดงผลอัตโนมัติในแนวที่ถูกต้องระหว่างการเล่น (🕮 108)

#### 💿 ลบตาแดง

ลบตาแดงออกจากภาพคน กล้องจะวิเคราะห์รูปภาพ หากตรวจพบตาแดง ระบบจะทำงานโดยสร้างสำเนาภาพที่ลดตาแดง

- 1 แสดงภาพที่ต้องการ
- 2 เลือก 🚾 ลบตาแดง ในเมนูการเล่น

## 3 กด MENU/OK

- ไม่สามารถลบตาแดงได้หากกล้องไม่สามารถตรวจพบใบหน้าหรือมีใบหน้าอยู่ในโปรไฟล์ ผลลัพธ์อาจแตกต่างกันขึ้นอยู่กับฉาก ไม่สามารถลบตาแดงจาก ภาพที่เคยผ่านการดำเนินการโดยใช้การลบตาแดงหรือภาพที่สร้างจากอุปกรณ์อื่น
- 🗣 ระยะเวลาที่จำเป็นต้องใช้ในการดำเนินการของภาพจะแตกต่างกันไปตามจำนวนของใบหน้าที่ตรวจพบ
- 🗣 สำเนาที่สร้างด้วย 🖸 ลบตาแดง จะแสดงด้วยไอคอน 👁 ขณะที่เล่น
- 🗣 ไม่สามารถใช้งานลบตาแดงในภาพ RAW ได้

### 🛃 สไลด์โชว์

ดูภาพในสไลด์โชว์อัตโนมัติ เลือกประเภทของการแสดงผลและกด MENU/OK เพื่อเริ่มต้น กด DISP/BACK เมื่อใดก็ได้ในระหว่างแสดงผลเพื่อดูวิธีใช้บนหน้าจอ สามารถจบการแสดงผลด้วยการกด MENU/OK

| ตัวเลือก | คำอธิบาย                                            |  |
|----------|-----------------------------------------------------|--|
| ปกติ     |                                                     |  |
| เฟด      | ערעיא איז איז איז איז איז איז איז איז איז א         |  |
| ปกติ 😰   | เหมือนกับข้างต้น ยกเว้นกล้องซูมบนใบหน้าโดยอัตโนมัติ |  |
| เฟด 😫    |                                                     |  |
| ภาพชุด   | แสดงหลายภาพในคราวเดียว                              |  |
|          |                                                     |  |

🗣 กล้องจะไม่ปิดอัตโนมัติในระหว่างแสดงสไลด์โชว์

#### 🛄 ช่วยค้นหาสมุดภาพ

สร้างสมุดภาพจากภาพที่คุณชอบ (🕮 87)

#### 🚳 เลือกภาพ

้เลือกภาพสำหรับอัพโหลดไปยัง YouTube, Facebook หรือ MyFinePix.com โดยใช้ MyFinePix Studio (Windows เท่านั้น)

- 1 เลือก YouTube เพื่อเลือกภาพยนตร์สำหรับอัพโหลดไปยัง YouTube, Facebook ในการเลือกภาพที่จะอัพโหลดไปยัง Facebook หรือ MyFinePix.com ใน การเลือกภาพที่จะอัพโหลดไปยัง MyFinePix.com
- 2 กดปุ่มเลือกซ้ายหรือขวาเพื่อแสดงภาพและกด MENU/OK เพื่อเลือกหรือยกเลิกการเลือก กด DISP/BACK เพื่อออกเมื่อ เลือกภาพที่ต้องการทั้งหมดแล้ว
- 🗣 สามารถเลือกได้เพียงภาพยนตร์เท่านั้นสำหรับการอัพโหลดไปยัง YouTube
- 🗣 สามารถเลือกได้เฉพาะภาพถ่ายในการอัพโหลดไปยัง MyFinePix.com
- 🗣 ระหว่างการเล่น ภาพที่เลือกจะแสดงพร้อมกับไอคอน 🏟 YouTube, 🏟 Facebook หรือ 🏟 MyFinePix.com
- โล้อก ตั้งค่าใหม่ เพื่อยกเลิกการเลือกภาพทั้งหมด หากจำนวนภาพที่เลือกมีจำนวนมาก อาจใช้เวลาในการดำเนินการให้เสร็จสิ้น กด DISP/BACK เพื่อออก ก่อนที่จะดำเนินการเสร็จสมบูรณ์

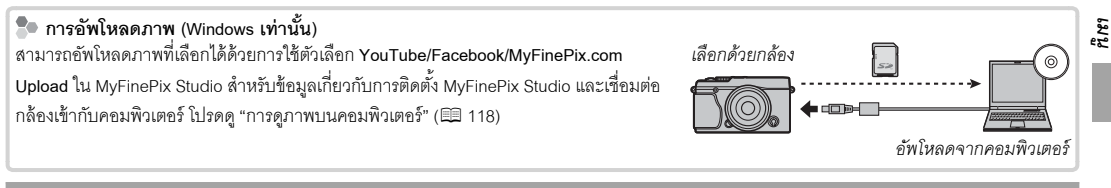

## 🐼 ค้นหาภาพถ่าย

ค้นหารูปภาพ (🕮 89)

### 🔄 จัดเก็บ PC ออโต้

อัพโหลดรูปภาพไปยังคอมพิวเตอร์โดยใช้เครือข่ายไร้สาย (🕮 117)

🗣 สำหรับข้อมูลเพิ่มเติม โปรดเยี่ยมชม http://app.fujifilm-dsc.com

#### 🕒 สั่งพิมพ์ (DPOF)

เลือกภาพสำหรับพิมพ์ในอุปกรณ์ที่สามารถใช้ DPOF และ PictBridge ได้ (🕮 123)

#### 🖴 พิมพ์ค.พิมพ์ instax

พิมพ์รูปภาพจากเครื่องพิมพ์ FUJIFILM instax SHARE ที่เป็นอุปกรณ์เสริม (🕮 127)

#### 💻 อัตราส่วนภาพ

้เลือกวิธีที่อุปกรณ์ความละเอียดสูง (HD) แสดงภาพด้วยอัตราส่วนภาพ 3 : 2 (ตัวเลือกนี้สามารถใช้ได้เฉพาะ เมื่อเชื่อมต่อกับสาย HDMI) เลือก 16 : 9 เพื่อแสดงภาพเพื่อให้เต็มหน้าจอด้วยการครอบตัดส่วนบนและล่าง ของภาพออก 3 : 2 เพื่อแสดงภาพทั้งหมดด้วยแถบสีดำด้านใดด้านหนึ่ง

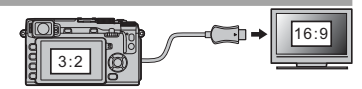

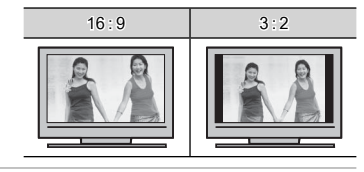

# เมนูตั้งค่า

# <u>การใช้เมนูตั้งค่า</u>

1 แสดงเมนูตั้งค่า

1.1 กด MENU/OK เพื่อแสดงเมนูสำหรับโหมดปัจจุบัน

1.2 กดปุ่มเลือกซ้ายเพื่อเลือกแท็บสำหรับเมนูปัจจุบัน

1.3 กดปุ่มเลือกลงเพื่อไฮไลท์แท็บเมนูการตั้งค่าที่มีตัวเลือกที่ต้องการ

แท็ข

1.4 กดปุ่มเลือกขวาเพื่อวางเคอร์เซอร์ในเมนูตั้งค่า

# **2** ปรับการตั้งค่า

เลือกรายการและกดปุ่มเลือกขวาเพื่อดูตัวเลือก จากนั้นเลือกตัวเลือกและกด MENU/OK กด DISP/BACK เพื่อออกจากเมนูเมื่อการ ตั้งค่าเสร็จสมบูรณ์

หืก

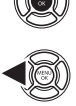

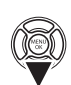

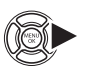

# ตัวเลือกของเมนูตั้งค่า

#### 🕒 วันที่/เวลา

ตั้งนาฬิกาของกล้อง (🕮 22)

#### 🔁 เวลาต่าง

สลับนาฬิกาของกล้องทันที่จากโซนเวลาที่บ้านของคุณเป็นเวลาในท้องถิ่นที่คุณเดินทางไป หากต้องการระบุความแตกต่างระหว่าง เวลาในท้องถิ่นและโซนเวลา ที่บ้านของคุณ:

## 1 ไฮไลท์ 🕂 LOCAL แล้วกด MENU/OK

2 ใช้ปุ่มเลือกเพื่อเลือกความแตกต่างของเวลาระหว่างเวลาในท้องถิ่นและโซนเวลาที่บ้านของคุณ กด MENU/OK เมื่อการตั้งค่าสมบูรณ์

การตั้งค่านาฬิกากล้องตามเวลาท้องถิ่น ให้ไฮไลท์ 🕂 LOCAL แล้วกด MENU/OK การตั้งค่านาฬิกาตามเวลาของเขตเวลาในประเทศของคุณ ให้เลือก 🏠 HOME หากเลือก 🕂 LOCAL จะมี 🕂 ปรากฏสามวินาทีเมื่อเปิดกล้อง

#### • 言語/LANG.

เลือกภาษา (🕮 22)

## 🖪 รีเซ็ด

ตัวเลือกรีเซ็ตการถ่ายรูปหรือเมนูการตั้งค่าเพื่อใช้ค่าเริ่มต้น สมดุลย์สีขาวตั้งค่าเอง รายการตั้งค่าเองที่สร้างขึ้นโดยใช้ 配 แก้/บันทึกตั้งค่าเอง, 😭 ตั้งค่าไร้สาย และเมนูตั้งค่า 🕲 วันที่/เวลา, 🕲 เวลาต่าง จะไม่ได้รับผลกระทบ

1 ไฮไลท์ตัวเลือกที่ต้องการแล้วกดตัวเลือกขวา

2 ข้อความยืนยันจะปรากฏขึ้นมา ไฮไลท์ ตกลง แล้วกด MENU/OK

#### 🔛 เสียง&แฟลช

เลือก **ปิด** เพื่อปิดลำโพง แฟลช และไฟช่วยหาในสถานการณ์ที่ห้ามใช้เสียงหรือแสงกล้องถ่ายรูป 🦺 ปรากฏในจอแสดงผลเมื่อเลือก **ปิด** 

## D ตั้งค่าเสียง

## ปรับการตั้งค่าเสียง

| ตัวเลือก      | คำอธิบาย                                                                                           |
|---------------|----------------------------------------------------------------------------------------------------|
| ระดับเสียง    | ปรับระดับเสียงเมื่อใช้งานการควบคุมกล้อง เลือก <b>เ4ปิด</b> (ปิดเสียง) เพื่อปิดใช้งานเสียงการควบคุม |
| เสียงชัตเตอร์ | ปรับระดับเสียงเมื่อปล่อยชัตเตอร์ เลือก <b>4ปิด</b> (ปิดเสียง) เพื่อปิดใช้งานเสียงชัตเตอร์          |
| เลือกเสียง    | เลือกเสียงที่ดังจากชัตเตอร์                                                                        |
| ปรับเสียง     | ปรับระดับเสี่ยงสำหรับการเล่นภาพยนตร์                                                               |

## 📼 ตั้งค่าจอเริ่มต้น

ปรับการตั้งค่าจอแสดงผล

| ตัวเลือก              | คำอธิบาย                                     |                                                                                                    |  |
|-----------------------|----------------------------------------------|----------------------------------------------------------------------------------------------------|--|
|                       | เลือกระยะเวลาที่แสดง.<br>รบกวน" ที่ความไวสูง | กาพหลังจากถ่ายภาพแล้ว สีอาจแตกต่างจากภาพจริงเล็กน้อย และอาจมองเห็นรอยจุด "สัญญาณ                                  |  |
|                       | ตัวเลือก                                     | คำอธิบาย                                                                                                    |  |
|                       | ต่อเปื้อง                                    | ภาพจะแสดงจนกว่ากดปุ่ม <b>MENU/OK</b> หรือกดปุ่มชัตเตอร์ลงครึ่งหนึ่ง การชูมเข้าที่จุดโฟกัสที่ทำงาน ให้             |  |
| 112101311W            | DECREN                                       | กดตรงกลางของแป้นหมุนเลือกคำสั่ง กดอีกครั้งเพื่อยกเลิกการชูม                                                       |  |
|                       | 1.5 วิ                                       | ภาพจะปรากฏเป็นเวลา 1.5 วินาที ( <b>1.5 วิ</b> ) หรือ 0.5 วินาที ( <b>0.5 วิ</b> ) หรือจนกว่ากดปุ่มชัตเตอร์ลงครึ่ง |  |
|                       | 0.5 วิ                                       | หนึ่ง                                                                                                    |  |
|                       | ปิด                                          | ภาพจะไม่ปรากฎหลังจากถ่ายรูป                                                                                       |  |
|                       | เลือกว่าสัญลักษณ์ในช่                        | องมองภาพหมุนตรงกับแนวของกล้องหรือไม่ (🗐 25) โดยไม่ขึ้นอยู่กับตัวเลือกที่เลือก จะไม่สามารถ                         |  |
| แสดง EVF หมุ่นออเต    | หมุนสัญลักษณ์ในจอภาพ                         |                                                                                                    |  |
| ສດວວມສະນີະພາດມະນະພາດດ | เลือก <b>เปิด</b> เพื่อเปิดการ               | ตรวจแสงในโหมดแมนนวลรับแสง เลือก <b>ปิด</b> เมื่อใช้แฟลช หรือในโอกาสอื่นที่การรับแสงอาจเปลี่ยนเมื่อ                |  |
|                       | ถ่ายภาพ                                      |                                                                                                    |  |

| 📧 ตั้งค่าจอเริ่มต้น (ต่อเนื่อ | 04)                                                                                                    |                    |                                                             |  |
|-------------------------------|----------------------------------------------------------------------------------------------------|--------------------|-------------------------------------------------------------|--|
| ตัวเลือก                      | ค่าอธิบาย                                                                                                    |                    |                                                             |  |
| ความสว่าง EVF                 | ปรับความสว่างของจอแสดงผลในช่องมอง                                                                                                    | งภาพอิเล็กทรอนิกส์ |                                                             |  |
| ความสว่าง LCD                 | ปรับความสว่างจอภาพ                                                                                                    |                    |                                                             |  |
| เอฟเฟ็คตรวจดูภาพ              | เลือก เปิด เพื่อดูเอฟเฟ็คของจำลองฟิล์ม สมดุลย์สีขาว และการตั้งค่าอื่นๆ ในจอภาพ เลือก ปิด เพื่อสร้างเงาในฉากที่มีคอนท<br>ราสต์ต่ำ พื้นหลังสว่าง และวัตถุอื่นๆ ที่มองเห็นยากให้มองเห็นได้มากขึ้น<br>♥ หากเลือก ปิด จะมองไม่เห็นเอฟเฟ็คของการตั้งค่ากล้องในจอภาพ และสีและโทนสีจะแตกต่างออกไปจากภาพจริง อย่างไร<br>ก็ตามจอแสดงผลจะปรับเพื่อแสดงเอฟเฟ็คของตัวกรองขั้นสูงและของการตั้งค่าโมโนโครมและซีเปีย |                    |                                                             |  |
|                               | เลือกประเภทของตารางกรอบที่ใช้ได้ในโห                                                                                                    | มดถ่ายรูป          |                                                             |  |
|                               | III GRID 9                                                                                                    | III GRID 24        | 🔟 เฟรมภาพ HD                                                |  |
| แนวทางกรอบ                    |                                                                                                    |                    |                                                             |  |
|                               | สำหรับการจัดองค์ประกอบ<br>"กฏสามส่วน"                                                                                                    | ตารางหกส่วนสี่     | เฟรมภาพ HD ในกรอบที่แสดงโดยเส้น<br>ด้านบนและล่างของจอแสดงผล |  |
| AUTOROTATE PB                 | เลือก <b>เปิด</b> เพื่อหมุน "ความสูง" ภาพ (แนวตั้ง-แนวนอน) <i>ระหว่างที่</i> เล่น                                                                                                    |                    |                                                             |  |
| เซ็คโฟกัส                     | หากเลือก <b>เปิด</b> กล้องจะซูมเข้ามุมมองผ่านเลนส์โดยอัตโนมัติ เมื่อหมุนวงแหวนปรับโฟกัสในโหมดแมนวลโฟกัส (🕮 69)                                                                                                    |                    |                                                             |  |
| หน่วยของระยะโฟกัส             | เลือกหน่วยที่ใช้สำหรับสัญลักษณ์ระยะโฟกัส (🖽 69)                                                                                                    |                    |                                                             |  |
| แสดงค่าที่ตั้งไว้             | เลือกรายการสำหรับจอแสดงผลมาตรฐาน (目目 27)                                                                                                    |                    |                                                             |  |

## 💽 ตั้งปุ่ม/ปุ่มหมุน

เลือกหน้าที่ที่ทำงานโดยตัวควบคุมกล้อง

| ตัวเลือก              | คำอธิบาย                                                      |                                                                            |  |
|-----------------------|---------------------------------------------------------------|----------------------------------------------------------------------------|--|
| ตั้งฟังก์ชั่น (Fn)    | เลือกการทำงานของปุ่มฟังก์ชั่น (🗐 45)                          |                                                                            |  |
|                       | เลือกหน้าที่ที่ทำงานด้า                                       | วยปุ่มบน ล่าง ซ้าย และขวาบนปุ่มตัวเลือก                                    |  |
| Х. н. ст.             | ตัวเลือก                                                      | คำอธิบาย                                                                   |  |
| ตั้งปุ่มเลือก         | ปุ่ม Fn                                                       | ปุ่มตัวเลือกทำหน้าที่เป็นปุ่มพังก์ชัน                                      |  |
|                       | โฟกัสแบบพื้นที่                                               | ใช้ปุ่มตัวเลือกเพื่อจัดตำแหน่งโฟกัสแบบพื้นที่ได้                           |  |
| แก้ไข/จัดเก็บเมนูด่วน | เลือกตัวเลือกที่แสดงในเมนูค่วน (🕮 43)                         |                                                                            |  |
| č. u s k              | เลือกว่าแป้นหมุนเลือก                                         | เคำสั่งจะควบคุมความเร็วขัตเตอร์ (S.S ตัวเลือกค่าเริ่มต้น) หรือรูรับแสง (F) |  |
| ตั้งปุ่มหมุนค้าสัง    | 🗣 ตัวเลือกนี้จะมีผลกับเลนส์ที่ไม่มีวงแหวนปรับรูรับแสงเท่านั้น |                                                                            |  |
| ตั้งปุ่ม AE-L/AF-L    | สลับหน้าที่ของปุ่ม AF-L และ AE-L                              |                                                                            |  |

### 🖸 โฟกัสโดยวงแหวน

เลือกทิศทางในการหมุนวงแหวนปรับโฟกัสเพิ่มระยะโฟกัส

## 🛃 จัดการใช้พลังงาน

ปรับการตั้งค่าจัดการใช้พลังงาน

| ตัวเลือก       | คำอธิบาย                                                                                                    |
|----------------|----------------------------------------------------------------------------------------------------|
| ตั้งปิดเอง     | เลือกว่าจะใช้เวลานานเท่าใดก่อนกล้องปิดการทำงานอัตโนมัติเมื่อไม่มีการดำเนินการใดๆ เวลาสั้นลงจะช่วยเพิ่มอายุการใช้งาน ของ<br>แบตเตอรี่ ถ้าเลือก <b>ปิด</b> ผู้ใช้จะต้องปิดกล้องด้วยตนเอง โปรดทราบว่าในบางสถานการณ์ กล้องจะปิดโดยอัตโนมัติแม้ว่าจะ เลือก <b>ปิด</b> แล้ว |
| ประสิทธิภาพสูง | เลือก <b>เปิด</b> สำหรับโฟกัสที่เร็วกว่า และเพื่อลดเวลาที่ใช้ในการรีสตาร์ทกล้องหลังจากที่ปิดกล้องแล้ว                                                                                                    |

#### 🖪 ทำความสะอาดเซ็นเซอร์

ขจัดฝุ่นออกจากเซ็นเซอร์ภาพของกล้อง

- ตกลง: ทำความสะอาดเซ็นเซอร์ทันที (🕮 xi)
- เมื่อเปิดสวิตซ์: หาเลือกตัวเลือกนี้ การทำความสะอาดเซ็นเซอร์จะทำงานเมื่อเปิดกล้อง
- เมื่อปิดสวิตซ์: หากเลือกตัวเลือกนี้ การทำความสะอาดเซ็นเซอร์จะทำงานเมื่อปิดกล้อง (อย่างไรก็ตาม การทำความสะอาดเซ็นเซอร์จะไม่ทำงานหากปิดกล้อง ในโหมดเล่น)
- 🗣 ฝุ่นที่ไม่สามารถขจัดออกโดยใช้การทำความสะอาดเซ็นเซอร์สามารถใช้มือเอาออกได้ (🖽 134)

| โก็บข้อมูลตั้ง<br>ปรับการตั้งค่าจัดการ | ี่<br>ว <sub>ี</sub> ไฟล์                                                                                                    |                         |                                        |
|----------------------------------------|----------------------------------------------------------------------------------------------------|-------------------------|----------------------------------------|
| ตัวเลือก                               | คำอธิบาย                                                                                                    |                         |                                        |
|                                        | ภาพใหม่จะถูกบันทึกเป็นไฟล์ภาพที่ตั้งชื่อโดยใช้หมายเลขไฟล์สี่หลัก ซึ่งกำหนดโดยใช้หมายเลขไฟล์ล่าสุด<br>บวกหนึ่ง หมายเลขไฟล์จะปรากฏในระหว่างการเล่นดังภาพประกอบทางด้านขวา <b>ลำดับรูป</b> ใช้ควบคุม<br>ว่าจะรีเซ็ตการกำหนดเลขไฟล์เป็น 0001 หรือไม่ เมื่อมีการเสียบการ์ดหน่วยความจำใหม่หรือมีการฟอร์แม<br>ทการ์ดหน่วยความจำในปัจจุบัน | หมายเลข<br><sup>1</sup> | หมายเลขเฟรม<br>100-0001<br>หมายเลขไฟล์ |

|                 |                                                                                                    | ไดเรกทอรี                                                                                                    |  |  |  |  |  |
|-----------------|----------------------------------------------------------------------------------------------------|----------------------------------------------------------------------------------------------------|--|--|--|--|--|
|                 | ตัวเลือก                                                                                           | คำอธิบาย                                                                                                    |  |  |  |  |  |
| ลำดับรูป        | 40                                                                                                 | การกำหนดตัวเลขจะเรียงต่อจากหมายเลขไฟล์ล่าสุดที่ใช้หรือหมายเลขไฟล์แรกที่ใช้ได้ วิธีใดก็ได้ที่มีตัวเลขสูงกว่า เลือกตัว |  |  |  |  |  |
|                 | 191'91                                                                                             | เลือกนี้เพื่อลดจำนวนภาพที่มีชื่อไฟล์ช้ำกัน                                                                           |  |  |  |  |  |
|                 | <b>ตั้งค่า</b> การกำหนดตัวเลขจะถูกรีเซ็ตเป็น 0001 หลังจากฟอร์แมทหรือเมื่อเสียบการ์ดหน่วยความจำใหม่ |                                                                                                    |  |  |  |  |  |
|                 | 🗣 ถ้าหมายเลขเฟรมถึง 999-9999 ชัตเตอร์จะถูกปิดใช้งาน (💷 141)                                        |                                                                                                    |  |  |  |  |  |
|                 | 🗣 การเลือก 🖬 รีเซ็ต (🕮 106) จะตั้งค่า <b>ลำด</b> ับรูป เป็น ต่อ แต่ไมรีเซ็ตหมายเลขไฟล์             |                                                                                                    |  |  |  |  |  |
|                 | 🗞 หมายเลขเท                                                                                        | lรมสำหรับภาพที่ถ่ายด้วยกล้องอื่นอ <sup>้</sup> าจแตกต่างกัน                                                          |  |  |  |  |  |
| เก็บต้นฉบับ     | เลือก <b>เปิด</b> เพื่อ                                                                            | บันทึกสำเนาที่ไม่ได้ประมวลผลของภาพที่ถ่ายโดยใช้ 🚾 ลบตาแดง                                                            |  |  |  |  |  |
| าเอ้าเอซื่อไฟอ์ | เปลี่ยนคำเสริม                                                                                     | หน้าชื่อไฟล์ ภาพ sRGB ใช้คำเสริมหน้าสี่ตัวอักษร (ค่าเริ่มต้น "DSCF") ภาพ Adobe RGB ใช้คำเสริมหน้าสามตัวอักษร         |  |  |  |  |  |
| แแนอยเพพ        | ("DSF") นำหน้าด้วยขีดเส้นใต้                                                                       |                                                                                                    |  |  |  |  |  |
|                 |                                                                                                    |                                                                                                    |  |  |  |  |  |

## 🖸 เสปซสี

เลือกช่วงสีที่ใช้งานได้สำหรับการผลิตสี

| ตัวเลือก            | คำอธิบาย                       |  |  |
|---------------------|--------------------------------|--|--|
| sRGB                | แนะนำให้ใช้ในสถานการณ์ส่วนใหญ่ |  |  |
| Adobe RGB           | สำหรับการพิมพ์เชิงพาณิชย์      |  |  |
| eve ตั้งค่า EVF/LCD |                                |  |  |

เลือกจอแสดงผล (🕮 24)

## 🛜 ตั้งการเชื่อมต่อ

ปรับการตั้งค่าสำหรับการเชื่อมต่ออุปกรณ์ไร้สาย รวมถึงสมาร์ทโฟน คอมพิวเตอร์ และ เครื่องพิมพ์ FUJIFILM instax SHARE

| ตัวเลือก                | คำอธิบาย                                                                                                    |                                                                                                    |  |  |
|-------------------------|----------------------------------------------------------------------------------------------------|----------------------------------------------------------------------------------------------------|--|--|
|                         | ปรับการตั้งค่าสำหรับ                                                                                                    | มการเชื่อมต่อไปยังเครือข่ายไร้สาย                                                                                      |  |  |
|                         | ตัวเลือก                                                                                                    | คำอธิบาย                                                                                                    |  |  |
|                         | ້                                                                                                    | เลือกชื่อ ( <b>ชื่อ</b> ) เพื่อกำหนดชื่อกล้องบนเครือข่ายไร้สาย (กล้องจะกำหนดชื่อที่ไม่ซ้ำกันตามค่าเริ่มต้น ) หรือเลือก |  |  |
|                         | DIJ 10 101.3 6 11                                                                                                    | <b>รีเซ็ตตั้งค่าไร้สาย</b> เพื่อคืนค่าเริ่มต้น                                                                         |  |  |
| ตั้งค่าไร้สาย           |                                                                                                    | เลือก เปิด (การตั้งค่าเริ่มต้น แนะนำให้ใช้ในสถานการณ์ส่วนใหญ่) เพื่อย่อขนาดภาพไปยัง 💵 สำหรับอัพโหลด                    |  |  |
|                         | ย่อขนาดภาพ 💷                                                                                                    | ไปยังสมาร์ทโฟน <b>ปิด</b> เพื่ออัพโหลดภาพที่ขนาดต้นฉบับ ย่อขนาดภาพเฉพาะเมื่อคัดลอกการอัพโหลดไปยังสมา                   |  |  |
|                         |                                                                                                    | ร์ทโฟน โดยไม่ส่งผลกะรทบต่อภาพต้นฉบับ                                                                                   |  |  |
|                         | *                                                                                                    | เลือก <b>ลบการลงทะเบียน PC</b> เพื่อลบปลายทางที่เลือก ใช้ <b>ข้อมูลต่อครั้งก่อน</b> เพื่อดูคอมพิวเตอร์ที่กล้องเชื่อม   |  |  |
|                         |                                                                                                    | ต่อล่าสุด                                                                                                    |  |  |
| ตั้งค่าจัดเก็บ PC       | เลือกปลายทางอัพโหลด เลือก <b>ตั้งค่าอย่างง่าย</b> เพื่อเชื่อมต่อโดยใช้ WPS, <b>ตั้งค่าแมนนวล</b> เพื่อกำหนดการตั้งค่าเครือข่ายแบบแมนวล |                                                                                                    |  |  |
|                         | ดูข้อมูลตำแหน่งที่ดา                                                                                                    | วน์โหลดจากสมาร์ทโฟนและเลือกว่าจะบันทึกข้อมูลในรูปภาพของคุณหรือไม่                                                      |  |  |
| ర్ <b>1</b> కారా        | ตัวเลือก                                                                                                    | คำอธิบาย                                                                                                    |  |  |
| ดงคาเสพกด               | ใส่พิกัด                                                                                                    | เลือกว่าจะฝังข้อมูลที่ดาวน์โหลดจากสมาร์ทโฟนลงในภาพภาพเมื่อถ่ายหรือไม่                                                  |  |  |
|                         | ข้อมูลตำแหน่ง                                                                                                    | แสดงข้อมูลตำแหน่งที่ดาวน์โหลดครั้งล่าสุดจากสมาร์ทโฟน                                                                   |  |  |
| ตั้งค่าเชื่อมต่อ instax |                                                                                                    |                                                                                                    |  |  |

le สำหรับข้อมูลเพิ่มเติมเกี่ยวกับการเชื่อมต่อไร้สาย http://fujifilm-dsc.com/wifi/

#### 💷 ฟอร์แมท

การฟอร์แมทการ์ดหน่วยความจำ:

- 1 ไฮไลท์ 🖼 ฟอร์แมทในเมนูตั้งค่าและกด MENU/OK
- 2 ข้อความยืนยันจะปรากฏ การฟอร์แมทการ์ดหน่วยความจำ ให้ไฮไลท์ ตกลง และกด MENU/OK การออกโดยไม่ฟอร์แมทการ์ด หน่วยความจำ ให้เลือก **ยกเลิก** หรือกด DISP/BACK
- ① ข้อมูลทั้งหมด รวมถึงภาพที่มีการป้องกัน จะถูกลบจากการ์ดหน่วยความจำ โปรดคัดลอกไฟล์ที่สำคัญไปยังคอมพิวเตอร์หรือ อุปกรณ์เก็บข้อมูลอื่น

① ห้ามเปิดฝาครอบช่องใส่แบตเตอรี่ในระหว่างการฟอร์แมท

|   | С4<br>50<br>алл | ฟอร์แมท<br>ฟอร์แมท OK?<br>าหทั้งหมด |  |
|---|-----------------|-------------------------------------|--|
| ł |                 | 8084                                |  |
|   |                 | <u></u> ຍກເສີກ                      |  |
| e | οĸ)             | ั้งค่า )                            |  |

# **ค่าเริ่มต้นจากโรงงาน**

การตั้งค่าเริ่มต้นจากโรงงานสำหรับตัวเลือกในเมนูถ่ายรูปและเมนูการตั้งค่ามีดังต่อไปนี้ การตั้งค่าเหล่านี้สามารถเรียกคืนได้โดยใช้ ตัวเลือก 🖬 รีเช็ด ในเมนูการตั้งค่า (🕮 106)

## 🔳 เมนูถ่ายรูป

| เมนู                    | ค่าเริ่มต้น            |
|-------------------------|------------------------|
| 🔊 ฟิลเตอร์ขั้นสูง       | 🕰 แบบกล้องทอย          |
| 💽 ฉากถ่ายภาพ            | ณิ⁺ SR AUTO ขั้นสูง    |
| 표 ตั้งออโต้โฟกัส        |                        |
| ออโต้โฟกัส              | 🖸 พื้นที่              |
| ปลด/โฟกัสก่อน           | • เลือก AF-S ก่อน: ปลด |
|                         | • เลือก AF-C ก่อน: ปลด |
| ตั้ง AF ทันที           | AF-S                   |
| AF+MF                   | ปิด                    |
| โฟกัสใบหน้า             | ปิด                    |
| ตรวจจับดวงตาด้วยระบบ AF | 💽 ออโต้                |
| PRE-AF                  | ปิด                    |
| แสงหา AF                | เปิด                   |
| 🔟 ความไวแสง             | 200                    |
| 🗲 ขนาดภาพ               | 3:2                    |
| 🔛 คุณภาพของภาพ          | FINE                   |

| เมนู              | ค่าเริ่มต้ <b>น</b> |
|-------------------|---------------------|
| 🔤 ช่วงไดนามิก     | R100 100%           |
| 🖿 จำลองฟิลม์      | 💁 PROVIA/มาตรฐาน    |
| 🕲 ตั้งเวลาถ่าย    | ปิด                 |
| 🐨 สมดุลย์สีขาว    | ออโต้               |
| Color a           | (0) ปกติ            |
| รม ความคมชัด      | (0) มาตรฐาน         |
| 🔛 โทนสว่าง        | (0) มาตรฐาน         |
| 🔜 โทนมืด          | (0) มาตรฐาน         |
| NR ลดเสียงรบกวน   | (0) มาตรฐาน         |
| 🖻 NR ฉายแสงนาน    | เปิด                |
| LENS MOD. OPTIMI. | เปิด                |
| 🎟 ตั้งค่าตัวแปลง  | เลนส์ 5 (50 มม.)    |
|                   |                     |

| เมนู                        | ค่าเริ่มต้น       |
|-----------------------------|-------------------|
| 🔛 ถ่ายภาพโดยไม่มีเลนส์      | ปิด               |
| 🔛 ระบบช่วย MF               | มาตรฐาน           |
| AE/AF LOCK                  | กดเพื่อAE/AF LOCK |
| 🖽 โหมด AF-LOCK              | เฉพาะAF           |
| 🖸 วัดแสง                    | 💽 หลายจุด         |
| 🕼 รวม AE แบบจุด & โฟกัสพ.ท. | เปิด              |
| ร แฟลช ติดตั้ง              |                   |
| โหมดแฟลช                    | อัตโนมัติ         |
| ชดเชยแฟลช                   | ±0                |
| ลบตาแดง                     | ปิด               |

| เมนู                | ค่าเริ่มต้น         |
|---------------------|---------------------|
| 🖽 ตั้งค่าภาพยนตร์   |                     |
| โหมดมูฟวี่          | 1920 × 1080 60 fps  |
| ความไวแสงถ่ายวิดีโอ | ออโต้               |
| ปรับระดับไมค์       | 3                   |
| ไมค์/รีโมท          | 🛰 ไมค์              |
| FILM SIMULATION BKT |                     |
| ฟิล์ม 1             | 🎰 PROVIA/สีปกติ     |
| ฟิล์ม 2             | 💁 Velvia/สดใส       |
| ฟิล์ม 3             | <b>່ອ</b> ASTIA/ຕ່ຳ |
| 🚱 ตั้งค่ารูรับแสง   | ออโต้ + 🛥 ตั้งเอง   |
| 🞟 ชนิดชัตเตอร์      | MS ชัตเตอร์กลไก     |

# ∎ เมนูตั้งค่า

| เมนู                | ค่าเริ่มต้น                | เมนู                           | ค่าเริ่มต้น                             |
|---------------------|----------------------------|--------------------------------|-----------------------------------------|
| 🔛 เสียง&แฟลช        | เปิด                       | 🖸 ตั้งปุ่ม/ปุ่มหมุน            |                                         |
| ▶ ตั้งค่าเสียง      |                            | <br>ตั้งฟังก์ชั้น(Fn)          | ดูหน้า 44                               |
| ระดับเสียง          | <b>14</b> • 1              | ตั้งปุ่มเลือก                  | ปุ่ม Fn                                 |
| เสียงชัตเตอร์       | <b>1(</b> 1)               | แก้ไข/จัดเก็บเมนูด่วน          | ดูหน้า 41                               |
| เลือกเสียง          | ่ ⊅1เสียง 1                | ดั้งปุ่ม AE-L/AF-L             | AE-L/AF-L                               |
| ปรับเสียง           | 7                          | 🖸 ตั้งปุ่มหมุน ISO             | 🔿 ตามเข็มนาฬิกา                         |
| 🖬 ตั้งค่าจดเริ่มต้น |                            | — 📴 จัดการใช้พลังงาน           |                                         |
| แสดงภาพ             | ปิด                        | ตั้งปิดเอง                     | 2 นาที                                  |
| แสดง EVF หมนออโต้   | เปิด                       | ประสิทธิภาพสูง                 | ปิด                                     |
| ตรวจแสงโหมดแมนนวล   | เปิด                       | <b>เว</b> ทำความสะอาดเซ็นเซอร์ |                                         |
| ความสว่าง EVF       | 0                          | เมื่อเปิดสวิตช์                | ปิด                                     |
| ความสว่าง LCD       | 0                          | เมื่อปิดสวิตช์                 | เปิด                                    |
| เอฟเฟ็คตรวจดูภาพ    | เปิด                       | 💵 ก็บข้อมูลตั้งค่า             |                                         |
| แนวทางกรอบ          | III GRID 9                 | ลำดับรูป                       | ต่อเนื่อง                               |
| AUTOROTATE PB       | เปิด                       | เก็บต้นฉบับ                    | ปิด                                     |
| เซ็คโฟกัส           | ปิด                        | 🖸 สเปซสี                       | sRGB                                    |
| หน่วยของระยะโฟกัส   | เมตร                       | 😎 ตั้งค่า EVF/LCD              | 🟩 สัญญาณตา                              |
| แสดงค่าที่ตั้งไว้   | • แนวทางกรอบ: 🗖            | 🛜 ตั้งการเชื่อมต่อ             |                                         |
|                     |                            | ตั้งค่าไร้สาย                  | • ย่อขนาดภาพ 💷 : เปิด                   |
|                     | • แสดงระยะ AF: 🗖           | ตั้งค่าใส่พิกัด                | <ul> <li>ใส่พิกัด: เปิด</li> </ul>      |
|                     | • ฮิสโตแกรม: 🗖             |                                | <ul> <li>ข้อมูลตำแหน่ง: เปิด</li> </ul> |
|                     | • ตัวเลือกอื่นๆ ทั้งหมด: 🗹 |                                |                                         |

# การเชื่อมต่อ

# ส่งไร้สาย

เข้าถึงเครือข่ายไร้สายแล้วเชื่อมต่อไปยังคอมพิวเตอร์ สมาร์ทโฟน หรือแท็บเล็ต สำหรับดาวน์โหลดและข้อมูลอื่นๆ โปรดเยี่ยมชม http://app.fujifilm-dsc.com/

# <u>การเชื่อมต่อไร้สาย: สมาร์ทโฟน</u>

ติดตั้งแอพพลิเคชัน "FUJIFILM Camera Remote" บนสมา ร์ทโฟนของคุณเพื่อเรียกดูรูปภาพบนกล้องถ่ายรูป ดาวน์โหลด รูปภาพที่เลือก ควบคุมกล้องจากระยะไกล หรือคัดลอกข้อมูล ตำแหน่งไปยังกล้องถ่ายรูป การเชื่อมต่อไปยังสมาร์ทโฟน กดปุ่ม ฟังก์ชั่นของกล้อง (**Fn7/Wi-Fi**)

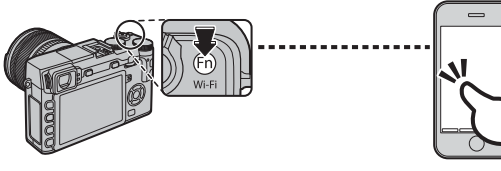

คุณยังสามารถเชื่อมต่อโดยใช้ตัวเลือก การสื่อสารไร้สาย ใน เมนูถ่ายรูปและการเล่นของกล้อง

# <u>การเชื่อมต่อไร้สาย: คอมพิวเตอร์</u>

เมื่อคุณติดตั้งแอพพลิเคชัน "FUJIFILM PC AutoSave" และ กำหนดคอมพิวเตอร์ของคุณเป็นปลายทางสำหรับการคัดลอก รูปถ่ายจากกล้องถ่ายรูป คุณสามารถอัพโหลดรูปภาพจากกล้อง ถ่ายรูปโดยใช้ตัวเลือก 🛃 จัดเก็บ PC ออโต้ ในเมนูการเล่น ภาพของกล้อง หรือโดยการกดปุ่มฟังก์ชั่น (Fn7/Wi-Fi) ในโหมด เล่นค้างไว้

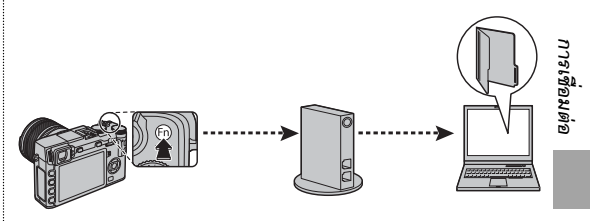

## <u>การดูภาพบนคอมพิวเตอร์</u>

้อ่านเนื้อหาส่วนนี้สำหรับข้อมูลเกี่ยวกับการคัดลอกรูปภาพไปยังคอมพิวเตอร์

### Windows

ใช้ MyFinePix Studio เพื่อคัดลอกรูปภาพไปยังคอมพิวเตอร์ ที่ซึ่งสามารถจัดเก็บ ดู จัดระบบ และพิมพ์ได้ สามารถดาวน์โหลด MyFinePix Studio จากเว็บไซต์ต่อไปนี้:

http://fujifilm-dsc.com/mfs/

เมื่อดาวน์โหลดเสร็จสิ้น ดับเบิลคลิกไฟล์ที่ดาวน์โหลด ("MFPS\_Setup.EXE") และทำตามคำสั่งบนหน้าจอเพื่อติดตั้งให้เสร็จสิ้น ดำเนินการต่อใน "การเชื่อมต่อกล้อง" (目 119) เมื่อการติดตั้งเสร็จสมบูรณ์

### Macintosh

ี่ สามารถคัดลอกรูปภาพไปยังคอมพิวเตอร์โดยใช้ Image Capture (จัดมาให้พร้อมกับคอมพิวเตอร์ของคุณ) หรือซอฟต์แวร์อื่น ดำเนิน การต่อใน "การเชื่อมต่อกล้อง" (≣≣ 119)

## Ҏ การดูไฟล์ RAW

การดูไฟล์ RAW บนคอมพิวเตอร์ของคุณ ใช้ RAW FILE CONVERTER ดาวน์โหลดได้จาก:

http://fujifilm-dsc.com/rfc/

## <u>การเชื่อมต่อกล้อง</u>

1 หาการ์ดหน่วยความจำที่มีรูปถ่ายที่คุณต้องการคัดลอกไปยังคอมพิวเตอร์แล้วใส่การ์ดลงในกล้อง (ฒ 17)

- 🗣 ผู้ใช้ Windows อาจต้องใช้ชีดีของ Windows เมื่อเริ่มต้นใช้ซอฟต์แวร์เป็นครั้งแรก
- ① หากเกิดไฟฟ้าดับขณะถ่ายโอนข้อมูล อาจทำให้สูญเสียข้อมูลหรือทำให้การด์หน่วยความจำเสียหาย ใส่แบตเตอรี่ใหม่หรือที่ชาร์จเต็มแล้ว ลงไปก่อนเชื่อมต่อกล้อง
- 2 ปิดกล้องแล้วเชื่อมต่อสาย USB ตามที่แสดง ตรวจสอบให้แน่ใจว่าเสียบสายกับ ช่องต่อจนแน่นสนิทแล้ว เชื่อมต่อกล้องกับคอมพิวเตอร์โดยตรง ห้ามใช้ฮับ USB หรือแป้นพิมพ์

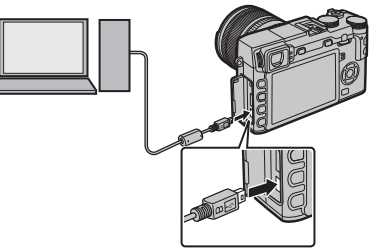

🕐 สาย USB ต้องไม่ยาวเกิน 60 ซม. และสามารถใช้ส่งข้อมูลได้

3 เปิดกล้อง

4 คัดลอกรูปภาพไปยังคอมพิวเตอร์โดยใช้ MyFinePix Studio หรือแอพพลิเคชันที่ให้มาพร้อมกับระบบปฏิบัติการของคุณ

้สำหรับข้อมูลเพิ่มเติมเกี่ยวกับการใช้ซอฟต์แวร์ ให้เริ่มต้นแอปพลิเคชันและเลือกตัวเลือกที่เหมาะสมจากเมนู Help

- ① ถ้าเสียบการ์ดหน่วยความจำที่มีรูปภาพจำนวนมาก ระบบอาจดำเนินการล่าช้าก่อนที่ซอฟต์แวร์จะเริ่มต้นและคุณอาจไม่สามารถนำเข้าหรือ บันทึกรูปภาพได้ โปรดใช้ตัวอ่านการ์ดหน่วยความจำเพื่อถ่ายโอนภาพ
- ① โปรดตรวจสอบให้แน่ใจว่าคอมพิวเตอร์ไม่ได้แสดงข้อความว่ากำลังดำเนินการคัดลอกอยู่ก่อนที่จะปิดกล้องหรือตัดการเชื่อมต่อสาย USB (หากจำนวนของรูปถ่ายที่คัดลอกมีจำนวนมาก ไฟแสดงสถานะจะยังคงสว่างอยู่หลังจากข้อความหายไปจากจอแสดงผลคอมพิวเตอร์แล้ว) การไม่ปฏิบัติตามข้อควรระวังอาจทำให้สูญเสียข้อมูลหรือทำให้การ์ดหน่วยความจำเสียหาย
- ① ตัดการเชื่อมต่อกล้องก่อนเสียบหรือนำการ์ดหน่วยความจำออก
- ① ในบางกรณี อาจไม่สามารถเข้าถึงภาพที่บันทึกไว้ในเซิร์ฟเวอร์เครือข่ายโดยใช้ซอฟต์แวร์ในลักษณะเดียวกับที่ดำเนินการในคอมพิวเตอร์แบบ สแตนด์อโลน
- 🛈 ผู้ใช้ยอมรับที่จะชำระค่าบริการทั้งหมดที่เรียกเก็บโดยบริษัทโทรศัพท์หรือผู้ให้บริการอินเทอร์เน็ตเมื่อใช้บริการที่ต้องมีการเชื่อมต่ออินเทอร์เน็ต

## Ҏ การตัดการเชื่อมต่อกับกล้อง

หลังจากยืนยันว่าไฟแสดงสถานะดับแล้ว ให้ปิดการทำงานของกล้องถ่ายรูปแล้วถอดสาย USB

# การพิมพ์ภาพผ่าน USB

ถ้าเครื่องพิมพ์สนับสนุน PictBridge คุณสามารถเชื่อมต่อกล้องกับเครื่องพิมพ์ได้โดยตรง โดยไม่ต้องคัดลอกไปยัง คอมพิวเตอร์ก่อน โปรดทราบว่าฟังก์ชั่นบางอย่างที่อธิบายด้านล่างอาจไม่มีการสนับสนุน ทั้งนี้ขึ้นอยู่กับเครื่องพิมพ์

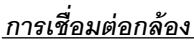

1 เชื่อมต่อสาย USB ตามที่แสดง แล้วเปิดเครื่องพิมพ์

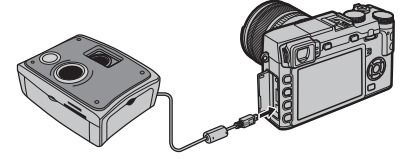

- 🛈 สาย USB ต้องไม่ยาวเกิน 60 ซม. และสามารถใช้ส่งข้อมูลได้
- 2 เปิดการทำงานของกล้อง C USB จะแสดงในจอภาพ ตาม ด้วย PictBridge จะแสดงขึ้นตามที่แสดงในด้านขวา

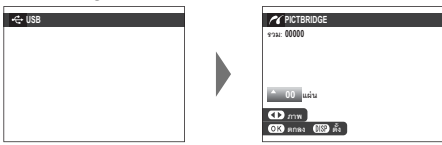

- สามารถพิมพ์รูปภาพจากการ์ดหน่วยความจำที่ฟอร์แมทในกล้อง แล้ว
- สามารถกำหนดขนาดภาพ คุณภาพของภาพ และการเลือกขอบได้ โดยใช้เครื่องพิมพ์

# <u>การพิมพ์ภาพที่เลือก</u>

 กดตัวเลือกซ้ายหรือขวาเพื่อแสดงภาพที่คุณ ต้องการพิมพ์

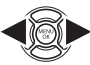

- การพิมพ์รูปภาพปัจจุบันหนึ่งสำเนา ให้ดำเนินการในขั้นตอน ที่ 3 โดยตรง
- 2 กดตัวเลือกขึ้นหรือลงเพื่อเลือกจำนวนสำเนา (สูงสุดถึง 99 สำเนา) ดำเนินการตามขั้นตอนที่ 1-2 ซ้ำเพื่อเลือกภาพเพิ่มเติม

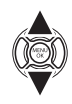

**3** กด MENU/OK เพื่อแสดงข้อความยืนยัน

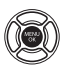

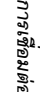

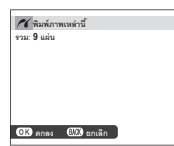

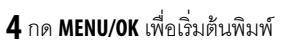

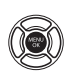

## Þ การพิมพ์วันที่บันทึก

หากต้องการพิมพ์วันที่บันทึกบนภาพ ให้กด **DISP/BACK** ในจอแส ดงผลของ PictBridge และเลือก พิมพ์วันที่ IG (หากต้องการพิมพ์ โดยไม่มีวันที่บันทึก ให้เลือก ไม่พิมพ์วันที่) เพื่อให้แน่ใจว่าวันที่ ถูกต้อง ให้ตั้งค่านาฬิกาในกล้องถ่ายรูปก่อนถ่ายภาพ เครื่องพิมพ์ บางเครื่องไม่สนับสนุนการพิมพ์วันที่ โปรดดูรายละเอียดในคู่มือ เครื่องพิมพ์

## <u>การพิมพ์ตามคำสั่งการพิมพ์ DPOF</u>

การพิมพ์ตามลำดับการพิมพ์ที่สร้างด้วย 🕒 สั่งพิมพ์ (DPOF) ในเมนูการเล่น (💷 104):

- 1 ในจอแสดงผล PictBridge ให้กด DISP/BACK เพื่อเปิดเมนู PictBridge
- 2 กดตัวเลือกขึ้นหรือลงเพื่อเลือก ⊾ สั่งพิมพ์ DPOF

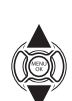

DISP

| C PICTBRIDGE                    |  |
|---------------------------------|--|
| พิมพ์วันที่ 尾<br>ไม่พิมพ์วันที่ |  |
| _ 🖬 สังพิมพ์ DPOF               |  |
|                                 |  |

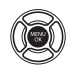

**3** กด MENU/OK เพื่อแสดงข้อความยืนยัน

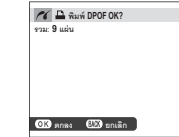

4 กด MENU/OK เพื่อเริ่มต้นพิมพ์

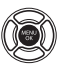

ระหว่างการพิมพ์ ข้อความจะแสดงที่ด้านขวาระหว่างการ

ขอความจะแสดงทดานขวาระหวางการ พิมพ์ กด **DISP/BACK** เพื่อยกเลิกก่อน ที่จะพิมพ์รูปถ่ายทั้งหมด (ขึ้นอยู่กับ เครื่องพิมพ์ การพิมพ์อาจหยุดลงก่อน พิมพ์ภาพปัจจุบัน)

| P6 inhaman  |                                                                                                    |
|-------------|----------------------------------------------------------------------------------------------------|
| r • manan   |                                                                                                    |
|             |                                                                                                    |
|             |                                                                                                    |
|             | - 11 C - 11 C - 12 C - 12 C - |
|             | i di secondo de la companya de la companya de la companya de la companya de la companya de la companya de la co                                                                                                    |
|             |                                                                                                    |
|             |                                                                                                    |
| (III) noizo |                                                                                                    |
| untan       |                                                                                                    |
|             |                                                                                                    |

หากมีการขัดจังหวะการพิมพ์ ให้ปิดกล้องและเปิดอีกครั้ง

## Ҏ การตัดการเชื่อมต่อกับกล้อง

ยืนยันว่าไม่มีข้อความข้างต้นแสดงแล้วจึงปิดการทำงานของกล้อง ถอดสาย USB

# <u>การสร้างคำสั่งพิมพ์ DPOF</u>

สามารถใช้ตัวเลือก 🖪 สั่งพิมพ์ (DPOF) ในเมนูเล่นเพื่อสร้าง "คำสั่งการพิมพ์" แบบดิจิตอลสำหรับเครื่องพิมพ์ที่สามารถใช้ PictBridge ได้ หรืออุปกรณ์ที่รองรับ DPOF

## DPOF

DPOF (**D**igital **P**rint **O**rder Format) คือมาตรฐานที่ ทำให้สามารถพิมพ์ภาพจาก "คำสั่งการพิมพ์" ที่บันทึก ไว้ในการ์ดหน่วยความจำ ข้อมูลในคำสั่งจะประกอบ ด้วยภาพที่จะพิมพ์และจำนวนสำเนาของแต่ละภาพ

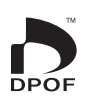

แสดงวันที่ 💽 🗕

## 🗖 แสดงวันที่ 💽/ไม่มีวันที่

การแก้ไขคำสั่งการพิมพ์ DPOF ให้เลือก 🖻 สั่งพิมพ์ (DPOF) ในเมนูการเล่น แล้วกดตัวเลือกขึ้นหรือลงเพื่อไฮไลท์ **แสดงวันที่** 🖸 หรือ **ไม่มีวันที่** 

แสดงวันที่ 💽 : พิมพ์วันที่บันทึกบนภาพ

**ไไม่มีวันที่** · พิมพ์ภาพโดยไม่มีวันที่

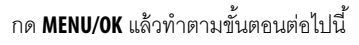

- กดตัวเลือกซ้ายหรือขวาเพื่อแสดงภาพที่คุณ ต้องการรวมหรือลบออกจากคำสั่งการพิมพ์
- 2 กดตัวเลือกขึ้นหรือลงเพื่อเลือกจำนวนสำเนา (สูงสุดถึง 99 สำเนา) หากต้องการลบภาพออก จากคำสั่ง ให้กดปุ่มเลือกลงจนกว่าจำนวน สำเนาจะเป็น 0

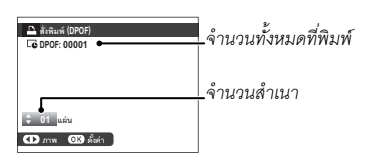

- 3 ทำซ้ำขั้นตอนที่ 1-2 เพื่อให้คำสั่งการพิมพ์เสร็จ สมบูรณ์ กด MENU/OK เพื่อบันทึกคำสั่งการ พิมพ์เมื่อการตั้งค่าเสร็จสมบูรณ์ หรือ DISP/ BACK เพื่อออกโดยไม่เปลี่ยนแปลงคำสั่งการ พิมพ์
- 4 จำนวนการพิมพ์ทั้งหมดจะแสดงบนจอภาพ กด MENU/OK เพื่อออก

รูปภาพในคำสั่งการพิมพ์ปัจจุบันจะ แสดงโดยไอคอน 🕰 ระหว่างการเล่น

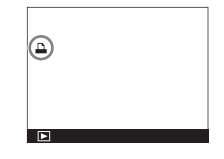

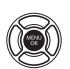

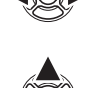

## 🗖 ตั้งค่าใหม่

การยกเลิกคำสั่งการพิมพ์ปัจจุบัน ให้ เลือก **ตั้งค่าใหม่** สำหรับ **โป สั่งพิมพ์** (DPOF) การยืนยันจะแสดงขึ้นที่ด้านขวา ให้กด **MENU/OK** เพื่อลบภาพทั้งหมด ออกจากคำสั่ง

| 🗈 uniân DPOF OK?  |
|-------------------|
|                   |
|                   |
|                   |
|                   |
|                   |
|                   |
| OK ສຸກສາ 🖽 ຫາເສັກ |
|                   |

- 💊 คำสั่งการพิมพ์สามารถมีภาพได้สูงสุด 999 ภาพ
- ถ้าใส่การ์ดหน่วยความจำที่มีคำสั่งการ พิมพ์ที่สร้างด้วยกล้องตัวอื่น ข้อความ จะปรากฏขึ้นที่ด้านขวา ให้กด MENU/ OK เพื่อยกเลิกคำสั่งการพิมพ์ จะต้อง สร้างคำสั่งการพิมพ์ใหม่ตามที่อธิบาย ข้างต้น

| 🖻 ยกเลิก | DPOF OK? |  |
|----------|----------|--|
|          |          |  |
|          |          |  |
|          |          |  |
|          |          |  |
| OK) snaa | 🖽 ະກະລິກ |  |

## เครื่องพิมพ์ instax SHARE

พิมพ์ภาพจากกล้องดิจิตอลของคุณไปยังเครื่องพิมพ์ instax SHARE

## <u>การสร้างการเชื่อมต่อ</u>

เลือก 🛜 ตั้งการเชื่อมต่อ > ตั้งค่าเชื่อมต่อ instax ในเมนูการตั้งค่าของกล้อง และใส่ชื่อเครื่องพิมพ์ instax SHARE (SSID) และ รหัสผ่าน

ชื่อเครื่องพิมพ์ (SSID) และรหัสผ่าน ชื่อเครื่องพิมพ์ (SSID) จะอยู่ที่ด้านล่างของเครื่องพิมพ์ รหัสผ่านเริ่มต้นคือ "1111" หากคุณได้เลือกรหัสผ่านที่ต่างไปพิมพ์จากสมาร์ทโฟน ให้ใส่รหัสผ่านนั้นแทน

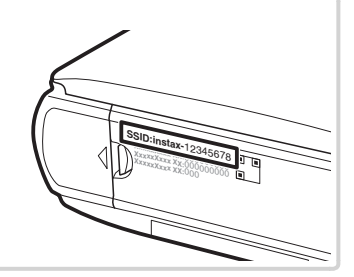

## <u>การพิมพ์รูปภาพ</u> **1** เปิดเครื่องพิมพ์

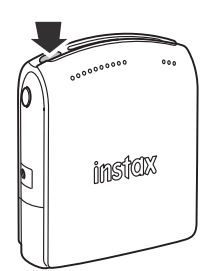

2 เลือก 🖙 พิมพ์ค.พิมพ์ instax ในเมนูเล่นภาพของกล้อง กล้องจะเชื่อมต่อกับเครื่องพิมพ์

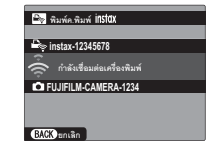

การพิมพ์กรอบจากภาพชุด ให้แสดงกรอบก่อนเลือก
 พิมพ์ค.พิมพ์ instax

3 ใช้ตัวเลือกเพื่อแสดงภาพที่คุณต้องการพิมพ์ จากนั้นกดปุ่ม MENU/OK

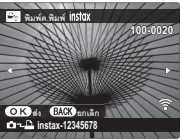

- 💊 าพที่ถ่ายด้วยกล้องอื่นจะไม่สามารถพิมพ์ได
- 🗣 พื้นที่ที่พิมพ์จะเล็กกว่าพื้นที่ที่มองเห็นในหน้าจอ LCD
- 4 ภาพจะถูกส่งไปยังเครื่องพิมพ์และการพิมพ์จะเริ่มต้น

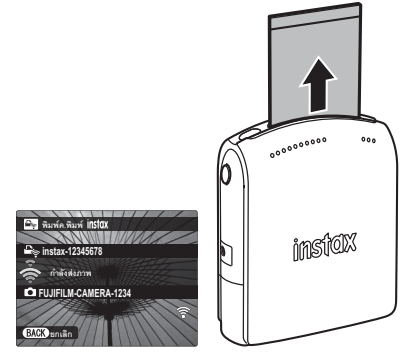

# การดูภาพบนโทรทัศน์

การแสดงภาพให้กับผู้ชมเป็นกลุ่ม ให้เชื่อมต่อกล้องไปยังโทรทัศน์โดยใช้สาย HDMI (มีแยกจำหน่ายต่างหากโดยซัพพลายเออร์ของ บริษัทอื่น โปรดทราบว่าสามารถใช้โทรทัศน์เพื่อเล่นภาพเท่านั้น ไม่สามารถถ่ายภาพได้)

1 ปิดกล้อง

2 เชื่อมต่อสายเคเบิลตามที่แสดงด้านล่าง

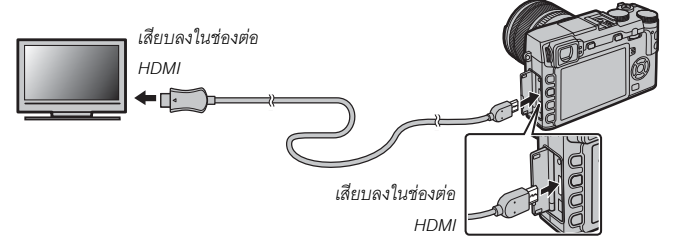

① ใช้สาย HDMI ที่ยาวไม่เกิน 1.5 ม.

- 🗞 ตรวจสอบให้แน่ใจว่าเสี่ยบสายกับช่องต่อจนแน่นสนิทแล้ว
- 3 ปรับโทรทัศน์เป็นช่องสัญญาณขาเข้าของ HDMI โปรดดูรายละเอียดเพิ่มเติมจากเอกสารประกอบของโทรทัศน์
- 4 เปิดกล้องถ่ายรูปแล้วกดปุ่ม ▶ หน้าจอของกล้องจะปิด แล้วภาพและภาพยนตร์จะเล่นบนโทรทัศน์ โปรดทราบว่าการควบคุม ระดับเสียงของกล้องจะไม่มีผลกับเสียงที่เล่นบนโทรทัศน์ ให้ใช้การควบคุมระดับเสียงของโทรทัศน์เพื่อปรับระดับเสียง
  - 💊 ไม่สามารถใช้สาย USB ขณะที่เชื่อมต่อสาย HDMI
  - 🗣 โทรทัศน์บางเครื่องอาจแสดงหน้าจอเป็นสีดำครู่หนึ่งเมื่อเริ่มเล่นภาพยนตร์
## หมายเหตุด้านเทคนิค

# อุปกรณ์เสริม

กล้องสนับสนุนอุปกรณ์เสริมจำนวนมากจาก FUJIFILM และผู้ผลิตรายอื่น

## <u>อุปกรณ์เสริมจาก FUJIFILM</u>

อุปกรณ์เสริมต่อไปนี้มีให้บริการจาก FUJIFILM สำหรับข้อมูลล่าสุดเกี่ยวกับอุปกรณ์เสริมที่พร้อมใช้งานในพื้นที่ของคุณ โปรดสอบถาม ข้อมูลจากตัวแทนของ FUJIFILM ในพื้นที่ของคุณหรือเข้าสู่ *http://www.fujifilm.com/products/digital\_cameras/index.html* 

### แบตเตอรี่ Li-ion แบบชาร์จซ้ำได้

NP-W126: สามารถซื้อแบตเตอรี่แบบชาร์จซ้ำ NP-W126 ที่มีความจุมากได้เพิ่มเติมตามต้องการ

### เครื่องชาร์จแบตเตอรี่

BC-W126: สามารถซื้อเครื่องชาร์จแบตเตอรี่ทดแทนได้ตามต้องการ ที่ +20 °C เครื่อง BC-W126 ชาร์จ NP-W126 โดยใช้เวลา ประมาณ 150 นาที

### อะแดปเตอร์ไฟฟ้ากระแสสลับ

AC-9V (จำเป็นต้องมี DC coupler CP-W126): ใช้สำหรับขยายการถ่ายรูปและการเล่นหรือเมื่อคัดลอกภาพถ่ายไปยังคอมพิวเตอร์

#### DC coupler

CP-W126: เชื่อมต่อ AC-9V เข้ากับกล้อง

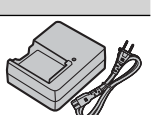

#### รีโมตกดชัตเตอร์

RR-90: ใช้เพื่อลดการสั่นของกล้องหรือเปิดชัตเตอร์ไว้ระหว่างเวลาการรับแสง

#### ไมโครโฟนสเตอริโอ

MIC-ST1: ไมโครโฟนเสริมภายนอกสำหรับการบันทึกภาพยนตร์

#### เลนส์ FUJINON

**เลนส์ ชุด XF**: เลนส์แบบเปลี่ยนได้สำหรับใช้งานเฉพาะกับ FUJIFILM X-mount

**เลนส์ ชุด XC**: เลนส์แบบเปลี่ยนได้สำหรับใช้งานเฉพาะกับ FUJIFILM X-mount

#### ชุดแฟลชเสริมภายนอก

EF-20: ชุดแฟลชต่อภายนอก (ใช้แบตเตอรี่ AA สองก้อน) มีไกด์นัมเบอร์ 20 (ISO 100, ม.) และรองรับระบบควบคุมแฟลช TTL สามารถหมุนหัวแฟลชขึ้นข้างบนได้ 90° เพื่อจัดแสงสะท้อน

EF-42: ชุดแฟลชต่อภายนอก (ใช้แบตเตอรี่ AA สี่ก้อน) มีไกด์นัมเบอร์ 42 (ISO 100, ม.) และรองรับระบบควบคุมแฟลช TTL และ ปรับชูมไฟฟ้าอัตโนมัติในช่วง 24–105 มม. (เทียบเท่ารูปแบบ 35 มม.) สามารถหมุนหัวแฟลชขึ้นข้างบนได้ 90° หมุนไปทางข้าย 180° หรือทางขวา 120° เพื่อจัดแสงสะท้อน

EF-X20: ชุดแฟลชต่อภายนอกมีไกด์นัมเบอร์ 20 (ISO 100, ม.)

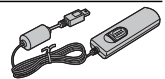

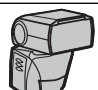

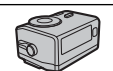

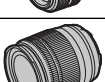

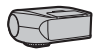

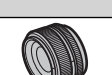

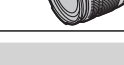

### HG-XE1: ลักษณะกริ๊ปที่ปรับปรุงแล้ว

#### กระเป๋าหนัง

กริ๊ป

BLC-XE1: กระเป๋านี้ผลิตจากหนังขั้นดี พร้อมสายคล้องคอที่ผลิตจากวัสดุชนิดเดียวกัน และผ้าที่สามารถใช้เพื่อเช็ดกล้องก่อนเก็บกล้องลงในกระเป๋า และใช้ เช็ดสำหรับโอกาสอื่นๆ สามารถถ่ายรูปและใส่หรือถอดแบตเตอรี่หรือการ์ดหน่วยความจำในขณะที่กล้องอยู่ในกระเป๋าใส่กล้องได้

### ท่อต่อมาโคร

MCEX-11/16: ต่อระหว่างกล้องและเลนส์เพื่อถ่ายภาพในอัตราการผลิตสูง

#### ฟิลเตอร์ป้องกัน

PRF-39/PRF-43/PRF-49S/PRF-52/PRF-58/PRF-62/PRF-67/PRF-72/PRF-77: ใช้สำหรับป้องกันเลนส์

### ตัวแปลงเลนส์เทเล

XF1.4X TC WR: เพิ่มทางยาวโฟกัสของเลนส์ที่รองรับครั้งละประมาณ 1.4 เท่า

### ตัวแปลง

**ตัวแปลง M FUJIFILM**: ช่วยให้สามารถใช้กล้องกับตัวเลือกเลนส์เมาท์ M ได้มากขึ้น

### ฝาปิดเลนส์ด้านหน้า

FLCP-39/FLCP-43/FLCP-52/FLCP-58/FLCP-62/FLCP-67/FLCP-72/FLCP-72 II/FLCP-77: ปกป้ององค์ประกอบของเลนส์ด้านหน้าเมื่อไม่ใช้เลนส์

### ฝาปิดเลนส์ด้านหลัง

RLCP-001: ปกป้ององค์ประกอบของเลนส์ด้านหลังเมื่อไม่ได้ต่อเลนส์เข้ากับกล้อง

### ฝาครอบตัวกล้อง

BCP-001: ปิดครอบเมาท์เลนส์ของกล้องเมื่อไม่ได้ต่อเลนส์

### เครื่องพิมพ์ instax SHARE

SP-1: เชื่อมต่อผ่าน LAN ไร้สายเพื่อพิมพ์ภาพบนฟิล์ม instax

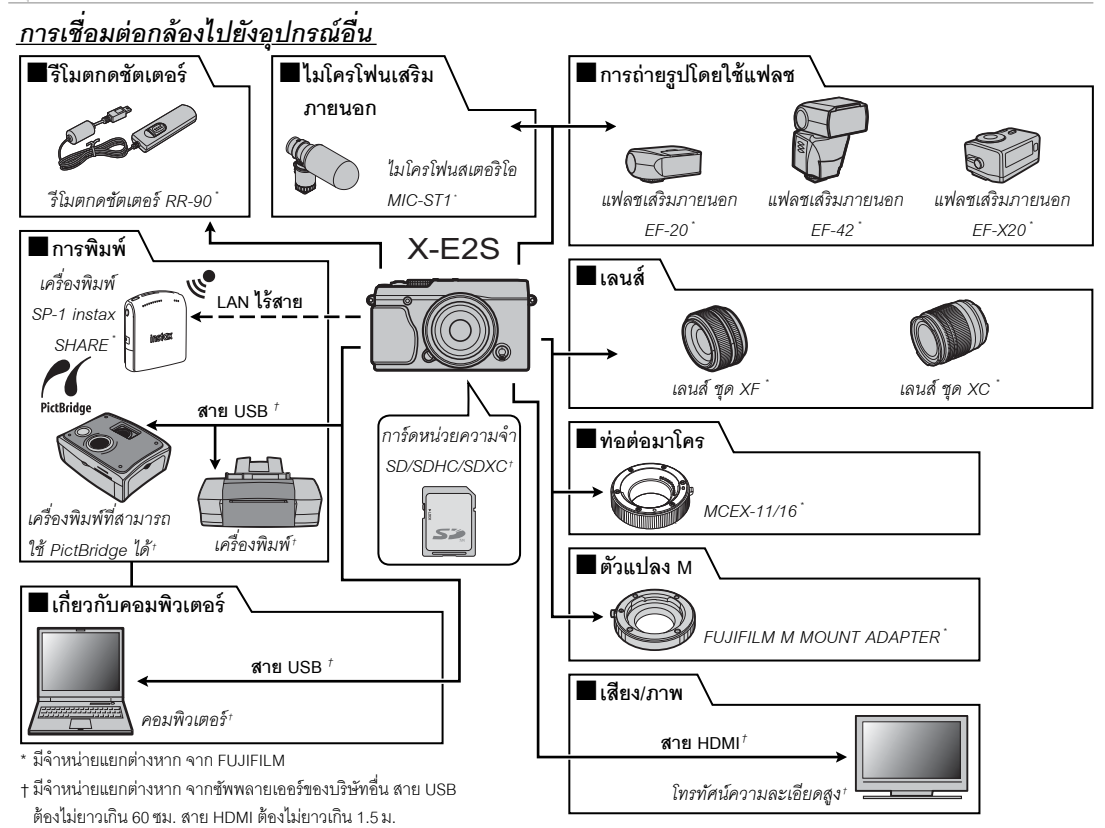

# การดูแลรักษากล้อง

เพื่อให้สามารถใช้ผลิตภัณฑ์ได้ดีอย่างต่อเนื่อง โปรดปฏิบัติตามข้อควรระวังต่อไปนี้

# <u>การเก็บและการใช้งาน</u>

ถ้าไม่มีการใช้กล้องเป็นเวลานาน โปรดนำแบตเตอรี่และการ์ด หน่วยความจำออก ห้ามเก็บหรือใช้กล้องในบริเวณที่:

- มีฝนตก ไอน้ำ หรือควัน
- ความชื้นสูงหรือฝุ่นเยอะ
- โดนแสงแดดจ้าหรืออุณหภูมิสูงมาก เช่น ในยานพาหนะที่ปิด มิดชิดในวันที่แสงแดดแรง
- หนาวเย็นมาก
- มีการสั่นสะเทือนรุนแรง
- อยู่ในบริเวณสนามแม่เหล็กที่มีกำลังแรง เช่น ใกล้เสาอากาศ ของระบบแพร่ภาพออกอากาศ สายไฟ ตัวส่งสัญญาณเรดาร์ เครื่องยนต์ ตัวแปลง หรือแม่เหล็ก
- สัมผัสกับสารระเหย เช่น ยาฆ่าแมลง
- ใกล้กับผลิตภัณฑ์ที่เป็นยางหรือไวนิล

# 🔳 น้ำและทราย

การสัมผัสกับน้ำและทรายอาจทำให้กล้อง วงจร และกลไก ภายในตัวกล้องเกิดความเสียหาย เมื่อใช้กล้องที่ชายหาดหรือ ริมทะเล โปรดอย่าให้กล้องโดนน้ำและทรา ห้ามวางกล้องบน พื้นเปียก

## 🗖 การควบแน่น

การเพิ่มอุณหภูมิโดยกะทันหัน เช่น เมื่อเข้าสู่อาคารที่มีอุณหภูมิ สูงในวันที่อากาศหนาว อาจทำให้เกิดไอน้ำภายในกล้อง ถ้าเกิด กรณีนี้ ให้ปิดกล้องและรอเป็นเวลาหนึ่งชั่วโมงก่อนเปิดกล้องอีก ครั้ง ถ้าเกิดไอน้ำในการ์ดหน่วยความจำ ให้นำการ์ดออกและรอ จนกว่าไอน้ำจะน้อยลง

# <u>การเดินทาง</u>

โปรดเก็บกล้องไว้ในกระเป๋าเดินทาง การตรวจสอบกระเป๋าอาจ ทำให้เกิดการกระแทกรุนแรงที่อาจทำให้กล้องเสียหาย

# การทำความสะอาดเซ็นเซอร์ภาพ

รูปภาพหลายภาพเสียหายจากจุดหรือรอยแต้มในตำแหน่งเดียวกันอาจแสดงว่ามีฝุ่นอยู่ในเซ็นเซอร์ภาพของกล้อง ทำความสะอาด เซ็นเซอร์โดยใช้ตัวเลือก **โฏ ทำความสะอาดเซ็นเซอร์** ในเมนูการตั้งค่า (☷ 110) หากยังคงมีปัญหาอยู่ คุณสามารถทำความ สะอาดเซ็นเซอร์ด้วยตนเองตามที่อธิบายด้านล่าง โปรดทราบว่าจะมีค่าใช้จ่ายสำหรับการซ่อมแซมหรือเปลี่ยนเซ็นเซอร์ภาพหากเสีย หายระหว่างการทำความสะอาด

1 ใช้ลูกยางเป่าลม (ที่ไม่ใช่แปรง) เพื่อขจัดฝุ่นออกจากเซ็นเซอร์

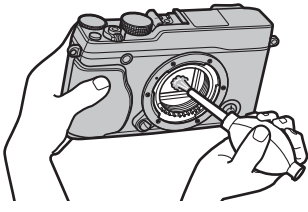

① ห้ามใช้แปรงหรือลูกยางเป่าลมที่มีหัวเป่า หากไม่ปฏิบัติตามข้อควรระวังนี้ อาจทำให้เซ็นเซอร์เสียหายได้

2 ตรวจสอบว่าขจัดฝุ่นออกไปเรียบร้อยหรือไม่

💊 ทำซ้ำขั้นตอนที่ 1 และ 2 ตามที่จำเป็น

3 ปิดฝากล้องหรือเลนส์

# การแก้ไขปัญหา

## ปัญหาและวิธีแก้ไขปัญหา

## 🔳 พลังงานและแบตเตอรี่

| ปัญหา                        | วิธีแก้ไขปัญหา                                                                                                    |  |  |  |  |
|------------------------------|----------------------------------------------------------------------------------------------------|--|--|--|--|
|                              | 🔸 แบตเตอรี่หมด: ชาร์จแบตเตอรี่ (🕮 16) หรือใส่แบตเตอรี่สำรองที่ชาร์จเต็มแล้ว (🕮 17)                                             |  |  |  |  |
| กล้องไม่เปิดทำงาน            | • ใส่แบตเตอรี่ไม่ถูกต้อง: ใส่แบตเตอรี่เข้าไปใหม่ในทิศทางที่ถูกต้อง (🖽 17)                                                      |  |  |  |  |
|                              | • ฝาครอบช่องใส่แบตเตอรี่ไม่ลงล็อค: ใส่ฝาครอบช่องใส่แบตเตอรี่ให้ลงล็อค (🕮 18)                                                   |  |  |  |  |
| จอภาพไม่เปิดทำงาน            | ้จอภาพอาจไม่เปิดทำงานหากปิดกล้องแล้วเปิดกล้องอีกครั้งอย่างรวดเร็ว กดปุ่มชัตเตอร์ครึ่งหนึ่งเพื่อเปิดใช้งานจอภาพ                 |  |  |  |  |
|                              | • <b>แบตเตอรี่เย็น</b> : อุ่นแบตเตอรี่ด้วยการวางไว้ในกระเป๋าหรือที่มีอุณหภูมิอุ่น และนำไปใส่ในกล้อง อีกครั้งทันทีก่อนถ่ายรูป   |  |  |  |  |
|                              | <ul> <li>ขั้วแบตเตอรี่สกปรก: ทำความสะอาดขั้งด้วยผ้าแห้งเนื้อนุ่ม</li> </ul>                                                    |  |  |  |  |
| แบดเดอรหมดอย เง              | • เปิด สำหรับ 🎟 ตั้งออโต้โฟกัส > PRE-AF: ปิด PRE-AF (🕮 92)                                                                     |  |  |  |  |
| 2.9612.9                     | • <b>เลือก 🕮 * สำหรับโหมดถ่ายรูป</b> : เลือกโหมดที่แตกต่าง (🕮 51)                                                              |  |  |  |  |
|                              | • <b>มีการซาร์จแบตเตอรี่หลายครั้ง</b> : แบตเตอรี่หมดอายุการใช้งานสำหรับการซาร์จ ซื้อแบตเตอรี่ใหม่                              |  |  |  |  |
| กล้องปิดการทำงาน<br>กะทันหัน | <b>แบตเตอรี่หมด</b> : ซาร์จแบตเตอรี่ (🕮 16) หรือใส่แบตเตอรี่สำรองที่ชาร์จเต็มแล้ว (🕮 17)                                       |  |  |  |  |
| ไม่เริ่มชาร์จแบตเตอรื่       | ใส่แบตเตอรี่อีกครั้งในทิศทางที่ถูกต้องและตรวจสอบว่ามีเสียบปลั๊กเครื่องชาร์จแล้ว (🕮 16)                                         |  |  |  |  |
| การซาร์จทำงานช้า             | ชาร์จแบตเตอรี่ที่อุณหภูมิห้อง (🕮 iv)                                                                                           |  |  |  |  |
| ไฟแสดงสถานะการ               | • ขั้วแบตเตอรี่สกปรก: ทำความสะอาดขั้วด้วยผ้าแห้งเนื้อนุ่ม                                                                      |  |  |  |  |
| ชาร์จกะพริบ แต่ไม่ชาร์จ      | <b>ง  • มีการซาร์จแบตเตอรี่หลายครั้ง</b> : แบตเตอรี่หมดอายุการใช้งานสำหรับการชาร์จ ซื้อแบตเตอรี่ใหม่ ถ้าแบตเตอรี่ยังคงไม่ชาร์จ |  |  |  |  |
| แบตเตอรื่                    | โปรดติดต่อตัวแทนจำหน่ายของ FUJIFILM                                                                                            |  |  |  |  |

### 🔳 เมนูและจอแสดงผล

| ปัญหา                     | วิธีแก้ไขปัญหา                          |  |  |
|---------------------------|-----------------------------------------|--|--|
| จอแสดงผลไม่ใช่ภาษา<br>ไทย | เลือก ภาษาไทย สำหรับ 😰 言語/LANG. (興 106) |  |  |

### ปัญหาและวิธีแก้ไขปัญหา

| 🗖 การถ่ายรูป                     |                                                                                                    |  |  |  |
|----------------------------------|----------------------------------------------------------------------------------------------------|--|--|--|
| ปัญหา                            | วิธีแก้ไขปัญหา                                                                                                    |  |  |  |
|                                  | • การ์ดหน่วยความจำเต็ม: ใส่การ์ดหน่วยความจำใหม่หรือลบภาพ (🕮 17, 35)                                                            |  |  |  |
|                                  | • การ์ดหน่วยความจำไม่ได้ฟอร์แมท: ฟอร์แมทการ์ดหน่วยความจำ (🕮 113)                                                               |  |  |  |
| ใน่มีอาราวของไม่                 | <ul> <li>หน้าสัมผัสของการ์ดหน่วยความจำสกปรก: ทำความสะอาดหน้าสัมผัสด้วยผ้าแห้งเนื้อนุ่ม</li> </ul>                              |  |  |  |
| ร้อกอารู้<br>เททแบรแทร็บเทตเท็ท  | • การ์ดหน่วยความจำเสียหาย: เสียบการ์ดหน่วยความจำใหม่ (🕮 17)                                                                    |  |  |  |
| ๛ฅเฅ๛๖                           | • แบตเตอรี่หมด: ชาร์จแบตเตอรี่ (🕮 16) หรือใส่แบตเตอรี่สำรองที่ชาร์จเต็มแล้ว (🕮 17)                                             |  |  |  |
|                                  | • กล้องปิดการทำงานโดยอัตโนมัติ: เปิดกล้อง (🕮 21)                                                                               |  |  |  |
|                                  | • ไฟแสดงสถานะเป็นสีส้มเมื่อคุณพยายามบันทึกภาพพาโนราม่า: รอจนกว่าไฟแสดงสถานะดับ (🕮 4)                                           |  |  |  |
| มีรอยจุด ("สัญญาณ                | , , , , , , , , , , , , , , , , , , , ,                                                                                        |  |  |  |
| รบกวน") ปรากฏบนหน้า              | ı  <br>ค่าเกนเพิ่มขึ้นเพื่อช่วยการจัดองค์ประกอบภาพเมื่อตัวแบบมีแสงน้อย และรูรับแสงลดลง ซึ่งอาจทำให้เกิดรอยจุดที่มองเห็นได้เมื่ |  |  |  |
| จอหรือช่องมองภาพ เมื่อ           | ง ดูตัวอย่างภาพในจอแสดงผล ภาพที่ถ่ายด้วยกล้องจะไม่ได้รับผลกระทบ                                                                |  |  |  |
| กดปุ่มชัตเตอร์ลงครึ่งหนึ่ง       |                                                                                                    |  |  |  |
| กล้องไม่โฟกัส                    |                                                                                                    |  |  |  |
| ใช้โฟกัสใบหน้าอัจฉริยะ<br>ไม่ได้ | <b>ไม่สามารถใช้โฟกัสใบหน้าอัจฉริยะในโหมดถ่ายรูปปัจจุบัน</b> : เลือกโหมดการถ่ายภาพอื่น (🕮 151)                                  |  |  |  |
|                                  | <ul> <li>ใบหน้าของตัวแบบถูกบังด้วยแว่นตา หมวก ผมยาว หรือวัตถุอื่น: นำสิ่งกีดขวางออก</li> </ul>                                 |  |  |  |
|                                  | • ใบหน้าของตัวแบบอ <sup>ี</sup> ยู่ในเฟรมเพียงเล็กน้อยเท่านั้น: เปลี่ยนการวางองค์ประกอบภาพเพื่อให้ใบหน้าของตัวแบบอยู่ในเฟรม    |  |  |  |
| ไม่สามารถตรวจหา                  | ให้มากขึ้น                                                                                                    |  |  |  |
| ใบหน้า                           | <ul> <li>ศีรษะของตัวแบบเอียงหรืออยู่ในแนวนอน: ให้ตัวแบบวางศีรษะให้ตรง</li> </ul>                                               |  |  |  |
|                                  | • กล้องเอียง: วางกล้องในแนวระนาบ                                                                                               |  |  |  |
|                                  | <ul> <li>ใบหน้าของตัวแบบมืด: ส่องไฟให้สว่างขึ้น</li> </ul>                                                                     |  |  |  |
|                                  | ตัวแบบที่เลือกอยู่ใกล้ศูนย์กลางของเฟรมมากกว่าตัวแบบหลัก จัดวางองค์ประกอบภาพใหม่หรือปิดระบบตรวจหาใบหน้า และวาง                  |  |  |  |
| เพอบดวแบบผด                      | กรอบการถ่ายรูปโดยใช้การล็อคโฟกัส (🕮 56)                                                                                        |  |  |  |

| ปัญหา                                 | วิธีแก้ไขปัญหา                                                                                                    |  |  |
|---------------------------------------|----------------------------------------------------------------------------------------------------|--|--|
|                                       | • <b>ไม่สามารถใช้แฟลชในการตั้งค่าปัจจุบัน</b> : ดูรายการของการตั้งค่าที่สามารถใช้งานกับแฟลชได้ (🕮 151)                 |  |  |
|                                       | • แฟลชถูกลดลง: ยกแฟลขขึ้น (💷 36)                                                                                       |  |  |
| กล้องไม่ยิงแฟลซ                       | • แบตเต <b>อรี่หมด</b> : ชาร์จแบตเตอรี่ (🕮 16) หรือใส่แบตเตอรี่สำรองที่ชาร์จเต็มแล้ว (🕮 17)                            |  |  |
|                                       | • กล้องอยู่ในโหมดถ่ายคร่อมหรือถ่ายรูปต่อเนื่อง: เลือกโหมดเฟรมเดียว (🕮 60)                                              |  |  |
|                                       | • เลือก ปิด สำหรับ 👪 เสียง&แฟลช: เลือก เปิด (🕮 106)                                                                    |  |  |
| โหมดแฟลชบางโหมดไม่<br>สามารถใช้ได้    | เลือก ปิด สำหรับ 🖽 เสียง&แฟลช เลือก เปิด (💷 106)                                                                       |  |  |
| แฟอสไม่สิ่งใปผังตัวแงแบ               | • <b>ตัวแบบไม่อยู่ในช่วงของแฟลซ</b> : จัดวางตัวแบบให้อยู่ในช่วงแฟลซ (🕮 147)                                            |  |  |
| อต่วง ซึ่งชู้<br>เพพชา เทอง เกองตวแกก | • ช่องแฟลชถูกขวาง: ถือกล้องอย่างถูกต้อง (🖽 30)                                                                         |  |  |
| 101 106 104 10                        | • ความเร็วชัตเตอร์เร็วกว่า 🕬 s: เลือกความเร็วชัตเตอร์ที่ข้าลง (🕮 37, 48, 50)                                           |  |  |
|                                       | • เลนส์สกปรก: ทำความสะอาดเลนส์ (🕮 xi)                                                                                  |  |  |
| ວາພວ່າພັດ                             | • <b>เลนส์ถูกบัง</b> : นำวัตถุออกจากเลนส์                                                                              |  |  |
| 31 1 10 10 10 20.3                    | • !AF ปรากฏขึ้นระหว่างถ่ายรูปและกรอบโฟกัสเป็นสีแดง: ตรวจสอบโฟกัสก่อนถ่ายรูป (💷 30)                                     |  |  |
|                                       | • 🗗 ปรากฏระหว่างถ่ายรูป: ใช้แฟลชหรือตั้งกล้องไว้บนขาตั้งกล้อง (🕮 36)                                                   |  |  |
| กาพปีคอยออ                            | <ul> <li>ความเร็วชัตเตอร์ช้าและอุณหภูมิห้องสูง: อาการนี้เป็นภาวะปกติและไม่ได้แสดงถึงการทำงานผิดปกติ</li> </ul>         |  |  |
| าแพราวเอราเส้ญ                        | <ul> <li>มีการใช้งานกล้องติดต่อกันที่อุณหภูมิสูงหรือมีคำเดือนอุณหภูมิปรากฏขึ้น: ปิดกล้องและรอให้กล้องเย็นลง</li> </ul> |  |  |

## 🗖 การเล่น

| ปัญหา                                  | วิธีแก้ไขปัญหา                                                                                         |  |  |  |
|----------------------------------------|----------------------------------------------------------------------------------------------------|--|--|--|
| ภาพมัวเป็นรอยจุด                       | ถ่ายรูปด้วยกล้องที่เป็นแบบหรือรุ่นอื่น                                                                 |  |  |  |
| การซูมการเล่นรายการไม่<br>สามารถใช้ได้ | มีการถ่ายรูปโดยใช้ 🔚 ปรับขนาด หรือด้วยกล้องที่เป็นแบบหรือรุ่นอื่น                                      |  |  |  |
|                                        | • ระดับเสียงของการเล่นเบาเกินไป: ปรับระดับเสียงของการเล่น (🕮 107)                                      |  |  |  |
| ไม่มีเสียงในการเล่น                    | • ไมโครโฟนถูกบัง: ถือกล้องอย่างถูกต้องระหว่างการบันทึก (🕮 2, 38)                                       |  |  |  |
| ภาพยนตร์                               | • ลำโพงถูกบั้ง: ถือกล้องอย่างถูกต้องระหว่างการเล่น (🕮 2, 40)                                           |  |  |  |
|                                        | • เลือก ปิด สำหรับ 👪 เสียง&แฟลช: เลือก เปิด (🕮 106)                                                    |  |  |  |
| ไม่สามารถลบภาพที่เลือก                 | ภาพที่เลือกเพื่อลบบางภาพถูกป้องกันไว้ ลบการป้องกันออกโดยใช้อุปกรณ์ที่ใช้ดำเนินการแต่แรก (🕮 101)        |  |  |  |
| มีการรีเซ็ตการกำหนด                    |                                                                                                    |  |  |  |
| หมายเลขไฟล์โดยไม่คาด                   | ฝาครอบช่องใส่แบตเตอรี่เปิดในขณะที่กล้องเปิดทำงานอยู่ ปิดกล้องก่อนเปิดฝาครอบช่องใส่แบตเตอรี่ (🕮 17, 21) |  |  |  |
| หมาย                                   |                                                                                                    |  |  |  |

## 🔳 การเชื่อมต่อ/เบ็ดเตล็ด

สำหรับข้อมูลเพิ่มเติมเกี่ยวกับการแก้ปัญหาการเชื่อมต่อไร้สาย โปรดเยี่ยมชม:

http://faq.fujifilm.com/digitalcamera/faq\_product.html?pid=X

| ปัญหา                 | วิธีแก้ไขปัญหา                                                                                                    |  |  |  |  |
|-----------------------|----------------------------------------------------------------------------------------------------|--|--|--|--|
| ปัญหาการเชื่อมต่อหรือ | • สมาร์ทโฟนอยู่ไกลเกินไป: ย้ายอุปกรณ์ให้ใกล้มากขึ้น                                                                       |  |  |  |  |
| การอัพโหลดภาพไปยัง    | <ul> <li>อุปกรณ์ใกล้เคี้ยงก่อให้เกิดสัญญาณรบกวนทางวิทยุ: ย้ายกล้องถ่ายรูปและสมาร์ทโฟนให้ห่างจากเตาไมโครเวฟหรือ</li> </ul> |  |  |  |  |
| สมาร์ทโฟน             | โทรศัพท์ไร้ลาย                                                                                                    |  |  |  |  |
|                       | • สามารถโฟนเชื่อมต่อกับอุปกรณ์อื่น: สามารถโฟนและกล้องถ่ายรูปสามารถเชื่อมต่ออุปกรณ์ได้เพียงหนึ่งเครื่องในเวลา              |  |  |  |  |
| ไม่สามารถอัพโหลด      | เดียวกัน หยุดการเชื่อมต่อแล้วลองใหม่อีกครั้ง                                                                              |  |  |  |  |
| ภาพได้                | • มีสมาร์ทโฟนหลายเครื่องในบริเวณใกล้เคียง: ลองเชื่อมต่อใหม่อีกครั้ง การมีสมาร์ทโฟนหลายเครื่องอาจทำให้เชื่อมต่อได้ยาก      |  |  |  |  |
|                       | • ไม่สามารถอัพใหลดภาพปัจจุบันที่เป็นภาพยนตร์หรือสร้างบนอุปกรณ์อื่นไปยังสมาร์ทโฟนได้                                       |  |  |  |  |

| ปัญหา                             | วิธีแก้ไขปัญหา                                                                                                    |  |  |  |  |  |
|-----------------------------------|----------------------------------------------------------------------------------------------------|--|--|--|--|--|
| สมาร์ทโฟนจะไม่แสดง                | เลือก เปิด สำหรับ 😭 ตั้งการเชื่อมต่อ > ตั้งค่าไร้สาย > ย่อขนาดภาพ 💷 การเลือก ปิด จะเพิ่มเวลาอัพโหลดสำหรับภาพที่          |  |  |  |  |  |
| รูปภาพ                            | ใหญ่กว่า นอกจากนี้ โทรศัพท์บางเครื่องอาจไม่แสดงภาพที่ใหญ่กว่าขนาดปัจจุบัน                                                |  |  |  |  |  |
|                                   | 🔸 <b>เชื่อมต่อกล้องไม่ถูกต้อง</b> : เชื่อมต่อกล้องอย่างถูกต้อง (🕮 128) โปรดทราบว่าเมื่อเชื่อมต่อกล้องแล้ว รูปภาพจะแสดงบน |  |  |  |  |  |
| โทรทัศน์ไม่มีภาพหรือ              | โทรทัศน์แทนจอภาพของกล้อง                                                                                                 |  |  |  |  |  |
| เสียง                             | • มีการตั้งค่าสัญญาณเข้าในโทรทัศน์เป็น "TV": ตั้งค่าสัญญาณเข้าเป็น "HDMI"                                                |  |  |  |  |  |
|                                   | <ul> <li>ระดับเสียงในโทรทัศน์เบาเกินไป: ใช้ระบบควบคุมบนโทรทัศน์เพื่อปรับเสียง</li> </ul>                                 |  |  |  |  |  |
| คอมพิวเตอร์จำกล้อง<br>ไม่ได้      | โปรดเชื่อมต่อกล้องกับคอมพิวเตอร์อย่างถูกต้อง (興 119)                                                                     |  |  |  |  |  |
| ไม่สามารถโอนย้ายไฟล์              |                                                                                                    |  |  |  |  |  |
| RAW หรือ JPEG ไปยัง               | ใช้ MyFinePix Studio ในการโอนย้ายภาพ (สำหรับ Windows เท่านั้น 💷 118)                                                     |  |  |  |  |  |
| คอมพิวเตอร์                       |                                                                                                    |  |  |  |  |  |
| ใน่สือออสโนเพื่ออาแอออนอ          | • เชื่อมต่อกล้องไม่ถูกต้อง: เชื่อมต่อกล้องอย่างถูกต้อง (🕮 121)                                                           |  |  |  |  |  |
| 121211.12.1121.111.111.0.0.1121.1 | • เครื่องพิมพ์ถูกปิด: เปิดเครื่องพิมพ์                                                                                   |  |  |  |  |  |
| สามารถพิมพ์สำเนาได้               | -                                                                                                    |  |  |  |  |  |
| เพียงรายการเดียว/ไม่              | เครื่องพิมพ์ไม่สามารถใช้ PictBridge ได้                                                                                  |  |  |  |  |  |
| สามารถพิมพ์วันที่                 |                                                                                                    |  |  |  |  |  |
|                                   | • กล้องทำงานผิดปกติชั่วคราว: นำแบตเตอรี่ออกและใส่กลับเข้าไปใหม่ (🕮 17, 19)                                               |  |  |  |  |  |
| กล้องไม่ตอบสนอง                   | • แบตเตอรี่หมด: ชาร์จแบตเตอรี่ (🕮 16) หรือใส่แบตเตอรี่สำรองที่ชาร์จเต็มแล้ว (🕮 17)                                       |  |  |  |  |  |
|                                   | <ul> <li>กล้องนี้เชื่อมต่อกับเครือข่ายไร้สาย: ให้สิ้นสุดการเชื่อมต่อ</li> </ul>                                          |  |  |  |  |  |
| กล้องไม่ทำงานตามที่<br>คาดไว้     | น้ำแบตเตอรื่ออกและใส่กลับเข้าไปใหม่ (🕮 17, 19) ถ้าบัญหายังคงอยู่ โปรดติดต่อตัวแทนจำหน่ายของ FUJIFILM                     |  |  |  |  |  |
| ไม่มีเสียง                        | เลือก <b>เปิด</b> สำหรับ 👪 เสียง&แฟลช (🕮 106)                                                                            |  |  |  |  |  |

# ข้อความเตือนและจอแสดงผล

#### \_\_\_\_\_ คำเตือนต่อไปนี้จะปรากฏในจอแสดงผล

| คำเดือน                 | <br>คำอธิบาย                                                                                                    |  |  |  |
|-------------------------|----------------------------------------------------------------------------------------------------|--|--|--|
| 💶 (แดง)                 | แบตเตอรี่ใกล้หมด ชาร์จแบตเตอรี่ (🕮 16) หรือใส่แบตเตอรี่สำรองที่ชาร์จเต็มแล้ว (🕮 17)                                  |  |  |  |
| 🗖 (กะพริบเป็นสีแดง)     | แบตเตอรี่หมด ชาร์จแบตเตอรี่ (🕮 16) หรือใส่แบตเตอรี่สำรองที่ชาร์จเต็มแล้ว (🕮 17)                                      |  |  |  |
| <b>jo</b> '             | ความเร็วชัตเตอร์ต่ำ ภาพอาจเบลอ ให้ใช้แฟลชหรือขาตั้งกล้อง                                                             |  |  |  |
| !AF                     |                                                                                                    |  |  |  |
| (ปรากฏเป็นสีแดงพร้อมกับ | กล้องไม่สามารถโฟกัส ใช้การล็อคโฟกัสเพื่อโฟกัสตัวแบบอื่นที่อยู่ในระยะห่างเดียวกัน จากนั้นวางองค์ประกอบภาพใหม่ (🕮 56)  |  |  |  |
| กรอบโฟกัสสีแดง)         |                                                                                                    |  |  |  |
| รูรับแสงหรือความเร็ว    | ตัวแบบสว่างมากหรือมืดมากเกินไป และภาพจะเปิดรับแสงได้สว่างหรือมืดมากไป ใช้แฟลชเพื่อเพิ่มแสงสว่างเมื่อถ่ายรูปตัวแบบที่ |  |  |  |
| ชัตเตอร์ปรากฏเป็นสีแดง  | มีแสงน้อย (🕮 36)                                                                                                    |  |  |  |
| โฟกัสผิดพลาด            |                                                                                                    |  |  |  |
| ปิดกล้องและเปิดใหม่     | กล้องทำงานผิดปกติ ปิดกล้องแล้วเปิดใหม่อีกครั้ง ถ้าข้อความยังคงอยู่ โปรดติดต่อตัวแทนจำหน่ายของ FUJIFILM               |  |  |  |
| อีกครั้ง                |                                                                                                    |  |  |  |
| เลนส์ทำงานผิดพลาด       |                                                                                                    |  |  |  |
| เกิดข้อเหาอังแดนส์      | ปิดกล้อง ถอดเลนส์ และทำความสะอาดพื้นผิวที่ยึด จากนั้นใส่เลนส์แล้วเปิดกล้อง ถ้าปัญหายังคงอยู่ โปรดติดต่อตัวแทนจำหน่าย |  |  |  |
| ពាលបញ្ជីក ពោកនាកនា      | ของ FUJIFILM                                                                                                    |  |  |  |
| ไม่พร้อมทำงาน           | ฟอร์แมทการ์ดหน่วยความจำไม่ถูกต้อง ใช้กล้องเพื่อฟอร์แมทการ์ด (💷 113)                                                  |  |  |  |
|                         | • ไม่มีการฟอร์แมทการ์ดหน่วยความจำหรือมีการฟอร์แมทการ์ดหน่วยความจำในคอมพิวเตอร์หรืออุปกรณ์อื่น: ฟอร์แม                |  |  |  |
|                         | ทการ์ดหน่วยความจำโดยใช้ตัวเลือก 🔛 ฟอร์แมท ในเมนูการตั้งค่ากล้อง (🕮 113)                                              |  |  |  |
| การ์ดยังไม่พร้อมใช้งาน  | • <b>ต้องทำความสะอาดหน้าสัมผัสของการ์ดหน่วยความจ</b> ้ำ: ทำความสะอาดหน้าสัมผัสด้วยผ้าแห้งเนื้อนุ่ม ถ้ายังคงมีการแสดง |  |  |  |
|                         | ข้อความซ้ำ ให้ฟอร์แมทการ์ด (🕮 113) ถ้าข้อความยังคงอยู่ ให้เปลี่ยนการ์ด                                               |  |  |  |
|                         | • กล้องทำงานผิดปกติ: โปรดติดต่อตัวแทนจำหน่ายของ FUJIFILM                                                             |  |  |  |
| การ์ดถูกป้องกัน         | การ์ดหน่วยความจำถูกล็อค ปลดล็อคการ์ด (🕮 18)                                                                          |  |  |  |

| คำเตือน            | คำอธิบาย                                                                                                    |  |  |
|--------------------|----------------------------------------------------------------------------------------------------|--|--|
|                    | 🔸 ไม่ได้ฟอร์แมทการ์ดหน่วยความจำสำหรับใช้ในกล้อง: ฟอร์แมทการ์ด (💷 113)                                          |  |  |
|                    | • ต้องทำความสะอาดหน้าสัมผัสของการ์ดหน่วยความจำหรือการ์ดหน่วยความจำเสียหาย: ทำความสะอาดหน้าสัมผัส               |  |  |
| การ์ดผิดพลาด       | ด้วยผ้าแห้งเนื้อนุ่ม ถ้ายังคงมีการแสดงข้อความซ้ำ ให้ฟอร์แมทการ์ด (🕮 113) ถ้าข้อความยังคงอยู่ ให้เปลี่ยนการ์ด   |  |  |
|                    | • การ์ดหน่วยความจำใช้ร่วมกันไม่ได้: ใช้การ์ดที่ใช้ร่วมกันได้ (🕮 20)                                            |  |  |
|                    | • กล้องทำงานผิดปกติ: โปรดติดต่อตัวแทนจำหน่ายของ FUJIFILM                                                       |  |  |
| <b>D</b>           | การ์ดหน่วยความจำเต็มและไม่สามารถบันทึกรูปภาพได้ ลบภาพ (🕮 35) หรือเสียบการ์ดหน่วย ความจำที่มีพื้นที่ว่างมากกว่า |  |  |
| พ การดเตม          | (印 17)                                                                                                    |  |  |
| ไม่มีการ์ด         | สามารถกดปุ่มชัตเตอร์ได้เฉพาะเมื่อใส่การ์ดหน่วยความจำแล้ว ให้ใส่การ์ดหน่วยความจำ                                |  |  |
|                    | • ข้อผิดพลาดของการ์ดหน่วยความจำหรือข้อผิดพลาดในการเชื่อมต่อ: เสียบการ์ดเข้าไปใหม่หรือปัดกล้องและเปิดอีกครั้ง   |  |  |
|                    | ถ้าข้อความยังคงอยู่ โปรดติดต่อตัวแทนจำหน่ายของ FUJIFILM                                                        |  |  |
| บันทึกผิดพลาด      | • เหลือหน่วยความจำไม่เพียงพอสำหรับบันทึกภาพเพิ่มเติม: ลบภาพ (🕮 35) หรือเสียบการ์ดหน่วย ความจำที่มีพื้นที่ว่าง  |  |  |
|                    | มากกว่า (🕮 17)                                                                                                 |  |  |
|                    | • การ์ดหน่วยความจำไม่ได้ฟอร์แมท: ฟอร์แมทการ์ดหน่วยความจำ (🕮 113)                                               |  |  |
|                    | <ul> <li>ไฟล์เสียหายหรือไม่ได้ถ่ายด้วยกล้อง: ไม่สามารถดูไฟล์ได้</li> </ul>                                     |  |  |
| ส่องปังปัต้        | • ต้องทำความสะอาดหน้าสัมผัสของการ์ดหน่วยความจำ: ทำความสะอาดหน้าสัมผัสด้วยผ้าแห้งเนื้อนุ่ม ถ้ายังคงมีการแสดง    |  |  |
| เล. เ.ช เวม เพ     | ข้อความซ้ำ ให้ฟอร์แมทการ์ด (🕮 113) ถ้าข้อความยังคงอยู่ ให้เปลี่ยนการ์ด                                         |  |  |
|                    | • กล้องทำงานผิดปกติ: โปรดติดต่อตัวแทนจำหน่ายของ FUJIFILM                                                       |  |  |
| ເລຍການເສັ້         | กล้องมีจำนวนภาพเต็ม (จำนวนภาพในปัจจุบันคือ 999-9999) ฟอร์แมทการ์ดหน่วยความจำและเลือก <b>ตั้งค่า</b> สำหรับ     |  |  |
| P.W.771 I.M.P.0121 | 🍽 ลำดับรูป ถ่ายรูปเพื่อรีเซ็ตการกำหนดหมายเลขภาพเป็น 100-0001 แล้วเลือก ต่อ สำหรับ ២ ลำดับรูป (🕮 110)           |  |  |
| ดำบาบกาพบากเกิบไป  | <ul> <li>มีผลการค้นหามากกว่า 30000 ผลลัพธ์: เลือกการค้นหาที่มีผลลัพธ์น้อยกว่า</li> </ul>                       |  |  |
|                    | <ul> <li>มีการเลือกภาพสำหรับลบมากกว่า 999 ภาพ: เลือกภาพให้น้อยลง</li> </ul>                                    |  |  |

| คำเดือน                               | คำอธิบาย                                                                                                    |  |  |  |
|---------------------------------------|----------------------------------------------------------------------------------------------------|--|--|--|
| ป้องกันภาพ                            | มีการพยายามลบหรือหมุนภาพที่มีการป้องกัน ลบการป้องกันและลองดำเนินการอีกครั้ง (🖽 101)                                      |  |  |  |
| ตัดภาพไม่ได้                          | ภาพเสียหายหรือไม่ได้ถ่ายด้วยกล้อง                                                                                        |  |  |  |
| 🖽 ดำเนินการไม่ได้                     | ไม่สามารถใช้การแก้ตาแดงกับภาพที่สร้างด้วยอุปกรณ์อื่น                                                                     |  |  |  |
| 😫 ดำเนินการไม่ได้                     | ไม่สามารถใช้งานลบตาแดงกับภาพยนตร์ที่เลือก                                                                                |  |  |  |
| หมุนภาพไม่ได้                         | ภาพที่เลือกไม่สามารถหมุนได้                                                                                              |  |  |  |
| 😤 หมุนภาพไม่ได้ ไม่สามารถหมุนภาพยนตร์ |                                                                                                    |  |  |  |
| ไฟล์ DDOE ยิดพลวด                     | คำสั่งการพิมพ์ DPOF ในการ์ดหน่วยความจำปัจจุบันมีภาพมากกว่า 999 ภาพ คัดลอกภาพไปยังคอมพิวเตอร์แล้วสร้างคำสั่งการ           |  |  |  |
|                                       | พิมพ์ใหม่                                                                                                    |  |  |  |
| ตั้งค่า DPOF ไม่ได้                   | ไม่สามารถพิมพ์ภาพโดยใช้ DPOF                                                                                             |  |  |  |
| 📽 ตั้งค่า DPOF ไม่ได้                 | ไม่สามารถพิมพ์ภาพยนตร์โดยใช้ DPOF                                                                                        |  |  |  |
| การเสื่อมต่อยิดพดาด                   | เกิดข้อผิดพลาดในการเชื่อมต่อในขณะที่กำลังจะพิมพ์หรือคัดลอกภาพไปยังคอมพิวเตอร์หรืออุปกรณ์อื่น โปรดตรวจสอบว่าเปิด          |  |  |  |
| 111362121910121901919191              | อุปกรณ์แล้วและเชื่อมต่อสาย USB แล้ว                                                                                      |  |  |  |
| สิญสารปรั                             | เครื่องพิมพ์ไม่มีกระดาษหรือหมึกพิมพ์ หรือเกิดข้อผิดพลาดอื่นสำหรับเครื่องพิมพ์ โปรดตรวจสอบเครื่องพิมพ์ (โปรดดูรายละเอียด  |  |  |  |
| พมพเมเต                               | จากคู่มือเครื่องพิมพ์) หากต้องการเริ่มการพิมพ์ต่อ ให้ปิดเครื่องพิมพ์แล้วเปิดอีกครั้ง                                     |  |  |  |
| พิมพ์ไม่ได้                           | [เครื่องพิมพ์ไม่มีกระดาษหรือหมึกพิมพ์ หรือเกิดข้อผิดพลาดอื่นสำหรับเครื่องพิมพ์ โปรดตรวจสอบเครื่องพิมพ์ (โปรดดูรายละเอียด |  |  |  |
| ยืนยันพิมพ์ซ้ำ?                       | จากคู่มือเครื่องพิมพ์) ถ้าการพิมพ์ไม่เริ่มทำงานต่อโดยอัตโนมัติ ให้กด MENU/OK เพื่อเริ่มทำงานต่อ                          |  |  |  |
|                                       | มีการพยายามพิมพ์ภาพยนตร์ ภาพที่ไม่ได้ถ่ายด้วยกล้อง หรือภาพอยู่ในรูปแบบที่เครื่องพิมพ์ ไม่รองรับภาพยนตร์ ภาพ RAW และ      |  |  |  |
| พิมพ์ไม่ได้                           | ภาพบางรายการที่ถ่ายด้วยอุปกรณ์อื่นจะไม่สามารถพิมพ์ได้ ถ้าภาพดังกล่าวเป็นภาพนิ่งที่ถ่ายด้วยกล้อง โปรดดูคู่มือเครื่องพิมพ์ |  |  |  |
|                                       | เพื่อตรวจสอบว่าเครื่องพิมพ์สนับสนุนรูปแบบ JFIF-JPEG หรือ Exif-JPEG ถ้าเครื่องพิมพ์ไม่รองรับ ภาพจะไม่สามารถพิมพ์ได้       |  |  |  |
| 12                                    | ปิดกล้องและรอให้กล้องเย็นลง อาจมีรอยจุดเพิ่มขึ้นในภาพที่ถ่ายขณะมีคำแจ้งเตือนแสดงขึ้น                                     |  |  |  |

## ความจุของการ์ดหน่วยความจำ

ตารางต่อไปนี้แสดงเวลาในการบันทึกหรือจำนวนภาพที่สามารถใช้ได้เมื่อถ่ายรูปขนาดต่างๆ ตัวเลขทั้งหมดเป็นตัวเลขโดยประมาณ ขนาดไฟล์อาจแตกต่างกันไปตามฉากที่บันทึก ทำให้มีตัวแปรสำหรับจำนวนไฟล์ที่สามารถเก็บได้ จำนวนการถ่ายรูปหรือระยะเวลาที เหลืออาจไม่ลดลงในอัตราที่สม่ำเสมอ

| ความจุ                |                               | 8 GB    |        | 16 GB    |        |
|-----------------------|-------------------------------|---------|--------|----------|--------|
| <b>€</b>              |                               | 👪 FINE  | MORMAL | 🖬 FINE   | MORMAL |
| กาพก่าย               | 3:2                           | 1210    | 1910   | 2490     | 3950   |
| 31 I M61 12           | RAW                           | 230     |        | 490      |        |
|                       | 1920×1080 60 fps <sup>2</sup> |         |        |          |        |
| ภาพยนตร์ <sup>1</sup> | 1920×1080 50 fps <sup>2</sup> | 26 นาที |        | 54 นาที  |        |
|                       | 1920×1080 30 fps <sup>2</sup> |         |        |          |        |
|                       | 1920×1080 25 fps <sup>2</sup> |         |        |          |        |
|                       | 1920×1080 24 fps <sup>2</sup> |         |        |          |        |
|                       | 1280×720 60 fps <sup>3</sup>  | 51 นาที |        | 105 นาที |        |
|                       | 1280×720 50 fps <sup>3</sup>  |         |        |          |        |
|                       | 1280×720 30 fps <sup>3</sup>  |         |        |          |        |
|                       | 1280×720 25 fps <sup>3</sup>  |         |        |          |        |
|                       | 1280×720 24 fps <sup>3</sup>  |         |        |          |        |

1 ใช้การ์ด **cLASS®** ขึ้นไป

2 ภาพยนตร์แต่ละตอนจะมีความยาวไม่เกิน 14 นาที 3 ภาพยนตร์แต่ละตอนจะมีความยาวไม่เกิน 27 นาที ้สำหรับข้อมูลเพิ่มเติมเกี่ยวกับกล้องดิจิตอล FUJIFILM เยี่ยมชมเว็บไซต์ตามรายชื่อด้านล่าง

# <u>ข้อมูลผลิตภัณฑ์ FUJIFILM X-E2S</u>

อุปกรณ์เสริมและข้อมูลสนับสนุนสามารถอ่านได้ในเว็บไซต์ต่อ ไปนี้

fujifilm X-E2S

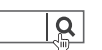

Q

# <u>อัพเดทเฟิร์มแวร์</u>

บางฟังก์ชั่นของผลิตภัณฑ์อาจแตกต่างจากที่อธิบายไว้ในคู่มือ จัดจำหน่ายเนื่องจากการอัพเดตซอฟต์แวร์ สำหรับข้อมูลโดย ละเอียดในแต่ละรุ่น โปรดเยี่ยมชมเว็บไซต์ของเรา:

http://www.fujifilm.com/support/digital\_cameras/software/fw\_table.html

fuiifilm firmware

## <u>แอพ FUJIFILM ฟรี</u>

แอพ FUJIFILM มอบโอกาสที่มากกว่าให้คุณเพลิดเพลินไปกับ ภาพของคุณบนสมาร์ทโฟน แท็บเล็ต และคอมพิวเตอร์

http://fujifilm-dsc.com/

fujifilm Wi-Fi app

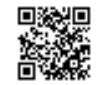

สำหรับรุ่นล่าสุดของ MyFinePix Studio เยี่ยมชม:

http://fujifilm-dsc.com/mfs/

fujifilm mfs

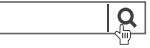

Q

สำหรับรุ่นล่าสุดของ RAW FILE CONVERTER เยี่ยมชม:

http://fujifilm-dsc.com/rfc/

Q fuiifilm rfc

# ข้อมูลจำเพาะ

| ระบบ               |                                                                                                    |  |  |  |
|--------------------|----------------------------------------------------------------------------------------------------|--|--|--|
| รุ่น               | กล้องดิจิตอล FUJIFILM X-E2S                                                                               |  |  |  |
| พิกเซลใช้งาน       | ประมาณ 16.3 ด้าน                                                                                          |  |  |  |
| เซ็นเซอร์ภาพ       | 23.6 มม. × 15.6 มม. (APS-C), เซนเซอร์ X-Trans CMOS II พร้อมกับพิกเซลจัตุรัสและฟิลเตอร์แม่สี               |  |  |  |
| สื่อเก็บข้อมูล     | การ์ดหน่วยความจำ SD/SDHC/SDXC ที่ FUJIFILM แนะนำ                                                          |  |  |  |
| ระบบไฟล์           | สอดคล้องกับ Design Rule for Camera File System (DCF), Exif 2.3, และ Digital Print Order Format (DPOF)     |  |  |  |
| รูปแบบไฟล์         | • ภาพนิ่ง: Exif 2.3 JPEG (บีบอัด); RAW (ฟอร์แมท RAF ต้นฉบับ, ต้องมีซอฟต์แวร์เฉพาะด้าน); รองรับ RAW+JPEG   |  |  |  |
|                    | • ภาพยนตร์: H.264 มาตรฐาน และเสียงสเตอริโอ (MOV)                                                          |  |  |  |
| ขนาดภาพ            | • 🛄 3:2: 4896 × 3264 • 🛄 16:9: 4896 × 2760 • 🛄 1:1: 3264 × 3264                                           |  |  |  |
|                    | • M 3:2: 3456 × 2304 • M 16:9: 3456 × 1944 • M 1:1: 2304 × 2304                                           |  |  |  |
|                    | • S 3:2: 2496 × 1664 • S 16:9: 2496 × 1408 • S 1:1: 1664 × 1664                                           |  |  |  |
|                    | • 🔲 พาโนรามา: 2160 × 9600 (แนวตั้ง) / 9600 × 1440 (แนวนอน)                                                |  |  |  |
|                    | • 🚺 พาโนรามา: 2160 × 6400 (แนวตั้ง) / 6400 × 1440 (แนวนอน)                                                |  |  |  |
| เมาท์เลนส์         | เมาท์ FUJIFILM X                                                                                          |  |  |  |
| ความไวแสง          | ความไวเอาต์พุตมาตรฐานเทียบกับ ISO 200–6400 โดยเพิ่มครั้งละ ½EV; AUTO; ความไวเอาต์พุตขยายเทียบกับ ISO 100, |  |  |  |
|                    | 12800, 25600 หรือ 51200                                                                                   |  |  |  |
| การวัดแสง          | การวัดแสง 256 ส่วน <b>t</b> hrough- <b>t</b> he- <b>l</b> ens (TTL); หลายจุด, เฉพาะจุด, เฉลี่ย            |  |  |  |
| การควบคุมการรับแสง | โปรแกรม AE (กับสลับโปรแกรม); เน้นชัตเตอร์ AE, เน้นรูรับแสง AE, แมนวลรับแสง                                |  |  |  |
| การชดเชยการรับแสง  | -3 EV -+3 EV โดยเพิ่มครั้งละ ½ EV                                                                         |  |  |  |

```
ข้อมูลจำเพาะ
```

| ระบบ             |                               |                                                                                                    |                                     |                                                                            |  |  |  |  |  |  |  |  |  |  |  |
|------------------|-------------------------------|----------------------------------------------------------------------------------------------------|-------------------------------------|----------------------------------------------------------------------------|--|--|--|--|--|--|--|--|--|--|--|
| ความเร็วชัตเตอร์ | • ชัตเตอร์ก                   | เลไก                                                                                                    |                                     |                                                                            |  |  |  |  |  |  |  |  |  |  |  |
|                  | - โหมด                        | <b>P</b> : 4 วินาที                                                                                                    | ถึง 1/4000 วินาที                   | - <b>เวลา</b> : 30 วินาที ถึง <sup>1</sup> ⁄4000 วินาที                    |  |  |  |  |  |  |  |  |  |  |  |
|                  | - การเปิ                      | ดชัตเตอร์เ                                                                                                    | <b>ค้าง</b> : สูงสุด 60 นาที        | <b>- โหมดอื่น ๆ ทั้งหมด</b> : 30 วินาที ถึง 1⁄4000 วินาที                  |  |  |  |  |  |  |  |  |  |  |  |
|                  | • ชัตเตอร์อี                  | ไเล็กทรอนิก                                                                                                    | ส์                                  |                                                                            |  |  |  |  |  |  |  |  |  |  |  |
|                  | - โหมด                        | P, S, A ա                                                                                                    | <b>ละ M</b> : 1 วินาที ถึง ½20      | <sub>00</sub> วินาที <b>- เวลา</b> : 1 วินาที ถึง 1/32000 วินาที           |  |  |  |  |  |  |  |  |  |  |  |
|                  | - การเปิ                      | ดชัตเตอร์เ                                                                                                    | <b>ค้าง</b> : 1วิ. คงที่            |                                                                            |  |  |  |  |  |  |  |  |  |  |  |
|                  | <ul> <li>กลไก + รั</li> </ul> | อิเล็กทรอนิเ                                                                                                    | าส์                                 |                                                                            |  |  |  |  |  |  |  |  |  |  |  |
|                  | - โหมด                        | <b>P</b> : 4 วินาที                                                                                                    | ถึง <sup>1</sup> /32000 วินาที      | - <b>เวลา</b> : 30 วินาที ถึง <sup>1</sup> ⁄з2000 วินาที                   |  |  |  |  |  |  |  |  |  |  |  |
|                  | - การเปิ                      | <ul> <li>กลไก + อเลกทรอนกล</li> <li>- โหมด P: 4 วินาที ถึง ¹/ระ∞ง วินาที</li> <li>- เวลา: 30 วินาที ถึง ¹/ระ∞ง วินาที</li> <li>- การเปิดชัตเตอร์ค้าง: สูงสุด 60 นาที</li> <li>- โหมดอื่น ๆ ทั้งหมด: 30 วินาที ถึง ¹/ระ∞ง วินาที</li> <li>- โหมดอื่น ๆ ทั้งหมด: 30 วินาที ถึง ¹/ระ∞ง วินาที</li> <li>- โหมดอื่น ๆ ทั้งหมด: 30 วินาที ถึง ¹/ระ∞ง วินาที</li> <li>- โหมดอื่น ๆ ทั้งหมด: 30 วินาที ถึง ¹/ระ∞ง วินาที</li> <li>- โหมดอื่น ๆ ทั้งหมด: 30 วินาที ถึง ¹/ระ∞ง วินาที</li> <li>- โหมดอื่น ๆ ทั้งหมด: 30 วินาที ถึง ¹/ระ∞ง วินาที</li> <li>- โหมดอื่น ๆ ทั้งหมด: 30 วินาที ถึง ¹/ระ∞ง วินาที</li> </ul> |                                     |                                                                            |  |  |  |  |  |  |  |  |  |  |  |
| ต่อเนื่อง        | โห                            | มด                                                                                                    | อัตราเฟรม (fps)                     | เฟรมต่อการถ่ายภาพต่อเนื่องเป็นชุด                                          |  |  |  |  |  |  |  |  |  |  |  |
|                  | •                             | ЧЭ.                                                                                                    | 7.0                                 | สูงสุดประมาณ 18                                                            |  |  |  |  |  |  |  |  |  |  |  |
|                  | Q                             | ġ                                                                                                    | 3.0                                 | จนกว่าการ์ดเต็ม                                                            |  |  |  |  |  |  |  |  |  |  |  |
|                  | 💊 ใช้การ์เ                    | n CLASS                                                                                                    | ขึ้นไป                              |                                                                            |  |  |  |  |  |  |  |  |  |  |  |
|                  | อัตราเง                       | ปรมจะแตกเ                                                                                                    | ต่างกันตามสภาพการถ่                 | ่ายรูปและจำนวนของรูปภาพที่บันทึก                                           |  |  |  |  |  |  |  |  |  |  |  |
| โฟกัส            | • โหมด: A                     | .F เดี่ยว หรื                                                                                                    | อต่อเนื่อง; แมนวลโฟกัย              | สกับวงแหวนปรับโฟกัส์; AF+MF                                                |  |  |  |  |  |  |  |  |  |  |  |
|                  | • การเลือ                     | กพื้นที่โฟก้                                                                                                    | <b>ัส</b> : จุดเดียว พื้นที่ ไวด์/เ | ติดตาม                                                                     |  |  |  |  |  |  |  |  |  |  |  |
|                  | • ระบบโพ                      | lกัสอัตโน <i>ม</i> ์                                                                                                    | <b>เดิ</b> : AF ไฮบริดอัจฉริยะ      | (ตรวจหาความเปรียบต่าง TTL/AF ตรวจหาระยะ) พร้อมไฟช่วยหาออโต้โฟกัส           |  |  |  |  |  |  |  |  |  |  |  |
| สมดุลย์สีขาว     | ปรับเอง ก                     | ารเลือกอุณ                                                                                                    | หภูมิสี ออโต้ แสงแดด                | ในว่ม ฟลูออเรสเซนต์ธรรมชาติ ฟลูออเรสเซนต์สีอุ่น ฟลูออเรสเซนต์สีเย็น แสงจาก |  |  |  |  |  |  |  |  |  |  |  |
|                  | หลอดไส้ ใเ                    | ด้น้ำ                                                                                                    |                                     |                                                                            |  |  |  |  |  |  |  |  |  |  |  |
| การตั้งเวลา      | ปิด, 2 วินา                   | ที, 10 วินาเ                                                                                                    | า้                                  |                                                                            |  |  |  |  |  |  |  |  |  |  |  |

| ระบบ               |                                                                                                    |
|--------------------|----------------------------------------------------------------------------------------------------|
| แฟลช               | • ประเภท: ชุดยกแฟลชแบบแมนวล                                                                                                    |
|                    | • ใกด์นัมเบอร์: ประมาณ 7 (ISO 200, ม.)                                                                                            |
| โหมด               | ออโต้, แฟลชลบเงา, ปิด, สโลว์ซิงค์, ซิงค์แฟลชหลัง, commander (ปิดลบตาแดง); ออโต้พร้อมลบตาแดง, แฟลชลบเงาพร้อมลบ                     |
|                    | ตาแดง, ปิด, สโลว์ซิงค์พร้อมลบตาแดง, ซึ่งค์แฟลชหลังพร้อมลบตาแดง, commander (เปิดลบตาแดง)                                           |
| ฐ่านเสียบแฟลช (Hot | อุปกรณ์เสริมฐานพร้อมเชื่อมต่อ TTL                                                                                                 |
| shoe)              |                                                                                                    |
| ช่องมองภาพ         | 0.5 นิ้ว, ช่องมองภาพสี OLED 2360k จุด พร้อมปรับไดออปเตอร์ (-4 ถึง +2 ม. <sup>-1</sup> ); จุดสายตาประมาณ 23 มม.; พื้นที่เฟรมประมาณ |
|                    | 100%                                                                                                    |
| จอ LCD             | 3.0 นิ้ว, จอ LCD สี 1040k จุด; พื้นที่เฟรมประมาณ 100%                                                                             |
| ภาพยนตร์           | • 📅 1920 × 1080 60 fps: ขนาดเฟรม 1920 × 1080 (1080p); 60 fps; เสี่ยงสเตอริโอ                                                      |
|                    | • 🌃 1920 × 1080 50 fps: ขนาดเฟรม 1920 × 1080 (1080p); 50 fps; เสี่ยงสเตอริโอ                                                      |
|                    | • 🌃 1920 × 1080 30 fps: ขนาดเฟรม 1920 × 1080 (1080p); 30 fps; เสี่ยงสเตอริโอ                                                      |
|                    | • 🌃 1920 × 1080 25 fps: ขนาดเฟรม 1920 × 1080 (1080p); 25 fps; เสี่ยงสเตอริโอ                                                      |
|                    | • 🌃 1920 × 1080 24 fps: ขนาดเฟรม 1920 × 1080 (1080p); 24 fps; เสี่ยงสเตอริโอ                                                      |
|                    | • 🄟 1280 × 720 60 fps: ขนาดเฟรม 1280 × 720 (720p); 60 fps; เสี่ยงสเตอริโอ                                                         |
|                    | • 🄟 1280 × 720 50 fps: ขนาดเฟรม 1280 × 720 (720p); 50 fps; เสี่ยงสเตอริโอ                                                         |
|                    | • 🄟 1280 × 720 30 fps: ขนาดเฟรม 1280 × 720 (720p); 30 fps; เสี่ยงสเตอริโอ                                                         |
|                    | • 🄟 1280 × 720 25 fps: ขนาดเฟรม 1280 × 720 (720p); 25 fps; เสี่ยงสเตอริโอ                                                         |
|                    | • 🄟 1280 × 720 24 fps: ขนาดเฟรม 1280 × 720 (720p); 24 fps; เสี่ยงสเตอริโอ                                                         |

### ข้อมูลจำเพาะ

| ขั้วอินพุต/เอาต์พุต    |                                        |                    |
|------------------------|----------------------------------------|--------------------|
| HDMI เอาต์พุต          | ช่องต่อ มินิ HDMI                      |                    |
| อินพุต/เอาต์พุตดิจิตอล | ช่องต่อไมโคร USB (USB 2.0 ความเร็วสูง) |                    |
| ช่องต่อไมโครโฟน/       | แจ็คมินิสเตอริโอ φ2.5 มม.              |                    |
| รีโมตกดชัตเตอร์        |                                        |                    |
| การจ่ายพลังงาน/อื่น ๆ  |                                        |                    |
| การจ่ายพลังงาน         | แบตเตอรี่ NP-W126 ที่ชาร์จซ้ำได้       |                    |
| อายุการใช้งานแบตเตอรื่ | ประเภทแบตเตอรี่                        | จำนวนเฟรมโดยประมาณ |

| อายุการใช่งานแบตเตอรี                         | ประเภทแบตเตอรี                                                   | จำนวนเฟรมโดยประมาณ                                        |
|-----------------------------------------------|------------------------------------------------------------------|-----------------------------------------------------------|
| (จำนวนเฟรมที่สามารถ                           | NP-W126 (ประเภทที่มากับกล้อง)                                    | 350                                                       |
| ถ่ายได้โดยประมาณ<br>เมื่อใช้แบตเตอรี่ที่ชาร์จ | มาตรฐาน CIPA วัดโดยใช้แบตเตอรี่ที่ให้มากับกล้องถ่ายรูปและห       | น่วยความจำ SD                                             |
| เต็ม ในโหมด <b>P</b> , เลนส์                  | <b>หมายเหตุ</b> : จำนวนภาพที่ถ่ายได้ด้วยแบตเตอรี่จะแตกต่างกันไปด | าามระดับประจุของแบตเตอรี่ และจะลดลงเมื่ออุณหภูมิต่ำ       |
| XF35mmf1.4 R)                                 |                                                                  |                                                           |
| ขนาดกล้อง                                     | 129.0 มม. × 74.9 มม. × 37.2 มม. (30.9 มม. ไม่รวมส่วนที่ยื่นออ    | กมา วัดที่ส่วนที่บางที่สุด)                               |
| (กว้าง × สูง × ลึก)                           |                                                                  |                                                           |
| น้ำหนักกล้อง                                  | ประมาณ 300 กรัม์ ไม่รวมแบตเตอรี่ อุปกรณ์เสริม และการ์ดหน่ว       | ยความจำ                                                   |
| น้ำหนักในการถ่ายรูป                           | ประมาณ 350 กรัม รวมแบตเตอรี่และการ์ดหน่วยความจำ                  |                                                           |
| สภาพแวดล้อมในการ                              | • อุณหภูมิ: 0 °C ถึง +40 °C                                      | <ul> <li>ความชื้น: 10% – 80% (ไม่มีการควบแน่น)</li> </ul> |
| ทำงาน                                         |                                                                  |                                                           |
| เครื่องส่งสับบาวปรัสาย                        |                                                                  |                                                           |

| เครื่องส่งสัญญาณไร้สาย |                                                                                                    |
|------------------------|----------------------------------------------------------------------------------------------------|
| มาตรฐาน                | IEEE 802.11b/g/n (โปรโตคอลไร้สายมาตรฐาน)                                                                           |
| ความถี่การปฏิบัติการ   | • สหรัฐฯ, แคนนาดา, ได้หวัน: 2412 MHz-2462 MHz (11 ช่องสัญญาณ)<br>• ประเทศอื่น ๆ: 2412 MHz-2472 MHz (13 ช่องสัญญาณ) |
| โปรโตคอลการเข้าถึง     | โครงสร้างพื้นฐาน                                                                                                   |

| แบตเตอรี่ NP-W126 ที่ช          | าร์จซ้ำได้                                        |
|---------------------------------|---------------------------------------------------|
| แรงดันไฟฟ้าปกติ                 | 7.2 V DC                                          |
| ความจุปกติ                      | 1,260 mAh                                         |
| อุณหภูมิในการทำงาน              | 0 °C ถึง +40 °C                                   |
| <b>ขนาด</b> (กว้าง × สูง × ลึก) | 36.4 มม. × 47.1 มม. × 15.7 มม.                    |
| น้ำหนัก                         | ประมาณ 47 กรัม                                    |
| เครื่องชาร์จแบตเตอรี่ B         | C-W126                                            |
| พิกัดอินพุต                     | 100 V – 240 V AC, 50/60 Hz                        |
| ความจุอินพุต                    | 13-21 VA                                          |
| พิกัดเอาต์พุต                   | 8.4 V DC, 0.6 A                                   |
| แบตเตอรี่ที่รองรับ              | แบตเตอรี่ NP-W126 ที่ชาร์จข้ำได้                  |
| เวลาในการซาร์จ                  | ประมาณ 150 นาที่ (+20 °C)                         |
| อุณหภูมิในการทำงาน              | 5 °C ถึง +40 °C                                   |
| <b>ขนาด</b> (กว้าง × สูง × ลึก) | 65 มม. × 91.5 มม. × 28 มม. ไม่รวมส่วนที่ยื่นออกมา |
| ้น้ำหนัก                        | ประมาณ 77 กรัม ไม่รวมแบตเตอรี่                    |

้น้ำหนักและขนาดแตกต่างกันไปในแต่ละประเทศหรือภูมิภาคที่จำหน่าย ป้าย, เมนู และการแสดงผลอื่นๆ อาจแตกต่างจากที่แสดงในกล้องจริง

## 🗖 ประกาศ

- อาจเปลี่ยนแปลงข้อมูลจำเพาะได้โดยไม่ต้องแจ้งให้ทราบล่วงหน้า สำหรับข้อมูลล่าสุด โปรดเยี่ยมชม http://www.fujifilm.com/products/ digital\_cameras/index.html FUJIFILM ไม่มีส่วนรับผิดต่อความเสียหายที่เกิดจากข้อผิดพลาดในคู่มือนี้
- แม้ว่าช่องมองภาพและจอภาพ LCD จะผลิตขึ้นโดยใช้เทคโนโลยีขั้นสูงที่มีความแม่นยำอย่างมาก แต่อาจมีจุดสว่างหรือสีผิดปกติปรากฏขึ้น โดยเฉพาะในบริเวณใกล้ข้อความ กรณีนี้เป็นเรื่องปกติสำหรับจอภาพ LCD ประเภทนี้ และไม่ถือเป็นการทำงานผิดปกติ ภาพที่บันทึกด้วยกล้อง จะไม่ได้รับผลกระทบ
- กล้องดิจิตอลอาจทำงานผิดปกติเมื่อได้รับสัญญาณรบกวนวิทยุที่รุนแรง (เช่น สนามแม่เหล็กไฟฟ้า ไฟฟ้าสถิต หรือสัญญาณ รบกวนในสาย)
- เนื่องจากประเภทของเลนส์ที่ใช้ อาจมีความบิดเพี้ยนที่ขอบภาพบางในบางกรณี ซึ่งเป็นอาการปกติ

# ข้อจำกัดของการตั้งค่ากล้อง

ตัวเลือกที่ใช้ได้ในโหมดถ่ายรูปแต่ละโหมดมีดังต่อไปนี้ ตัวเลือกบางอย่างอาจใช้ไม่ได้สำหรับรายการที่รองรับในโหมดที่กำหนดให้ และพังก์ชั่นการใช้งานอาจถูกจำกัด โดยขึ้นอยู่กับเงื่อนไขการถ่ายภาพ

| 1            | ใหมดออโ         | โต้               |          | î      | โด |        | ปิด | เปิด     | ปิด | เปิด     | ปิด                 | เปิด     |          |   |          |            |            |    |          | เปิด                |           |          |          |          |                       |            |          |                     |                       |
|--------------|-----------------|-------------------|----------|--------|----|--------|-----|----------|-----|----------|---------------------|----------|----------|---|----------|------------|------------|----|----------|---------------------|-----------|----------|----------|----------|-----------------------|------------|----------|---------------------|-----------------------|
| โา           | หมดถ่ายรู       | รุป/              |          |        |    |        |     |          |     |          |                     |          |          |   |          |            |            |    |          |                     |           |          |          |          |                       |            |          |                     |                       |
| ର            | ากถ่ายภ         | าพ                | Р        | S      | A  | М      | A   | Q        | Ę   | •        |                     | 1        | S∎+      | 9 | 8        |            | *          | Ċ  | ۶¢*      | *                   | <b>ند</b> | -8-      | ⊾ĩ       | ⊲≣⊧      | Y                     | *          | TEXT     |                     | <b>?</b> <sup>2</sup> |
|              |                 | AUTO              | ~        |        |    |        | ~   | ~        | ~   | ~        |                     |          | ~        | ~ | ~        |            | ~          |    |          |                     |           | ~        | ~        | ~        | ~                     |            |          |                     | V                     |
|              | ดา              | 4                 | V        | ~      | V  | V      | V   | V        | V   | V        |                     |          | V        | V | V        |            | V          |    |          |                     | V         | V        | V        | V        |                       |            | V        |                     | ~                     |
|              | ตาแ             | <b>\$</b><br>SLOW | V        |        | ~  |        | V   |          | V   |          |                     |          |          | V | V        |            |            | ~  | ~        |                     |           |          |          |          |                       |            |          |                     | V                     |
|              | .ตง:            | <b>\$</b><br>REAR | ~        | V      | V  | ~      | ~   |          | V   |          |                     |          |          |   |          |            |            | ~  | ~        |                     |           |          |          |          |                       |            |          |                     | ~                     |
|              | ปิด             | ľ                 | V        | V      | V  | V      | V   | V        | V   | V        |                     |          | V        | V | V        |            | V          | V  | V        |                     | V         | V        | V        | V        | V                     |            | V        |                     | V                     |
|              |                 | ٤                 | V        | V      | V  | ~      | V   | V        | V   | V        | V                   | V        | V        | V | V        | <b>1</b>   | V          | V  | V        | <b>1</b>            | V         | V        | V        | V        | V                     | <b>/</b> 1 | V        |                     | V                     |
| <b>\$</b> 12 |                 | AUTO              | V        |        |    |        |     |          |     |          |                     |          | V        | V | V        |            |            |    |          |                     |           | V        | V        | V        | V                     |            |          |                     | V                     |
|              | ดา              | <b>©</b> ‡        | V        | V      | ~  | ~      |     |          |     |          |                     |          | V        | V | V        |            |            |    |          |                     | ~         | ~        | V        | V        |                       |            |          |                     | ~                     |
|              | ตาเ             | 0                 | V        |        | V  |        |     |          |     |          |                     |          |          | V | V        |            |            | V  | V        |                     |           |          |          |          |                       |            |          |                     | ~                     |
|              | LØ4:            |                   | V        | V      | V  | ~      |     |          |     |          |                     |          |          |   |          |            |            | V  | V        |                     |           |          |          |          |                       |            |          |                     | V                     |
|              | เปิด            | IE IE             | ~        | ~      | V  | ~      |     |          |     |          |                     |          | ~        | ~ | ~        |            |            | ~  | ~        |                     | ~         | ~        | ~        | ~        | ~                     |            |          |                     | ~                     |
|              |                 | 3                 | ~        | ~      | ~  | ~      | ~   | ~        | ~   | ~        | ~                   | ~        | ~        | V | ~        | <b>1</b> 1 | <b>1</b> 1 | ~  | ~        | <b>1</b> 1          | ~         | ~        | V        | ~        | ~                     | <b>/</b> 1 | ~        |                     | ~                     |
|              | 5               |                   | ~        | V      | V  | ~      | V   | •        | ~   | •        | •                   | -        | •        | - | •        | -          | •          | ·  | ·        | •                   | •         | ·        | •        | ·        | •                     | •          | •        |                     | <b>√</b> ∗            |
|              | 8               |                   | ~        | ~      | V  | ~      | ~   | ~        | V   | ~        |                     |          | ~        | ~ | ~        | ~          | ~          | ~  | ~        | ~                   | ~         | ~        | ~        | ~        | ~                     | ~          | ~        |                     | ~                     |
|              |                 |                   | ~        | ~      | ~  | ✓      | ~   | ~        | ~   | ~        | ~                   | ~        | ~        | ~ | ~        | ~          | ~          | ~  | ~        | •                   | ~         | ~        | ~        | ~        | ~                     | ~          | ~        | ~                   | V                     |
|              | <br>F           |                   | <b>1</b> |        | ~  | ~      | ~   |          | ~   | <b>1</b> | ~                   |          | <b>1</b> |   | <u>v</u> |            |            |    |          | <b>1</b>            |           |          | <b>1</b> |          | <b>v</b> <sup>1</sup> | <u>v</u> 1 |          | ~                   | ~                     |
|              | s.s.            |                   | <u>,</u> | ✓<br>✓ |    | ✓<br>✓ | ~   | <u>,</u> | ~   | <u>,</u> | ✓<br>✓ <sup>3</sup> | <u>,</u> | <b>1</b> |   | <u>,</u> | <b>1</b>   | <u>,</u>   |    | <b>1</b> | ✓<br>✓ <sup>3</sup> | V 1       | <b>1</b> | <b>1</b> | <u>,</u> | <b>1</b>              | <u>,</u>   | <b>1</b> | ✓<br>✓ <sup>3</sup> | V                     |
|              | M               | s                 | ~        | ~      | V  | ~      | ~   | ~        | ~   | ~        | V1                  | V1       | ~        | ~ | ~        | ~          | ~          | ~  | ~        | ~                   | ~         | ~        | ~        | ~        | ~                     | ~          | ~        | •                   | <b>√</b> <sup>∗</sup> |
| RTINE        | MS+             | +FS               | V        | V      | V  | ~      | V   | V        | ~   | ~        | •                   | -        | ~        | ~ | ~        | ~          | V          | V  | ~        | ~                   | V         | ~        | ~        | V        | ~                     | ~          | ~        |                     | ✓                     |
|              | F               | S                 | V        | V      | V  | V      | V   | V        | V   | V        |                     |          | •        | - | •        | -          | •          | ľ. | L.       | •                   |           | Ē        | •        | •        | ·                     | •          | •        | <b>1</b>            | v<br>V <sup>∗</sup>   |
| สร           | . –<br>ลับโปรแก | . <u>.</u><br>ารม | ~        |        |    | -      | V   |          | V   |          |                     |          |          |   |          |            |            |    |          |                     |           |          |          |          |                       |            |          |                     | ✔ <sup>8</sup>        |
|              | AF              | -L                | V        | V      | V  | V      | V   | V        | V   | V        | V                   | V        |          |   |          | V          | V          | V  | V        | V                   | V         | V        | V        | V        | V                     | V          | V        |                     |                       |
| AF-L         | AE+             | ⊦AF               | ~        | ~      | ~  |        | ~   | ~        | ~   | ~        | ~                   | ~        |          |   |          | ~          | ~          | ~  | ~        | ~                   | ~         | ~        | ~        | V        | ~                     | ~          | ~        |                     |                       |

ภาคผนวก

ข้อจำกัดของการตั้งค่ากล้อง

| 1    | โหมดออโต้       |   | ิจิ | โด                                                                                  |   | ปิด      | เปิด     | ปิด | เปิด     | ปิด      | เปิด     |          |          |            |          |          |          |            | เปิด     |          |          |           |          |          |            |          |             |                       |
|------|-----------------|---|-----|-------------------------------------------------------------------------------------|---|----------|----------|-----|----------|----------|----------|----------|----------|------------|----------|----------|----------|------------|----------|----------|----------|-----------|----------|----------|------------|----------|-------------|-----------------------|
| ໂາ   | หมดถ่ายรูป/     |   |     |                                                                                     |   |          |          |     |          |          |          |          |          |            |          |          |          |            |          |          |          |           |          |          |            |          |             |                       |
| ର    | ากถ่ายภาพ       | P | S   | A                                                                                   | м | A        | ଇ        | Ę   | •        |          | 1        | S∎+      | 9        | 6          |          | *        | Ċ        | ۶¢+        | *        | ä        | -8-      | <b>≜ĩ</b> | ۹Æ       | Y        | *          | TEXT     | , <b>80</b> | <b>?</b>              |
|      | ออโต้1/ออโต้2/  |   |     |                                                                                     |   |          |          |     |          |          |          |          |          |            |          |          |          |            |          |          |          |           |          |          |            |          |             |                       |
|      | ออโต้3          | V | V   | V                                                                                   | V |          |          | V   | V        | V        | V        |          |          |            |          |          |          |            |          |          |          |           |          |          |            |          |             |                       |
|      | H (51200)/      |   |     |                                                                                     |   |          |          |     |          |          |          |          |          |            |          |          |          |            |          |          |          |           |          |          |            |          |             |                       |
|      | H (25600)/      | V | V   | V                                                                                   | ~ |          |          | ~   |          |          |          |          |          |            |          |          |          |            |          |          |          |           |          |          |            |          |             | ~                     |
| _    | H (12800)       |   |     |                                                                                     |   |          |          |     |          |          |          |          |          |            |          |          |          |            |          |          |          |           |          |          |            |          |             |                       |
| ISO  | 6400 - 1000     | ~ | V   | V                                                                                   | ~ |          |          | ~   |          | ~        |          |          |          |            |          |          |          |            |          |          |          |           |          |          |            |          | ~           | ~                     |
|      | 800             | ~ | ~   | ~                                                                                   | ~ | ~        |          | ~   |          | ~        |          |          |          |            |          |          |          |            |          |          |          |           |          |          |            |          | ~           | ~                     |
|      | 640-400         | ~ | ~   | ~                                                                                   | ~ | ~        |          | ~   |          | ~        |          |          |          |            |          |          |          |            |          |          |          |           |          |          |            |          | ~           | ~                     |
|      | 320-200         | V | V   | V                                                                                   | ~ | V        |          | ~   |          | ~        |          |          |          |            |          |          |          |            |          |          |          |           |          |          |            |          |             | ~                     |
|      | L (100)         | ~ | V   | ~                                                                                   | ~ |          |          | ~   |          |          |          |          |          |            |          |          |          |            |          |          |          |           |          |          |            |          |             | ~                     |
|      | ٠               | ~ | ~   | ~                                                                                   | ~ | ~        | 1        | 1   | ~        |          |          | ~        | ~        | 1          | 1        | ~        | ~        | ~          | ~        | ~        | ~        | ~         | 2        | 1        | 1          | 1        |             | ✔،                    |
| (    | Μ               | ~ | ~   | ~                                                                                   | ~ | ~        | ~        | ~   | ~        |          |          | ~        | ~        | ~          | ~        | ~        | ~        | ~          | ~        | ~        | V        | ~         | ~        | ~        | ~          | ~        |             | ✔                     |
|      | S               | V | V   | V                                                                                   | ~ | ~        | V        | ~   | V        | <b>1</b> | <b>1</b> | V        | ~        | ~          | V        | V        | ~        | ~          | ~        | V        | V        | V         | V        | V        | ~          | ~        |             | ✔                     |
| _    | FINE/NORMAL     | ~ | V   | V                                                                                   | V | ~        | V        | V   | ~        | V        | V        | V        | V        | ~          | ~        | V        | V        | ~          | ~        | V        | ~        | ~         | V        | V        | ~          | V        |             | ✔                     |
|      | RAW             | V | V   | V                                                                                   | ~ |          |          |     |          |          |          |          |          |            |          |          |          |            |          |          |          |           |          |          |            |          |             | <b>✓</b> <sup>8</sup> |
|      | ออโต้           | ~ | V   | V                                                                                   | ~ | ~        | <b>1</b> |     | <b>1</b> | ~        | <b>1</b> | <b>1</b> | <b>1</b> | <b>1</b>   | <b>1</b> | <b>1</b> | <b>1</b> | <b>1</b>   | <b>1</b> | <b>1</b> | <b>1</b> | <b>1</b>  | <b>1</b> | <b>1</b> | <b>1</b>   | <b>1</b> | <b>1</b>    | ✔³                    |
| URIO | 200/2200/2400 R | V | V   | V                                                                                   | ~ | V        |          | V   |          | ~        |          |          |          |            |          |          |          |            |          |          |          |           |          |          |            |          |             | ✔8                    |
|      | STD             | ~ | ~   | ~                                                                                   | ~ | <b>1</b> | <b>1</b> | ~   | ~        | V        | ~        | ~        | <b>1</b> | <b>/</b> 1 | <b>1</b> | <b>1</b> | <b>1</b> | <b>/</b> 1 | <b>1</b> | <b>1</b> | <b>1</b> | <b>1</b>  | <b>1</b> | <b>1</b> | <b>/</b> 1 | <b>1</b> | ~           | ~                     |
|      |                 | ~ | V   | ~                                                                                   | ~ |          |          | ~   | ~        | V        | ~        |          |          |            |          |          |          |            |          |          |          |           |          |          |            |          | ~           | ~                     |
|      | 10年/10号         | ~ | ~   | ~                                                                                   | ~ |          |          | ~   | ~        | ~        | ~        |          |          |            |          |          |          |            |          |          |          |           |          |          |            |          | ~           | ~                     |
|      | ₿₽/₿₹/₿₹/₿₹     | ~ | V   | ~                                                                                   | ~ |          |          | ~   | ~        | V        | V        | ~        |          |            |          |          |          |            |          |          |          |           |          |          |            |          | ~           | ~                     |
|      | SERIA           | V | V   | V         V         V         V           V         V         V         V         V |   |          | V        | V   | V        | V        |          |          |          |            |          |          |          |            |          |          |          |           |          |          | ~          | ~        |             |                       |
|      | WB              | V | ~   | ~                                                                                   | ~ | <b>1</b> | <b>1</b> | V   | <b>1</b> | ~        | <b>1</b> | <b>1</b> | <b>1</b> | <b>1</b>   | <b>1</b> | <b>1</b> | <b>1</b> | <b>1</b>   | <b>1</b> | <b>1</b> | <b>1</b> | <b>1</b>  | <b>1</b> | <b>1</b> | <b>1</b>   | <b>1</b> | ~           | ~                     |
|      | ถ่ายคร่อม       | V | V   | ~                                                                                   | ~ |          |          |     |          |          |          |          |          |            |          |          |          |            |          |          |          |           |          |          |            |          |             |                       |
| ถ่าย | ยภาพต่อเนื่อง   | ~ | V   | V                                                                                   | ~ |          |          |     |          |          |          | V        | ~        | ~          | ~        | ~        | ~        | ~          | ~        | ~        | ~        | ~         | V        | V        | ~          | ~        |             |                       |
|      | 2               | ~ | ~   | ~                                                                                   | ~ | ~        | V        | V   | ~        |          |          | <b>1</b> | <b>1</b> | <b>1</b>   |          |          | ~        | ~          |          | V        | V        | ~         |          | ~        |            |          | ~           |                       |
|      | ۲               | ~ | V   | V                                                                                   | ~ | ~        | V        | ~   | ~        |          |          | ~        | ~        | ~          |          |          | ~        | ~          |          | ~        | ~        | ~         |          | ~        |            |          |             |                       |

152

ข้อจำกัดของการตั้งค่ากล้อง

| ៍        | โหมดออโต้                 |   | โ | ด |   | ปิด      | เปิด     | ปิด      | เปิด       | ปิด            | เปิด        |                                                                                                    |          |            |          |          |          |          | เปิด     |          |          |           |             |          |            |          |             |                       |
|----------|---------------------------|---|---|---|---|----------|----------|----------|------------|----------------|-------------|----------------------------------------------------------------------------------------------------|----------|------------|----------|----------|----------|----------|----------|----------|----------|-----------|-------------|----------|------------|----------|-------------|-----------------------|
| ໂາ       | หมดถ่ายรูป/               |   |   |   |   |          |          |          |            |                |             |                                                                                                    |          |            |          |          |          |          |          |          |          |           |             |          |            |          |             |                       |
| হ        | ากถ่ายภาพ                 | P | S | A | м | A        | ନ        | Ę        | b          |                | 1           | S∎⁺                                                                                                    | <b>ş</b> | 8          |          | *        | C        | ۶¢*      | *        | ž        | -8-      | <b>≜ĩ</b> | <b>4</b> 14 | Y        | *          | TEXT     | , <b>82</b> | <b>?</b> <sup>2</sup> |
|          | 0                         | V | V | V | V | <b>1</b> | <b>1</b> | ~        | <b>/</b> 1 | <b>1</b>       | <b>1</b>    | <b>1</b>                                                                                                    | <b>1</b> | <b>/</b> 1 | <b>1</b> | <b>1</b> | <b>1</b> | <b>1</b> | <b>1</b> | <b>1</b> | <b>1</b> | <b>1</b>  | <b>1</b>    | <b>1</b> | <b>/</b> 1 | <b>1</b> | <b>1</b>    | ✔³                    |
| Ø        | •                         | V | V | V | V |          |          | ~        |            |                |             |                                                                                                    |          |            |          |          |          |          |          |          |          |           |             |          |            |          |             | ✔                     |
|          | []                        | V | ~ | ~ | ~ |          |          | ~        |            |                |             |                                                                                                    |          |            |          |          |          |          |          |          |          |           |             |          |            |          |             | ✔³                    |
| ะหา      | S                         | ~ | ~ | ~ | ~ | <b>1</b> | <b>1</b> | ~        | ~          | ~              | ~           | <b>1</b>                                                                                                    | ~        | ~          | ~        | ~        | ~        | ~        | ~        | ~        | ~        | ~         | <           | ~        | ~          | <        | ~           | ✔³                    |
| หใดเ     | C                         | ~ | V | V | ~ |          |          | ~        | ~          | V              | V           |                                                                                                    | ~        | ~          | V        | V        | V        | ~        |          | V        | ~        | ~         | ~           | ~        | ~          | ~        | ~           | <b>1</b>              |
| กัส      | м                         | ~ | ~ | ~ | ~ |          |          | ~        | ~          | ~              | ~           |                                                                                                    |          |            | ~        | ~        | ~        | 1        | ~        | ~        | ~        | ~         | <           | 1        | ~          | <        | ~           | ✔ଃ                    |
|          | •                         | ~ | V | ~ | ~ | ~        | ~        | ~        | ~          |                |             |                                                                                                    |          |            |          |          |          |          |          |          |          |           |             |          |            |          |             | <b>1</b>              |
| HT.      | [1]                       | ~ | ~ | ~ | ~ | ~        | ~        | ~        | ~          | $\checkmark^1$ | <b>1</b>    | <b>1</b>                                                                                                    | <b>1</b> | <b>/</b> 1 | <b>1</b> | <b>1</b> | <b>1</b> | <b>1</b> | <b>1</b> | <b>1</b> | <b>1</b> | <b>1</b>  | ζ.          | <b>1</b> | <b>/</b> 1 | ζ.       |             |                       |
|          |                           | ~ | ~ | ~ | ~ | 1        | ~        | ~        | ~          |                |             |                                                                                                    |          |            |          |          |          |          |          |          |          |           |             |          |            |          |             |                       |
|          | มาตรฐาน                   | V | ~ | V | ~ |          |          | <b>1</b> | <b>/</b> 1 | <b>1</b>       | <b>1</b>    |                                                                                                    |          |            | ~        | V        | ~        | ~        | ~        | V        | V        | ~         | ~           | ~        | ~          | ~        |             |                       |
| ma       | ภาพแบ่งดิจิตอล            | V | V | V | ~ |          |          |          |            |                |             |                                                                                                    |          |            | V        | V        | V        | V        | V        | V        | ~        | V         | ~           | ~        | ~          | ~        |             |                       |
| alisist. | ไฮไลท์ที่โฟกัส            | ~ | ~ |   |   |          |          |          |            |                |             |                                                                                                    |          |            | ~        |          | ~        |          | ~        |          |          |           | ~           |          |            |          |             |                       |
|          | ซัดสุด                    | - | • | • | • |          |          |          |            |                |             |                                                                                                    |          |            | •        | •        | •        | •        | •        | •        | •        | •         |             | •        | •          | •        |             |                       |
|          | AF+MF                     | ~ | ~ | ~ | ~ |          |          | ~        | ~          | ~              | ~           |                                                                                                    |          |            | ~        | ~        | ~        | ~        | ~        | ~        | ~        | ~         | ~           | ~        | ~          | ~        |             |                       |
|          | (∰)₁●»                    |   |   |   |   |          | ~        |          |            |                |             |                                                                                                    | ~        | ~          | ~        | ~        | 1        |          |          | ~        | ~        | ~         | ~           | ~        | ~          | ~        |             | ✔°                    |
|          | ( <b>i</b> ) <sub>1</sub> | ~ | ~ | ~ | ~ | ~        | ~        | ~        | ~          |                |             |                                                                                                    | ~        | ~          | ~        | ~        |          |          | ~        | ~        | ~        | ~         | ~           | ~        | ~          | ~        | ~           | ✔³                    |
| (*))     | ( <b>∰</b> )₂●»           |   |   |   |   |          | V        |          |            |                |             |                                                                                                    | ~        | ~          | V        | V        | V        |          |          | V        | ~        | ~         | ~           | ~        | ~          | ~        |             | ✔°                    |
|          | ( <b>\$</b> )2            | V | V | V | V | V        | V        | V        | ~          |                | <b>1</b>    |                                                                                                    | ~        | V          | V        | V        |          |          | ~        | V        | V        | V         | ~           | ~        | ~          | ~        | ~           | ✔                     |
|          | OFF                       | ~ | V | V | ~ | ~        | V        | V        | ~          |                |             | V         V         V |          |            |          |          |          |          |          |          |          |           | ~           | ~        | ✔          |          |             |                       |
|          | LMO <sup>6</sup>          | ~ | V | V | V | V        | V        | V        | ~          | V              | <pre></pre> |                                                                                                    |          |            |          |          |          |          |          |          |          |           |             | ✔        |            |          |             |                       |
|          | ลบตาแดง                   | V | V | ~ | ~ |          |          |          |            |                |             | ~                                                                                                    | V        | ~          |          |          | ~        | ~        |          | ~        | ~        | ~         | ~           | ~        |            |          |             |                       |
|          | แสงหา AF                  | V | V | V | ~ | V        | V        | ~        | V          |                |             | ~                                                                                                    | ~        | ~          |          |          | ~        | ~        |          |          | ~        | V         | ~           |          |            | ~        | 1           | <b>✓</b> <sup>8</sup> |

| ៍     | โหมดออโต้                            |            | ิโ | ด  |    | ปิด        | เปิด | ปิด | เปิด                  | ปิด | เปิด |     |          |   |   |   |   |     | เปิด |   |     |             |            |   |   |      |             |          |
|-------|--------------------------------------|------------|----|----|----|------------|------|-----|-----------------------|-----|------|-----|----------|---|---|---|---|-----|------|---|-----|-------------|------------|---|---|------|-------------|----------|
| โเ    | หมดถ่ายรูป/                          |            |    |    |    |            |      |     |                       |     |      |     |          |   |   |   |   |     |      |   |     |             |            |   |   |      |             |          |
| ର     | ากถ่ายภาพ                            | Р          | S  | A  | м  | A          | ନ    | Ę   | •                     |     | 1    | S∎+ | <b>ş</b> | 8 |   | * | Ċ | ۶¢* | *    | ž | -8- | <b>\$</b> Ĩ | <b>₫</b> ⊮ | Y | * | TEXT | , <b>**</b> | <b>?</b> |
|       | Color                                | ~          | V  | ~  | ~  |            |      | ~   |                       |     |      |     |          |   |   |   |   |     |      |   |     |             |            |   |   |      |             | ✔³       |
|       | Skarp                                | ~          | V  | V  | V  |            |      | V   |                       |     |      |     |          |   |   |   |   |     |      |   |     |             |            |   |   |      |             | ✔³       |
|       |                                      | ~          | V  | ~  | ~  |            |      | ~   |                       |     |      |     |          |   |   |   |   |     |      |   |     |             |            |   |   |      |             | ✔        |
|       |                                      | ~          | V  | ~  | ~  |            |      | ~   |                       |     |      |     |          |   |   |   |   |     |      |   |     |             |            |   |   |      |             | ✔        |
|       | NR                                   | V          | V  | V  | V  |            |      | V   |                       |     |      |     |          |   |   |   |   |     |      |   |     |             |            |   |   |      |             | ✔        |
|       | ÷                                    | V          | V  | V  | V  | ~          | V    | V   | ~                     |     |      | V   | V        | ~ | ~ | V | V | ~   | V    | V | V   | V           | V          | V | ~ | ~    |             | ✔        |
|       | +C/→C                                | V          | V  | V  | V  |            |      | V   | <b>√</b> <sup>3</sup> |     |      |     |          |   |   |   |   |     |      |   |     |             |            |   |   |      |             |          |
|       | ตรวจแสงโหมด                          |            |    |    |    |            |      |     |                       |     |      |     |          |   |   |   |   |     |      |   |     |             |            |   |   |      |             | 8        |
|       | แมนนวล                               |            |    |    | ľ  | V          |      | r   |                       | V   |      |     |          |   |   |   |   |     |      |   |     |             |            |   |   |      |             | V        |
| e<br> | เช็คโฟกัส ( <b>AF</b> ) <sup>9</sup> | <b>1</b> 7 | 17 | 17 | 17 | <b>1</b> 7 | 1    | 17  | <b>1</b> 7            |     |      |     |          |   |   |   |   |     |      |   |     |             |            |   |   |      |             |          |
|       | เซ็คโฟกัส ( <b>MF</b> ) <sup>9</sup> | ~          | ~  | ~  | ~  |            |      | ~   | ~                     |     |      |     |          |   | < | 2 | ~ | ~   | ~    | ~ | ~   | ~           | ~          | ~ | ~ | <    |             |          |
|       | แนวทางกรอบ                           | V          | ~  | ~  | ~  | ~          | ~    | ~   | ~                     |     |      | ~   | ~        | ~ | ~ | V | ~ | ~   | ~    | ~ | ~   | ~           | V          | ~ | ~ | ~    |             |          |
|       | ELECTRONIC                           |            |    |    |    |            |      |     |                       |     |      |     |          |   |   |   |   |     |      |   |     |             |            |   |   |      |             |          |
|       | LEVEL                                | ~          | ~  | ~  | ~  | ~          | ~    | ~   | ~                     |     |      |     | ~        | ~ | ~ | ~ | ~ | ~   | ~    | ~ | ~   | ~           | ~          | ~ | ~ | ~    | ~           |          |
|       | แสดงระยะ AF                          | ~          | V  | V  | ~  | ~          | ~    | V   | ~                     |     |      |     | ~        | ~ | ~ | ~ | V | ~   | V    | V | ~   | V           | V          | V | ~ | ~    |             |          |
|       | แสดงระยะ MF                          | V          | V  | V  | V  |            |      | V   | V                     |     |      |     |          |   | ~ | V | V | V   | V    | V | V   | V           | V          | V | 1 | ~    | ~           |          |
|       | ฮิสโดแกรม                            | ~          | V  | V  | V  |            |      | ~   | ~                     |     |      |     | ~        | ~ | ~ | ~ | V | ~   | ~    | V | ~   | V           | V          | V | ~ | ~    |             |          |
| C     | รูรับแสง/                            | ~          | ~  | ~  | ~  | ~          |      | ~   |                       | ~   |      |     |          |   |   |   |   |     | 10   |   |     |             |            |   |   |      |             |          |
|       | ซัตเตอร์/ISO                         | •          | •  | •  | •  | •          |      | •   |                       | •   |      |     |          |   |   |   |   |     | •    |   |     |             |            |   |   |      |             |          |
|       | ชดเชยแสง                             | ~          | ~  | ~  | ~  | ~          | ~    | ~   | ~                     | ~   | ~    | ~   | ~        | ~ | ~ | ~ | ~ | ~   |      | ~ | ~   | ~           | ~          | ~ | ~ | ~    | ~           |          |
|       | วัดแสง                               | ~          | ~  | ~  | ~  |            |      | ~   |                       |     |      |     |          |   |   |   |   |     |      |   |     |             |            |   |   |      |             |          |
|       | แฟลช                                 | ~          | ~  | ~  | ~  | ~          | ~    | ~   | ~                     |     |      | ~   | ~        | ~ |   | ~ | ~ | ~   |      | ~ | ~   | ~           | ~          | ~ |   | ~    |             |          |
|       | สมดุลย์สีขาว                         | ~          | V  | V  | ~  |            |      | V   |                       | ~   |      |     |          |   |   |   |   |     |      |   |     |             |            |   |   |      | ~           |          |
|       | จำลองฟิลม์                           | ~          | ~  | ~  | ~  |            |      | ~   | V                     | V   | ~    | ~   |          |   |   |   |   |     |      |   |     |             |            |   |   |      | ~           |          |

|   | โหมดออโต้      |   | ิจิ | โด |   | ปิด | เปิด | ปิด | เปิด | ปิด | เปิด |     |   |   |   |   |   |     | เปิด |   |              |    |            |   |   |      |             |    |
|---|----------------|---|-----|----|---|-----|------|-----|------|-----|------|-----|---|---|---|---|---|-----|------|---|--------------|----|------------|---|---|------|-------------|----|
| โ | หมดถ่ายรูป/    |   |     |    |   |     |      |     |      |     |      |     |   |   |   |   |   |     |      |   |              |    |            |   |   |      |             |    |
| ସ | ากถ่ายภาพ      | P | S   | A  | М | A   | ନ    | Ę   | •    |     | 1    | S∎+ | 9 | 8 |   | * | Ċ | ۶¢* | *    | × | ~ <b>ð</b> ~ | ⊾ĩ | <b>₫</b> ¥ | Y | * | TEXT | , <b>**</b> | ?  |
|   | ช่วงไดนามิก    | ~ | ~   | ~  | ~ | ~   |      | ~   |      | ~   |      |     |   |   |   |   |   |     |      |   |              |    |            |   |   |      |             |    |
|   | จำนวนภาพที่    |   |     |    |   |     |      |     |      |     |      |     |   |   |   |   |   |     |      |   |              |    |            |   |   |      |             |    |
| _ | เหลือ          | r | r   | ľ  | ~ | r   | ~    | ~   | ~    | r   | ľ    | ~   | ľ | ~ | V | ~ | r | V   | ľ    | ~ | r            | V  | ~          | ~ | r | V    |             |    |
| C | ขนาดภาพ/       |   |     |    |   |     |      |     |      |     |      |     |   |   |   |   |   |     |      |   |              |    |            |   |   |      |             |    |
|   | คุณภาพ         | V | V   | V  | V | V   | V    | V   | V    | V   | V    | V   | V | V | V | V | V | V   | V    | V | V            | V  | V          | V | V | V    |             |    |
|   | ระดับแบตเตอรื่ | ~ | ~   | ~  | ~ | ~   | ~    | ~   | ~    | ~   | ~    | ~   | ~ | ~ | ~ | ~ | ~ | ~   | ~    | ~ | ~            | ~  | ~          | ~ | ~ | ~    | ~           |    |
|   |                | ~ | ~   | ~  | ~ | ~   | ~    | ~   | ~    | ~   | ~    | ~   | ~ | ~ | ~ | ~ | ~ | ~   | ~    | ~ | ~            | ~  | ~          | ~ | ~ | ~    | <b>1</b> 11 | ✔ଃ |

1 กำหนดอัตโนมัติ

- 2 การถ่ายรูปจากระยะไกลแบบไร้สาย
- 3 ตัวเลือกที่ใช้ได้อาจแตกต่างกันในโหมดถ่ายรูป
- 4 **A** ใช้ไม่ได้
- 5 ใช้ได้กับความไวแสง ISO อัตโนมัติเท่านั้น
- 6 ต่างกันขึ้นอยู่กับเลนส์
- 7 ใช้ได้เฉพาะเมืื่อเลือก จุดเดียว สำหรับ ออโต้โฟกัส ในโหมดโฟกัส S

- 8 ใช้การตั้งค่าการถ่ายภาพนิ่ง
- 9 ปิดอัตโนมัติเมื่อเปิดตัวตั้งเวลาเป็นช่วง
- 10 แสดงเฉพาะความเร็วชัตเตอร์
- 11 เลือก sRGB อัตโนมัติ
- 12 ปิดแฟลชเมื่อเลือก ชัตเตอร์อิเล็กทรอนิกส์ สำหรับ ชนิดชัตเตอร์

# FUJIFILM

FUJIFILM Corporation 7-3, AKASAKA 9-CHOME, MINATO-KU, TOKYO 107-0052, JAPAN http://www.fujifilm.com/products/digital\_cameras/index.html